A technical manual from the experts in *Business-Critical Continuity*<sup>™</sup>

# NetSure<sup>™</sup>-48V DC Power System

User Instructions Section 5877 (Issue AQ, January 15, 2013)

| SPEC. NO. | MODEL                         |
|-----------|-------------------------------|
| 582140000 | 802nldb<br>802nleb<br>802nl-b |

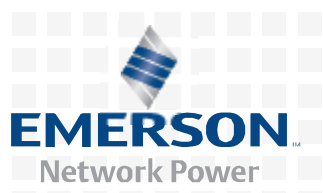

Business-Critical Continuity<sup>™</sup>, Emerson Network Power, and the Emerson Network Power logo are trademarks and *service* marks of Emerson Electric Co.

Lorain<sup>®</sup> and Vortex<sup>®</sup> are *registered* trademarks of Emerson Network Power, Energy *Systems*, North America, Inc.

NetSure<sup>™</sup>, NetSpan<sup>™</sup>, NetReach<sup>™</sup>, NetXtend<sup>™</sup>, and NetPerform<sup>™</sup> are trademarks of Emerson Network Power, *Energy* Systems, North America, Inc.

All other *trademarks* are the property of their respective owners.

The products covered by this instruction manual are manufactured and/or sold by Emerson Network Power, Energy Systems, North America, Inc.

The information contained in this document is subject to change without notice and may not be suitable for all applications. While every precaution has been taken to ensure the accuracy and completeness of this document, Emerson Network Power, Energy Systems, North America, Inc. assumes no responsibility and disclaims all liability for damages resulting from use of this information or for any errors or omissions. Refer to other local practices or building codes as applicable for the correct methods, tools, and materials to be used in performing procedures not specifically described in this document.

This document is the property of Emerson Network Power, Energy Systems, North America, Inc. and contains confidential and proprietary information owned by Emerson Network Power, Energy Systems, North America, Inc. Any copying, use or disclosure of it without the written permission of Emerson Network Power, Energy Systems, North America, Inc. is strictly prohibited.

Copyright <sup>©</sup> 2013, Emerson Network Power, Energy Systems, North America, Inc. *All* rights reserved throughout the world.

# **STATIC WARNING**

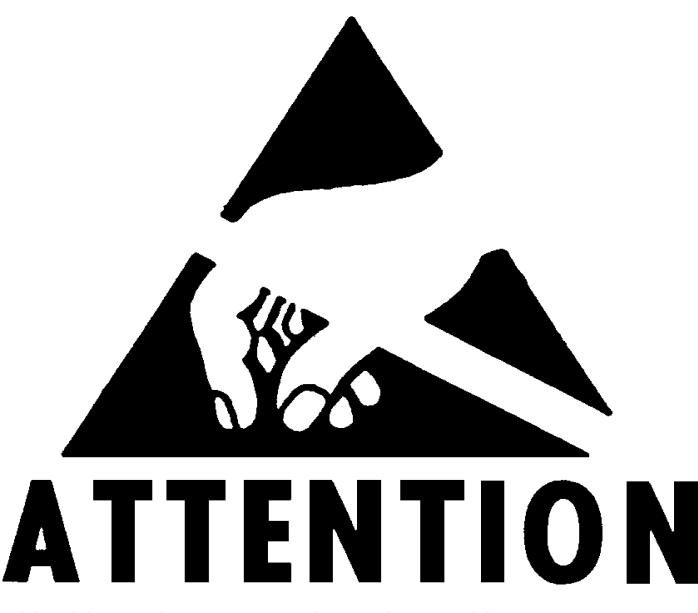

The printed circuit cards used in this equipment contain static sensitive components. The warnings listed below must be observed to prevent damage to these components. Disregarding any of these warnings may result in personal injury or damage to the equipment.

- 1. Strictly adhere to the procedures provided in this document.
- 2. Before touching any static sensitive component or printed circuit card containing such a component, discharge all static electricity from yourself by wearing a wrist strap grounded through a one megohm resistor. Some wrist straps, such as Emerson Network Power Part Number 631810600, have a built-in one megohm resistor; no external resistor is necessary. Read and follow wrist strap manufacturer's instructions outlining use of a specific wrist strap.
- 3. Do not touch the traces or components on a printed circuit card containing static sensitive components. Handle the printed circuit card only by the edges that do not have connector pads.
- 4. After removing a printed circuit card containing a static sensitive component, place the printed circuit card only on conductive or anti-static material such as conductive foam, conductive plastic, or aluminum foil. Do not use ordinary Styrofoam or ordinary plastic.
- 5. Store and ship static sensitive devices or printed circuit cards containing such components only in static shielding containers.
- 6. If necessary to repair a printed circuit card containing a static sensitive component, wear an appropriately grounded wrist strap, work on a conductive surface, use a grounded soldering iron, and use grounded test equipment.

**Static Warning** 

This Page Intentionally Left Blank

This document is property of Emerson Network Power, Energy Systems, North America, Inc. and contains confidential and proprietary information owned by Emerson Network Power, Energy Systems, North America, Inc. Any copying, use, or disclosure of it without the written permission of Emerson Network Power, Energy Systems, North America, Inc. and contains confidential and proprietary information owned by Emerson Network Power, Energy Systems, North America, Inc. and contains confidential and proprietary information owned by Emerson Network Power, Energy Systems, North America, Inc. and contains confidential and proprietary information owned by Emerson Network Power, Energy Systems, North America, Inc. and contains confidential and proprietary information owned by Emerson Network Power, Energy Systems, North America, Inc. and contains confidential and proprietary information owned by Emerson Network Power, Energy Systems, North America, Inc. and contains confidential and proprietary information owned by Emerson Network Power, Energy Systems, North America, Inc. and contains confidential and proprietary information owned by Emerson Network Power, Energy Systems, North America, Inc. is strictly prohibited.

# **FCC INFORMATION**

The MCA Interface Modem Option (if installed) has been granted a registration number by the Federal Communications Commission, under Part 68 rules and regulations for direct connection to the telephone lines. In order to comply with these FCC rules, the following instructions must be carefully read and applicable portions followed completely:

- a) Direct connection to the telephone lines may be made only through the standard plug- ended cord furnished to the utility-installed jack. No connection may be made to party or coin phone lines. Prior to connecting the device to the telephone lines, you must:
- b) Call your telephone company and inform them you have an FCC registered device you desire to connect to their telephone lines. Give them the number(s) of the line(s) to be used, the make and model of the device, the FCC registration number and ringer equivalence. This information will be found on the device or enclosed with instructions as well as the jack suitable for your device.
- c) After the telephone company has been advised of the above you may connect your device if the jack is available, or after the telephone company has made the installation.
- d) Repairs may be made only by the manufacturer or his authorized service agency. Unauthorized repairs void registration and warranty. Contact seller or manufacturer for details of permissible user performed routine repairs, and where and how to have other than routine repairs.
- e) If, through abnormal circumstances, harm to the telephone lines is caused, it should be unplugged until it can be determined if your device or the telephone line is the source. If your device is the source, it should not be reconnected until necessary repairs are effected.
- f) Should the telephone company notify you that your device is causing harm, the device should be unplugged. The telephone company will, where practicable, notify you, that temporary discontinuance of service may be required. However, where prior notice is not practicable, the telephone company may temporarily discontinue service, if such action is reasonably necessary, in such cases the telephone company must (A) Promptly notify you of such temporary discontinuance, (B) Afford you the opportunity to correct the condition and (C) Inform you of your rights to bring a complaint to the FCC under their rules.
- g) The telephone company may make changes in its communications facilities, equipment, operations or procedures, where such action is reasonably required in the operation of its business and is not inconsistent with FCC rules. If such changes can be reasonably expected to render any customer's devices incompatible with telephone company facilities, or require modification or alteration, or otherwise materially affect its performance, written notification must be given to the user, to allow uninterrupted service.

The following information is provided here and on a label attached to the outside of the MCA Interface Modem Option (if installed).

| JACK  | RINGER EQUIVALENCE | FCC REGISTRATION NUMBER |
|-------|--------------------|-------------------------|
| RJ-11 | 0.2A               | B46USA-22429-MM-E       |

This Page Intentionally Left Blank

This document is property of Emerson Network Power, Energy Systems, North America, Inc. and contains confidential and proprietary information owned by Emerson Network Power, Energy Systems, North America, Inc. Any copying, use, or disclosure of it without the written permission of Emerson Network Power, Energy Systems, North America, Inc. and contains confidential and proprietary information owned by Emerson Network Power, Energy Systems, North America, Inc. and contains confidential and proprietary information owned by Emerson Network Power, Energy Systems, North America, Inc. and contains confidential and proprietary information owned by Emerson Network Power, Energy Systems, North America, Inc. and contains confidential and proprietary information owned by Emerson Network Power, Energy Systems, North America, Inc. and contains confidential and proprietary information owned by Emerson Network Power, Energy Systems, North America, Inc. and contains confidential and proprietary information owned by Emerson Network Power, Energy Systems, North America, Inc. and contains confidential and proprietary information owned by Emerson Network Power, Energy Systems, North America, Inc. and contains confidential and proprietary information owned by Emerson Network Power, Energy Systems, North America, Inc. and contains confidential and proprietary information owned by Emerson Network Power, Energy Systems, North America, Inc. and contains confidential and proprietary information owned by Emerson Network Power, Energy Systems, North America, Inc. and contains confidential and proprietary information owned by Emerson Network Power, Energy Systems, North America, Inc. and contains confidential and proprietary information owned by Emerson Network Power, Energy Systems, North America, Inc. and contains confidential and proprietary information owned by Emerson Network Power, Energy Systems, North America, Inc. and contains confidential and proprietary information owned by Emerson Network Power, Energy Systems, North America, In

# **TABLE OF CONTENTS**

# **CONTENTS**

# <u>PAGE</u>

| <u> </u>                                                                                                    |      |
|----------------------------------------------------------------------------------------------------|------|
| CHAPTER 1 SYSTEM OVERVIEW                                                                                                    | 1-1  |
| Preface                                                                                                    | 1-2  |
| System Description                                                                                                    | 1-3  |
| System Overview Illustrations                                                                                                    | 1-6  |
| Power/Distribution Bay                                                                                                    | 1-6  |
| Power Only Bay                                                                                                    | 1-7  |
| Distribution Only Bay                                                                                                    | 1-8  |
| Detail A - Distribution Bus Monitoring Circuit Card                                                                                                    | 1-9  |
| Detail B - System Monitoring and Control Section                                                                                                    | 1-10 |
| Detail C - Monitoring and Control Section (Distribution Only Bays)                                                                                                    | 1-11 |
| Detail D - Front Door (Primary Power/Distribution and Power Only Bays) MCA Control Panel and Display                                                                               | 1-12 |
| Detail E - MCA Circuit Card (Primary Power/Distribution and Power Only Bays) and Router Circuit Card (Secondary Power/Distribution and Power Only Bays and Distribution Only Bays) | 1-13 |
| Detail F                                                                                                    | 1-14 |
| Details G - MCA I/O Circuit Cards                                                                                                    | 1-15 |
| Detail H - LMS I/O Circuit Cards                                                                                                    | 1-16 |
| Detail J - Rectifier                                                                                                    | 1-24 |
| CHAPTER 2 NAVIGATING THE MCA                                                                                                    | 2-1  |
| CHAPTER 3 SYSTEM OPERATING PROCEDURES                                                                                                    | 3-1  |
| LMS Operating Procedures                                                                                                    | 3-2  |
| LMS Local Port                                                                                                    | 3-2  |
| Installing the USB Device Driver from the Furnished CD                                                                                                    | 3-2  |
| Downloading the USB Driver from the Web                                                                                                    | 3-3  |
| Setting up your Computer to Access the Power System                                                                                                    | 3-3  |
| Local Controls and Indicators                                                                                                    | 3-3  |
| Location and Identification                                                                                                    | 3-3  |
| LMS Main/Expansion CPU Circuit Card (if furnished) Controls and Indicators                                                                                                    | 3-3  |
| Bay LED Indicator                                                                                                    | 3-4  |
| Distribution Bus LED Indicator                                                                                                    | 3-4  |
| MCA Component LED Indicator                                                                                                    | 3-4  |
| Bay Monitoring and Control Section Indicators                                                                                                    | 3-4  |
| MCA Controls and Indicators                                                                                                    | 3-5  |
| MCA Display                                                                                                    | 3-6  |
| Surge Suppression Alarms (available only if a Surge Suppression Option is furnished)                                                                                               | 3-6  |
| Rectifier Controls and Indicators                                                                                                    | 3-7  |
| 208V and 480V Input Rectifiers                                                                                                    | 3-7  |
| External Alarms                                                                                                    | 3-8  |
| Starting and Stopping System Operation                                                                                                    | 3-8  |
| Rectifier Normal Starting Procedure                                                                                                    | 3-8  |
| Rectifier Stopping Procedure (Local)                                                                                                    | 3-8  |
|                                                                                                    |      |

#### **Table of Contents**

|                                                                           | ~ ~        |
|---------------------------------------------------------------------------|------------|
| Complete Shutdown                                                         | 3-8        |
| Local TR Shuldown                                                         | 3-8<br>2 0 |
| Reculter Stopping Procedure (Remote) (il optional LMS installed)          | 3-0        |
| Out                                                                       | 3-9        |
| Rectifier High Voltage Shutdown Lockout                                   | 0 0        |
| Rectifier Emergency Shutdown and Fire Alarm Disconnect                    | 3-9        |
| Remote On/Off (TR)                                                        | 0 0        |
| Output Voltage Mode of Operation Selection                                | 3-9        |
| Placing the System into the Float Mode of Operation                       | 3-9        |
| Placing the System into the Test/Egualize Mode of Operation               |            |
| Method 1 (Manual Test/Egualize) Procedure                                 |            |
| Method 2 (Manually Initiated Timed Test/Equalize) Procedure               |            |
| Method 3 (Automatic Test/Equalize) Procedure                              | 3-14       |
| Method 4 (External Test/Equalize) Procedure                               |            |
| Setting MCA Audible Alarm Cutoff Reset Time Period                        | 3-17       |
| Procedure                                                                 |            |
| Setting Rectifier Sequencing Delay Time Period                            |            |
| Procedure                                                                 |            |
| Setting MCA Custom Text Messages (Names)                                  | 3-19       |
| Procedure                                                                 |            |
| Mapping LMS LED Channels to the MCA Display and MCA Customer Alarm Relays | 3-20       |
| Procedure                                                                 | 3-20       |
| Using the Alarm Relay Test Feature                                        | 3-20       |
| MCA "Power Share" Feature                                                 | 3-21       |
| Description                                                               | 3-21       |
| Operating Modes                                                           | 3-21       |
| Low Load Operation                                                        | 3-21       |
| Normal Load Operation                                                     | 3-21       |
| High Load Operation                                                       | 3-21       |
| Overload Operation                                                        | 3-21       |
| Requirements and Conditions                                               | 3-21       |
| Programming the MCA Power Share Feature in the New Power System           | 3-22       |
| Enabling Power Share                                                      | 3-22       |
| Setting the Power Share Initial Capacity Limit                            | 3-22       |
| Setting the Power Share Voltage Offset                                    | 3-23       |
| Verifying the Operation of the Power Share Feature                        | 3-23       |
| MCA "ALTERNATE CURRENT LIMIT" FEATURE                                     | 3-25       |
| Description                                                               | 3-25       |
| Operating Modes                                                           | 3-25       |
| Normal Current Limit Operation                                            | 3-25       |
| Alternate Current Limit Operation                                         | 3-25       |
| Requirements and Conditions                                               | 3-25       |
| Programming the MCA Alternate Current Limit Feature                       | 3-25       |
| Enabling Alternate Current Limit                                          | 3-25       |

| Setting the Alternate Current Limit Initial Capacity Limit                                                                  | 3-26 |
|----------------------------------------------------------------------------------------------------|------|
| CHAPTER 4 MCA SYSTEM ADJUSTMENTS                                                                                            | 4-1  |
| Adjustment Location and Identification                                                                                      | 4-2  |
| Adjusting Float Output Voltage                                                                                              | 4-3  |
| Adjusting Test/Equalize Output Voltage                                                                                      | 4-4  |
| Adjusting High Voltage Shutdown                                                                                             | 4-5  |
| Adjusting Rectifier Current Limit                                                                                           | 4-6  |
| Adjusting System High Voltage Alarm 1                                                                                       | 4-7  |
| Adjusting System High Voltage Alarm 2                                                                                       | 4-8  |
| Adjusting System Battery On Discharge Alarm                                                                                 | 4-9  |
| Adjusting System Very Low Voltage Alarm                                                                                     | 4-10 |
| Adjusting Total Distribution Load Alarm                                                                                     | 4-11 |
| Adjusting Distribution Group A Load Alarm                                                                                   | 4-12 |
| Adjusting Distribution Group B Load Alarm                                                                                   | 4-13 |
| Adjusting Battery Ambient High Temperature #1 Alarm (if Battery Charge Digital Temperature Compensation Probe is installed) | 4-14 |
| Adjusting Battery Ambient High Temperature #2 Alarm (if Battery Charge Digital Temperature Compensation Probe is installed) | 4-15 |
| Adjusting Battery Ambient Low Temperature #1 Alarm (if Battery Charge Digital Temperature Compensation Probe is installed)  | 4-16 |
| Adjusting Battery Ambient Low Temperature #2 Alarm (if Battery Charge Digital Temperature Compensation Probe is installed)  | 4-17 |
| Configuring Battery Charge Digital Temperature Compensation Slope                                                           | 4-18 |
| Configuring Battery Charge Digital Temperature Compensation Maximum Voltage                                                 | 4-19 |
| Configuring Battery Charge Digital Temperature Compensation Minimum Voltage                                                 | 4-20 |
| Configuring Degree Units Displayed (°F or °C)                                                                               | 4-21 |
| Configuring the System Date and Time                                                                                        | 4-22 |
| Configuring MCA I/O Circuit Card Analog Input(s)                                                                            | 4-23 |
| Configuring MCA I/O Circuit Card Analog Output(s)                                                                           | 4-25 |
| Configuring MCA I/O Circuit Card Binary Input(s)                                                                            | 4-26 |
| MCA Audible Alarm Cutoff Reset Time Period                                                                                  | 4-27 |
| MCA Rectifier Sequencing Feature                                                                                            | 4-27 |
| Manually Initiated Timed Test/Equalize Feature                                                                              | 4-27 |
| Automatic Test/Equalize Feature                                                                                             | 4-27 |
| MCA Power Share Feature                                                                                                    | 4-27 |
| Alarm Relay Test Feature                                                                                                    | 4-27 |
| MCA "Alternate Current Limit" Feature                                                                                       | 4-27 |
| CHAPTER 5 SYSTEM MAINTENANCE                                                                                                | 5-1  |
| Admonishments                                                                                                    | 5-2  |
| General Safety                                                                                                    | 5-2  |
| Voltages                                                                                                    | 5-2  |
| LMS Maintenance Procedures                                                                                                  | 5-2  |
| System Maintenance Procedures                                                                                               | 5-3  |
| Adding a Rectifier                                                                                                    | 5-8  |

| CHAPTER 6 SYSTEM TROUBLESHOOTING AND REPAIR                                                           | 6-1  |
|----------------------------------------------------------------------------------------------------|------|
| Contact Information                                                                                   | 6-1  |
| Admonishments                                                                                         | 6-2  |
| General Safety                                                                                        | 6-2  |
| Voltages                                                                                              | 6-2  |
| Circuit Card Handling                                                                                 | 6-3  |
| LMS Troubleshooting Procedures                                                                        | 6-3  |
| Troubleshooting Information                                                                           | 6-4  |
| General                                                                                               | 6-4  |
| Adjustments                                                                                           | 6-4  |
| MCA Messages                                                                                          | 6-4  |
| Rectifier Current Sharing Unbalance                                                                   | 6-5  |
| Rectifier Module Fault Symptoms and Troubleshooting                                                   | 6-6  |
| Updating the Inventory after Changes to the System Have Been Made                                     | 6-7  |
| Replacement Information                                                                               | 6-8  |
| Replacement Assemblies                                                                                | 6-8  |
| Replacement Cables                                                                                    | 6-8  |
| Replacement Procedures                                                                                | 6-9  |
| Rectifier Replacement                                                                                 | 6-9  |
| MCA Circuit Card Replacement                                                                          | 6-11 |
| Router Circuit Card Replacement                                                                       | 6-15 |
| Distribution Bus Monitoring Circuit Card Replacement                                                  | 6-18 |
| MCA Customer Alarm Relay Circuit Card Replacement                                                     | 6-21 |
| MCA I/O Circuit Card Replacement                                                                      | 6-21 |
| Alarm, Reference, and Control Fuse Replacement                                                        | 6-22 |
| Rectifier Fan Replacement                                                                             | 6-25 |
| Adding a Battery Charge Digital Temperature Compensation Probe to a Previously Operated System.       | 6-26 |
| Removing a Battery Charge Digital Temperature Compensation Probe from a Previously Operated<br>System | 6-27 |

## **REVISION RECORD**

# CHAPTER 1 SYSTEM OVERVIEW

# TABLE OF CONTENTS Preface

| Preface                                                                                                    | 1-2  |
|----------------------------------------------------------------------------------------------------|------|
| System Description                                                                                                    | 1-3  |
| System Overview Illustrations                                                                                                    | 1-6  |
| Power/Distribution Bay                                                                                                    | 1-6  |
| Power Only Bay                                                                                                    | 1-7  |
| Distribution Only Bay                                                                                                    | 1-8  |
| Detail A - Distribution Bus Monitoring Circuit Card                                                                                             | 1-9  |
| Detail B - System Monitoring and Control Section                                                                                                | 1-10 |
| Detail C - Monitoring and Control Section (Distribution Only Bays)                                                                              | 1-11 |
| Detail D - Front Door (Primary Power/Distribution and Power Only Bays)<br>MCA Control Panel and Display                                         | 1-12 |
| Detail E - MCA Circuit Card (Primary Power/Distribution and Power Only<br>Bays) and Router Circuit Card (Secondary Power/Distribution and Power |      |
| Only Bays and Distribution Only Bays)                                                                                                    | 1-13 |
| Detail F                                                                                                    | 1-14 |
| Details G - MCA I/O Circuit Cards                                                                                                    | 1-15 |
| Detail H - LMS I/O Circuit Cards                                                                                                    | 1-16 |
| Detail J - Rectifier                                                                                                    | 1-24 |

## PREFACE

This document (Section 5877) provides *User Instructions* for NetSure<sup>™</sup> Power System Model **802NLDB** (208V Input Power/Distribution and Power Only Bays), **802NLEB** (480V Input Power/Distribution and Power Only Bays) and **802NL-B** (Distribution Only Bay); Spec. No. **582140000**.

For an *Installation Guide*, refer to Section 5957 located in the separate INSTALLATION MANUAL. This is a condensed version of the *Installation Instructions* (Section 5876). Section 5876 can be accessed via the CD (Electronic Documentation Package) furnished with your system.

Refer to SAG582140000 (*System Application Guide*) for additional information. The SAG can be accessed via the CD (Electronic Documentation Package) furnished with your system.

For a color MCA Menu Tree, refer to Section 5886. Section 5886 is provided in the separate *INSTALLATION MANUAL* and the *CD CARRIER MANUAL* (it is also provided on the CD).

Your power system may contain an optional LMS Monitoring System, refer to Section 5879 (*LMS1000 Installation Instructions*) and Section 5847 (*LMS1000 User Instructions*) provided on the CD (Electronic Documentation Package) furnished with your system.

# SYSTEM DESCRIPTION

-48V DC @ up to 10,000 amperes power system.

This power system is designed to power a load while charging a positive grounded battery. This power system is capable of operating in a batteryless installation or off battery for maintenance purposes. This power system is designed for operation with the positive output grounded.

The NetSure™ 802NLDB (208V Input Power/Distribution and Power Only Bays), 802NLEB (480V Input Power/Distribution and Power Only Bays), and 802NL-B (Distribution Only Bay) DC Power System is a complete integrated power system containing rectifiers, intelligent control, metering, monitoring, and distribution. This power system consists of the following components.

#### • Power/Distribution Bays

The system consists of one (1) Primary Power/Distribution Bay and up to nine (9) Secondary Power/Distribution Bays.

Each Power/Distribution Bay can be equipped with up to ten (10) rectifiers and provides distribution. Distribution is divided into two buses which accept a choice of fuse and circuit breaker types and sizes.

Each Power/Distribution Bay contains a Monitor and Control Panel. In the Primary Power/Distribution Bay, this panel houses the Meter-Control-Alarm (MCA) assembly. This panel in the Primary Power/Distribution Bay also houses the optional LMS Main CPU circuit card of the integrated LMS Monitoring System. In a Secondary Power/Distribution Bay, this panel can be equipped with an optional LMS Expansion CPU circuit card. (The optional LMS Monitoring System provides a higher level of monitoring and controlling capabilities to the power system.)

The Monitor and Control Panel in both Primary and Secondary Power/Distribution Bays contain a seven-slot card cage to house MCA alarm relay circuit cards, MCA input/output (I/O) circuit cards, and optional LMS I/O circuit cards. (If a Secondary Power/Distribution Bay is to be equipped with optional LMS I/O circuit cards, it must also be equipped with an LMS Expansion CPU circuit card.)

#### • Power Only Bays

The system can consist of one (1) Primary Power Only Bay and up to nine (9) Secondary Power Only Bays.

Each Power Only Bay can be equipped with up to ten (10) Rectifiers.

Each Power Only Bay contains a Monitor and Control Panel. In the Primary Power Only Bay, this panel houses the Meter-Control-Alarm (MCA) assembly. This panel in the Primary Power Only Bay also houses the optional LMS Main CPU circuit card of the integrated LMS Monitoring System. In a Secondary Power Only Bay, this panel can be equipped with an optional LMS Expansion CPU circuit card. (The optional LMS Monitoring System provides a higher level of monitoring and controlling capabilities to the power system.)

The Monitor and Control Panel in both Primary and Secondary Power Only Bays contain a seven-slot card cage to house MCA alarm relay circuit cards, MCA input/output (I/O) circuit cards, and optional LMS I/O circuit cards. (If a Secondary Power Only Bay is to be equipped with optional LMS I/O circuit cards, it must also be equipped with an LMS Expansion CPU circuit card.)

#### • Distribution Only Bays

The system consists of one (1) to eight (8) Distribution Only Bays. Each Distribution Only Bay provides four (4) distribution buses. Each distribution bus accepts a choice of 218-type circuit breakers and TPL-type fuses.

A Distribution Only Bay may also be equipped with an optional distribution panel which accepts a choice of TPS/TLS-type fuseholders or Bullet Nose-type circuit breakers.

#### Rectifiers

The rectifiers provide load power, battery float current, and battery recharge current during normal operating conditions.

#### • MCA (Meter-Control-Alarm)

The MCA controls the operation of the rectifiers and provides power system control, metering, monitoring, and alarm functions.

**MCA Local Control Panel:** This panel is located on the front of the Primary Power/Distribution Bay or Power Only Bay and contains a keypad, display, and indicators for local MCA User interface.

**MCA Relay Circuit Card:** Each MCA relay circuit card provides six (6) sets of Form-C relay contacts for customer external alarms. These relays are User programmable for various power system alarms. Up to sixteen (16) MCA relay circuit cards can be installed in the Primary and Secondary Power/Distribution and Power Only Bays. The Primary Power/Distribution and Power Only Bays are factory equipped with two (2) MCA relay circuit cards.

**MCA I/O Circuit Cards:** The MCA I/O circuit cards provide analog inputs/outputs and binary inputs. Up to sixteen (16) MCA I/O circuit cards can be installed in the Primary and Secondary Power/Distribution and Power Only Bays.

#### • Optional Integrated LMS Monitoring System

The LMS Monitoring System consists of an LMS Main CPU circuit card, optional LMS Expansion CPU circuit cards, optional LMS I/O circuit cards, optional LMS Expansion Cabinet, and optional LMS Expansion Assemblies.

The LMS Main CPU circuit card is mounted in the Primary Power/Distribution and Power Only Bays. Each Secondary Power/Distribution and Power Only Bay that is to be equipped with optional LMS I/O circuit cards must contain an LMS Expansion CPU circuit card. LMS Expansion Cabinets and LMS Expansion Assemblies are available that mount into customer equipment.

The LMS Monitoring System is factory integrated within each Power/Distribution, Power Only, and Distribution Only Bay and requires no additional customer interconnections within the bays. Simple cable connections between the Power/Distribution, Power Only, and Distribution Only Bays complete the interbay connections required. Separate analog, binary, and relay circuit cards do not have to be supplied for power system monitoring. Analog, binary, relay, and temperature circuit cards can be provided to monitor equipment external to the power system.

The LMS input circuit cards monitor a variety of analog, binary, and temperature points external to the system. An LMS relay output circuit card is also available which provides programmable relays. These relays may be used for external alarms, or to control other equipment.

The LMS Monitoring System can be accessed via a local port, a modem port (when optional modem is ordered), an optional TL1 port, and an Ethernet port (for Telnet access, optional Web access, optional SNMP access, optional TL1 access, and Email alarm reporting).

The LMS Monitoring System collects data from the power system and the input circuit cards monitoring external points. The data collected is used for alarm processing and reporting, and to provide statistics.

The LMS Monitoring System is capable of reporting alarm conditions to a remote terminal, pager, Email address, via SNMP traps over Ethernet when the SNMP option is ordered, or via TL1 (over Ethernet) when the 'TL1 over Ethernet' option is ordered. TL1 is also available via a serial connection in 'direct mode'. For remote terminal or pager notification, the LMS Main CPU circuit card must be equipped with the optional modem. Two types of alarm reporting mechanisms are provided, System Alarm Reporting and Individual User Alarm Reporting.

Refer to SAG586505000 for further LMS information. The SAG can be accessed via the CD (Electronic Documentation Package) furnished with your system.

#### Applications

The NetSure<sup>™</sup> 802NLDB and 802NLEB is capable of interfacing with Vortex<sup>®</sup> Power Systems (VPS).

The NetSure  $^{\rm TM}$  802NLDB and 802NLEB is capable of interfacing with legacy power systems.

# SYSTEM OVERVIEW ILLUSTRATIONS

## **Power/Distribution Bay**

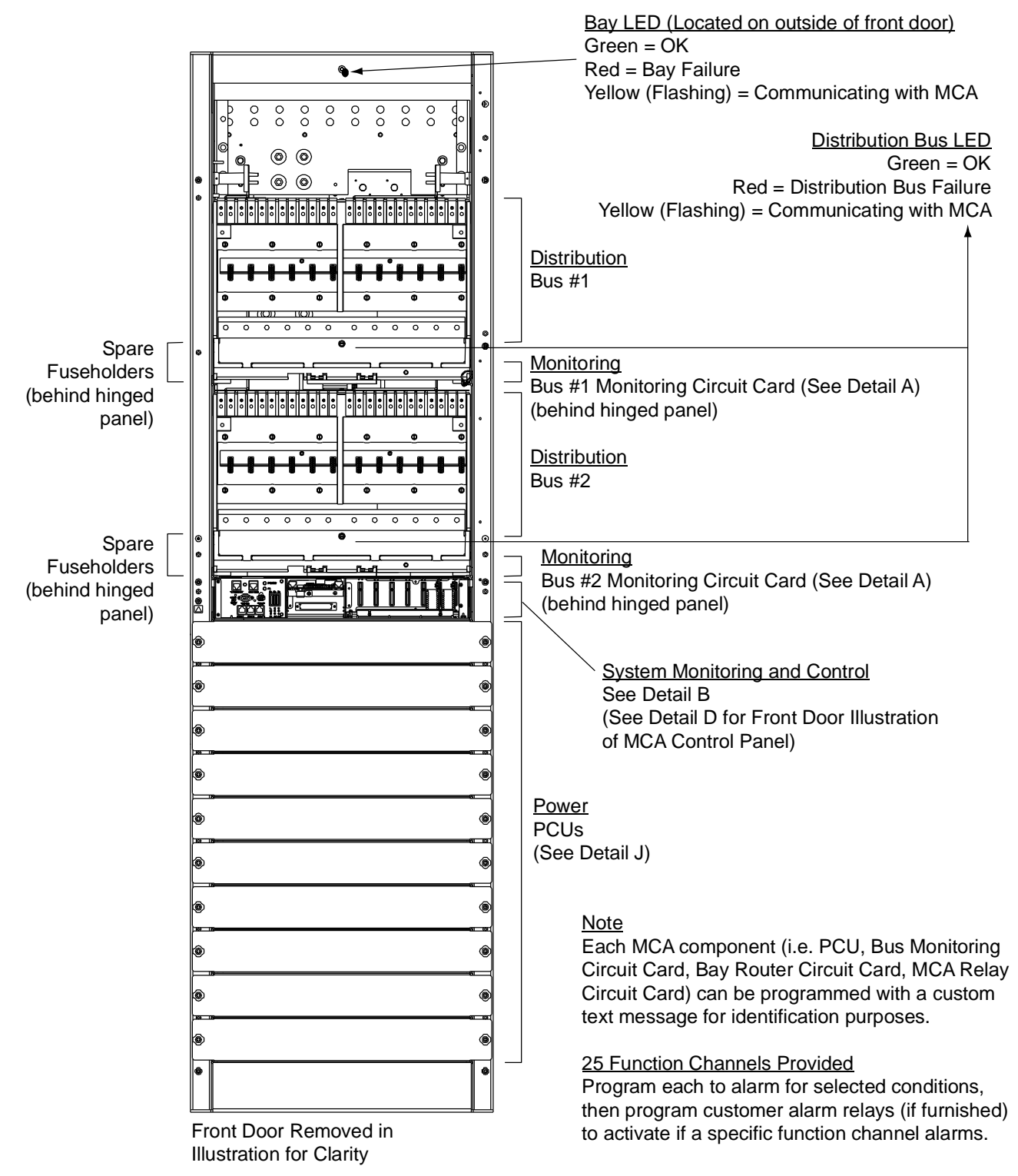

This document is property of Emerson Network Power, Energy Systems, North America, Inc. and contains confidential and proprietary information owned by Emerson Network Power, Energy Systems, North America, Inc. Any copying, use, or disclosure of it without the written permission of Emerson Network Power, Energy Systems, North America, Inc. and contains confidential and proprietary information owned by Emerson Network Power, Energy Systems, North America, Inc. and contains confidential and proprietary information owned by Emerson Network Power, Energy Systems, North America, Inc. and contains confidential and proprietary information owned by Emerson Network Power, Energy Systems, North America, Inc. and contains confidential and proprietary information owned by Emerson Network Power, Energy Systems, North America, Inc. and contains confidential and proprietary information owned by Emerson Network Power, Energy Systems, North America, Inc. and contains confidential and proprietary information owned by Emerson Network Power, Energy Systems, North America, Inc. and contains confidential and proprietary information owned by Emerson Network Power, Energy Systems, North America, Inc. and contains confidential and proprietary information owned by Emerson Network Power, Energy Systems, North America, Inc. and contains confidential and proprietary information owned by Emerson Network Power, Energy Systems, North America, Inc. and contains confidential and proprietary information owned by Emerson Network Power, Energy Systems, North America, Inc. and contains confidential and proprietary information owned by Emerson Network Power, Energy Systems, North America, Inc. and contains confidential and proprietary information owned by Emerson Network Power, Energy Systems, North America, Inc. and contains confidential and proprietary information owned by Emerson Network Power, Energy Systems, North America, Inc. and contains confidential and proprietary information owned by Emerson Network Power, Energy Systems, North America, In

# Bay LED (Located on outside of front door) Green = OK Red = Bay Failure Yellow (Flashing) = Communicating with MCA 6++000 System Monitoring and Control See Detail B (See Detail D for Front Door Illustration of MCA Control Panel) ۲ ۲ ۲ ۲ Power ۲ PCUs (See Detail J) ۲ ۲ Note Each MCA component (i.e. PCU, Bus Monitoring ۲ Circuit Card, Bay Router Circuit Card, MCA Relay ° Circuit Card) can be programmed with a custom text message for identification purposes. ۲ 25 Function Channels Provided Program each to alarm for selected conditions, then program customer alarm relays (if furnished) Front Door Removed in to activate if a specific function channel alarms. Illustration for Clarity

#### **Power Only Bay**

Chapter 1. System Overview

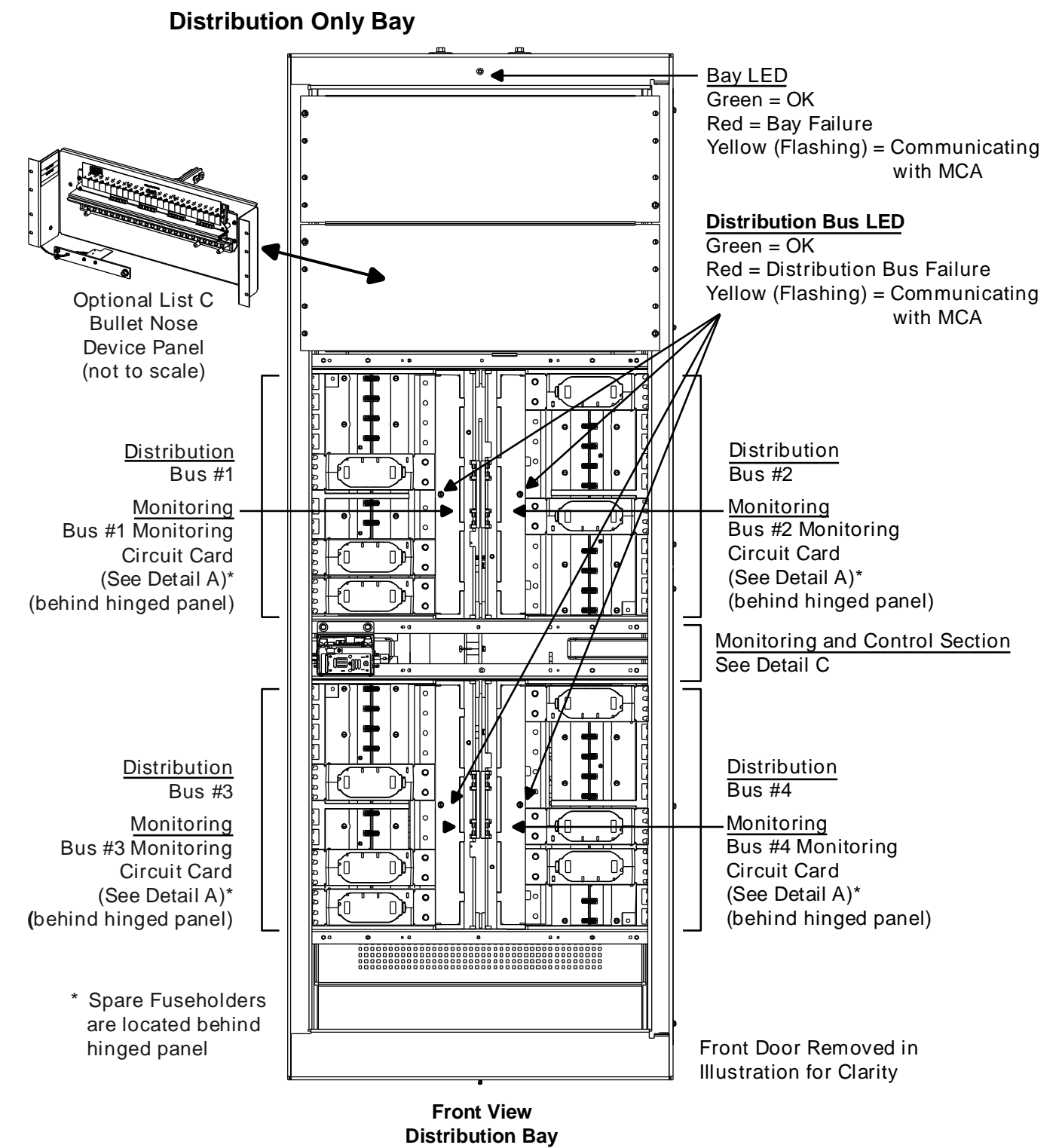

## **Detail A - Distribution Bus Monitoring Circuit Card**

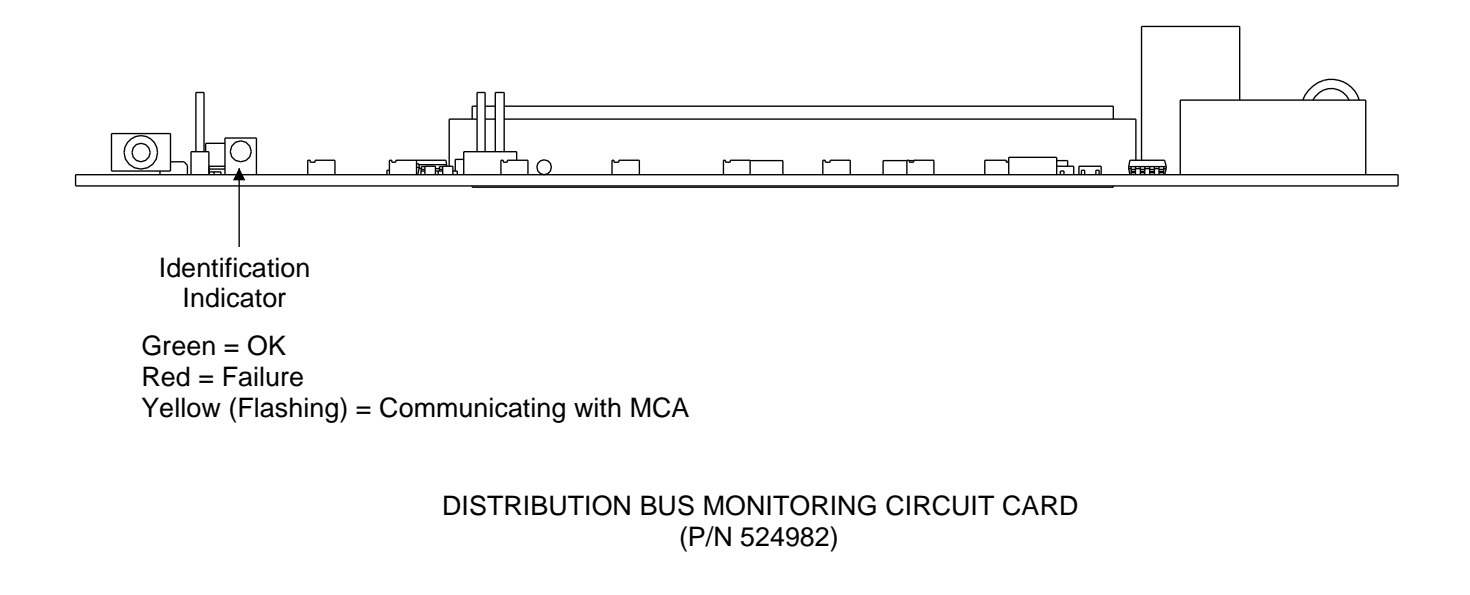

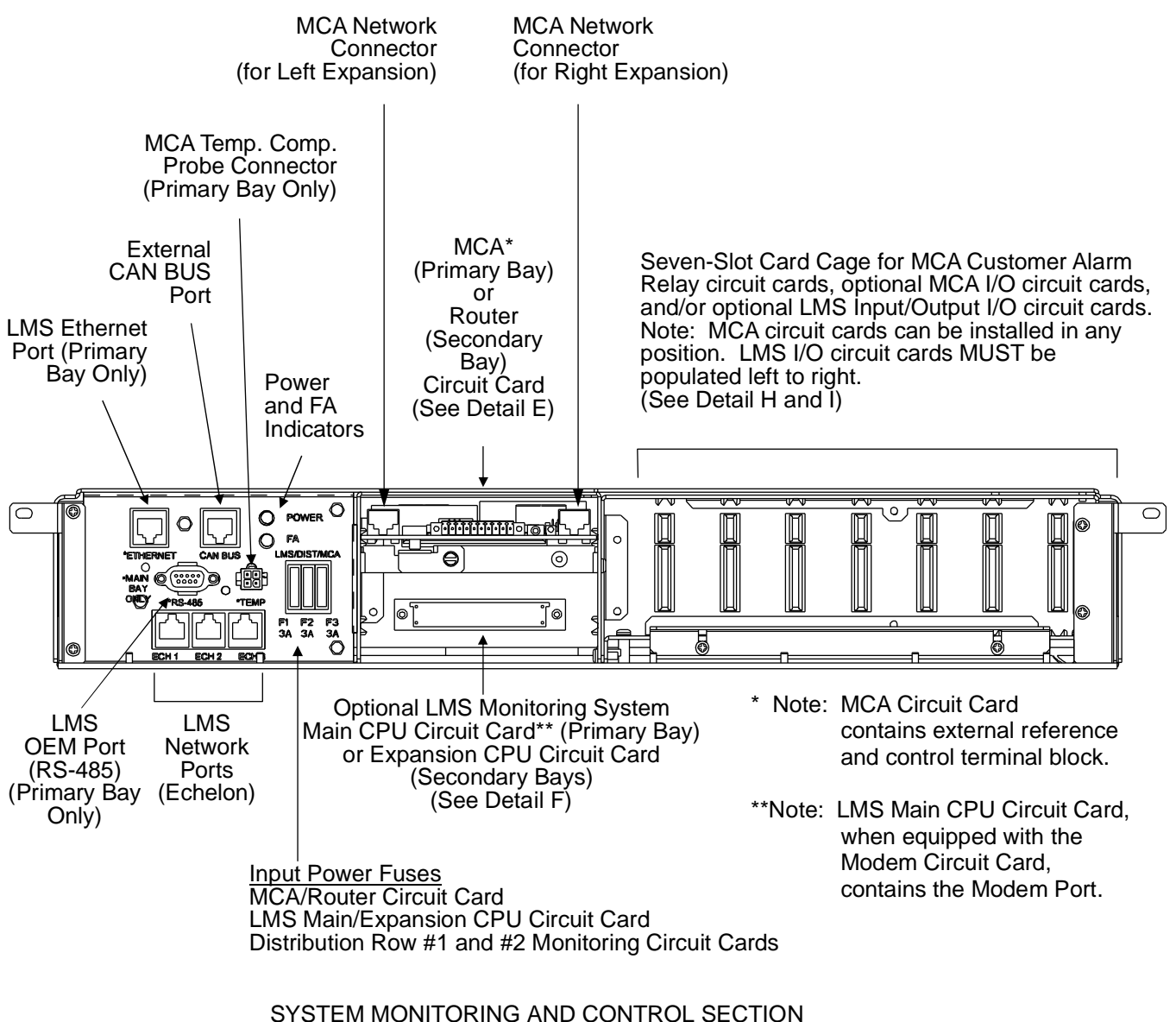

#### **Detail B - System Monitoring and Control Section**

POWER/DISTRIBUTION AND POWER ONLY BAYS

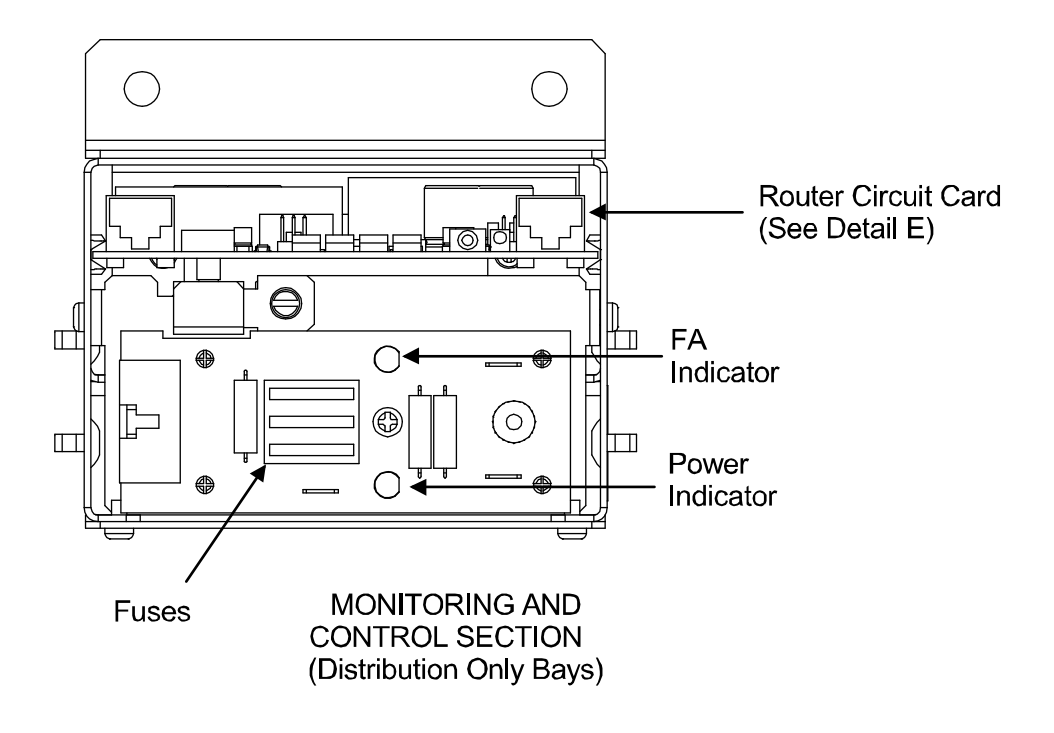

## Detail C - Monitoring and Control Section (Distribution Only Bays)

\_ \_ \_

0

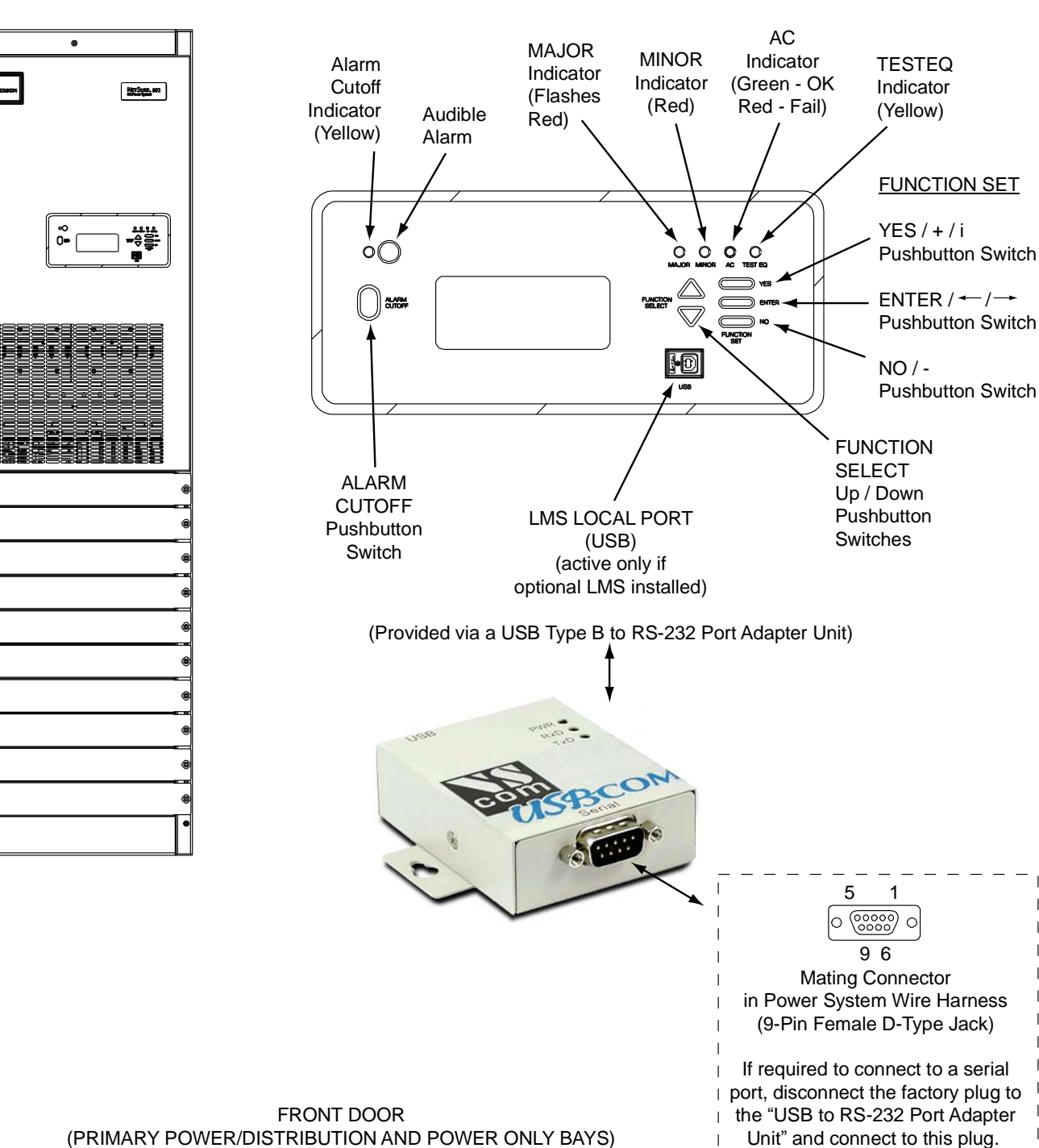

### **Detail D - Front Door** (Primary Power/Distribution and Power Only Bays) **MCA Control Panel and Display**

(PRIMARY POWER/DISTRIBUTION AND POWER ONLY BAYS) MCA CONTROL PANEL AND DISPLAY

#### Page 1-12

#### Detail E - MCA Circuit Card (Primary Power/Distribution and Power Only Bays) and Router Circuit Card (Secondary Power/Distribution and Power Only Bays and Distribution Only Bays)

Automatic internal sense when not connected. \*\*\* Green = OK Note: If connected and removed, external Red = Failure A/D Volt Alarm activates. Clear alarm by updating Yellow (Flashing) = Communicating with MCA inventory. Apply test contact closure, then apply HVS or ESTOP closure to test these circuits. See MCA display to verify circuits operational. **Dry Relay Contact** Closure to Activate External Voltage Input PCU (for MCA Alarms Emergency Remote Remote Test and Meter Reading\*) HVS Input\*\* Stop (ESTOP) Equalize -VSense +VSense MCA Network Connector MCA Network Connector (for Right Expansion) (for Left Expansion) **RJ-45 RJ-45** Jack Jack **`** 0 ò ò ó ò ó ò ò ó 10 Identification Indicator\*\*\* MCA (PRIMARY POWER/DISTRIBUTION AND POWER ONLY BAYS) (P/N 509478) MCA Network Connector MCA Network Connector (for Right Expansion) (for Left Expansion) **RJ-45 RJ-45** Jack Jack Identification Indicator\*\* ROUTER (SECONDARY POWER/DISTRIBUTION AND POWER ONLY BAYS AND DISTRIBUTION ONLY BAYS) (P/N 509509)

Chapter 1. System Overview

### Detail F

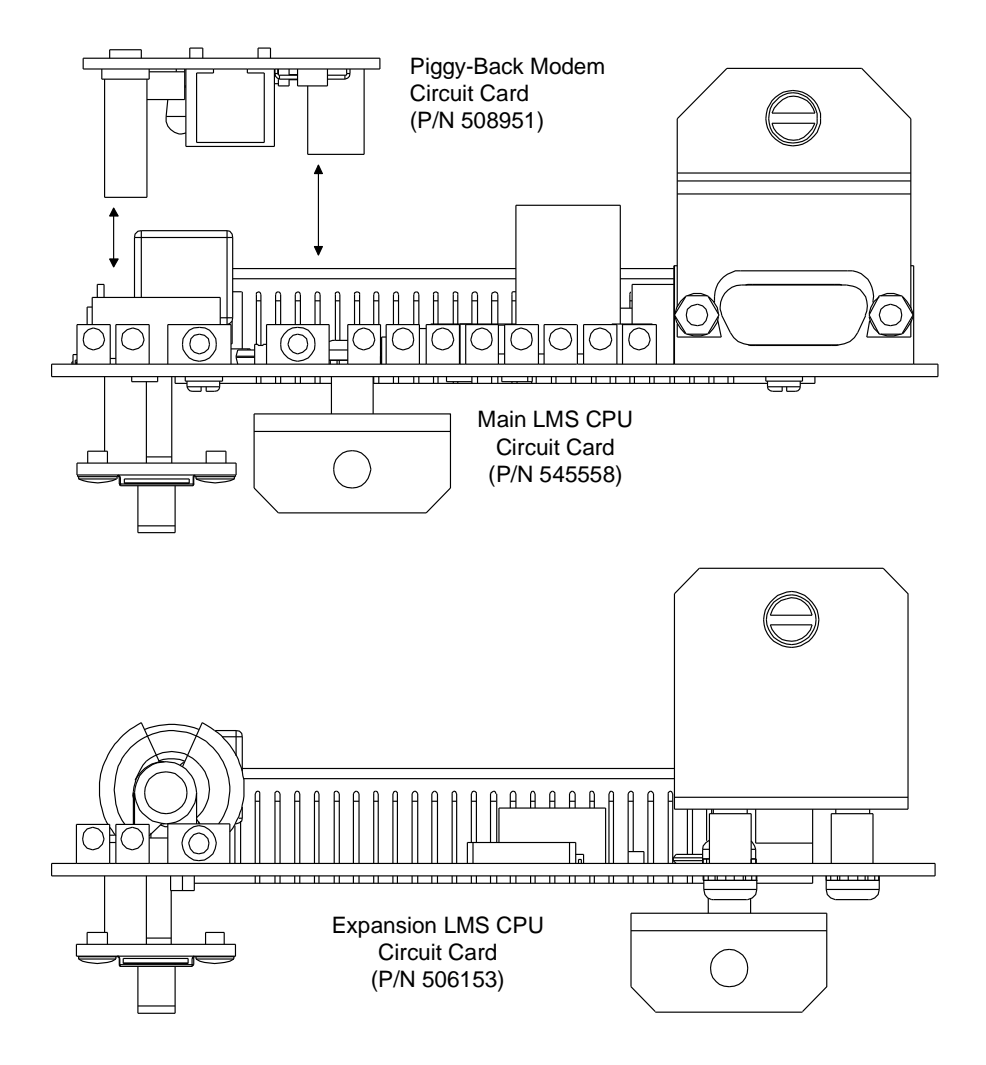

This document is property of Emerson Network Power, Energy Systems, North America, Inc. and contains confidential and proprietary information owned by Emerson Network Power, Energy Systems, North America, Inc. Any copying, use, or disclosure of it without the written permission of Emerson Network Power, Energy Systems, North America, Inc. and contains confidential and proprietary information owned by Emerson Network Power, Energy Systems, North America, Inc. and contains confidential and proprietary information owned by Emerson Network Power, Energy Systems, North America, Inc. and contains confidential and proprietary information owned by Emerson Network Power, Energy Systems, North America, Inc. and contains confidential and proprietary information owned by Emerson Network Power, Energy Systems, North America, Inc. and contains confidential and proprietary information owned by Emerson Network Power, Energy Systems, North America, Inc. and contains confidential and proprietary information owned by Emerson Network Power, Energy Systems, North America, Inc. and contains confidential and proprietary information owned by Emerson Network Power, Energy Systems, North America, Inc. and contains confidential and proprietary information owned by Emerson Network Power, Energy Systems, North America, Inc. and contains confidential and proprietary information owned by Emerson Network Power, Energy Systems, North America, Inc. and contains confidential and proprietary information owned by Emerson Network Power, Energy Systems, North America, Inc. and contains confidential and proprietary information owned by Emerson Network Power, Energy Systems, North America, Inc. and contains confidential and proprietary information owned by Emerson Network Power, Energy Systems, North America, Inc. and contains confidential and proprietary information owned by Emerson Network Power, Energy Systems, North America, Inc. and contains confidential and proprietary information owned by Emerson Network Power, Energy Systems, North America, In

#### Details G - MCA I/O Circuit Cards

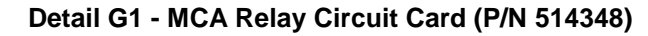

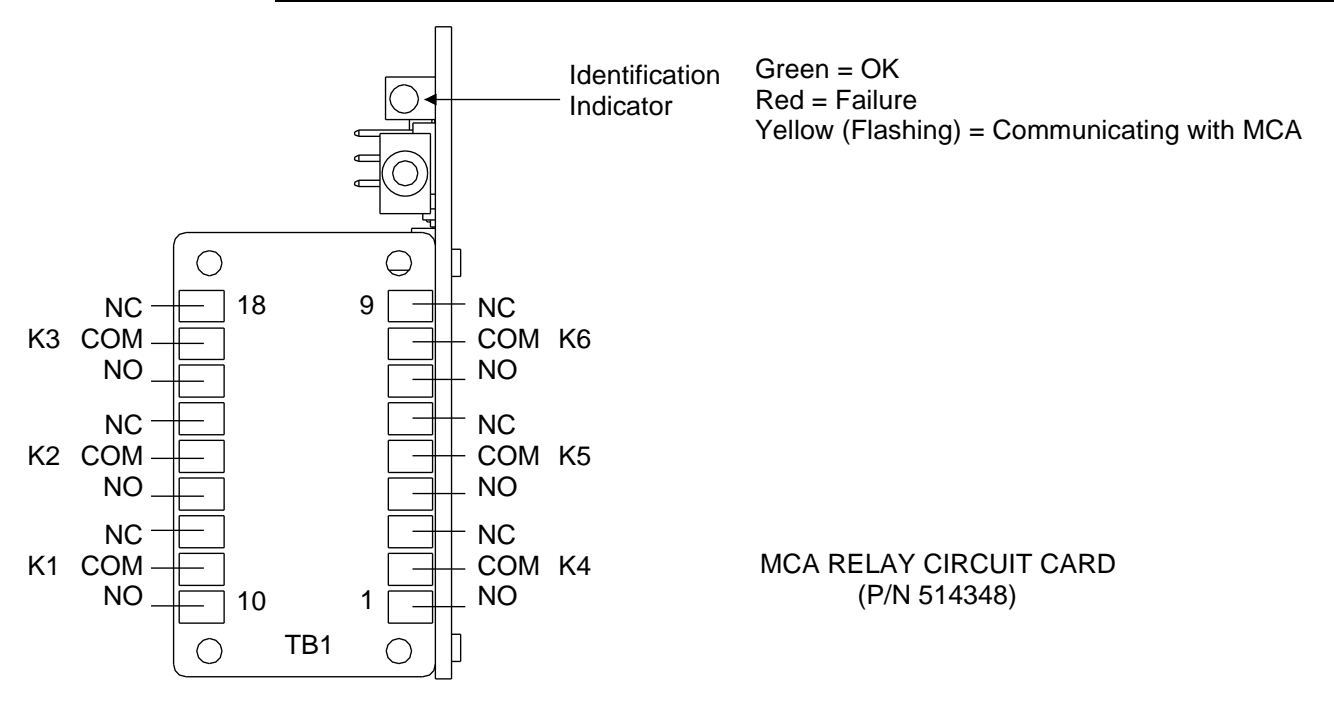

#### Details G2 - MCA Analog/Binary Circuit Card P/N 524550

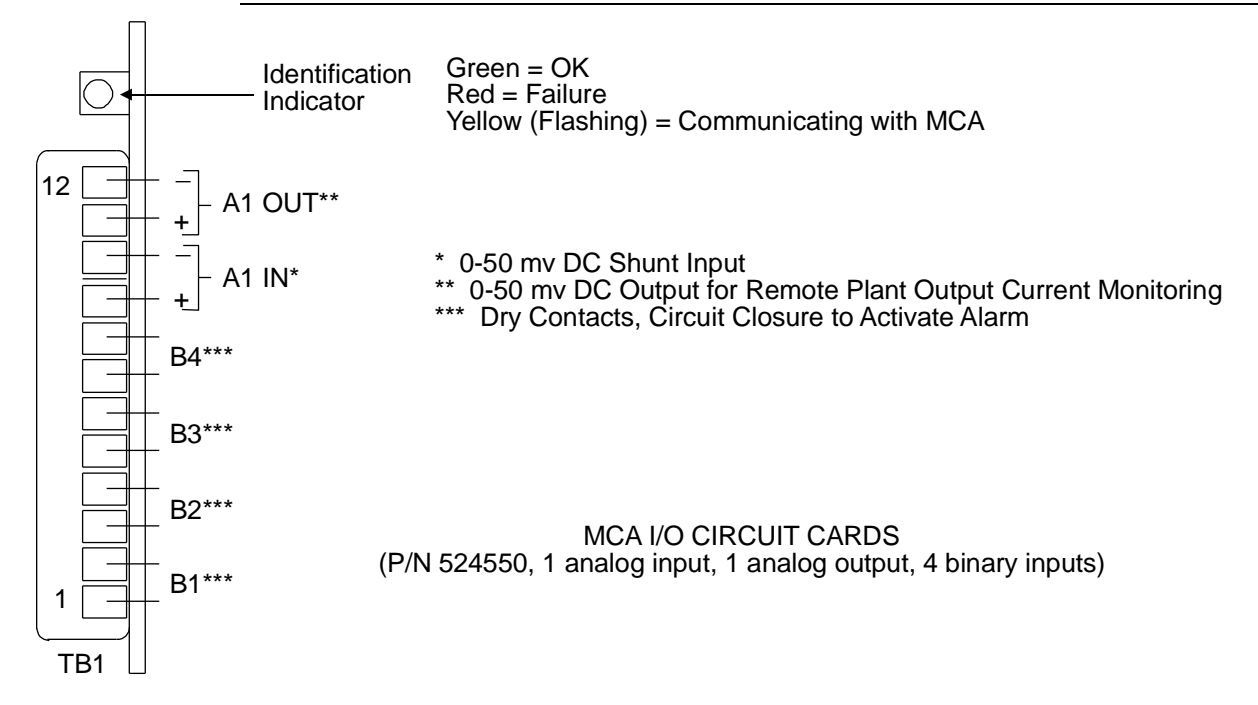

Detail H - LMS I/O Circuit Cards

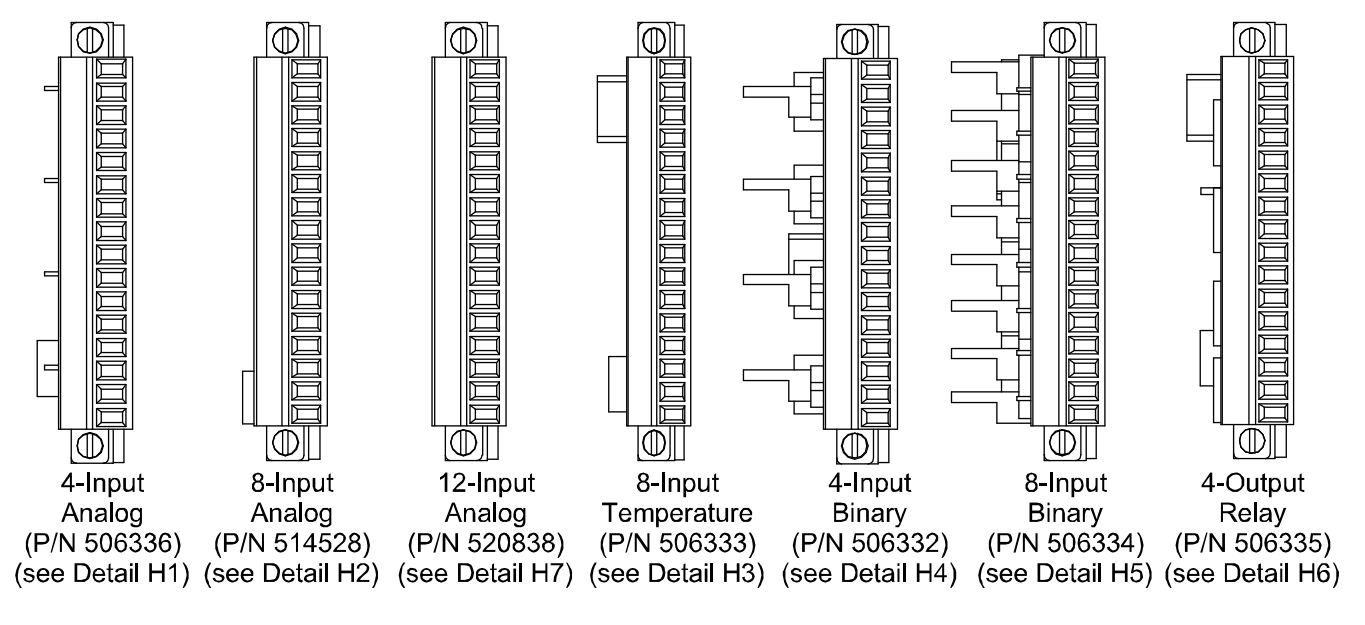

LMS I/O CIRCUIT CARDS

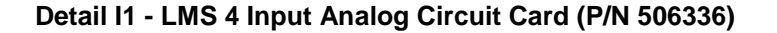

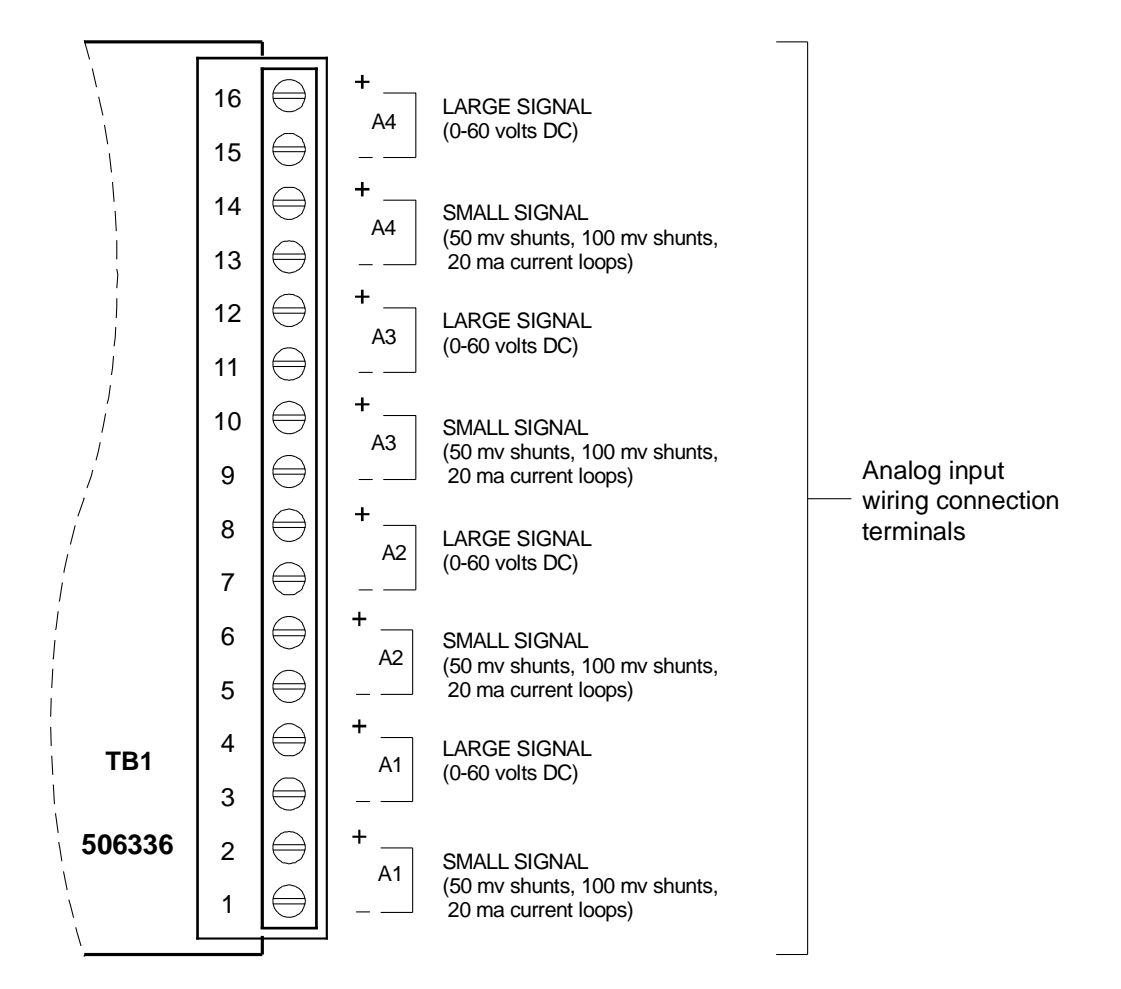

#### Note:

Analog input designations A1 through A4 as shown are for the circuit card only. The actual analog channel number depends upon the quantity of analog and temperature circuit cards installed and location of this analog circuit card in the system network.

#### LMS 4-INPUT ANALOG CIRCUIT CARD (P/N 506336)

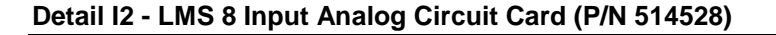

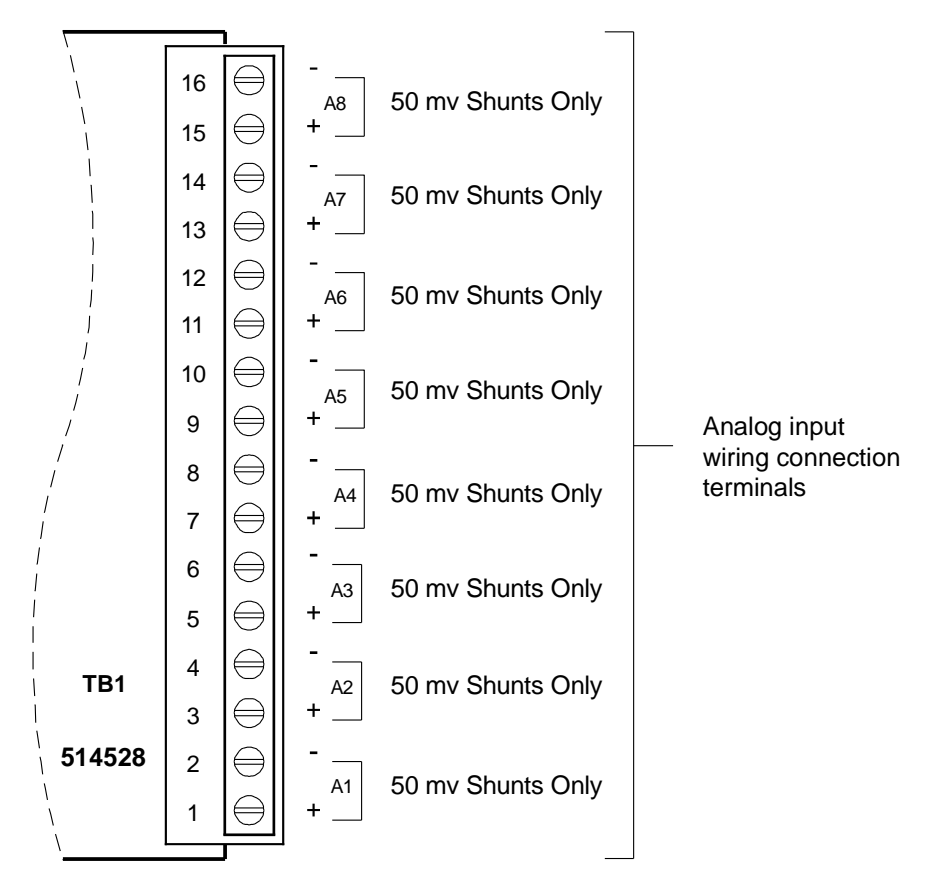

#### Note:

Analog input designations A1 through A8 as shown are for the circuit card only. The actual analog channel number depends upon the quantity of analog and temperature circuit cards installed and location of this analog circuit card in the system network.

> LMS 8-INPUT ANALOG CIRCUIT CARD (P/N 514528)

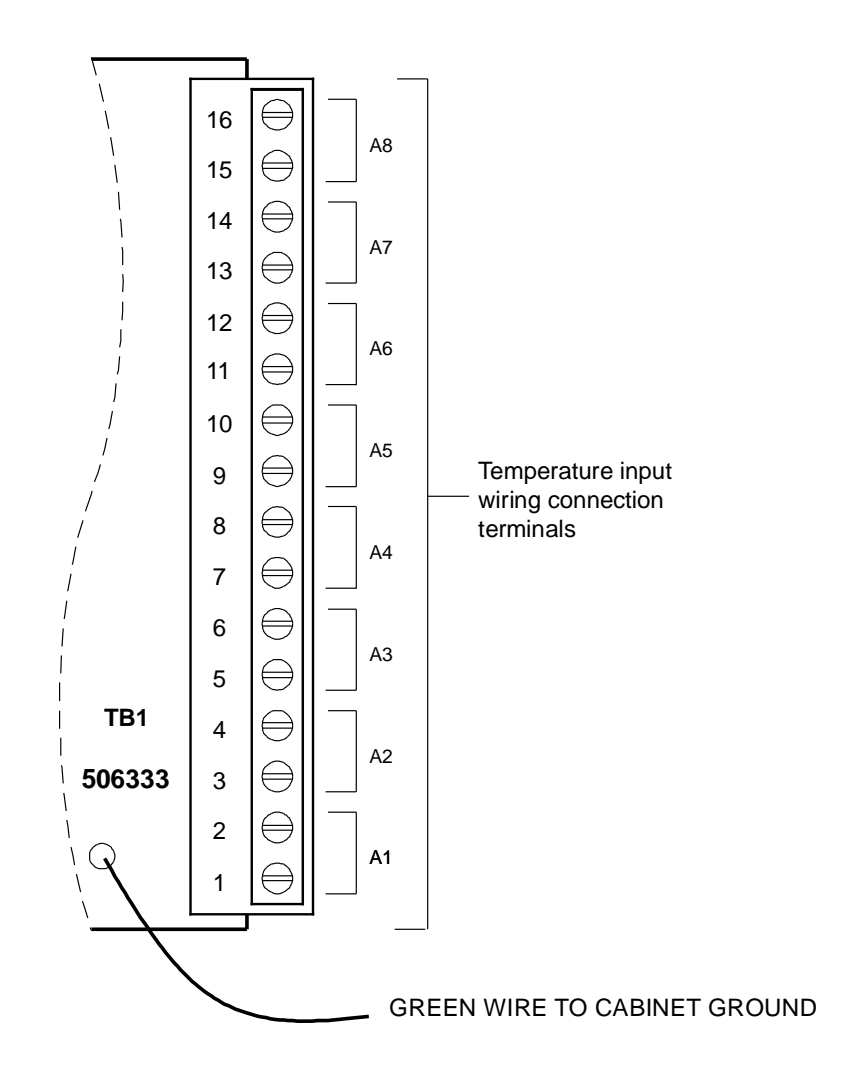

#### Detail I3 - LMS 8 Input Temperature Circuit Card (P/N 506333)

#### Note:

Analog input designations A1 through A8 as shown are for the circuit card only. The actual analog channel number depends upon the quantity of analog and temperature circuit cards installed and location of this temperature circuit card in the system network.

> LMS 8-INPUT TEMPERATURE CIRCUIT CARD (P/N 506333)

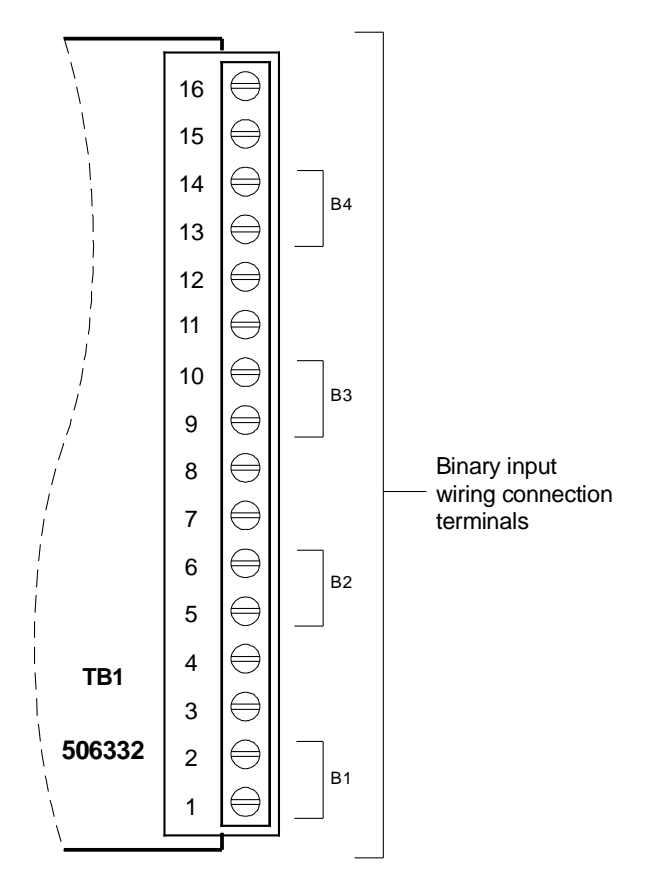

#### Detail I4 - LMS 4 Input Binary Circuit Card (P/N 506332)

#### Note:

Binary input designations B1 through B4 as shown are for the circuit card only. The actual binary channel number depends upon the quantity of binary circuit cards installed and the location of this binary circuit card in the system network.

#### LMS 4-INPUT BINARY CIRCUIT CARD (P/N 506332)

#### Detail I5 - LMS 8 Input Binary Circuit Card (P/N 506334)

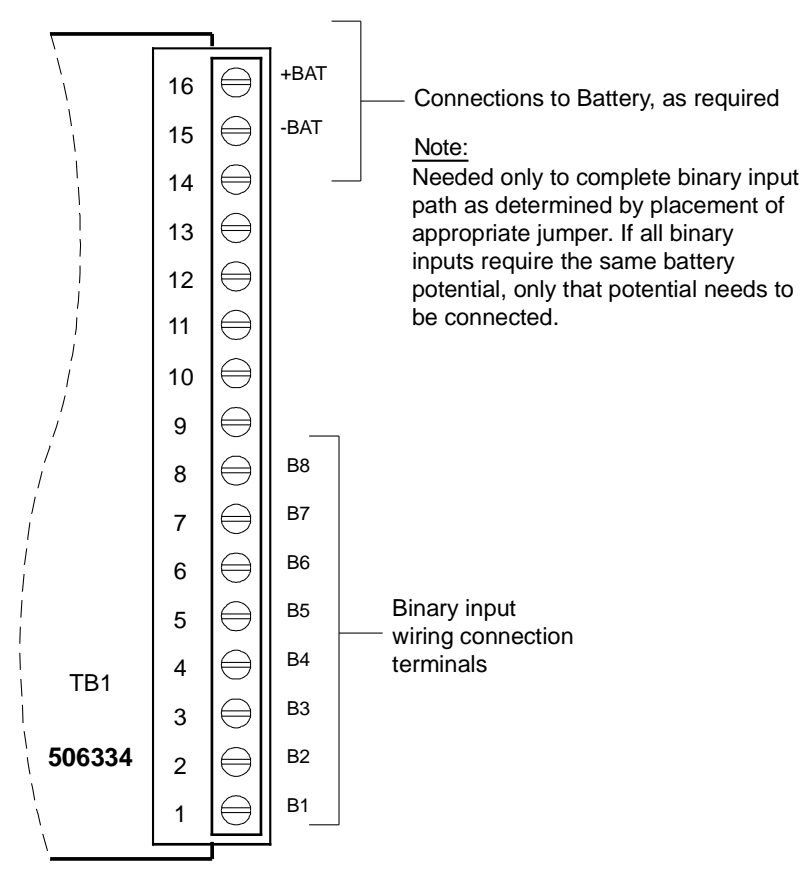

#### Note:

Binary input designations B1 through B8 as shown are for the circuit card only. The actual binary channel number depends upon the quantity of binary circuit cards installed and the location of this binary circuit card in the system network.

#### LMS 8-INPUT BINARY CIRCUIT CARD (P/N 506334)

Chapter 1. System Overview

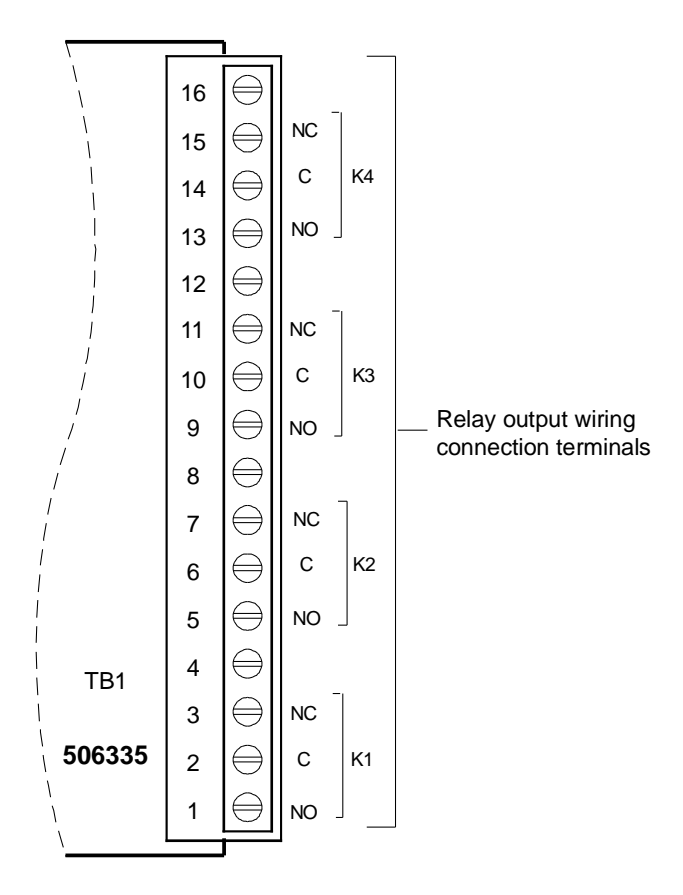

#### Detail I6 - LMS 4 Output Relay Circuit Card (P/N 506335)

#### Note:

Relay designations K1 through K4 as shown are for the circuit card only. The actual relay channel number depends upon the number of relay circuit cards installed and the location of this relay circuit card in the system network.

Relay contacts are shown with the relays deenergized.

LMS 4-OUTPUT RELAY CIRCUIT CARD (P/N 506335)

#### Detail I7 - LMS 12 Input Analog Circuit Card (P/N 520838)

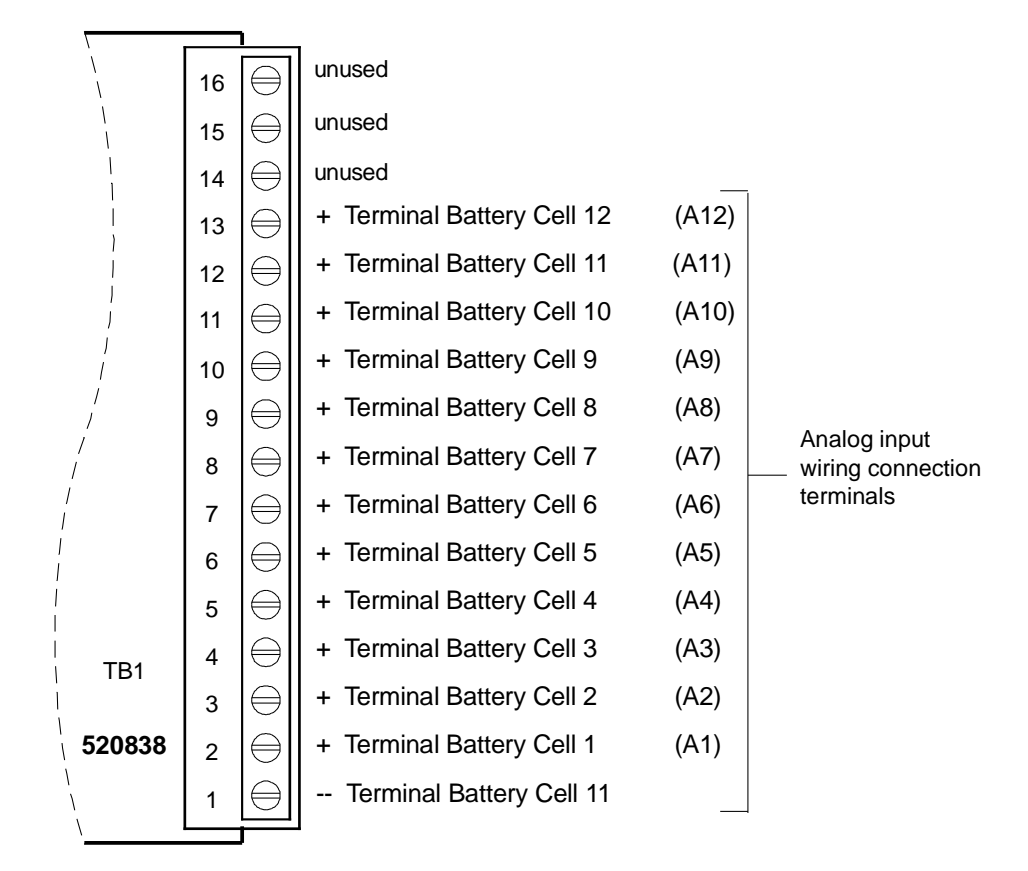

#### Note:

Analog input designations A1 through A12 as shown are for the circuit card only. The actual analog channel number depends upon the quantity of analog and temperature circuit cards installed and location of this analog circuit card in the system network.

> LMS 12-INPUT ANALOG CIRCUIT CARD (P/N 520838)

#### **Detail J - Rectifier**

208V and 480V Rectifier

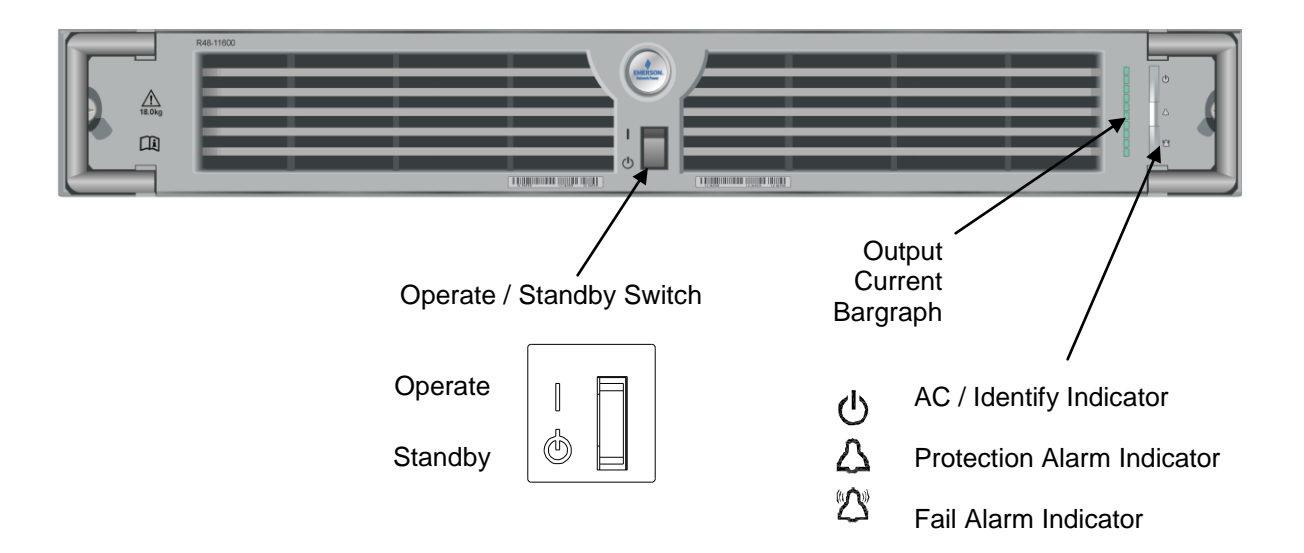

# CHAPTER 2 NAVIGATING THE MCA

# MCA LOCAL CONTROL PANEL AND DISPLAY

Located on the Primary Power/Distribution and Power Only Bays' front door.

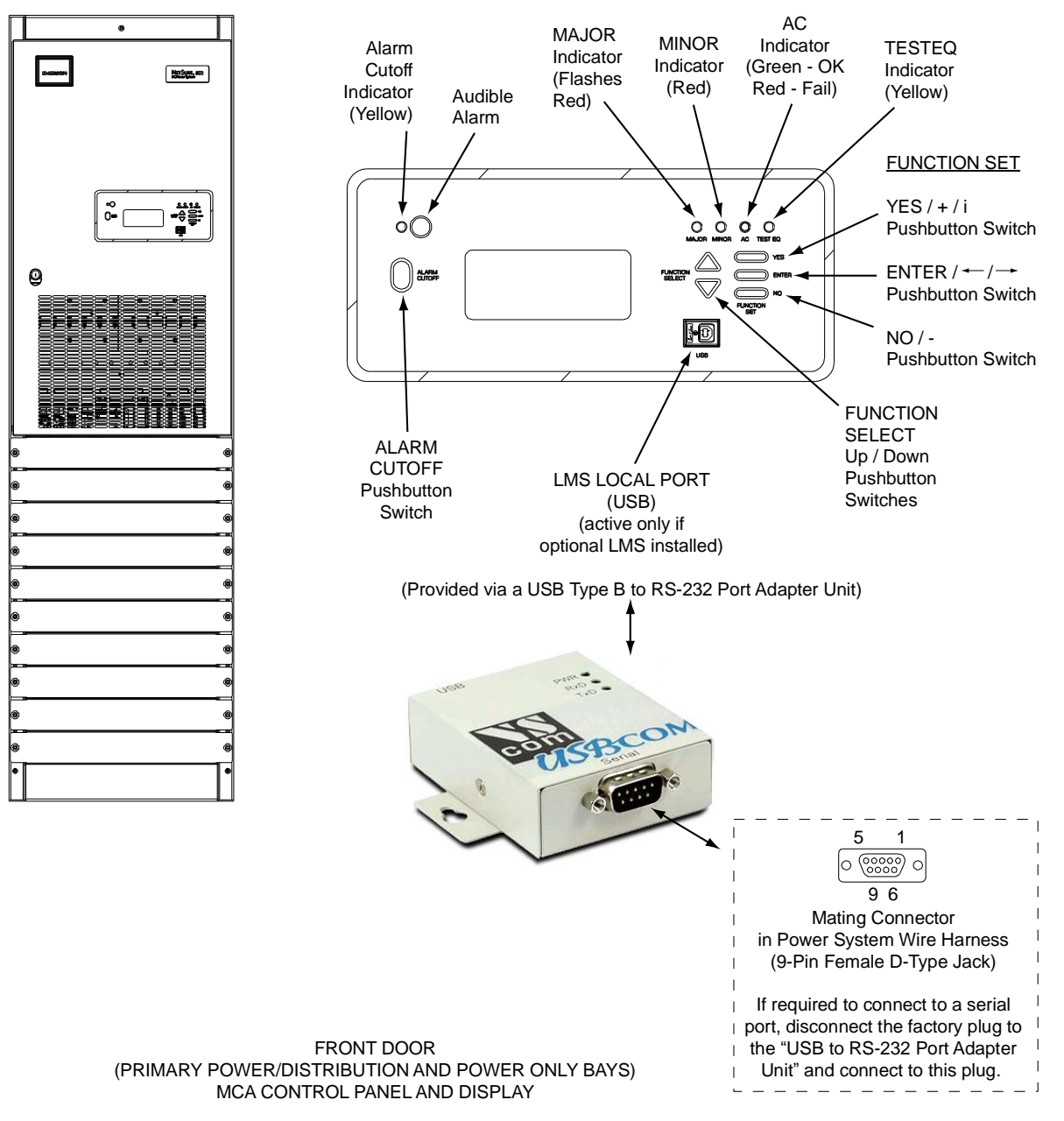

Navigating the MCA is an easy process. You just have to remember a few key combinations (as shown in the following chart). The symbols that appear at the end of the fourth line of the display indicate which keypad buttons can be pressed at any given time.

#### Chapter 2. Navigating the MCA

| TASK                                                                                                    | KEY OR KEY COMBINATIONS                                                                               | NOTES                                                                                                    |
|----------------------------------------------------------------------------------------------------|----------------------------------------------------------------------------------------------------|----------------------------------------------------------------------------------------------------|
| Getting to Home Position                                                                                             | <u>YES / + / i and NO / -</u><br>YES / + / i<br>NO / -                                                | At any level in the MCA menus,<br>pressing <b>YES / + / i</b> and <b>NO / -</b><br>simultaneously takes you back to the<br>beginning of the MCA menu tree.                                                                                                    |
| Moving from One Menu<br>to Another Menu                                                                              | $\bigcup_{i=1}^{i=1} ENTER / - / - $                                                                  | You can travel left to right from one<br>menu to another by pressing <b>ENTER</b> .<br>You can also go back to a specified<br>menu by pressing <b>ENTER</b> while the<br>menu's name is being displayed.                                                                                             |
| Moving Within a Menu                                                                                                 | UP ARROW, DOWN ARROW                                                                                  | Press <b>UP ARROW</b> to move up the list<br>of available entries in the active menu.<br>Press <b>DOWN ARROW</b> to move down<br>the list of available entries in the active<br>menu.                                                                                                    |
| Changing a Value or Setting<br>Entering the<br>Adjustment/Change<br>Setting Mode<br>Changing the<br>Value or Setting | ENTER and ALARM CUTOFF<br>ALARM<br>CUTOFF<br>YES / + / i and NO / -<br>YES / + / i<br>NO / -          | <ul> <li>Changing a value or setting requires four (4) steps.</li> <li>1. With the current value or setting being displayed, simultaneously press ENTER and ALARM CUTOFF.</li> <li>2. To increase the value or change the setting, press YES / + / i. To decrease the value or change the</li> </ul> |
| Locking the Change                                                                                                   | $\frac{ENTER}{}$ ENTER/ $\leftarrow$ / $\rightarrow$ $\frac{YES/+/i \text{ and } NO/-}{YES/+/i}$ NO/- | <ul> <li>setting, press NO /</li> <li>With the correct value or setting being displayed, press ENTER.</li> <li>To accept the change, at the "ARE YOU SURE?" prompt press YES /+/i. To reject the change, at the "ARE YOU SURE?" prompt press NO /</li> </ul>                                         |
| Changing a Control Function<br>Entering the<br>Adjustment/Change<br>Setting Mode                                     | ENTER and ALARM CUTOFF                                                                                | <ul> <li>Changing a control function requires two (2) steps.</li> <li>1. With the control function menu item being displayed, simultaneously press ENTER and ALARM CUTOFF.</li> </ul>                                                                                                    |
| Confirming the Change                                                                                                | YES / + / i and NO / -<br>YES / + / i<br>YES / + / i<br>NO / -                                        | <ol> <li>To accept the change, at the<br/>"ARE YOU SURE?" prompt press<br/>the YES / + / i. To reject the<br/>change, at the "ARE YOU<br/>SURE?" prompt press NO /</li> </ol>                                                                                                    |

This document is property of Emerson Network Power, Energy Systems, North America, Inc. and contains confidential and proprietary information owned by Emerson Network Power, Energy Systems, North America, Inc. Any copying, use, or disclosure of it without the written permission of Emerson Network Power, Energy Systems, North America, Inc. and contains confidential and proprietary information owned by Emerson Network Power, Energy Systems, North America, Inc. and contains confidential and proprietary information owned by Emerson Network Power, Energy Systems, North America, Inc. and contains confidential and proprietary information owned by Emerson Network Power, Energy Systems, North America, Inc. and contains confidential and proprietary information owned by Emerson Network Power, Energy Systems, North America, Inc. is strictly prohibited.
## MCA NUMBERING SCHEME

The MCA identifies (numbers) the components of the system as follows.

| COMPONENT                 | MCA IDENTIFICATION NUMBER                                                                                            |                                                                                                    |                                                                                                    |  |  |
|---------------------------|----------------------------------------------------------------------------------------------------|----------------------------------------------------------------------------------------------------|----------------------------------------------------------------------------------------------------|--|--|
|                           | MCA NUMBERING<br>SCHEME (note<br>that each line<br>shown below is<br>separated with a<br>dash in the MCA<br>display) | NOTES                                                                                                    | EXAMPLE                                                                                                    |  |  |
| MCA/Router                | Bay #                                                                                                    | Primary Bay is #1, other bays are numbered consecutively, following the bay-to-bay cabling scheme.                                                                                                    | Primary Bay<br>1<br>Second Bay<br>2<br>Fifth Bay<br>5                                                                                                    |  |  |
| Rectifier<br>(PCU)        | Bay #<br>MCA Rectifier #<br>within the Bay / # of<br>Rectifiers Installed<br>in System                               | Primary Bay is #1, other bays are numbered<br>consecutively, following the bay-to-bay cabling<br>scheme.<br>Rectifiers are identified from 1 to 10, as they are<br>powered-up and recognized by the MCA.                     | Primary Bay, First<br>Recognized Rectifier<br>(w/ 36 rectifiers<br>installed)<br><b>1-01/36</b><br>Second Bay, Third<br>Recognized Rectifier<br>(w/ 24 rectifiers<br>installed)<br><b>2-03/24</b><br>Fifth Bay, Tenth<br>Recognized Rectifier<br>(w/ 12 rectifiers<br>installed)<br><b>5-10/12</b> |  |  |
| MCA Relay<br>Circuit Card | Bay #<br>Card Position #<br>w/in Bay<br>Relay # w/in Card                                                            | Primary Bay is #1, other bays are numbered<br>consecutively, following the bay-to-bay cabling<br>scheme.<br>Card #1 = left slot,<br>Card #7 = right slot.<br>Relay # (see illustration in <i>System Overview</i><br>Chapter) | Primary Bay, Relay<br>Card in First Slot,<br>Relay One on Card<br><b>1-1-1</b><br>Second Bay, Relay<br>Card in Third Slot,<br>Relay Four on Card<br><b>2-3-4</b><br>Fifth Bay, Relay Card<br>in Seventh Slot, Relay<br>Six on Card<br><b>5-7-6</b>                                                 |  |  |

|                                                            | MCA IDENTIFICATION NUMBER                                                                                            |                                                                                                    |                                                                                                    |  |  |
|------------------------------------------------------------|----------------------------------------------------------------------------------------------------|----------------------------------------------------------------------------------------------------|----------------------------------------------------------------------------------------------------|--|--|
| COMPONENT                                                  | MCA NUMBERING<br>SCHEME (note<br>that each line<br>shown below is<br>separated with a<br>dash in the MCA<br>display) | NOTES                                                                                                    | EXAMPLE                                                                                                    |  |  |
| MCA I/O<br>Circuit Card                                    | Bay #<br>Card Position #<br>w/in Bay                                                                                 | Primary Bay is #1, other bays are numbered<br>consecutively, following the bay-to-bay cabling<br>scheme.<br>Card #1 = left slot,<br>Card #7 = right slot.                                                                                                    | Primary Bay, I/O Card<br>in First Slot<br><b>1-1</b><br>Second Bay, I/O Card<br>in Third Slot<br><b>2-3</b><br>Fifth Bay, I/O Card in<br>Seventh Slot<br><b>5-7</b>                                                                                                    |  |  |
| Distribution<br>Bus (Power/<br>Distribution<br>Bays)       | Bay #<br>Distribution Bus #<br>w/in Bay (A or B<br>Designation)                                                      | Primary Bay is #1, other bays are numbered<br>consecutively, following the bay-to-bay cabling<br>scheme.<br>Distribution Bus #1 = Top,<br>Distribution Bus #2 = Bottom.<br>A or B as set by jumper on MCA Distribution<br>Bus Monitoring Circuit Card.                                                                                                    | Primary Bay, Top Bus,<br>Set for A Designation<br><b>1-1A</b><br>Second Bay, Bottom<br>Bus, Set for B<br>Designation<br><b>2-2B</b><br>Fifth Bay, Top Bus,<br>Designation Not Set<br><b>5-1</b>                                                                                                    |  |  |
| Distribution<br>Device<br>(Power/<br>Distribution<br>Bays) | Type<br>Bay #<br>Distribution Point #<br>w/in Bay                                                                    | Type = Breaker, Fuse, or Plug-In.<br>Primary Bay is #1, other bays are numbered<br>consecutively, following the bay-to-bay cabling<br>scheme.<br>Distribution Point =<br>1-24 (left - right, Top Bus, Bus #1).<br>25-36 (left - right, Bottom Bus, Bus #2).<br>Note that distribution components may take<br>more than one mounting position, designation<br>number is the left most mounting position. | Primary Bay, Circuit<br>Breaker Mounted in<br>Position One, Bus 1<br>Set for A Designation<br><b>Breaker 1-01A</b><br>Second Bay, Fuse<br>Mounted in Position<br>Sixteen, Bus 1<br>Designation Not Set<br><b>Fuse 2-16</b><br>Fifth Bay, Plug-In<br>Mounted in Position<br>Twenty-Six, Bus 2 Set<br>for B Designation<br><b>Plug-In 5-26B</b> |  |  |

|                                                      | MCA IDENTIFICATION NUMBER                                                                                            |                                                                                                    |                                                                                                    |  |  |
|------------------------------------------------------|----------------------------------------------------------------------------------------------------|----------------------------------------------------------------------------------------------------|----------------------------------------------------------------------------------------------------|--|--|
| COMPONENT                                            | MCA NUMBERING<br>SCHEME (note<br>that each line<br>shown below is<br>separated with a<br>dash in the MCA<br>display) | NOTES                                                                                                    | EXAMPLE                                                                                                    |  |  |
| Distribution<br>Only Bay's<br>Distribution<br>Bus    | Bay #<br>Distribution Bus #<br>w/in Bay (A or B<br>Designation)                                                      | Primary Bay is #1, other bays are numbered<br>consecutively, following the bay-to-bay cabling<br>scheme.<br>Distribution Bus #1 = Top Left,<br>Distribution Bus #2 = Top Right,<br>Distribution Bus #3 = Bottom Left,<br>Distribution Bus #4 = Bottom Right,<br>A or B as set by jumper on MCA Distribution<br>Bus Monitoring Circuit Card.                                                                                                    | Fifth Bay, Top Left<br>Bus, Set for B<br>Designation<br><b>5-1B</b><br>Sixth Bay, Top Right<br>Bus, Set for B<br>Designation<br><b>6-2B</b><br>Seventh Bay, Bottom<br>Left Bus, Set for B<br>Designation<br><b>7-3B</b><br>Seventh Bay, Bottom<br>Right Bus, Designation<br>Not Set<br><b>7-4</b> |  |  |
| Distribution<br>Only Bay's<br>Distribution<br>Device | Type<br>Bay #<br>Distribution Point #<br>w/in Bay                                                                    | <ul> <li>Type = Breaker or Fuse or MISC 50-73.</li> <li>Primary Bay is #1, other bays are numbered consecutively, following the bay-to-bay cabling scheme.</li> <li>Distribution Point = <ul> <li>1-12 (bottom - top, Top Left Bus, Bus #1).</li> <li>13-24 (top - bottom, Top Right Bus, Bus #2).</li> <li>25-36 (bottom - top, Bottom Left Bus, Bus #3).</li> <li>37-48 (top - bottom, Bottom Right Bus, Bus #4).</li> <li>Note that distribution components may take more than one mounting position, designation number is the left most mounting position.</li> </ul> </li> <li>Note: The optional bullet-device fuse panel is displayed as MISC 50-73.</li> </ul> | Fifth Bay, Circuit<br>Breaker Mounted in<br>Position One, Bus 1<br>Set for A Designation<br><b>Breaker 5-01A</b><br>Sixth Bay, Fuse<br>Mounted in Position<br>Thirteen, Bus 2<br>Designation Not Set<br><b>Fuse 6-13</b>                                                                          |  |  |

## MCA MESSAGES

The following chart provides an explanation of each MCA message appearing on the MCA Menu Tree (Section 5886). The MCA Menu Tree is located in the separate *INSTALLATION MANUAL* and the *CD CARRIER MANUAL* (it is also provided on the CD). Note that each line in the MCA Menu Tree contains a number. This number is referenced in the following chart.

| MCA Menu<br>Tree Line No.<br>(Section<br>5886) | Message Displayed                   | Associated with    | Definition                                                                                                    |
|------------------------------------------------|-------------------------------------|--------------------|----------------------------------------------------------------------------------------------------|
| 1                                              | EMERGENCY STOP<br>INPUT ACTIVE      | Main<br>Alarm Menu | Rectifier Module (PCU) emergency shutdown or fire alarm disconnect signal applied to the system.                                                                                                    |
| 2                                              | HI VOLTAGE SHUTDOWN<br>INPUT ACTIVE | Main<br>Alarm Menu | High voltage shutdown signal applied to the system.                                                                                                    |
| 2A                                             | ALTERNATE CURRENT<br>LIMIT ACTIVE   | Main<br>Alarm Menu | Indicates that all rectifier modules (PCUs) are<br>operating in the "Alternate Current Limit" mode.<br>Rectifier output current will be limited to the<br>percent of capacity specified by the "Alternate<br>Current Limit Capacity" parameter setting.                                      |
| 3                                              | SYSTEM VOLTAGE IS<br>VERY LOW       | Main<br>Alarm Menu | System voltage below a preset adjustable<br>value, indicating that the battery has been<br>continuously supplying the load and has<br>discharged to approximately half its reserve<br>time.<br>Press ENTER to view the alarm limit setpoint<br>and the current value of the monitored input. |
| ЗА                                             | ALARM LIMIT vv.vvV<br>NOW AT vv.vvV |                    | Displays the alarm limit setpoint and the actual value of the monitored input.                                                                                                    |
| 4                                              | SYSTEM BATTERY IS ON<br>DISCHARGE   | Main<br>Alarm Menu | System voltage below a preset adjustable<br>value, indicating that the battery is supplying<br>the load and is discharging.<br>Press ENTER to view the alarm limit setpoint<br>and the current value of the monitored input.                                                                 |
| 4A                                             | ALARM LIMIT vv.vvV<br>NOW AT vv.vvV |                    | Displays the alarm limit setpoint and the actual value of the monitored input.                                                                                                    |
| 5                                              | SYSTEM HIGH VOLTAGE<br>#1 ALARM     | Main<br>Alarm Menu | System voltage above a preset adjustable<br>value.<br>Press ENTER to view the alarm limit setpoint<br>and the current value of the monitored input.                                                                                                    |
| 5A                                             | ALARM LIMIT vv.vvV<br>NOW AT vv.vvV |                    | Displays the alarm limit setpoint and the actual value of the monitored input.                                                                                                    |
| 6                                              | SYSTEM HIGH VOLTAGE<br>#2 ALARM     | Main<br>Alarm Menu | System voltage above a preset adjustable<br>value.<br>Press ENTER to view the alarm limit setpoint<br>and the current value of the monitored input.                                                                                                    |
| 6A                                             | ALARM LIMIT vv.vvV<br>NOW AT vv.vvV |                    | Displays the alarm limit setpoint and the actual value of the monitored input.                                                                                                    |

This document is property of Emerson Network Power, Energy Systems, North America, Inc. and contains confidential and proprietary information owned by Emerson Network Power, Energy Systems, North America, Inc. Any copying, use, or disclosure of it without the written permission of Emerson Network Power, Energy Systems, North America, Inc. and contains confidential and proprietary information owned by Emerson Network Power, Energy Systems, North America, Inc.

| MCA Menu<br>Tree Line No.<br>(Section<br>5886) | Message Displayed                                                                         | Associated<br>with | Definition                                                                                                    |
|------------------------------------------------|-------------------------------------------------------------------------------------------|--------------------|----------------------------------------------------------------------------------------------------|
| 7                                              | 1 SYSTEM BREAKER OR<br>FUSE ALARM<br>or<br>### SYSTEM BREAKER &<br>FUSE ALARMS            | Main<br>Alarm Menu | One or more system fuses or circuit breakers<br>open. (### = number of open system fuses or<br>circuit breakers.)<br>Press ENTER to view which fuse(s) or circuit<br>breaker(s) is open.<br>Note that the individual fuses and circuit<br>breakers in the bullet nose-type device holders<br>(plug-in) are not counted. If any number within<br>a bullet nose-type device holder (plug-in) are<br>open, only one will be counted. |
| 8                                              | F/CB/PI B#-P#A/B<br>IS OPEN                                                               | Fuse<br>Alarm Menu | Identification of open system fuse or circuit<br>breaker. (F/CB/PI B#-P#A/B = Fuse or Circuit<br>Breaker or PlugIn, Bay Number-Distribution<br>Device Position Number [Group A or B<br>Designation if applicable.])<br>Press UP and DOWN ARROWS to scroll if<br>multiple distribution devices are open.                                                                                                    |
| 9                                              | GO TO MAIN ALARM<br>MENU                                                                  | Fuse<br>Alarm Menu | Press ENTER to go to this menu.                                                                                                    |
| 10                                             | GO BACK TO MENU TREE<br>BEGINNING                                                         | Fuse<br>Alarm Menu | Press ENTER to go to the beginning of the MCA Menu Tree.                                                                                                    |
| 11                                             | AC POWER IS OFF TO<br>ALL PCUs                                                            | Main<br>Alarm Menu | AC input voltage to all Rectifier Modules (PCUs) below a preset non-adjustable value.                                                                                                    |
| 12                                             | 1 PCU<br>HAS FAILED<br>or<br>### PCUs<br>HAVE FAILED<br>or<br>NO PCUs ARE<br>IN INVENTORY | Main<br>Alarm Menu | One or more Rectifier Modules (PCUs) failed.<br>(### = number of failed Rectifier Modules<br>[PCUs].)<br>Press ENTER to view which Rectifier Module<br>(PCU) failed.<br>or<br>If the MCA does not recognize any Rectifier<br>Module (PCU), <i>NO PCUs ARE IN INVENTORY</i><br>is displayed.                                                                                                    |
| 13                                             | PCU B#-ID#/N#<br>FAILURE                                                                  | PCU<br>Alarm Menu  | Identification of failed Rectifier Module (PCU).<br>(B#-ID#/N# = Bay Number-Rectifier Module<br>MCA ID# w/in Bay/Number of Rectifier<br>Modules in System.)<br>Press UP and DOWN ARROWS to scroll if<br>multiple Rectifier Modules failed.<br>Press ENTER to view why Rectifier Module<br>failed.                                                                                                    |
| 14                                             | ### REMOTE PCUS<br>HAVE FAILED                                                            | PCU<br>Alarm Menu  | More than one Remote Rectifier (PCU) failed.<br>(### = number of failed Remote Rectifiers<br>[PCUs].)                                                                                                    |
| 15                                             | 1 REMOTE PCU<br>HAS FAILED                                                                | PCU<br>Alarm Menu  | One Remote Rectifier (PCU) failed.                                                                                                    |
| 16                                             | GO TO MAIN ALARM<br>MENU                                                                  | PCU<br>Alarm Menu  | Press ENTER to go to this menu.                                                                                                    |

Chapter 2. Navigating the MCA

| MCA Menu<br>Tree Line No.<br>(Section<br>5886) | Message Displayed                 | Associated<br>with       | Definition                                                                                                    |
|------------------------------------------------|-----------------------------------|--------------------------|----------------------------------------------------------------------------------------------------|
| 17                                             | GO BACK TO MENU TREE<br>BEGINNING | PCU<br>Alarm Menu        | Press ENTER to go to the beginning of the MCA Menu Tree.                                                                                                    |
| 18                                             | PCU B#-ID#/N#<br>EMERG. STOP      | PCU Alarm<br>Detail Menu | Rectifier Module (PCU) is in Emergency Stop<br>Mode. (B#-ID#/N# = Bay Number-Rectifier<br>Module MCA ID# w/in Bay/Number of Rectifier<br>Modules in System.)                                        |
| 19                                             | PCU B#-ID#/N#<br>H.V. SHUTDOWN    | PCU Alarm<br>Detail Menu | Rectifier Module (PCU) is in High Voltage<br>Shutdown. (B#-ID#/N# = Bay Number-Rectifier<br>Module MCA ID# w/in Bay/Number of Rectifier<br>Modules in System.)                                      |
| 20                                             | PCU B#-ID#/N#<br>AC LINE OFF      | PCU Alarm<br>Detail Menu | No AC Input to Rectifier Module (PCU) or<br>Rectifier Module's (PCU's) processor failed.<br>(B#-ID#/N# = Bay Number-Rectifier Module<br>MCA ID# w/in Bay/Number of Rectifier<br>Modules in System.) |
| 21                                             | PCU B#-ID#/N#<br>AC LINE LOW      | PCU Alarm<br>Detail Menu | Rectifier Module's (PCU's) Low AC Line Alarm<br>active. (B#-ID#/N# = Bay Number-Rectifier<br>Module MCA ID# w/in Bay/Number of Rectifier<br>Modules in System.)                                     |
| 22                                             | PCU B#-ID#/N#<br>AC LINE HIGH     | PCU Alarm<br>Detail Menu | Rectifier Module's (PCU's) High AC Line Alarm<br>active. (B#-ID#/N# = Bay Number-Rectifier<br>Module MCA ID# w/in Bay/Number of Rectifier<br>Modules in System.)                                    |
| 23                                             | PCU B#-ID#/N#<br>AC PHASE LOST    | PCU Alarm<br>Detail Menu | Rectifier Module's (PCU's) AC Line Phase Lost<br>Alarm active. (B#-ID#/N# = Bay Number-<br>Rectifier Module MCA ID# w/in Bay/Number of<br>Rectifier Modules in System.)                             |
| 24                                             | PCU B#-ID#/N#<br>POWER FACTOR     | PCU Alarm<br>Detail Menu | Rectifier Module's (PCU's) internal power<br>factor circuit failed. (B#-ID#/N# = Bay Number-<br>Rectifier Module MCA ID# w/in Bay/Number of<br>Rectifier Modules in System.)                        |
| 25                                             | PCU B#-ID#/N#<br>DC/DC CONV.      | PCU Alarm<br>Detail Menu | Rectifier Module's (PCU's) internal DC/DC<br>converter circuit failed. (B#-ID#/N# = Bay<br>Number-Rectifier Module MCA ID# w/in<br>Bay/Number of Rectifier Modules in System.)                      |
| 26                                             | PCU B#-ID#/N#<br>FUSE/BREAKER     | PCU Alarm<br>Detail Menu | Rectifier Module's (PCU's) DC output fuse<br>open. (B#-ID#/N# = Bay Number-Rectifier<br>Module MCA ID# w/in Bay/Number of Rectifier<br>Modules in System.)                                          |
| 27                                             | PCU B#-ID#/N#<br>INHIBITED        | PCU Alarm<br>Detail Menu | Rectifier Module's (PCU's) output inhibited.<br>(B#-ID#/N# = Bay Number-Rectifier Module<br>MCA ID# w/in Bay/Number of Rectifier<br>Modules in System.)                                             |
| 28                                             | PCU B#-ID#/N#<br>ON STANDBY       | PCU Alarm<br>Detail Menu | Rectifier Module's (PCU's) Standby/Operate<br>switch is in the "standby" position. (B#-ID#/N#<br>= Bay Number-Rectifier Module MCA ID# w/in<br>Bay/Number of Rectifier Modules in System.)          |

| MCA Menu<br>Tree Line No.<br>(Section<br>5886) | Message Displayed                                                                                                | Associated with          | Definition                                                                                                    |
|------------------------------------------------|----------------------------------------------------------------------------------------------------|--------------------------|----------------------------------------------------------------------------------------------------|
| 29                                             | PCU B#-ID#/N#<br>THERMAL LIMIT                                                                                   | PCU Alarm<br>Detail Menu | Rectifier Module (PCU) in Thermal Current<br>Limit. (B#-ID#/N# = Bay Number-Rectifier<br>Module MCA ID# w/in Bay/Number of Rectifier<br>Modules in System.)                                                                                                    |
| 30                                             | PCU B#-ID#/N#<br>THERMAL STOP                                                                                    | PCU Alarm<br>Detail Menu | Rectifier Module (PCU) in Thermal Shutdown.<br>(B#-ID#/N# = Bay Number-Rectifier Module<br>MCA ID# w/in Bay/Number of Rectifier<br>Modules in System.)                                                                                                    |
| 31                                             | PCU B#-ID#/N#<br>HIGH AMBIENT                                                                                    | PCU Alarm<br>Detail Menu | Rectifier Module's (PCU's) High Temperature<br>Alarm active. (B#-ID#/N# = Bay Number-<br>Rectifier Module MCA ID# w/in Bay/Number of<br>Rectifier Modules in System.)                                                                                                    |
| 32                                             | PCU B#-ID#/N#<br>LOAD SHARE                                                                                      | PCU Alarm<br>Detail Menu | Load is not balanced with the other Rectifier<br>Modules (PCUs). (B#-ID#/N# = Bay Number-<br>Rectifier Module MCA ID# w/in Bay/Number of<br>Rectifier Modules in System.)                                                                                                    |
| 33                                             | PCU B#-ID#/N#<br>1 FAN SPEED                                                                                     | PCU Alarm<br>Detail Menu | 1 Rectifier Module (PCU) Fan Fail Alarm<br>active. (B#-ID#/N# = Bay Number-Rectifier<br>Module MCA ID# w/in Bay/Number of Rectifier<br>Modules in System.)                                                                                                    |
| 34                                             | PCU B#-ID#/N#<br>2+ FANS SPEED                                                                                   | PCU Alarm<br>Detail Menu | 2 or more Rectifier Module (PCU) Fan Fail<br>Alarms active. (B#-ID#/N# = Bay Number-<br>Rectifier Module MCA ID# w/in Bay/Number of<br>Rectifier Modules in System.)                                                                                                    |
| 35                                             | PCU B#-ID#/N#<br>NO VOLT SENSE                                                                                   | PCU Alarm<br>Detail Menu | Not used at this time.                                                                                                    |
| 36                                             | PCU B#-ID#/N#<br>DUPLICATED                                                                                      | PCU Alarm<br>Detail Menu | Duplicated Reference Designations.                                                                                                    |
| 37                                             | PCU B#-ID#/N#<br>NO RESPONSE                                                                                     | PCU Alarm<br>Detail Menu | MCA communications with Rectifier Module<br>(PCU) lost. (B#-ID#/N# = Bay Number-Rectifier<br>Module MCA ID# w/in Bay/Number of Rectifier<br>Modules in System.)                                                                                                    |
| 38                                             | GO TO PCU ALARM MENU                                                                                             | PCU Alarm<br>Detail Menu | Press ENTER to go to this menu.                                                                                                    |
| 39                                             | GO BACK TO MENU TREE<br>BEGINNING                                                                                | PCU Alarm<br>Detail Menu | Press ENTER to go to the beginning of the MCA Menu Tree.                                                                                                    |
| 40                                             | 1 DIST. PANEL<br>HAS FAILED<br>or<br>## DIST. PANELS<br>HAVE FAILED<br>or<br>NO DIST. PANELS ARE<br>IN INVENTORY | Main<br>Alarm Menu       | One or more Distribution Bus Monitoring Circuit<br>Cards failed. (## = number of failed<br>Distribution Bus Monitoring Circuit Cards.)<br>Press ENTER to view which Distribution Bus<br>Monitoring Circuit Card(s) failed.<br>or<br>If the MCA does not recognize any Distribution<br>Bus Monitoring Circuit Card, <i>NO DIST.</i><br><i>PANELS ARE IN INVENTORY</i> is displayed. |

| MCA Menu<br>Tree Line No.<br>(Section<br>5886) | Message Displayed                                                                | Associated<br>with                   | Definition                                                                                                    |
|------------------------------------------------|----------------------------------------------------------------------------------|--------------------------------------|----------------------------------------------------------------------------------------------------|
| 41                                             | DIST. PANEL B#-P#A/B<br>FAILURE                                                  | Distribution<br>Alarm Menu           | Identification of failed Distribution Bus<br>Monitoring Circuit Card. (B#-P# A/B = Bay<br>Number-Distribution Bus Monitoring Circuit<br>Card Position Number [Group A or B<br>Designation if applicable.])<br>Press UP and DOWN ARROWS to scroll if<br>multiple Distribution Bus Monitoring Circuit<br>Cards failed.<br>Press ENTER to view why Distribution Bus<br>Monitoring Circuit Card failed. |
| 42                                             | GO TO MAIN ALARM<br>MENU                                                         | Distribution<br>Alarm Menu           | Press ENTER to go to this menu.                                                                                                    |
| 43                                             | GO BACK TO MENU TREE<br>BEGINNING                                                | Distribution<br>Alarm Menu           | Press ENTER to go to the beginning of the MCA Menu Tree.                                                                                                    |
| 44                                             | DIST. PANEL B#-P#A/B<br>DISCONNECTED<br>or<br>DIST. PANEL B#-P#A/B<br>RECONNECT? | Distribution<br>Alarm<br>Detail Menu | Not utilized at this time.                                                                                                    |
| 45                                             | POSITION B#-P#A/B<br>NOT FOUND<br>or<br>POSITION NOT FOUND<br>PANEL B#-P#A/B     | Distribution<br>Alarm<br>Detail Menu | MCA cannot find a distribution device.<br>(B#-P#A/B = Bay Number-Distribution Device<br>Position Number [Group A or B Designation if<br>applicable.])<br>(B#-P#A/B = Bay Number-Distribution Bus<br>Monitoring Circuit Card Position Number<br>[Group A or B Designation if applicable.])<br>Press UP and DOWN ARROWS to scroll if<br>multiple distribution devices not found.                      |
| 46                                             | POSITION B#-P#A/B<br>TYPE UNKNOWN                                                | Distribution<br>Alarm<br>Detail Menu | MCA cannot identify the distribution device.<br>(B#-P#A/B = Bay Number-Distribution Device<br>Position Number [Group A or B Designation if<br>applicable.])<br>Press UP and DOWN ARROWS to scroll if<br>multiple distribution devices not identified.                                                                                                    |
| 47                                             | F/CB/PI B#-P#A/B<br>OVER CURRENT                                                 | Distribution<br>Alarm<br>Detail Menu | Distribution device current is above the shunt's<br>rating. (F/CB/PI B#-P#A/B = Fuse or Circuit<br>Breaker or PlugIn, Bay Number-Distribution<br>Device Position Number [Group A or B<br>Designation if applicable.])<br>Press UP and DOWN ARROWS to scroll if<br>multiple shunts are over-ranged.                                                                                                  |
| 48                                             | DIST. PANEL B#-P#A/B<br>LVD FAILURE                                              | Distribution<br>Alarm<br>Detail Menu | Not utilized at this time.                                                                                                    |
| 49                                             | DIST. PANEL B#-P#A/B<br>A/B CHANGED                                              | Distribution<br>Alarm<br>Detail Menu | Group A / Group B jumper setting on<br>Distribution Bus Monitoring Circuit Card<br>changed. (B#-P# = Bay Number-Distribution<br>Bus Monitoring Circuit Card Position Number)                                                                                                    |

## Chapter 2. Navigating the MCA

| MCA Menu<br>Tree Line No.<br>(Section<br>5886) | Message Displayed                                                                                           | Associated<br>with                   | Definition                                                                                                    |
|------------------------------------------------|----------------------------------------------------------------------------------------------------|--------------------------------------|----------------------------------------------------------------------------------------------------|
| 50                                             | DIST. PANEL B#-P#A/B<br>PROCESSOR                                                                           | Distribution<br>Alarm<br>Detail Menu | Distribution Bus Monitoring Circuit Card's<br>processor failed. (B#-P#A/B = Bay Number-<br>Distribution Bus Monitoring Circuit Card<br>Position Number [Group A or B Designation if<br>applicable.])                                                                            |
| 51                                             | DIST. PANEL B#-P#A/B IS<br>DUPLICATED                                                                       | Distribution<br>Alarm<br>Detail Menu | Duplicated Reference Designations.                                                                                                    |
| 52                                             | DIST. PANEL B#-P#A/B<br>NO RESPONSE                                                                         | Distribution<br>Alarm<br>Detail Menu | MCA communications with Distribution Bus<br>Monitoring Circuit Card lost. (B#-P# = Bay<br>Number-Distribution Bus Monitoring Circuit<br>Card Position Number)                                                                                                    |
| 53                                             | GO TO DISTRIBUTION<br>ALARM MENU                                                                            | Distribution<br>Alarm<br>Detail Menu | Press ENTER to go to this menu.                                                                                                    |
| 54                                             | GO BACK TO MENU TREE<br>BEGINNING                                                                           | Distribution<br>Alarm<br>Detail Menu | Press ENTER to go to the beginning of the MCA Menu Tree.                                                                                                    |
| 55                                             | 1 I/O BOARD<br>HAS FAILED<br>or<br>## I/O BOARDS<br>HAVE FAILED<br>or<br>NO I/O BOARD S ARE<br>IN INVENTORY | Main<br>Alarm Menu                   | One or more MCA I/O Circuit Cards failed. (##<br>= number of failed MCA I/O Circuit Cards.)<br>Press ENTER to view which MCA I/O Circuit<br>Card(s) failed.<br>or<br>If the MCA does not recognize any MCA I/O<br>Circuit Card, NO I/O BOARDS ARE IN<br>INVENTORY is displayed. |
| 56                                             | I/O BOARD B#-P#<br>FAILURE                                                                                  | I/O Board<br>Alarm Menu              | Identification of failed MCA I/O Circuit Card.<br>(B#-P# = Bay Number-MCA I/O Circuit Card<br>Position Number.)<br>Press UP and DOWN ARROWS to scroll if<br>multiple MCA I/O Circuit Cards failed.<br>Press ENTER to view why MCA I/O Circuit<br>Card failed.                   |
| 57                                             | GO TO MAIN ALARM<br>MENU                                                                                    | I/O Board<br>Alarm Menu              | Press ENTER to go to this menu.                                                                                                    |
| 58                                             | GO BACK TO MENU TREE<br>BEGINNING                                                                           | I/O Board<br>Alarm Menu              | Press ENTER to go to the beginning of the MCA Menu Tree.                                                                                                    |

| MCA Menu<br>Tree Line No.<br>(Section<br>5886) | Message Displayed                                                                                 | Associated<br>with                | Definition                                                                                                    |
|------------------------------------------------|---------------------------------------------------------------------------------------------------|-----------------------------------|----------------------------------------------------------------------------------------------------|
| 59                                             | Binary Input Customer<br>Text Message                                                             | I/O Board<br>Alarm Detail<br>Menu | Custom test message stored in MCA for binary<br>input that is in alarm state. If multiple inputs in<br>alarm state, scroll through each.<br><b>Note:</b> Refer to <i>System Operating Procedures</i><br>chapter in Section 5877 for procedure how to<br>enter custom test messages. Refer to<br><i>Installing the Rectifier Modules and Initially</i><br><i>Starting the Power System</i> chapter in Section<br>5876 for procedure how to program binary<br>input alarm state (either open or close contact<br>state). |
| 60                                             | I/O BOARD B#-P#<br>OVER CURRENT                                                                   | I/O Board<br>Alarm Detail<br>Menu | If the current reflected by the analog inputs or<br>outputs gets up to 95% of the shunt rating, the<br>I/O board activates an over current alarm.<br>(B#-P# = Bay Number-MCA I/O Circuit Card<br>Position Number.)                                                                                                    |
| 61                                             | I/O BOARD B#-P#<br>PROCESSOR                                                                      | I/O Board<br>Alarm Detail<br>Menu | MCA I/O Circuit Card's processor failed.<br>(B#-P# = Bay Number-MCA I/O Circuit Card<br>Position Number.)                                                                                                    |
| 62                                             | I/O BOARD B#-P# IS<br>DUPLICATED                                                                  | I/O Board<br>Alarm Detail<br>Menu | Duplicated Reference Designations.                                                                                                    |
| 63                                             | I/O BOARD B#-P#<br>NO RESPONSE                                                                    | I/O Board<br>Alarm Detail<br>Menu | MCA communications with MCA I/O Circuit<br>Card lost. (B#-P# = Bay Number-MCA I/O<br>Circuit Card Position Number.)                                                                                                    |
| 64                                             | GO TO I/O BOARD<br>ALARM MENU                                                                     | I/O Board<br>Alarm Detail<br>Menu | Press ENTER to go to this menu.                                                                                                    |
| 65                                             | GO BACK TO MENU TREE<br>BEGINNING                                                                 | I/O Board<br>Alarm Detail<br>Menu | Press ENTER to go to the beginning of the MCA Menu Tree.                                                                                                    |
| 66                                             | 1 ROUTER<br>HAS FAILED<br>or<br>## ROUTERS<br>HAVE FAILED<br>or<br>NO ROUTERS ARE<br>IN INVENTORY | Main<br>Alarm Menu                | One or more Router Circuit Cards failed. (## =<br>number of failed Router Circuit Cards.)<br>Press ENTER to view which Router Circuit<br>Card(s) failed.<br>or<br>If the MCA does not recognize any Router<br>Circuit Card, NO ROUTERS ARE IN<br>INVENTORY is displayed.                                                                                                    |
| 67                                             | ROUTER B#<br>FAILURE                                                                              | Router<br>Alarm Menu              | Identification of failed Router Circuit Card. (B#<br>= Bay Number.)<br>Press UP and DOWN ARROWS to scroll if<br>multiple Router Circuit Cards failed.<br>Press ENTER to view why Router Circuit Card<br>failed.                                                                                                    |
| 68                                             | GO TO MAIN ALARM<br>MENU                                                                          | Router<br>Alarm Menu              | Press ENTER to go to this menu.                                                                                                    |

| MCA Menu<br>Tree Line No.<br>(Section<br>5886) | Message Displayed                                                                                                | Associated with             | Definition                                                                                                    |
|------------------------------------------------|----------------------------------------------------------------------------------------------------|-----------------------------|----------------------------------------------------------------------------------------------------|
| 69                                             | GO BACK TO MENU TREE<br>BEGINNING                                                                                | Router<br>Alarm Menu        | Press ENTER to go to the beginning of the MCA Menu Tree.                                                                                                    |
| 70                                             | ROUTER B# REMOTE<br>SENSE OPEN                                                                                   | Router Alarm<br>Detail Menu | Router Circuit Card External A/D Voltage Alarm active. (B# = Bay Number.)                                                                                                    |
| 71                                             | ROUTER B# INTERNAL<br>SENSE OPEN                                                                                 | Router Alarm<br>Detail Menu | Router Circuit Card Internal A/D Voltage Alarm active. (B# = Bay Number.)                                                                                                    |
| 72                                             | ROUTER B# PROCESSOR                                                                                              | Router Alarm<br>Detail Menu | Router Circuit Card's processor failed. (B# = Bay Number.)                                                                                                    |
| 73                                             | ROUTER B# REPORTS AN<br>ILLEGAL NODE                                                                             | Router Alarm<br>Detail Menu | MCA dose not recognize a node's type or identification number. (B# = Bay Number.)                                                                                                    |
| 74                                             | ROUTER B# IS<br>DUPLICATED                                                                                       | Router Alarm<br>Detail Menu | Duplicated Reference Designations.                                                                                                    |
| 75                                             | ROUTER B#<br>NO RESPONSE                                                                                         | Router Alarm<br>Detail Menu | MCA communications with Router Circuit Card lost. (B# = Bay Number.)                                                                                                    |
| 76                                             | GO TO ROUTER ALARM<br>MENU                                                                                       | Router Alarm<br>Detail Menu | Press ENTER to go to this menu.                                                                                                    |
| 77                                             | GO BACK TO MENU TREE<br>BEGINNING                                                                                | Router Alarm<br>Detail Menu | Press ENTER to go to the beginning of the MCA Menu Tree.                                                                                                    |
| 78                                             | 1 RELAY BOARD<br>HAS FAILED<br>or<br>## RELAY BOARDS<br>HAVE FAILED<br>or<br>NO RELAY BOARDS ARE<br>IN INVENTORY | Main<br>Alarm Menu          | One or more MCA Customer Alarm Relay<br>Circuit Cards failed. (## = number of failed<br>MCA Customer Alarm Relay Circuit Cards.)<br>Press ENTER to view which MCA Customer<br>Alarm Relay Circuit Card(s) failed.<br>or<br>If the MCA does not recognize any MCA<br>Customer Alarm Relay Circuit Card, <i>NO</i><br><i>RELAY BOARDS ARE IN INVENTORY</i> is<br>displayed. |
| 79                                             | RELAY BOARD B#-P#<br>FAILURE                                                                                     | Relay<br>Alarm Menu         | Identification of failed MCA Customer Alarm<br>Relay Circuit Card. (B#-P# = Bay Number-<br>Relay Circuit Card Position Number.)<br>Press UP and DOWN ARROWS to scroll if<br>multiple MCA Customer Alarm Relay Circuit<br>Cards failed.<br>Press ENTER to view why MCA Customer<br>Alarm Relay Circuit Card failed.                                                        |
| 80                                             | GO TO MAIN ALARM<br>MENU                                                                                         | Relay<br>Alarm Menu         | Press ENTER to go to this menu.                                                                                                    |
| 81                                             | GO BACK TO MENU TREE<br>BEGINNING                                                                                | Relay<br>Alarm Menu         | Press ENTER to go to the beginning of the MCA Menu Tree.                                                                                                    |
| 82                                             | RELAY B#-P#-R# IS<br>STUCK                                                                                       | Relay Alarm<br>Detail Menu  | Relay does not change state. (B#-P#-R# =<br>Bay Number-Relay Circuit Card Position<br>Number-Relay Number on Card.)                                                                                                    |
| 83                                             | RELAY BOARD B#-P#<br>PROCESSOR                                                                                   | Relay Alarm<br>Detail Menu  | MCA Customer Alarm Relay Circuit Card's<br>processor failed. (B#-P# = Bay Number-Relay<br>Circuit Card Position Number.)                                                                                                    |

| MCA Menu<br>Tree Line No.<br>(Section<br>5886) | Message Displayed                                                      | Associated<br>with         | Definition                                                                                                    |
|------------------------------------------------|------------------------------------------------------------------------|----------------------------|----------------------------------------------------------------------------------------------------|
| 84                                             | RELAY BOARD B#-P# IS<br>DUPLICATED                                     | Relay Alarm<br>Detail Menu | Duplicated Reference Designations.                                                                                                    |
| 85                                             | RELAY BOARD B#-P#<br>NO RESPONSE                                       | Relay Alarm<br>Detail Menu | MCA communications with MCA Customer<br>Alarm Relay Circuit Card lost. (B#-P# = Bay<br>Number-Relay Circuit Card Position Number.)                             |
| 86                                             | GO TO RELAY ALARM<br>MENU                                              | Relay Alarm<br>Detail Menu | Press ENTER to go to this menu.                                                                                                    |
| 87                                             | GO BACK TO MENU TREE<br>BEGINNING                                      | Relay Alarm<br>Detail Menu | Press ENTER to go to the beginning of the MCA Menu Tree.                                                                                                    |
| 88                                             | HIGH TEMPERATURE #1<br>ALARM                                           | Main<br>Alarm Menu         | Battery ambient temperature above preset<br>adjustable value.<br>Press ENTER to view the alarm limit setpoint<br>and the current value of the monitored input. |
| 88A                                            | ALARM LIMIT ttt°C/F<br>NOW AT ttt°C/F                                  |                            | Displays the alarm limit setpoint and the actual value of the monitored input.                                                                                 |
| 89                                             | HIGH TEMPERATURE #2<br>ALARM                                           | Main<br>Alarm Menu         | Battery ambient temperature above preset<br>adjustable value.<br>Press ENTER to view the alarm limit setpoint<br>and the current value of the monitored input. |
| 89A                                            | ALARM LIMIT ttt°C/F<br>NOW AT ttt°C/F                                  |                            | Displays the alarm limit setpoint and the actual value of the monitored input.                                                                                 |
| 90                                             | LOW TEMPERATURE #1<br>ALARM                                            | Main<br>Alarm Menu         | Battery ambient temperature below preset<br>adjustable value.<br>Press ENTER to view the alarm limit setpoint<br>and the current value of the monitored input. |
| 90A                                            | ALARM LIMIT ttt°C/F<br>NOW AT ttt°C/F                                  |                            | Displays the alarm limit setpoint and the actual value of the monitored input.                                                                                 |
| 91                                             | LOW TEMPERATURE #2<br>ALARM                                            | Main<br>Alarm Menu         | Battery ambient temperature below preset<br>adjustable value.<br>Press ENTER to view the alarm limit setpoint<br>and the current value of the monitored input. |
| 91A                                            | ALARM LIMIT ttt°C/F<br>NOW AT ttt°C/F                                  |                            | Displays the alarm limit setpoint and the actual value of the monitored input.                                                                                 |
| 92                                             | TEMPERATURE SENSOR<br>NO SIGNAL                                        | Main<br>Alarm Menu         | MCA Temperature Sensor signal lost, if<br>Temperature Sensor installed.                                                                                        |
| 93                                             | MAJOR MONITORING<br>ALARM(S)<br>or<br>Monitoring Major<br>LED Messages | Main<br>Alarm Menu         | Major Alarm conditions detected by LMS1000.<br>Alarm Messages derived from LMS1000 are<br>displayed by the MCA.                                                |
| 94                                             | MINOR MONITORING<br>ALARM(S)<br>or<br>Monitoring Minor<br>LED Messages | Main<br>Alarm Menu         | Minor Alarm conditions detected by LMS1000.<br>Alarm Messages derived from LMS1000 are<br>displayed by the MCA.                                                |

| MCA Menu<br>Tree Line No.<br>(Section<br>5886) | Message Displayed                                                  | Associated with    | Definition                                                                                                    |
|------------------------------------------------|--------------------------------------------------------------------|--------------------|----------------------------------------------------------------------------------------------------|
| 95                                             | MONITORING<br>INFORMATION<br>or<br>Monitoring Info<br>LED Messages | Main<br>Alarm Menu | Status Messages detected by LMS1000.<br>Status Messages derived from LMS1000 are<br>displayed by the MCA.                                                                                                    |
| 96                                             | MONITORING DOES NOT<br>RESPOND                                     | Main<br>Alarm Menu | MCA communications with LMS1000 lost.                                                                                                    |
| 97                                             | CONTROLLER FAILURE<br>####                                         | Main<br>Alarm Menu | MCA failed (#### = type of memory failure)                                                                                                    |
| 98                                             | THE CONTROLLER IS<br>INITIALIZING                                  | Main<br>Alarm Menu | The MCA is initializing.                                                                                                    |
| 99                                             | TOTAL LOAD CURRENT<br>ALARM                                        | Main<br>Alarm Menu | System load current above preset adjustable<br>value (includes distribution loads monitored by<br>the Distribution Bus Monitoring Circuit Cards<br>and any MCA I/O Circuit Card set as<br>" <i>Distribution</i> " [other setting choice is<br>" <i>Auxiliary</i> "]).<br>Press ENTER to view the alarm limit setpoint<br>and the current value of the monitored input. |
| 99A                                            | ALARM LIMIT aaaaaA<br>NOW AT aaaaaA                                |                    | Displays the alarm limit setpoint and the actual value of the monitored input.                                                                                                    |
| 100                                            | DISTRIBUTION GROUP A<br>LOAD ALARM                                 | Main<br>Alarm Menu | Sum of load currents monitored by all<br>Distribution Bus Monitoring Circuit Cards set as<br>Group A designation above preset adjustable<br>value.<br>Press ENTER to view the alarm limit setpoint<br>and the current value of the monitored input.                                                                                                    |
| 100A                                           | ALARM LIMIT aaaaaA<br>NOW AT aaaaaA                                |                    | Displays the alarm limit setpoint and the actual value of the monitored input.                                                                                                    |
| 101                                            | DISTRIBUTION GROUP B<br>LOAD ALARM                                 | Main<br>Alarm Menu | Sum of load currents monitored by all<br>Distribution Bus Monitoring Circuit Cards set as<br>Group B designation above preset adjustable<br>value.<br>Press ENTER to view the alarm limit setpoint<br>and the current value of the monitored input.                                                                                                    |
| 101A                                           | ALARM LIMIT aaaaaA<br>NOW AT aaaaaA                                |                    | Displays the alarm limit setpoint and the actual value of the monitored input.                                                                                                    |
| 102                                            | THE DISPLAY DOES NOT<br>RESPOND                                    | Main<br>Alarm Menu | MCA communications with MCA Display lost.                                                                                                    |
| 103                                            | GO TO FUNCTION MENU                                                | Main<br>Alarm Menu | Press ENTER to go to this menu.                                                                                                    |
| 104                                            | GO BACK TO MENU TREE<br>BEGINNING                                  | Main<br>Alarm Menu | Press ENTER to go to the beginning of the MCA Menu Tree.                                                                                                    |
| 105                                            | VIEW THE SYSTEM<br>MEASUREMENTS                                    | Function<br>Menu   | Press ENTER to go to this menu.                                                                                                    |

| MCA Menu<br>Tree Line No.<br>(Section<br>5886) | Message Displayed                                                                | Associated<br>with        | Definition                                                                                                    |
|------------------------------------------------|----------------------------------------------------------------------------------|---------------------------|----------------------------------------------------------------------------------------------------|
| 106                                            | SYSTEM OUTPUT SENSE<br>vv.vvV (REM)<br>or<br>SYSTEM OUTPUT SENSE<br>vv.vvV (AVG) | Measurement<br>Menu       | The voltage of the external ( <b>remote</b> ) source<br>connected to the MCA / Router circuit card (for<br>MCA alarms and meter reading), if connected.<br>or<br>System output sense voltage (average of all<br>bay's <b>internal</b> sense voltages).<br>Press ENTER to view individual bay sense<br>voltages.                                                                                                    |
| 107                                            | ROUTER B# REMOTE<br>SENSE vv.vvV                                                 | Router<br>Voltage<br>Menu | External ( <b>remote</b> ) sense voltage applied to the<br>MCA / Router Circuit Card, if connected. (B# =<br>Bay Number).<br>Press UP and DOWN ARROWS to view other<br>Router Circuit Cards' sense voltages.                                                                                                    |
| 108                                            | ROUTER B# INTERNAL<br>SENSE vv.vvV                                               | Router<br>Voltage<br>Menu | Internal sense voltage applied to the Router<br>Circuit Card. (B# = Bay Number).<br>Press UP and DOWN ARROWS to view other<br>Router Circuit Cards' sense voltages.                                                                                                    |
| 109                                            | GO TO MEASUREMENT<br>MENU                                                        | Router<br>Voltage<br>Menu | Press ENTER to go to this menu.                                                                                                    |
| 110                                            | GO BACK TO MENU TREE<br>BEGINNING                                                | Router<br>Voltage<br>Menu | Press ENTER to go to the beginning of the MCA Menu Tree.                                                                                                    |
| 111                                            | TOTAL SYSTEM<br>LOAD aaaaaA                                                      | Measurement<br>Menu       | Total system load current.                                                                                                    |
| 112                                            | TOTAL DISTRIBUTION<br>LOAD aaaaaA<br>or<br>TOTAL AUXILIARY<br>LOAD aaaaaA        | System<br>Load Menu       | Total distribution load current (includes<br>distribution loads monitored by the Distribution<br>Bus Monitoring Circuit Cards and any MCA I/O<br>Circuit Card set as " <i>Distribution</i> " [other setting<br>choice is " <i>Auxiliary</i> "]).<br>Press ENTER to view individual bay<br>distribution load currents.<br>or<br>Total (sum) load current monitored by MCA I/O<br>Circuit Cards set as " <i>Auxiliary</i> ".<br>Press ENTER to view individual MCA I/O<br>circuit card load currents. |
| 113                                            | DISTRIBUTION GROUP A<br>LOAD aaaaaA                                              | System<br>Load Menu       | Total load current monitored by Distribution<br>Bus Monitoring Circuit Cards set as Group A<br>designation.                                                                                                    |
| 114                                            | DISTRIBUTION GROUP B<br>LOAD aaaaaA                                              | System<br>Load Menu       | Total load current monitored by Distribution<br>Bus Monitoring Circuit Cards set as Group B<br>designation.                                                                                                    |
| 115                                            | REMOTE SYSTEM<br>LOAD aaaaaA                                                     | System<br>Load Menu       | Total Remote Distribution load current reported<br>by the LMS when LMS Function Channel 63<br>value is greater than zero.                                                                                                    |

This document is property of Emerson Network Power, Energy Systems, North America, Inc. and contains confidential and proprietary information owned by Emerson Network Power, Energy Systems, North America, Inc. Any copying, use, or disclosure of it without the written permission of Emerson Network Power, Energy Systems, North America, Inc. and contains confidential and proprietary information owned by Emerson Network Power, Energy Systems, North America, Inc.

| MCA Menu<br>Tree Line No.<br>(Section<br>5886) | Message Displayed                       | Associated<br>with                  | Definition                                                                                                    |
|------------------------------------------------|-----------------------------------------|-------------------------------------|----------------------------------------------------------------------------------------------------|
| 116                                            | GO TO MEASUREMENT<br>MENU               | System<br>Load Menu                 | Press ENTER to go to this menu.                                                                                                    |
| 117                                            | GO BACK TO MENU TREE<br>BEGINNING       | System<br>Load Menu                 | Press ENTER to go to the beginning of the MCA Menu Tree.                                                                                                    |
| 118                                            | DIST. PANEL B#-P#A/B<br>LOAD aaaaaA     | Distribution<br>Load Menu           | Sum of load currents monitored by the<br>Distribution Bus Monitoring Circuit Card.<br>(B#-P#A/B = Bay Number-Distribution Bus<br>Monitoring Circuit Card Position Number<br>[Group A or B Designation if applicable.])<br>Press UP and DOWN ARROWS to view other<br>Distribution Bus Monitoring Circuit Cards' load<br>currents.<br>Press ENTER to view individual distribution<br>device load currents. |
| 119                                            | I/O BOARD B#-P#<br>LOAD aaaaaA          | Distribution<br>Load Menu           | Load current monitored by the first MCA I/O<br>Circuit Card (set as " <i>Distribution</i> " or " <i>Auxiliary</i> "<br>as determined by what is being displayed on<br>line #112). (B#-P# = Bay Number-MCA I/O<br>Circuit Card Position Number.)<br>Press UP and DOWN ARROWS to view other<br>MCA I/O Circuit Cards' load currents.                                                                       |
| 120                                            | GO TO SYSTEM LOAD<br>MENU               | Distribution<br>Load Menu           | Press ENTER to go to this menu.                                                                                                    |
| 121                                            | GO BACK TO MENU TREE<br>BEGINNING       | Distribution<br>Load Menu           | Press ENTER to go to the beginning of the MCA Menu Tree.                                                                                                    |
| 122                                            | F/CB/MISC 50-73 B#-P#A/B<br>LOAD aaaaaA | Distribution<br>Load Detail<br>Menu | Distribution device identification number and<br>load current. (F/CB/MISC 50-73 B#-P#A/B =<br>Fuse or Circuit Breaker or Bullet Device, Bay<br>Number-Distribution Device Position Number<br>[Group A or B Designation if applicable.])<br>Press UP and DOWN ARROWS to view other<br>Distribution Devices' load currents.                                                                                |
| 123                                            | GO TO DISTRIBUTION<br>LOAD MENU         | Distribution<br>Load Detail<br>Menu | Press ENTER to go to this menu.                                                                                                    |
| 124                                            | GO BACK TO MENU TREE<br>BEGINNING       | Distribution<br>Load Detail<br>Menu | Press ENTER to go to the beginning of the MCA Menu Tree.                                                                                                    |

| MCA Menu<br>Tree Line No.<br>(Section<br>5886) | Message Displayed                                                                                                    | Associated<br>with  | Definition                                                                                                    |
|------------------------------------------------|----------------------------------------------------------------------------------------------------|---------------------|----------------------------------------------------------------------------------------------------|
| 125                                            | TOTAL PCU OUTPUT<br>aaaaaaA<br>or<br>TOTAL PCU/RECTIFIER<br>aaaaaaA                                                                                                    | Measurement<br>Menu | Total Rectifier Module (PCU) output current.<br>Press ENTER to view individual Rectifier<br>Module load currents.<br>or<br>Total Rectifier Module and legacy rectifier<br>output current when LMS1000 Function<br>Channel #64 reported value is greater than<br>zero.<br>Press ENTER to view individual Rectifier<br>Module load currents and legacy system<br>current.                                                                                                    |
| 126                                            | PCU B#-ID#/N#<br>aaaaaA                                                                                                    | PCU<br>Load Menu    | Rectifier Module (PCU) output current. (B#-<br>ID#/N# = Bay Number-Rectifier Module MCA<br>ID# w/in Bay/Number of Rectifier Modules in<br>System).<br>Press UP and DOWN ARROWS to view other<br>Rectifier Modules' load currents.                                                                                                    |
| 127                                            | RECTIFIER OUTPUT<br>aaaaaA                                                                                                    | PCU<br>Load Menu    | Legacy Rectifier System output current as reported by the LMS1000 Function Channel #64.                                                                                                    |
| 128                                            | GO TO MEASUREMENT<br>MENU                                                                                                    | PCU<br>Load Menu    | Press ENTER to go to this menu.                                                                                                    |
| 129                                            | GO BACK TO MENU TREE<br>BEGINNING                                                                                                    | PCU<br>Load Menu    | Press ENTER to go to the beginning of the MCA Menu Tree.                                                                                                    |
| 130                                            | TEMPERATURE SENSOR<br>ttt°C/F                                                                                                    | Measurement<br>Menu | Temperature detected by Temperature Sensor, if installed.                                                                                                    |
| 131                                            | GO TO FUNCTION MENU                                                                                                    | Measurement<br>Menu | Press ENTER to go to this menu.                                                                                                    |
| 132                                            | GO BACK TO MENU TREE<br>BEGINNING                                                                                                    | Measurement<br>Menu | Press ENTER to go to the beginning of the MCA Menu Tree.                                                                                                    |
| 133                                            | FLOAT MODE IS ACTIVE<br>SET TEST/EQ?<br>or<br>TEST/EQ MODE ACTIVE<br>SET FLOAT?<br>or<br>TEST/EQUALIZE INPUT<br>IS ACTIVE<br>or<br>TURN OFF POWER SHARE<br>or<br>TURN OFF ALTERNATE<br>CURRENT LIMIT | Function<br>Menu    | Allows you to change the Rectifier Module<br>(PCU) output voltage mode.<br>1. Refer to "Changing a Value or Setting"<br>in the table at the beginning of this<br>chapter.<br>or<br>The user tried to set Float Mode while an<br>external test/equalize input signal was being<br>supplied to the system.<br><b>Note:</b> Test/Equalize Mode requires Power<br>Share and Alternate Current Limit to be turned<br>off. A message is displayed if Power Share or<br>Alternate Current Limit is on. Turn Power<br>Share or Alternate Current Limit off first then<br>return to this menu. |
| 134                                            | VIEW THE SYSTEM<br>INVENTORY                                                                                                    | Function<br>Menu    | Press ENTER to go to this menu.                                                                                                    |

| MCA Menu<br>Tree Line No.<br>(Section<br>5886) | Message Displayed                                                                          | Associated with                 | Definition                                                                                                    |
|------------------------------------------------|--------------------------------------------------------------------------------------------|---------------------------------|----------------------------------------------------------------------------------------------------|
| 135                                            | 1 PCU IS<br>REPORTING<br>or<br>### PCUs ARE<br>REPORTING<br>or<br>NO PCUs ARE<br>INSTALLED | Inventory<br>Menu               | Number of Rectifier Modules (PCUs) in MCA<br>inventory.<br>Press ENTER to view individual Rectifier<br>Module inventory information.<br>or<br>No Rectifier Modules installed.                                                                      |
| 136                                            | PCU B#-ID#/N#<br>RATED aaaaaA                                                              | PCU<br>Inventory<br>Menu        | Rectifier Module (PCU) identification number<br>and output current rating. (B#-ID#/N# = Bay<br>Number-Rectifier Module MCA ID# w/in<br>Bay/Number of Rectifier Modules in System).<br>Press UP and DOWN ARROWS to view other<br>Rectifier Modules. |
| 137                                            | GO TO INVENTORY MENU                                                                       | PCU<br>Inventory<br>Menu        | Press ENTER to go to this menu.                                                                                                    |
| 138                                            | GO BACK TO MENU TREE<br>BEGINNING                                                          | PCU<br>Inventory<br>Menu        | Press ENTER to go to the beginning of the MCA Menu Tree.                                                                                                    |
| 139                                            | B#-ID#/N# ASSY.<br>###################################                                     | PCU<br>Inventory<br>Detail Menu | Rectifier Module (PCU) Assembly Number.<br>(B#-ID#/N# = Bay Number-Rectifier Module<br>MCA ID# w/in Bay/Number of Rectifier<br>Modules in System).                                                                                                 |
| 140                                            | B#-ID#/N# SERIAL<br>####################################                                   | PCU<br>Inventory<br>Detail Menu | Rectifier Module (PCU) Serial Number. (B#-<br>ID#/N# = Bay Number-Rectifier Module MCA<br>ID# w/in Bay/Number of Rectifier Modules in<br>System).                                                                                                  |
| 141                                            | B#-ID#/N# BOOT<br>###################################                                      | PCU<br>Inventory<br>Detail Menu | Rectifier Module (PCU) Bootcode Number.<br>(B#-ID#/N# = Bay Number-Rectifier Module<br>MCA ID# w/in Bay/Number of Rectifier<br>Modules in System).                                                                                                 |
| 142                                            | B#-ID#/N# SW VER<br>####################################                                   | PCU<br>Inventory<br>Detail Menu | Rectifier Module (PCU) Software Number.<br>(B#-ID#/N# = Bay Number-Rectifier Module<br>MCA ID# w/in Bay/Number of Rectifier<br>Modules in System).                                                                                                 |
| 143                                            | PSC B#-ID# ASSEMBLY<br>####################################                                | PCU<br>Inventory<br>Detail Menu | PSC (Primary Side Controller) Assembly<br>Number. (B#-ID# = Bay Number-PSC Position<br>Number).                                                                                                    |
| 144                                            | PSC B#-ID# SERIAL #<br>##########################                                          | PCU<br>Inventory<br>Detail Menu | PSC (Primary Side Controller) Serial Number.<br>(B#-ID# = Bay Number-PSC Position Number).                                                                                                    |
| 145                                            | PSC B#-ID# BOOTCODE<br>####################################                                | PCU<br>Inventory<br>Detail Menu | PSC (Primary Side Controller) Bootcode<br>Number. (B#-ID# = Bay Number-PSC Position<br>Number).                                                                                                    |

| MCA Menu<br>Tree Line No.<br>(Section<br>5886) | Message Displayed                                                                                                 | Associated<br>with                | Definition                                                                                                    |
|------------------------------------------------|----------------------------------------------------------------------------------------------------|-----------------------------------|----------------------------------------------------------------------------------------------------|
| 146                                            | PSC B#-ID# SOFTWARE<br>####################################                                                       | PCU<br>Inventory<br>Detail Menu   | PSC (Primary Side Controller) Software<br>Number. (B#-ID# = Bay Number-PSC Position<br>Number).                                                                                                    |
| 147                                            | GO TO PCU<br>INVENTORY                                                                                            | PCU<br>Inventory<br>Detail Menu   | Press ENTER to go to this menu.                                                                                                    |
| 148                                            | GO BACK TO MENU TREE<br>BEGINNING                                                                                 | PCU<br>Inventory<br>Detail Menu   | Press ENTER to go to the beginning of the MCA Menu Tree.                                                                                                    |
| 149                                            | 1 PCU POSITION<br>IS EMPTY<br>or<br>### PCU POSITIONS<br>ARE EMPTY<br>or<br>NO PCU POSITIONS<br>ARE EMPTY         | Inventory<br>Menu                 | Number of empty Rectifier Module (PCU) mounting positions in the system.                                                                                                    |
| 150                                            | 1 DIST. PANEL IS<br>REPORTING<br>or<br>## DIST. PANELS ARE<br>REPORTING<br>or<br>NO DIST. PANELS ARE<br>INSTALLED | Inventory<br>Menu                 | Number of Distribution Bus Monitoring Circuit<br>Cards in MCA inventory.<br>Press ENTER to view individual Distribution<br>Bus Monitoring Circuit Card inventory<br>information.<br>or<br>No Distribution Bus Monitoring Circuit Cards<br>installed.                                                                                                    |
| 151                                            | PANEL B#-P#A/B INCLUDES<br>1 POINT<br>or<br>PANEL B#-P#A/B INCLUDES<br>## POINTS                                  | Distribution<br>Inventory<br>Menu | Number of distribution devices this Distribution<br>Bus Monitoring Circuit Card is monitoring. (B#-<br>P#A/B = Bay Number-Distribution Bus<br>Monitoring Circuit Card Position Number<br>[Group A or B Designation if applicable.])<br>Press UP and DOWN ARROWS to view other<br>Distribution Bus Monitoring Circuit Cards'<br>distribution devices.<br>Press ENTER to view individual distribution<br>devices' inventory information. |
| 152                                            | GO TO INVENTORY MENU                                                                                              | Distribution<br>Inventory<br>Menu | Press ENTER to go to this menu.                                                                                                    |
| 153                                            | GO BACK TO MENU TREE<br>BEGINNING                                                                                 | Distribution<br>Inventory<br>Menu | Press ENTER to go to the beginning of the MCA Menu Tree.                                                                                                    |

| MCA Menu<br>Tree Line No.<br>(Section<br>5886) | Message Displayed                                                                                           | Associated with                          | Definition                                                                                                    |
|------------------------------------------------|----------------------------------------------------------------------------------------------------|------------------------------------------|----------------------------------------------------------------------------------------------------|
| 154                                            | POINT B#-P#A/B IS A<br>F/CB/PI                                                                              | Distribution<br>Inventory<br>Detail Menu | Distribution device identification number and<br>type.<br>(B#-P#A/B = Bay Number-Distribution Device<br>Position Number [Group A or B Designation if<br>applicable.])<br>(F/CB/PI = Fuse or Circuit Breaker or PlugIn)<br>Press UP and DOWN ARROWS to view other<br>Distribution Devices' inventory information. |
| 155                                            | PANEL B#-P#A/B ASSEMBLY<br>####################################                                             | Distribution<br>Inventory<br>Detail Menu | Distribution Panel Assembly Number.<br>(B#-P#A/B = Bay Number-Distribution Bus<br>Monitoring Circuit Card Position Number<br>[Group A or B Designation if applicable.])                                                                                                    |
| 156                                            | PANEL B#-P#A/B SERIAL #<br>###################################                                              | Distribution<br>Inventory<br>Detail Menu | Distribution Panel Serial Number. (B#-P#A/B =<br>Bay Number-Distribution Bus Monitoring Circuit<br>Card Position Number [Group A or B<br>Designation if applicable.])                                                                                                    |
| 157                                            | PANEL B#-P#A/B BOOTCODE<br>####################################                                             | Distribution<br>Inventory<br>Detail Menu | Distribution Panel Bootcode Number.<br>(B#-P#A/B = Bay Number-Distribution Bus<br>Monitoring Circuit Card Position Number<br>[Group A or B Designation if applicable.])                                                                                                    |
| 158                                            | PANEL B#-P#A/B SOFTWARE<br>####################################                                             | Distribution<br>Inventory<br>Detail Menu | Distribution Panel Software Number.<br>(B#-P#A/B = Bay Number-Distribution Bus<br>Monitoring Circuit Card Position Number<br>[Group A or B Designation if applicable.])                                                                                                    |
| 159                                            | GO TO DISTRIBUTION<br>INVENTORY                                                                             | Distribution<br>Inventory<br>Detail Menu | Press ENTER to go to this menu.                                                                                                    |
| 160                                            | GO BACK TO MENU TREE<br>BEGINNING                                                                           | Distribution<br>Inventory<br>Detail Menu | Press ENTER to go to the beginning of the MCA Menu Tree.                                                                                                    |
| 161                                            | 1 I/O BOARD IS<br>REPORTING<br>or<br>## I/O BOARDS ARE<br>REPORTING<br>or<br>NO I/O BOARDS ARE<br>INSTALLED | Inventory<br>Menu                        | Number of MCA I/O Circuit Cards in MCA<br>inventory.<br>Press ENTER to view individual MCA I/O<br>Circuit Card inventory information.<br>or<br>No MCA I/O Circuit Cards installed.                                                                                                    |
| 162                                            | I/O BOARD B#-P# IS<br>INSTALLED                                                                             | I/O Board<br>Inventory<br>Menu           | MCA I/O Circuit Card identification number.<br>(B#-P# = Bay Number-I/O Circuit Card Position<br>Number).<br>Press UP and DOWN ARROWS to view other<br>MCA I/O Circuit Cards' identification numbers.                                                                                                    |
| 163                                            | GO TO INVENTORY MENU                                                                                        | I/O Board<br>Inventory<br>Menu           | Press ENTER to go to this menu.                                                                                                    |

| MCA Menu<br>Tree Line No.<br>(Section<br>5886) | Message Displayed                                                                                  | Associated<br>with                    | Definition                                                                                                    |
|------------------------------------------------|----------------------------------------------------------------------------------------------------|---------------------------------------|----------------------------------------------------------------------------------------------------|
| 164                                            | GO BACK TO MENU TREE<br>BEGINNING                                                                  | I/O Board<br>Inventory<br>Menu        | Press ENTER to go to the beginning of the MCA Menu Tree.                                                                                                    |
| 165                                            | BOARD B#-P# ASSEMBLY<br>####################################                                       | I/O Board<br>Inventory<br>Detail Menu | MCA I/O Circuit Card Assembly Number.<br>(B#-P# = Bay Number-MCA I/O Circuit Card<br>Position Number).                                                                          |
| 166                                            | BOARD B#-P# SERIAL #<br>########################                                                   | I/O Board<br>Inventory<br>Detail Menu | MCA I/O Circuit Card Serial Number.<br>(B#-P# = Bay Number-MCA I/O Circuit Card<br>Position Number).                                                                            |
| 167                                            | BOARD B#-P# BOOTCODE<br>####################################                                       | I/O Board<br>Inventory<br>Detail Menu | MCA I/O Circuit Card Bootcode Number.<br>(B#-P# = Bay Number-MCA I/O Circuit Card<br>Position Number).                                                                          |
| 168                                            | BOARD B#-P# SOFTWARE<br>####################################                                       | I/O Board<br>Inventory<br>Detail Menu | MCA I/O Circuit Card Software Number.<br>(B#-P# = Bay Number-MCA I/O Circuit Card<br>Position Number).                                                                          |
| 169                                            | GO TO I/O BOARD<br>INVENTORY                                                                       | I/O Board<br>Inventory<br>Detail Menu | Press ENTER to go to this menu.                                                                                                    |
| 170                                            | GO BACK TO MENU TREE<br>BEGINNING                                                                  | I/O Board<br>Inventory<br>Detail Menu | Press ENTER to go to the beginning of the MCA Menu Tree.                                                                                                    |
| 171                                            | 1 ROUTER IS<br>REPORTING<br>or<br>## ROUTERS ARE<br>REPORTING<br>or<br>NO ROUTERS ARE<br>INSTALLED | Inventory<br>Menu                     | Number of Router Circuit Cards in MCA<br>inventory.<br>Press ENTER to view individual Router Circuit<br>Card inventory information.<br>or<br>No Router Circuit Cards installed. |
| 172                                            | ROUTER B# IS<br>INSTALLED                                                                          | Router<br>Inventory<br>Menu           | Router Circuit Card identification number. (B#<br>= Bay Number).<br>Press UP and DOWN ARROWS to view other<br>Router Circuit Cards' identification numbers.                     |
| 173                                            | GO TO INVENTORY MENU                                                                               | Router<br>Inventory<br>Menu           | Press ENTER to go to this menu.                                                                                                    |
| 174                                            | GO BACK TO MENU TREE<br>BEGINNING                                                                  | Router<br>Inventory<br>Menu           | Press ENTER to go to the beginning of the MCA Menu Tree.                                                                                                    |
| 175                                            | ROUTER B# ASSEMBLY<br>####################################                                         | Router<br>Inventory<br>Detail Menu    | Router Assembly Number.<br>(B# = Bay Number).                                                                                                    |
| 176                                            | ROUTER B# SERIAL #<br>###################################                                          | Router<br>Inventory<br>Detail Menu    | Router Serial Number.<br>(B# = Bay Number).                                                                                                    |

This document is property of Emerson Network Power, Energy Systems, North America, Inc. and contains confidential and proprietary information owned by Emerson Network Power, Energy Systems, North America, Inc. Any copying, use, or disclosure of it without the written permission of Emerson Network Power, Energy Systems, North America, Inc. and contains confidential and proprietary information owned by Emerson Network Power, Energy Systems, North America, Inc.

| MCA Menu<br>Tree Line No.<br>(Section<br>5886) | Message Displayed                                                                                                 | Associated<br>with                 | Definition                                                                                                    |
|------------------------------------------------|----------------------------------------------------------------------------------------------------|------------------------------------|----------------------------------------------------------------------------------------------------|
| 177                                            | ROUTER B# BOOTCODE<br>####################################                                                        | Router<br>Inventory<br>Detail Menu | Router Bootcode Number.<br>(B# = Bay Number).                                                                                                    |
| 178                                            | ROUTER B# SOFTWARE<br>####################################                                                        | Router<br>Inventory<br>Detail Menu | Router Software Number.<br>(B# = Bay Number).                                                                                                    |
| 179                                            | GO TO ROUTER<br>INVENTORY                                                                                         | Router<br>Inventory<br>Detail Menu | Press ENTER to go to this menu.                                                                                                    |
| 180                                            | GO BACK TO MENU TREE<br>BEGINNING                                                                                 | Router<br>Inventory<br>Detail Menu | Press ENTER to go to the beginning of the MCA Menu Tree.                                                                                                    |
| 181                                            | 1 RELAY BOARD IS<br>REPORTING<br>or<br>## RELAY BOARDS ARE<br>REPORTING<br>or<br>NO RELAY BOARDS ARE<br>INSTALLED | Inventory<br>Menu                  | Number of MCA Customer Alarm Relay Circuit<br>Cards in MCA inventory.<br>Press ENTER to view individual MCA<br>Customer Alarm Relay Circuit Card inventory<br>information.<br>or<br>No MCA Customer Alarm Relay Circuit Cards<br>installed.  |
| 182                                            | RELAY BOARD B#-P# IS<br>INSTALLED                                                                                 | Relay<br>Inventory<br>Menu         | MCA Customer Alarm Relay Circuit Card<br>identification number. (B#-P# = Bay Number-<br>Relay Circuit Card Position Number).<br>Press UP and DOWN ARROWS to view other<br>MCA Customer Alarm Relay Circuit Cards'<br>identification numbers. |
| 183                                            | GO TO INVENTORY MENU                                                                                              | Relay<br>Inventory<br>Menu         | Press ENTER to go to this menu.                                                                                                    |
| 184                                            | GO BACK TO MENU TREE<br>BEGINNING                                                                                 | Relay<br>Inventory<br>Menu         | Press ENTER to go to the beginning of the MCA Menu Tree.                                                                                                    |
| 185                                            | BOARD B#-P# ASSEMBLY<br>####################################                                                      | Relay<br>Inventory<br>Detail Menu  | MCA Customer Alarm Relay Circuit Card<br>Assembly Number. (B#-P# = Bay<br>Number-MCA Customer Alarm Relay Circuit<br>Card Position Number).                                                                                                  |
| 186                                            | BOARD B#-P# SERIAL #<br>###################################                                                       | Relay<br>Inventory<br>Detail Menu  | MCA Customer Alarm Relay Circuit Card Serial<br>Number. (B#-P# = Bay Number-MCA<br>Customer Alarm Relay Circuit Card Position<br>Number).                                                                                                    |
| 187                                            | BOARD B#-P# BOOTCODE<br>####################################                                                      | Relay<br>Inventory<br>Detail Menu  | MCA Customer Alarm Relay Circuit Card<br>Bootcode Number. (B#-P# = Bay<br>Number-MCA Customer Alarm Relay Circuit<br>Card Position Number).                                                                                                  |

| MCA Menu<br>Tree Line No.<br>(Section<br>5886) | Message Displayed                                                      | Associated<br>with                     | Definition                                                                                                    |
|------------------------------------------------|------------------------------------------------------------------------|----------------------------------------|----------------------------------------------------------------------------------------------------|
| 188                                            | BOARD B#-P# SOFTWARE<br>####################################           | Relay<br>Inventory<br>Detail Menu      | MCA Customer Alarm Relay Circuit Card<br>Software Number. (B#-P# = Bay Number-MCA<br>Customer Alarm Relay Circuit Card Position<br>Number).                                                                                                    |
| 189                                            | GO TO RELAY BOARD<br>INVENTORY                                         | Relay<br>Inventory<br>Detail Menu      | Press ENTER to go to this menu.                                                                                                    |
| 190                                            | GO BACK TO MENU TREE<br>BEGINNING                                      | Relay<br>Inventory<br>Detail Menu      | Press ENTER to go to the beginning of the MCA Menu Tree.                                                                                                    |
| 191                                            | TEMPERATURE SENSOR<br>REPORTING<br>or<br>NO TEMPERATURE<br>SENSOR      | Inventory<br>Menu                      | Temperature Sensor is in MCA inventory.<br>or<br>No Temperature Sensor installed.                                                                                                    |
| 192                                            | MONITORING IS<br>REPORTING<br>or<br>NO MONITORING IS<br>INSTALLED      | Inventory<br>Menu                      | LMS1000 is communicating with the MCA.<br>or<br>No LMS1000 installed in the MCA's inventory.                                                                                                    |
| 193                                            | MONITORING ASSEMBLY<br>####################################            | Monitoring<br>Inventory<br>Detail Menu | Specification number (Spec. No.) of the LMS1000 Main CPU circuit card.                                                                                                    |
| 194                                            | MONITORING SERIAL #<br>###################################             | Router<br>Inventory<br>Detail Menu     | Serial number of the LMS1000 Main CPU circuit card.                                                                                                    |
| 195                                            | MONITORING BOOTCODE<br>####################################            | Monitoring<br>Inventory<br>Detail Menu | Software bootcode revision number of the LMS1000 Main CPU circuit card.                                                                                                    |
| 196                                            | MONITORING SOFTWARE<br>####################################            | Monitoring<br>Inventory<br>Detail Menu | Software version number of the LMS1000 Main CPU circuit card.                                                                                                    |
| 197                                            | GO TO INVENTORY MENU                                                   | Monitoring<br>Inventory<br>Detail Menu | Press ENTER to go to this menu.                                                                                                    |
| 198                                            | GO BACK TO MENU TREE<br>BEGINNING                                      | Monitoring<br>Inventory<br>Detail Menu | Press ENTER to go to the beginning of the MCA Menu Tree.                                                                                                    |
| 199                                            | SENSE VOLTAGE IS<br>REMOTE INPUT<br>or<br>SENSE VOLTAGE IS<br>AVERAGED | Inventory<br>Menu                      | Indicates if an external (remote) voltage input<br>(for MCA alarms and meter reading) is applied<br>to the MCA / Router circuit card,<br>or<br>if the voltage input for MCA alarms and meter<br>reading is the average of each bay's sense<br>voltages (no external input applied). |
| 200                                            | CONTROLLER ASSEMBLY<br>####################################            | Inventory<br>Menu                      | Specification number (Spec. No.) of the MCA/Router circuit card.                                                                                                    |

| MCA Menu<br>Tree Line No.<br>(Section<br>5886) | Message Displayed                                           | Associated<br>with           | Definition                                                                                                    |
|------------------------------------------------|-------------------------------------------------------------|------------------------------|----------------------------------------------------------------------------------------------------|
| 201                                            | CONTROLLER SERIAL #<br>###################################  | Controller<br>Detail Menu    | Serial number of the MCA/Router circuit card.                                                                                                    |
| 202                                            | CONTROLLER BOOTCODE<br>#################################### | Controller<br>Detail Menu    | Software bootcode version number of the MCA/Router circuit card.                                                                                                    |
| 203                                            | CONTROLLER SOFTWARE<br>#################################### | Controller<br>Detail Menu    | Software version number of the MCA/Router circuit card.                                                                                                    |
| 204                                            | DISPLAY ASSEMBLY<br>####################################    | Controller<br>Detail Menu    | Specification number (Spec. No.) of the Display circuit card.                                                                                                    |
| 205                                            | DISPLAY SERIAL #<br>###################################     | Controller<br>Detail Menu    | Serial number of the Display circuit card.                                                                                                    |
| 206                                            | DISPLAY BOOTCODE<br>####################################    | Controller<br>Detail Menu    | Software bootcode version number of the Display circuit card.                                                                                                    |
| 207                                            | DISPLAY SOFTWARE<br>####################################    | Controller<br>Detail Menu    | Software version number of the Display circuit card.                                                                                                    |
| 208                                            | GO TO INVENTORY MENU                                        | Controller<br>Detail Menu    | Press ENTER to go to this menu.                                                                                                    |
| 209                                            | GO BACK TO MENU TREE<br>BEGINNING                           | Controller<br>Detail Menu    | Press ENTER to go to the beginning of the MCA Menu Tree.                                                                                                    |
| 210                                            | UPDATE THE INVENTORY                                        | Inventory<br>Menu            | Allows resetting the inventory count when an<br>inventory item is removed from the system by<br>the user.<br>When an inventory item is removed from<br>the system, an alarm will be reported until<br>"UPDATE THE INVENTORY" is entered.<br>Example, if a Rectifier Module (PCU) is<br>removed from the system, the Rectifier<br>Module will not be removed from the<br>MCA's inventory until "UPDATE THE<br>INVENTORY" operation is completed.<br>1. Refer to "Changing a Value or Setting"<br>in the table at the beginning of this<br>chapter. |
| 211                                            | GO TO FUNCTION MENU                                         | Inventory<br>Menu            | Press ENTER to go to this menu.                                                                                                    |
| 212                                            | GO BACK TO MENU TREE<br>BEGINNING                           | Inventory<br>Menu            | Press ENTER to go to the beginning of the MCA Menu Tree.                                                                                                    |
| 213                                            | ADJUST THE SYSTEM<br>VOLTS & AMPS                           | Function<br>Menu             | Press ENTER to go to the System Adjustment Menu.                                                                                                    |
| 214                                            | FLOAT SETPOINT<br>= vv.vvV                                  | System<br>Adjustment<br>Menu | <ul> <li>Allows you to change the Float Output Voltage set point.</li> <li>1. Refer to "Changing a Value or Setting" in the table at the beginning of this chapter.</li> </ul>                                                                                                    |

Section 5877 Issue AQ, January 15, 2013

| MCA Menu<br>Tree Line No.<br>(Section<br>5886) | Message Displayed                                                                                                    | Associated with              | Definition                                                                                                    |
|------------------------------------------------|----------------------------------------------------------------------------------------------------|------------------------------|----------------------------------------------------------------------------------------------------|
| 215                                            | TEST/EQUALIZE<br>= vv.vvV                                                                                                    | System<br>Adjustment<br>Menu | <ul> <li>Allows you to change the Test/Equalize Output Voltage set point.</li> <li>1. Refer to "Changing a Value or Setting" in the table at the beginning of this chapter.</li> </ul>                                                                                                    |
| 216                                            | POWER SHARE IS OFF<br>TURN IT ON?<br>or<br>POWER SHARE IS ON<br>TURN IT OFF?<br>or<br>ALT. LIMIT IS OFF<br>TURN IT ON?<br>or<br>ALT. LIMIT IS ON<br>TURN OFF POWER SHARE<br>or<br>TURN OFF ALTERNATE<br>CURRENT LIMIT<br>or<br>TURN OFF TEMPERATURE<br>COMPENSATION | System<br>Adjustment<br>Menu | Allows you to enable or disable the Power<br>Share or Alternate Current Limit feature.<br>1. Refer to "Changing a Value or Setting"<br>in the table at the beginning of this<br>chapter.<br>or<br>The Power Share feature requires<br>Temperature Compensation and Alternate<br>Current Limit to be turned off. The Alternate<br>Current Limit feature requires Temperature<br>Compensation and Power Share to be turned<br>off. A message is displayed if Temperature<br>Compensation, Power Share, or Alternate<br>Current Limit is on. Turn the feature off first,<br>then return to this menu to enable Power Share<br>or Alternate Current Limit.        |
| 217                                            | PS INITIAL CAPACITY<br>LIMIT = ##%                                                                                                    | System<br>Adjustment<br>Menu | <ul> <li>Enter the percentage value of the total capacity of THIS Power System that will initially feed the load. This value must be set to ensure that the current delivered by THIS Power System is lower than the total load current from the two DC power systems.</li> <li>1. Refer to "Changing a Value or Setting" in the table at the beginning of this chapter.</li> </ul>                                                                                                    |
| 218                                            | PS VOLTAGE OFFSET<br>= v.vV                                                                                                    | System<br>Adjustment<br>Menu | Enter the value that will be added to the float<br>voltage to ensure <b>THIS</b> Power System will<br>initially carry the load. This value must be<br>higher than the sum of the voltage drop in the<br>cables connecting the two systems in parallel<br>and the output voltage regulation specific to the<br>rectifiers of the existing DC power system. If<br>the sense leads are connected to the same<br>sensing points as the existing DC power<br>system, the Voltage Offset should take into<br>consideration the output voltage regulation<br>only.<br>1. Refer to "Changing a Value or Setting"<br>in the table at the beginning of this<br>chapter. |

| MCA Menu<br>Tree Line No.<br>(Section<br>5886) | Message Displayed                                                                                                    | Associated with              | Definition                                                                                                    |
|------------------------------------------------|----------------------------------------------------------------------------------------------------|------------------------------|----------------------------------------------------------------------------------------------------|
| 218A                                           | ALTERNATE CURRENT LIMIT<br>= ##%                                                                                                    | System<br>Adjustment<br>Menu | <ul> <li>Enter the percentage value of the rated rectifier output capacity to which the rectifier output current should be limited.</li> <li>1. Refer to "Changing a Value or Setting" in the table at the beginning of this chapter.</li> </ul>                                                                                                    |
| 219                                            | HI VOLTAGE SHUTDOWN<br>= vv.vvV                                                                                                    | System<br>Adjustment<br>Menu | <ul> <li>Allows you to change the High Voltage</li> <li>Shutdown set point.</li> <li>1. Refer to "Changing a Value or Setting"<br/>in the table at the beginning of this<br/>chapter.</li> </ul>                                                                                                    |
| 220                                            | TEST H.V. SHUTDOWN<br>= vv.vvV<br>LOSS IS POSSIBLE. GO<br>AHEAD ANYWAY?                                                                                   | System<br>Adjustment<br>Menu | <ul> <li>Allows you to temporarily change the High<br/>Voltage Shutdown set point to another value<br/>(such as system voltage) to test the high<br/>voltage shutdown circuits.</li> <li>1. Press ENTER and ALARM CUTOFF<br/>(at the same time).</li> <li>2. Press YES / + / i or NO / - to increment<br/>or decrement, respectively, the High<br/>Voltage Shutdown value displayed.</li> <li>3. A WARNING appears. Press ENTER<br/>and ALARM CUTOFF (at the same<br/>time) if you wish to proceed. This<br/><u>immediately</u> changes the HVS setting.<br/>The HVS setting reverts back to its<br/>previous setting by pressing ENTER,<br/>or simultaneously pressing YES / + / i<br/>and NO /</li> </ul>                                                                            |
| 221                                            | PCU CURRENT LIMIT<br>= aaaaaA<br>or<br>PCU CURRENT LIMIT<br>= aaaaaMAX<br>or<br>PCU CURRENT LIMIT<br>POWER SHARE<br>or<br>PCU CURRENT LIMIT<br>ALT. LIMIT | System<br>Adjustment<br>Menu | <ul> <li>Allows you to change the Current Limit set<br/>point. aaaaaA = System current limit setting,<br/>current limit circuit on all Rectifier Modules are<br/>automatically adjusted to ensure system<br/>current does not exceed this value. aaaaaMAX<br/>= System current limit setting is set to the sum<br/>of the maximum current capacities of all<br/>Rectifier Modules installed in the system.</li> <li>1. Refer to "Changing a Value or Setting"<br/>in the table at the beginning of this<br/>chapter.</li> <li>Note: When Power Share is enabled, current<br/>limit is controlled by the Power Share feature.</li> <li>Note: When Alternate Current Limit is enabled<br/>and active, current limit is controlled by the<br/>Alternate Current Limit feature.</li> </ul> |
| 222                                            | 100% PCU CURRENT IS<br>aaaaaA                                                                                                    | System<br>Adjustment<br>Menu | This value is only displayed. MCA calculates<br>the value from all Rectifier Modules (PCUs)<br>installed. There is no user adjustment.                                                                                                    |

| MCA Menu<br>Tree Line No.<br>(Section<br>5886) | Message Displayed                 | Associated<br>with           | Definition                                                                                                    |
|------------------------------------------------|-----------------------------------|------------------------------|----------------------------------------------------------------------------------------------------|
| 223                                            | GO TO FUNCTION MENU               | System<br>Adjustment<br>Menu | Press ENTER to go to this menu.                                                                                                    |
| 224                                            | GO BACK TO MENU TREE<br>BEGINNING | System<br>Adjustment<br>Menu | Press ENTER to go to the beginning of the MCA Menu Tree.                                                                                                    |
| 225                                            | ADJUST THE ALARM<br>SETPOINTS     | Function<br>Menu             | Press ENTER to go to the Alarm Adjustment Menu.                                                                                                    |
| 226                                            | SYSTEM HI VOLTAGE #1<br>= vv.vvV  | Alarm<br>Adjustment<br>Menu  | <ul> <li>Allows you to change the System High Voltage<br/>#1 Alarm set point.</li> <li>1. Refer to "Changing a Value or Setting"<br/>in the table at the beginning of this<br/>chapter.</li> </ul>                 |
| 227                                            | SYSTEM HI VOLTAGE #2<br>= vv.vvV  | Alarm<br>Adjustment<br>Menu  | <ul> <li>Allows you to change the System High Voltage</li> <li>#2 Alarm set point.</li> <li>1. Refer to "Changing a Value or Setting"<br/>in the table at the beginning of this<br/>chapter.</li> </ul>            |
| 228                                            | BATTERY ON DISCHARGE<br>= vv.vvV  | Alarm<br>Adjustment<br>Menu  | <ul> <li>Allows you to change the Battery on Discharge<br/>Alarm set point.</li> <li>1. Refer to "Changing a Value or Setting"<br/>in the table at the beginning of this<br/>chapter.</li> </ul>                   |
| 229                                            | VERY LOW VOLTAGE<br>= vv.vvV      | Alarm<br>Adjustment<br>Menu  | <ul> <li>Allows you to change the Very Low Voltage</li> <li>Alarm set point.</li> <li>1. Refer to "Changing a Value or Setting"<br/>in the table at the beginning of this<br/>chapter.</li> </ul>                  |
| 230                                            | TOTAL LOAD CURRENT<br>= aaaaaA    | Alarm<br>Adjustment<br>Menu  | <ul> <li>Allows you to change the Total Load Current<br/>Alarm set point.</li> <li>1. Refer to "Changing a Value or Setting"<br/>in the table at the beginning of this<br/>chapter.</li> </ul>                     |
| 231                                            | DISTRIBUTION GROUP A<br>= aaaaaA  | Alarm<br>Adjustment<br>Menu  | <ul> <li>Allows you to change the Distribution Group A Load Current Alarm set point.</li> <li>1. Refer to "Changing a Value or Setting" in the table at the beginning of this chapter.</li> </ul>                  |
| 232                                            | DISTRIBUTION GROUP B<br>= aaaaaA  | Alarm<br>Adjustment<br>Menu  | <ul> <li>Allows you to change the Distribution Group B</li> <li>Load Current Alarm set point.</li> <li>1. Refer to "Changing a Value or Setting"<br/>in the table at the beginning of this<br/>chapter.</li> </ul> |

| MCA Menu<br>Tree Line No.<br>(Section<br>5886) | Message Displayed                                                         | Associated with             | Definition                                                                                                    |
|------------------------------------------------|---------------------------------------------------------------------------|-----------------------------|----------------------------------------------------------------------------------------------------|
| 233                                            | HIGH TEMPERATURE #1<br>= ttt°C/F<br>or<br>NO HIGH TEMPERATURE<br>#1 ALARM | Alarm<br>Adjustment<br>Menu | <ul> <li>Allows you to change the High Temperature #1<br/>Alarm set point, or disable the alarm.</li> <li>1. Refer to "Changing a Value or Setting"<br/>in the table at the beginning of this<br/>chapter.</li> <li>Note: To disable the feature, press<br/>YES / + / i when in the change setting<br/>mode to scroll to NO HIGH<br/>TEMPERATURE #1 ALARM<br/>(displayed when you scroll up to<br/>"100°C").</li> </ul>      |
| 234                                            | HIGH TEMPERATURE #2<br>= ttt°C/F<br>or<br>NO HIGH TEMPERATURE<br>#2 ALARM | Alarm<br>Adjustment<br>Menu | <ul> <li>Allows you to change the High Temperature #2</li> <li>Alarm set point, or disable the alarm.</li> <li>1. Refer to "Changing a Value or Setting"<br/>in the table at the beginning of this<br/>chapter.</li> <li>Note: To disable the feature, press<br/>YES / + / i when in the change setting<br/>mode to scroll to NO HIGH<br/>TEMPERATURE #2 ALARM<br/>(displayed when you scroll up to<br/>"100°C").</li> </ul> |
| 235                                            | LOW TEMPERATURE #1<br>= ttt°C/F<br>or<br>NO LOW TEMPERATURE<br>#1 ALARM   | Alarm<br>Adjustment<br>Menu | <ul> <li>Allows you to change the Low Temperature #1</li> <li>Alarm set point, or disable the alarm.</li> <li>1. Refer to "Changing a Value or<br/>Setting" in the table at the<br/>beginning of this chapter.</li> <li>Note: To disable the feature, press<br/>NO / - when in the change setting<br/>mode to scroll to NO LOW<br/>TEMPERATURE #1 ALARM<br/>(displayed when you scroll down to<br/>"-50°C").</li> </ul>      |
| 236                                            | LOW TEMPERATURE #2<br>= ttt°C/F<br>or<br>NO LOW TEMPERATURE<br>#2 ALARM   | Alarm<br>Adjustment<br>Menu | <ul> <li>Allows you to change the Low Temperature #2</li> <li>Alarm set point, or disable the alarm.</li> <li>1. Refer to "Changing a Value or Setting"<br/>in the table at the beginning of this<br/>chapter.</li> <li>Note: To disable the feature, press<br/>NO / - when in the change setting<br/>mode to scroll to NO LOW<br/>TEMPERATURE #2 ALARM<br/>(displayed when you scroll down to<br/>"-50°C").</li> </ul>      |
| 237                                            | GO TO FUNCTION MENU                                                       | Alarm<br>Adjustment<br>Menu | Press ENTER to go to this menu.                                                                                                    |

| MCA Menu<br>Tree Line No.<br>(Section<br>5886) | Message Displayed                                                                                                   | Associated with             | Definition                                                                                                    |
|------------------------------------------------|----------------------------------------------------------------------------------------------------|-----------------------------|----------------------------------------------------------------------------------------------------|
| 238                                            | GO BACK TO MENU TREE<br>BEGINNING                                                                                   | Alarm<br>Adjustment<br>Menu | Press ENTER to go to the beginning of the MCA Menu Tree.                                                                                                    |
| 239                                            | TURN PCUS ON OR OFF<br>or<br>ENERGY MANAGEMENT IS<br>IN CONTROL                                                     | Function<br>Menu            | Press ENTER to go to the Rectifier Module (PCU) Enable Menu.                                                                                                    |
| 240                                            | PCU B#-ID#/N# ON<br>TURN IT OFF?<br>or<br>PCU B#-ID#/N# OFF<br>TURN IT ON?<br>or<br>ENERGY MANAGEMENT<br>IN CONTROL | PCU<br>Enable Menu          | <ul> <li>Allows you to turn a Rectifier Module (PCU)<br/>ON or OFF (Local TR inhibit feature).</li> <li>1. Press the UP and DOWN ARROWS to<br/>navigate to the Rectifier Module to turn<br/>ON or OFF (B#-ID#/N# = Bay Number-<br/>Rectifier Module MCA ID# w/in<br/>Bay/Number of Rectifier Modules in<br/>System).</li> <li>2. Press ENTER and ALARM CUTOFF<br/>(at the same time) to change the TR<br/>setting for this Rectifier Module.</li> <li>3. At the "ARE YOU SURE?" prompt,<br/>press either YES / + / i to accept the<br/>new setting, or NO / - to cancel this<br/>operation without changing the existing<br/>setting.</li> <li>Note: Rectifier Modules cannot be turned on<br/>or off if energy management is active.</li> </ul> |
| 241                                            | GO TO FUNCTION MENU                                                                                                 | PCU<br>Enable Menu          | Press ENTER to go to this menu.                                                                                                    |
| 242                                            | GO BACK TO MENU TREE<br>BEGINNING                                                                                   | PCU<br>Enable Menu          | Press ENTER to go to the beginning of the MCA Menu Tree.                                                                                                    |
| 243                                            | CHANGE CONFIGURATION<br>PARAMETERS                                                                                  | Function<br>Menu            | Press ENTER to go to the Configure Menu.                                                                                                    |
| 244                                            | CHANGE I/O BOARD<br>PARAMETERS                                                                                      | Configure<br>Menu           | Allows you to change the MCA I/O circuit card(s) configurable parameters.<br>Press ENTER to configure the MCA I/O circuit cards.                                                                                                    |

| MCA Menu<br>Tree Line No.<br>(Section<br>5886) | Message Displayed                                                                 | Associated<br>with                 | Definition                                                                                                    |
|------------------------------------------------|-----------------------------------------------------------------------------------|------------------------------------|----------------------------------------------------------------------------------------------------|
| 245                                            | ANALOG INPUT B#-P# IS<br>DISTRIBUTION<br>or<br>ANALOG INPUT B#-P# IS<br>AUXILIARY | I/O Board<br>Configuration<br>Menu | <ul> <li>Select the MCA I/O circuit card to be configured, and designate the analog input for this MCA I/O circuit card as "<i>Distribution</i>" or "<i>Auxiliary</i>". The MCA displays the AUXILIARY load currents in a separate menu, the DISTRIBUTION load currents are added to the Distribution Menus.</li> <li>1. Press the UP and DOWN ARROWS to navigate to the MCA I/O circuit card to configure (B#-P# = Bay Number-MCA I/O Circuit Card Position Number).</li> <li>2. Press ENTER and ALARM CUTOFF (at the same time) to change the setting for this MCA I/O circuit card.</li> <li>3. At the "ARE YOU SURE?" prompt, press either YES / + / i to accept the new setting, or NO / - to cancel this operation without changing the existing setting.</li> </ul> |
| 246                                            | ANALOG INPUT B#-P#<br>50mV = aaaaaA                                               | I/O Board<br>Configuration<br>Menu | <ul> <li>Select the MCA I/O circuit card to be configured, and set the scale factor for the analog input on this MCA I/O circuit card.</li> <li>1. Press the UP and DOWN ARROWS to navigate to the MCA I/O circuit card to configure (B#-P# = Bay Number-MCA I/O Circuit Card Position Number).</li> <li>2. Refer to "Changing a Value or Setting" in the table at the beginning of this document to complete the operation.</li> </ul>                                                                                                    |
| 247                                            | ANALOG OUTPUT B#-P#<br>50mV = aaaaaA                                              | I/O Board<br>Configuration<br>Menu | <ul> <li>Select the MCA I/O circuit card to be configured, and set the scale factor for the analog output on this MCA I/O circuit card.</li> <li>1. Press the UP and DOWN ARROWS to navigate to the MCA I/O circuit card to configure (B#-P# = Bay Number-MCA I/O Circuit Card Position Number).</li> <li>2. Refer to "Changing a Value or Setting" in the table at the beginning of this document to complete the operation.</li> </ul>                                                                                                    |

| MCA Menu<br>Tree Line No.<br>(Section<br>5886) | Message Displayed                                                                      | Associated<br>with                 | Definition                                                                                                    |
|------------------------------------------------|----------------------------------------------------------------------------------------|------------------------------------|----------------------------------------------------------------------------------------------------|
| 248                                            | BINARY INPUT B#-P#-I#<br>ALARM = CLOSED<br>or<br>BINARY INPUT B#-P#-I#<br>ALARM = OPEN | I/O Board<br>Configuration<br>Menu | <ul> <li>Select the MCA I/O circuit card to be configured, and set the alarm state for each binary input on this MCA I/O circuit card.</li> <li>1. Press the UP and DOWN ARROWS to navigate to the MCA I/O circuit card and binary input to configure (B#-P#-I# = Bay Number-MCA I/O Circuit Card Position Number-Binary Input Number).</li> <li>2. Press ENTER and ALARM CUTOFF (at the same time) to change the setting for this MCA I/O circuit card.</li> <li>3. At the "ARE YOU SURE?" prompt, press either YES / + / i to accept the new setting, or NO / - to cancel this operation without changing the existing setting.</li> </ul> |
| 249                                            | GO TO CONFIGURE MENU                                                                   | I/O Board<br>Configuration<br>Menu | Press ENTER to go to this menu.                                                                                                    |
| 250                                            | GO BACK TO MENU TREE<br>BEGINNING                                                      | I/O Board<br>Configuration<br>Menu | Press ENTER to go to the beginning of the MCA Menu Tree.                                                                                                    |
| 251                                            | AUDIBLE SILENT TIME<br>= mm MINUTES<br>or<br>AUDIBLE ALARMS STAY<br>SILENCED           | Configure<br>Menu                  | <ul> <li>Allows you to enable the MCA Audible Alarm feature and set the Audible Alarm Cutoff Reset Time Period set point, or disable the feature.</li> <li>1. Refer to "Changing a Value or Setting" in the table at the beginning of this chapter.</li> <li>Note: To disable the feature, press NO / - when in the change setting mode to scroll to AUDIBLE ALARMS STAY SILENCED (displayed when you scroll down to "zero minutes").</li> </ul>                                                                                                    |
| 252                                            | PCU SEQUENCING IS<br>DISABLED<br>or<br>PCU SEQUENCING DELAY<br>= ss SECONDS            | Configure<br>Menu                  | <ul> <li>Allows you to enable the Rectifier Module<br/>(PCU) Sequencing feature and set the Rectifier<br/>Module (PCU) Sequencing Delay set point, or<br/>disable the feature.</li> <li>1. Refer to "Changing a Value or Setting"<br/>in the table at the beginning of this<br/>chapter.</li> <li>Note: To disable the feature, press<br/>NO / - when in the change setting<br/>mode to scroll to <i>Rectifier</i><br/><i>SEQUENCING IS DISABLED</i><br/>(displayed when you scroll down to<br/>"zero seconds").</li> </ul>                                                                                                    |

| MCA Menu<br>Tree Line No.<br>(Section<br>5886) | Message Displayed                                                                                                    | Associated with   | Definition                                                                                                    |
|------------------------------------------------|----------------------------------------------------------------------------------------------------|-------------------|----------------------------------------------------------------------------------------------------|
| 253                                            | TEST EQUALIZE IS DISABLED<br>or<br>MANUAL TEST/EQUALIZE<br>= hh HOURS<br>or<br>TEST/EQUALIZE STOP<br>IS MANUAL<br>or<br>END TEST/EQUALIZE IN<br>hh.hh HOURS<br>or<br>TURN OFF POWER SHARE<br>or<br>TURN OFF ALTERNATE<br>CURRENT LIMIT | Configure<br>Menu | Allows you to enable the Manual Timed<br>Test/Equalize feature and set the Timed<br>Test/Equalize set point, or disable the feature.<br>1. Refer to "Changing a Value or Setting"<br>in the table at the beginning of this<br>chapter.<br>Note: To disable the feature, press<br>NO / - when in the change setting<br>mode to scroll to <i>TEST/EQUALIZE</i><br><i>STOP IS MANUAL</i> (displayed when<br>you scroll down to "zero hours"). This<br>indicates the manually initiated timed<br>test/equalize feature is disabled and<br>the system must be manually returned<br>to the float mode if placed in the<br>test/equalize mode.<br>Or<br>If manually initiated timed test/equalize feature<br>is enabled and the system is placed in the<br>test/equalize mode (via the MCA interface),<br>remaining test/equalize time is displayed.<br>Note: When <i>TEST/EQUALIZE STOP IS</i><br><i>MANUAL</i> or <i>END TEST/EQUALIZE STOP IS</i><br><i>MANUAL</i> or <i>END TEST/EQUALIZE</i> or <i>D</i> or<br><i>Stare and Alte</i> |

Section 5877 Issue AQ, January 15, 2013

| MCA Menu<br>Tree Line No.<br>(Section<br>5886) | Message Displayed                                                                                                    | Associated<br>with        | Definition                                                                                                    |
|------------------------------------------------|----------------------------------------------------------------------------------------------------|---------------------------|----------------------------------------------------------------------------------------------------|
| 254                                            | AUTO EQUALIZE IS<br>DISABLED<br>or<br>AUTO EQUALIZE FOR ##<br>x DISCHARGE<br>or<br>END AUTO EQUALIZE IN<br>hhh.hh HOURS<br>or<br>TURN OFF POWER SHARE<br>or<br>TURN OFF ALTERNATE<br>CURRENT LIMIT | Configure<br>Menu         | Allows you to enable the Auto Test/Equalize<br>feature and set the Auto Test/Equalize<br>Multiplier set point, or disable the feature.<br>1. Refer to "Changing a Value or Setting"<br>in the table at the beginning of this<br>chapter.<br><b>Note:</b> To disable the feature, press<br>NO / - when in the change setting<br>mode to scroll to <i>AUTO EQUALIZE IS</i><br><i>DISABLED</i> (displayed when you scroll<br>down to "zero x discharge").<br>or<br>Displays remaining auto test/equalize time if an<br>auto test/equalize is in process.<br>or<br>When the Power Share or Alternate Current<br>Limit feature is enabled, the system cannot be<br>placed in the Test/Equalize mode.<br><b>Note:</b> Test/Equalize Mode requires Power<br>Share and Alternate Current Limit to be turned<br>off. A message is displayed if Power Share or<br>Alternate Current Limit is on. Turn Power<br>Share or Alternate Current Limit off first then<br>return to this menu. |
| 255                                            | DEFINE RELAY<br>FUNCTIONS                                                                                                    | Configure<br>Menu         | Allows you to define a Relay Function Channel<br>by assigning alarm conditions to a specific<br>Relay Function Channel.<br>Press ENTER to define relay functions.                                                                                                    |
| 256                                            | DEFINE RELAY<br>FUNCTION A#                                                                                                    | Relay<br>Function<br>Menu | <ul> <li>Select the Relay Function Channel to be defined.</li> <li>1. Press the UP and DOWN ARROWS to navigate to the desired Relay Function Channel. (A# = Relay Function Channel Number.)</li> <li>2. Press ENTER to define the selected Relay Function Channel.</li> <li>Note: See the table in Section 5876 (Installation Instructions) for the MCA default configuration.</li> </ul>                                                                                                    |
| 257                                            | GO TO CONFIGURE MENU                                                                                                    | Relay<br>Function<br>Menu | Press ENTER to go to this menu.                                                                                                    |
| 258                                            | GO BACK TO MENU TREE<br>BEGINNING                                                                                                    | Relay<br>Function<br>Menu | Press ENTER to go to the beginning of the MCA Menu Tree.                                                                                                    |

| MCA Menu<br>Tree Line No.<br>(Section<br>5886) | Message Displayed                                                                                                    | Associated with                         | Definition                                                                                                    |
|------------------------------------------------|----------------------------------------------------------------------------------------------------|-----------------------------------------|----------------------------------------------------------------------------------------------------|
| 259                                            | CHECKED CONDITIONS<br>DE-ENERGIZE<br>or<br>CHECKED CONDITIONS<br>ENERGIZE                                                     | Relay<br>Function<br>Definition<br>Menu | <ul> <li>Select whether the relay(s) assigned to this<br/>Relay Function Channel will energize or<br/>deenergize for any condition checked<br/>(selected) below.</li> <li>1. Refer to "Changing a Value or Setting"<br/>in the table at the beginning of this<br/>chapter.</li> </ul>             |
| 260                                            | ✓EMERGENCY STOP<br>INPUT ACTIVE<br>or<br>EMERGENCY STOP<br>INPUT ACTIVE                                                       | Relay<br>Function<br>Definition<br>Menu | <ul> <li>This condition is selected when the ✓ (checkmark) symbol is displayed.</li> <li>This condition is deselected when a space is displayed instead of the ✓ (checkmark) symbol.</li> <li>1. Refer to "Changing a Value or Setting" in the table at the beginning of this chapter.</li> </ul> |
| 261                                            | <ul> <li>✓HI VOLTAGE SHUTDOWN</li> <li>INPUT ACTIVE</li> <li>or</li> <li>HI VOLTAGE SHUTDOWN</li> <li>INPUT ACTIVE</li> </ul> | Relay<br>Function<br>Definition<br>Menu | <ul> <li>This condition is selected when the ✓ (checkmark) symbol is displayed.</li> <li>This condition is deselected when a space is displayed instead of the ✓ (checkmark) symbol.</li> <li>1. Refer to "Changing a Value or Setting" in the table at the beginning of this chapter.</li> </ul> |
| 261A                                           | ✓ALTERNATE CURRENT<br>LIMIT ACTIVE<br>or<br>ALTERNATE CURRENT<br>LIMIT ACTIVE                                                 | Relay<br>Function<br>Definition<br>Menu | <ul> <li>This condition is selected when the ✓ (checkmark) symbol is displayed.</li> <li>This condition is deselected when a space is displayed instead of the ✓ (checkmark) symbol.</li> <li>1. Refer to "Changing a Value or Setting" in the table at the beginning of this chapter.</li> </ul> |
| 262                                            | ✓SYSTEM VOLTAGE IS<br>VERY LOW<br>or<br>SYSTEM VOLTAGE IS<br>VERY LOW                                                         | Relay<br>Function<br>Definition<br>Menu | <ul> <li>This condition is selected when the ✓ (checkmark) symbol is displayed.</li> <li>This condition is deselected when a space is displayed instead of the ✓ (checkmark) symbol.</li> <li>1. Refer to "Changing a Value or Setting" in the table at the beginning of this chapter.</li> </ul> |
| 263                                            | ✓ SYSTEM BATTERY ON<br>DISCHARGE<br>or<br>SYSTEM BATTERY ON<br>DISCHARGE                                                      | Relay<br>Function<br>Definition<br>Menu | <ul> <li>This condition is selected when the ✓ (checkmark) symbol is displayed.</li> <li>This condition is deselected when a space is displayed instead of the ✓ (checkmark) symbol.</li> <li>1. Refer to "Changing a Value or Setting" in the table at the beginning of this chapter.</li> </ul> |

## Chapter 2. Navigating the MCA

| MCA Menu<br>Tree Line No.<br>(Section<br>5886) | Message Displayed                                                               | Associated<br>with                      | Definition                                                                                                    |
|------------------------------------------------|---------------------------------------------------------------------------------|-----------------------------------------|----------------------------------------------------------------------------------------------------|
| 264                                            | ✓SYSTEM HIGH VOLTAGE<br>#1 ALARM<br>or<br>SYSTEM HIGH VOLTAGE<br>#1 ALARM       | Relay<br>Function<br>Definition<br>Menu | <ul> <li>This condition is selected when the ✓ (checkmark) symbol is displayed.</li> <li>This condition is deselected when a space is displayed instead of the ✓ (checkmark) symbol.</li> <li>1. Refer to "Changing a Value or Setting" in the table at the beginning of this chapter.</li> </ul> |
| 265                                            | ✓ SYSTEM HIGH VOLTAGE<br>#2 ALARM<br>or<br>SYSTEM HIGH VOLTAGE<br>#2 ALARM      | Relay<br>Function<br>Definition<br>Menu | <ul> <li>This condition is selected when the ✓ (checkmark) symbol is displayed.</li> <li>This condition is deselected when a space is displayed instead of the ✓ (checkmark) symbol.</li> <li>1. Refer to "Changing a Value or Setting" in the table at the beginning of this chapter.</li> </ul> |
| 266                                            | ✓1 SYSTEM BREAKER OR<br>FUSE ALARM<br>or<br>1 SYSTEM BREAKER OR<br>FUSE ALARM   | Relay<br>Function<br>Definition<br>Menu | <ul> <li>This condition is selected when the ✓ (checkmark) symbol is displayed.</li> <li>This condition is deselected when a space is displayed instead of the ✓ (checkmark) symbol.</li> <li>1. Refer to "Changing a Value or Setting" in the table at the beginning of this chapter.</li> </ul> |
| 267                                            | ✓2+ SYSTEM BREAKER &<br>FUSE ALARMS<br>or<br>2+ SYSTEM BREAKER &<br>FUSE ALARMS | Relay<br>Function<br>Definition<br>Menu | <ul> <li>This condition is selected when the ✓ (checkmark) symbol is displayed.</li> <li>This condition is deselected when a space is displayed instead of the ✓ (checkmark) symbol.</li> <li>1. Refer to "Changing a Value or Setting" in the table at the beginning of this chapter.</li> </ul> |
| 268                                            | ✓ AC POWER IS OFF TO<br>1 PCU<br>or<br>AC POWER IS OFF TO<br>1 PCU              | Relay<br>Function<br>Definition<br>Menu | <ul> <li>This condition is selected when the ✓ (checkmark) symbol is displayed.</li> <li>This condition is deselected when a space is displayed instead of the ✓ (checkmark) symbol.</li> <li>1. Refer to "Changing a Value or Setting" in the table at the beginning of this chapter.</li> </ul> |
| 269                                            | ✓ AC POWER IS OFF TO<br>2+ PCUs<br>or<br>AC POWER IS OFF TO<br>2+ PCUs          | Relay<br>Function<br>Definition<br>Menu | <ul> <li>This condition is selected when the ✓ (checkmark) symbol is displayed.</li> <li>This condition is deselected when a space is displayed instead of the ✓ (checkmark) symbol.</li> <li>1. Refer to "Changing a Value or Setting" in the table at the beginning of this chapter.</li> </ul> |

| MCA Menu<br>Tree Line No.<br>(Section<br>5886) | Message Displayed                                                                         | Associated with                         | Definition                                                                                                    |
|------------------------------------------------|-------------------------------------------------------------------------------------------|-----------------------------------------|----------------------------------------------------------------------------------------------------|
| 270                                            | ✓ AC POWER IS OFF TO<br>ALL PCUs<br>or<br>AC POWER IS OFF TO<br>ALL PCUs                  | Relay<br>Function<br>Definition<br>Menu | <ul> <li>This condition is selected when the ✓ (checkmark) symbol is displayed.</li> <li>This condition is deselected when a space is displayed instead of the ✓ (checkmark) symbol.</li> <li>1. Refer to "Changing a Value or Setting" in the table at the beginning of this chapter.</li> </ul>                                                                                                    |
| 271                                            | ✓1 PCU FAILURE<br>ANY TYPE<br>or<br>1 PCU FAILURE<br>ANY TYPE                             | Relay<br>Function<br>Definition<br>Menu | <ul> <li>This condition is selected when the ✓ (checkmark) symbol is displayed.</li> <li>This condition is deselected when a space is displayed instead of the ✓ (checkmark) symbol.</li> <li>1. Refer to "Changing a Value or Setting" in the table at the beginning of this chapter.</li> </ul>                                                                                                    |
| 272                                            | <ul> <li>✓2+ PCU FAILURES<br/>ANY TYPE<br/>or<br/>2+ PCU FAILURES<br/>ANY TYPE</li> </ul> | Relay<br>Function<br>Definition<br>Menu | <ul> <li>This condition is selected when the ✓ (checkmark) symbol is displayed.</li> <li>This condition is deselected when a space is displayed instead of the ✓ (checkmark) symbol.</li> <li>1. Refer to "Changing a Value or Setting" in the table at the beginning of this chapter.</li> </ul>                                                                                                    |
| 273                                            | ✓1 PCU FAILURE<br>'MAJOR' TYPE<br>or<br>1 PCU FAILURE<br>'MAJOR' TYPE                     | Relay<br>Function<br>Definition<br>Menu | <ul> <li>This condition is selected when the ✓ (checkmark) symbol is displayed.</li> <li>This condition is deselected when a space is displayed instead of the ✓ (checkmark) symbol.</li> <li>1. Refer to "Changing a Value or Setting" in the table at the beginning of this chapter.</li> <li>Note: Thermal Current Limit, 1 Fan Failure, High Ambient Temperature, and Sense Loss are 'Minor' alarm conditions. All other Rectifier Module alarms are 'Major' alarm conditions.</li> </ul> |
| 274                                            | ✓2+ PCU FAILURES<br>'MAJOR' TYPE<br>or<br>2+ PCU FAILURES<br>'MAJOR' TYPE                 | Relay<br>Function<br>Definition<br>Menu | <ul> <li>This condition is selected when the ✓ (checkmark) symbol is displayed.</li> <li>This condition is deselected when a space is displayed instead of the ✓ (checkmark) symbol.</li> <li>1. Refer to "Changing a Value or Setting" in the table at the beginning of this chapter.</li> <li>Note: Thermal Current Limit, 1 Fan Failure, High Ambient Temperature, and Sense Loss are 'Minor' alarm conditions. All other Rectifier Module alarms are 'Major' alarm conditions.</li> </ul> |

| MCA Menu<br>Tree Line No.<br>(Section<br>5886) | Message Displayed                                                         | Associated<br>with                      | Definition                                                                                                    |
|------------------------------------------------|---------------------------------------------------------------------------|-----------------------------------------|----------------------------------------------------------------------------------------------------|
| 275                                            | ✓1 PCU FAILURE<br>'MINOR' TYPE<br>or<br>1 PCU FAILURE<br>'MINOR' TYPE     | Relay<br>Function<br>Definition<br>Menu | <ul> <li>This condition is selected when the ✓ (checkmark) symbol is displayed.</li> <li>This condition is deselected when a space is displayed instead of the ✓ (checkmark) symbol.</li> <li>1. Refer to "Changing a Value or Setting" in the table at the beginning of this chapter.</li> <li>Note: Thermal Current Limit, 1 Fan Failure, High Ambient Temperature, and Sense Loss are 'Minor' alarm conditions. All other Rectifier Module alarms are 'Major' alarm conditions.</li> </ul> |
| 276                                            | ✓2+ PCU FAILURES<br>'MINOR' TYPE<br>or<br>2+ PCU FAILURES<br>'MINOR' TYPE | Relay<br>Function<br>Definition<br>Menu | <ul> <li>This condition is selected when the ✓ (checkmark) symbol is displayed.</li> <li>This condition is deselected when a space is displayed instead of the ✓ (checkmark) symbol.</li> <li>1. Refer to "Changing a Value or Setting" in the table at the beginning of this chapter.</li> <li>Note: Thermal Current Limit, 1 Fan Failure, High Ambient Temperature, and Sense Loss are 'Minor' alarm conditions. All other Rectifier Module alarms are 'Major' alarm conditions.</li> </ul> |
| 277                                            | ✓NO PCUs ARE<br>IN INVENTORY<br>or<br>NO PCUs ARE<br>IN INVENTORY         | Relay<br>Function<br>Definition<br>Menu | <ul> <li>This condition is selected when the ✓ (checkmark) symbol is displayed.</li> <li>This condition is deselected when a space is displayed instead of the ✓ (checkmark) symbol.</li> <li>1. Refer to "Changing a Value or Setting" in the table at the beginning of this chapter.</li> </ul>                                                                                                    |
| 278                                            | ✓1 DIST. PANEL<br>FAILURE<br>or<br>1 DIST. PANEL<br>FAILURE               | Relay<br>Function<br>Definition<br>Menu | <ul> <li>This condition is selected when the ✓ (checkmark) symbol is displayed.</li> <li>This condition is deselected when a space is displayed instead of the ✓ (checkmark) symbol.</li> <li>1. Refer to "Changing a Value or Setting" in the table at the beginning of this chapter.</li> </ul>                                                                                                    |
| 279                                            | ✓2+ DIST. PANEL<br>FAILURES<br>or<br>2+ DIST. PANEL<br>FAILURES           | Relay<br>Function<br>Definition<br>Menu | <ul> <li>This condition is selected when the ✓ (checkmark) symbol is displayed.</li> <li>This condition is deselected when a space is displayed instead of the ✓ (checkmark) symbol.</li> <li>1. Refer to "Changing a Value or Setting" in the table at the beginning of this chapter.</li> </ul>                                                                                                    |
| MCA Menu<br>Tree Line No.<br>(Section<br>5886) | Message Displayed                                                              | Associated with                         | Definition                                                                                                    |
|------------------------------------------------|--------------------------------------------------------------------------------|-----------------------------------------|----------------------------------------------------------------------------------------------------|
| 280                                            | ✓NO DIST. PANELS<br>IN INVENTORY<br>or<br>NO DIST. PANELS<br>IN INVENTORY      | Relay<br>Function<br>Definition<br>Menu | <ul> <li>This condition is selected when the ✓ (checkmark) symbol is displayed.</li> <li>This condition is deselected when a space is displayed instead of the ✓ (checkmark) symbol.</li> <li>1. Refer to "Changing a Value or Setting" in the table at the beginning of this chapter.</li> </ul> |
| 281                                            | ✓1 I/O BOARD<br>FAILURE<br>or<br>1 I/O BOARD<br>FAILURE                        | Relay<br>Function<br>Definition<br>Menu | <ul> <li>This condition is selected when the ✓ (checkmark) symbol is displayed.</li> <li>This condition is deselected when a space is displayed instead of the ✓ (checkmark) symbol.</li> <li>1. Refer to "Changing a Value or Setting" in the table at the beginning of this chapter.</li> </ul> |
| 282                                            | ✓2+ I/O BOARD<br>FAILURES<br>or<br>2+ I/O BOARD<br>FAILURES                    | Relay<br>Function<br>Definition<br>Menu | <ul> <li>This condition is selected when the ✓ (checkmark) symbol is displayed.</li> <li>This condition is deselected when a space is displayed instead of the ✓ (checkmark) symbol.</li> <li>1. Refer to "Changing a Value or Setting" in the table at the beginning of this chapter.</li> </ul> |
| 283                                            | ✓ NO I/O BOARDS ARE<br>IN INVENTORY<br>or<br>NO I/O BOARDS ARE<br>IN INVENTORY | Relay<br>Function<br>Definition<br>Menu | <ul> <li>This condition is selected when the ✓ (checkmark) symbol is displayed.</li> <li>This condition is deselected when a space is displayed instead of the ✓ (checkmark) symbol.</li> <li>1. Refer to "Changing a Value or Setting" in the table at the beginning of this chapter.</li> </ul> |
| 284                                            | ✓1 ROUTER FAILURE<br>or<br>1 ROUTER FAILURE                                    | Relay<br>Function<br>Definition<br>Menu | <ul> <li>This condition is selected when the ✓ (checkmark) symbol is displayed.</li> <li>This condition is deselected when a space is displayed instead of the ✓ (checkmark) symbol.</li> <li>1. Refer to "Changing a Value or Setting" in the table at the beginning of this chapter.</li> </ul> |
| 285                                            | ✓2+ ROUTER FAILURES<br>or<br>2+ ROUTER FAILURES                                | Relay<br>Function<br>Definition<br>Menu | <ul> <li>This condition is selected when the ✓ (checkmark) symbol is displayed.</li> <li>This condition is deselected when a space is displayed instead of the ✓ (checkmark) symbol.</li> <li>1. Refer to "Changing a Value or Setting" in the table at the beginning of this chapter.</li> </ul> |

## Chapter 2. Navigating the MCA

| MCA Menu<br>Tree Line No.<br>(Section<br>5886) | Message Displayed                                                                           | Associated<br>with                      | Definition                                                                                                    |
|------------------------------------------------|---------------------------------------------------------------------------------------------|-----------------------------------------|----------------------------------------------------------------------------------------------------|
| 286                                            | ✓ NO ROUTERS ARE<br>IN INVENTORY<br>or<br>NO ROUTERS ARE<br>IN INVENTORY                    | Relay<br>Function<br>Definition<br>Menu | <ul> <li>This condition is selected when the ✓ (checkmark) symbol is displayed.</li> <li>This condition is deselected when a space is displayed instead of the ✓ (checkmark) symbol.</li> <li>1. Refer to "Changing a Value or Setting" in the table at the beginning of this chapter.</li> </ul> |
| 287                                            | ✓1 RELAY BOARD<br>FAILURE<br>or<br>1 RELAY BOARD<br>FAILURE                                 | Relay<br>Function<br>Definition<br>Menu | <ul> <li>This condition is selected when the ✓ (checkmark) symbol is displayed.</li> <li>This condition is deselected when a space is displayed instead of the ✓ (checkmark) symbol.</li> <li>1. Refer to "Changing a Value or Setting" in the table at the beginning of this chapter.</li> </ul> |
| 288                                            | ✓2+ RELAY BOARD<br>FAILURES<br>or<br>2+ RELAY BOARD<br>FAILURES                             | Relay<br>Function<br>Definition<br>Menu | <ul> <li>This condition is selected when the ✓ (checkmark) symbol is displayed.</li> <li>This condition is deselected when a space is displayed instead of the ✓ (checkmark) symbol.</li> <li>1. Refer to "Changing a Value or Setting" in the table at the beginning of this chapter.</li> </ul> |
| 289                                            | ✓NO RELAY BOARDS ARE<br>IN INVENTORY<br>or<br>NO RELAY BOARDS ARE<br>IN INVENTORY           | Relay<br>Function<br>Definition<br>Menu | <ul> <li>This condition is selected when the ✓ (checkmark) symbol is displayed.</li> <li>This condition is deselected when a space is displayed instead of the ✓ (checkmark) symbol.</li> <li>1. Refer to "Changing a Value or Setting" in the table at the beginning of this chapter.</li> </ul> |
| 290                                            | ✓HIGH TEMPERATURE #1<br>ALARM<br>or<br>HIGH TEMPERATURE #1<br>ALARM                         | Relay<br>Function<br>Definition<br>Menu | <ul> <li>This condition is selected when the ✓ (checkmark) symbol is displayed.</li> <li>This condition is deselected when a space is displayed instead of the ✓ (checkmark) symbol.</li> <li>1. Refer to "Changing a Value or Setting" in the table at the beginning of this chapter.</li> </ul> |
| 291                                            | <ul> <li>✓HIGH TEMPERATURE #2<br/>ALARM<br/>or<br/>HIGH TEMPERATURE #2<br/>ALARM</li> </ul> | Relay<br>Function<br>Definition<br>Menu | <ul> <li>This condition is selected when the ✓ (checkmark) symbol is displayed.</li> <li>This condition is deselected when a space is displayed instead of the ✓ (checkmark) symbol.</li> <li>1. Refer to "Changing a Value or Setting" in the table at the beginning of this chapter.</li> </ul> |

Page 2-40

| MCA Menu<br>Tree Line No.<br>(Section<br>5886) | Message Displayed                                                         | Associated<br>with                      | Definition                                                                                                    |
|------------------------------------------------|---------------------------------------------------------------------------|-----------------------------------------|----------------------------------------------------------------------------------------------------|
| 292                                            | ✓LOW TEMPERATURE #1<br>ALARM<br>or<br>LOW TEMPERATURE #1<br>ALARM         | Relay<br>Function<br>Definition<br>Menu | <ul> <li>This condition is selected when the ✓ (checkmark) symbol is displayed.</li> <li>This condition is deselected when a space is displayed instead of the ✓ (checkmark) symbol.</li> <li>1. Refer to "Changing a Value or Setting" in the table at the beginning of this chapter.</li> </ul>                                                                                                    |
| 293                                            | ✓LOW TEMPERATURE #2<br>ALARM<br>or<br>LOW TEMPERATURE #2<br>ALARM         | Relay<br>Function<br>Definition<br>Menu | <ul> <li>This condition is selected when the ✓ (checkmark) symbol is displayed.</li> <li>This condition is deselected when a space is displayed instead of the ✓ (checkmark) symbol.</li> <li>1. Refer to "Changing a Value or Setting" in the table at the beginning of this chapter.</li> </ul>                                                                                                    |
| 294                                            | ✓TEMPERATURE SENSOR<br>NO SIGNAL<br>or<br>TEMPERATURE SENSOR<br>NO SIGNAL | Relay<br>Function<br>Definition<br>Menu | <ul> <li>This condition is selected when the ✓ (checkmark) symbol is displayed.</li> <li>This condition is deselected when a space is displayed instead of the ✓ (checkmark) symbol.</li> <li>1. Refer to "Changing a Value or Setting" in the table at the beginning of this chapter.</li> </ul>                                                                                                    |
| 295                                            | ✓MAJOR MONITORING<br>ALARM(S)<br>or<br>MAJOR MONITORING<br>ALARM(S)       | Relay<br>Function<br>Definition<br>Menu | <ul> <li>This condition is selected when the ✓ (checkmark) symbol is displayed.</li> <li>This condition is deselected when a space is displayed instead of the ✓ (checkmark) symbol.</li> <li>1. Refer to "Changing a Value or Setting" in the table at the beginning of this chapter.</li> <li>Note: If any of these LMS1000 conditions are selected to contribute to an MCA alarm, the User must ensure that the LMS1000 is programmed so that the MCA does not contribute to the LMS1000 condition.</li> </ul> |

This document is property of Emerson Network Power, Energy Systems, North America, Inc. and contains confidential and proprietary information owned by Emerson Network Power, Energy Systems, North America, Inc. Any copying, use, or disclosure of it without the written permission of Emerson Network Power, Energy Systems, North America, Inc. and contains confidential and proprietary information owned by Emerson Network Power, Energy Systems, North America, Inc. and contains confidential and proprietary information owned by Emerson Network Power, Energy Systems, North America, Inc. and contains confidential and proprietary information owned by Emerson Network Power, Energy Systems, North America, Inc. and contains confidential and proprietary information owned by Emerson Network Power, Energy Systems, North America, Inc. and contains confidential and proprietary information owned by Emerson Network Power, Energy Systems, North America, Inc. and contains confidential and proprietary information owned by Emerson Network Power, Energy Systems, North America, Inc. and contains confidential and proprietary information owned by Emerson Network Power, Energy Systems, North America, Inc. and contains confidential and proprietary information owned by Emerson Network Power, Energy Systems, North America, Inc. and contains confidential and proprietary information owned by Emerson Network Power, Energy Systems, North America, Inc. and contains confidential and proprietary information owned by Emerson Network Power, Energy Systems, North America, Inc. and contains confidential and proprietary information owned by Emerson Network Power, Energy Systems, North America, Inc. and contains confidential and proprietary information owned by Emerson Network Power, Energy Systems, North America, Inc. and contains confidential and proprietary information owned by Emerson Network Power, Energy Systems, North America, Inc. and contains confidential and proprietary information owned by Emerson Network Power, Energy Systems, North America, In

Section 5877 Issue AQ, January 15, 2013

| MCA Menu<br>Tree Line No.<br>(Section<br>5886) | Message Displayed                                                        | Associated with                         | Definition                                                                                                    |
|------------------------------------------------|--------------------------------------------------------------------------|-----------------------------------------|----------------------------------------------------------------------------------------------------|
| 296                                            | ✓ MINOR MONITORING<br>ALARM(S)<br>or<br>MINOR MONITORING<br>ALARM(S)     | Relay<br>Function<br>Definition<br>Menu | <ul> <li>This condition is selected when the ✓ (checkmark) symbol is displayed.</li> <li>This condition is deselected when a space is displayed instead of the ✓ (checkmark) symbol.</li> <li>1. Refer to "Changing a Value or Setting" in the table at the beginning of this chapter.</li> <li>Note: If any of these LMS1000 conditions are selected to contribute to an MCA alarm, the User must ensure that the LMS1000 is programmed so that the MCA does not contribute to the LMS1000 condition.</li> </ul> |
| 297                                            | ✓ All Monitoring LED<br>Messages<br>or<br>All Monitoring LED<br>Messages | Relay<br>Function<br>Definition<br>Menu | <ul> <li>This condition is selected when the ✓ (checkmark) symbol is displayed.</li> <li>This condition is deselected when a space is displayed instead of the ✓ (checkmark) symbol.</li> <li>1. Refer to "Changing a Value or Setting" in the table at the beginning of this chapter.</li> <li>Note: If any of these LMS1000 conditions are selected to contribute to an MCA alarm, the User must ensure that the LMS1000 is programmed so that the MCA does not contribute to the LMS1000 condition.</li> </ul> |
| 298                                            | ✓ MONITORING DOES NOT<br>RESPOND<br>or<br>MONITORING DOES NOT<br>RESPOND | Relay<br>Function<br>Definition<br>Menu | <ul> <li>This condition is selected when the ✓ (checkmark) symbol is displayed.</li> <li>This condition is deselected when a space is displayed instead of the ✓ (checkmark) symbol.</li> <li>1. Refer to "Changing a Value or Setting" in the table at the beginning of this chapter.</li> </ul>                                                                                                    |
| 299                                            | ✓CONTROLLER FAILURE<br>or<br>CONTROLLER FAILURE                          | Relay<br>Function<br>Definition<br>Menu | <ul> <li>This condition is selected when the ✓ (checkmark) symbol is displayed.</li> <li>This condition is deselected when a space is displayed instead of the ✓ (checkmark) symbol.</li> <li>1. Refer to "Changing a Value or Setting" in the table at the beginning of this chapter.</li> </ul>                                                                                                    |

| MCA Menu<br>Tree Line No.<br>(Section<br>5886) | Message Displayed                                                                                                    | Associated<br>with                      | Definition                                                                                                    |
|------------------------------------------------|----------------------------------------------------------------------------------------------------|-----------------------------------------|----------------------------------------------------------------------------------------------------|
| 300                                            | <ul> <li>✓THE CONTROLLER IS</li> <li>INITIALIZING</li> <li>or</li> <li>THE CONTROLLER IS</li> <li>INITIALIZING</li> </ul> | Relay<br>Function<br>Definition<br>Menu | <ul> <li>This condition is selected when the ✓ (checkmark) symbol is displayed.</li> <li>This condition is deselected when a space is displayed instead of the ✓ (checkmark) symbol.</li> <li>1. Refer to "Changing a Value or Setting" in the table at the beginning of this chapter.</li> </ul> |
| 301                                            | ✓TOTAL LOAD CURRENT<br>ALARM<br>or<br>TOTAL LOAD CURRENT<br>ALARM                                                         | Relay<br>Function<br>Definition<br>Menu | <ul> <li>This condition is selected when the ✓ (checkmark) symbol is displayed.</li> <li>This condition is deselected when a space is displayed instead of the ✓ (checkmark) symbol.</li> <li>1. Refer to "Changing a Value or Setting" in the table at the beginning of this chapter.</li> </ul> |
| 302                                            | ✓ DIST. GROUP A<br>LOAD ALARM<br>or<br>DIST. GROUP A<br>LOAD ALARM                                                        | Relay<br>Function<br>Definition<br>Menu | <ul> <li>This condition is selected when the ✓ (checkmark) symbol is displayed.</li> <li>This condition is deselected when a space is displayed instead of the ✓ (checkmark) symbol.</li> <li>1. Refer to "Changing a Value or Setting" in the table at the beginning of this chapter.</li> </ul> |
| 303                                            | ✓ DIST. GROUP B<br>LOAD ALARM<br>or<br>DIST. GROUP B<br>LOAD ALARM                                                        | Relay<br>Function<br>Definition<br>Menu | <ul> <li>This condition is selected when the ✓ (checkmark) symbol is displayed.</li> <li>This condition is deselected when a space is displayed instead of the ✓ (checkmark) symbol.</li> <li>1. Refer to "Changing a Value or Setting" in the table at the beginning of this chapter.</li> </ul> |
| 304                                            | ✓THE DISPLAY DOES<br>NOT RESPOND<br>or<br>THE DISPLAY DOES<br>NOT RESPOND                                                 | Relay<br>Function<br>Definition<br>Menu | <ul> <li>This condition is selected when the ✓ (checkmark) symbol is displayed.</li> <li>This condition is deselected when a space is displayed instead of the ✓ (checkmark) symbol.</li> <li>1. Refer to "Changing a Value or Setting" in the table at the beginning of this chapter.</li> </ul> |
| 305                                            | ✓TEST/EQUALIZE MODE<br>IS ACTIVE<br>or<br>TEST/EQUALIZE MODE<br>IS ACTIVE                                                 | Relay<br>Function<br>Definition<br>Menu | <ul> <li>This condition is selected when the ✓ (checkmark) symbol is displayed.</li> <li>This condition is deselected when a space is displayed instead of the ✓ (checkmark) symbol.</li> <li>1. Refer to "Changing a Value or Setting" in the table at the beginning of this chapter.</li> </ul> |

## Chapter 2. Navigating the MCA

This document is property of Emerson Network Power, Energy Systems, North America, Inc. and contains confidential and proprietary information owned by Emerson Network Power, Energy Systems, North America, Inc. Any copying, use, or disclosure of it without the written permission of Emerson Network Power, Energy Systems, North America, Inc. and contains confidential and proprietary information owned by Emerson Network Power, Energy Systems, North America, Inc. and contains confidential and proprietary information owned by Emerson Network Power, Energy Systems, North America, Inc. and contains confidential and proprietary information owned by Emerson Network Power, Energy Systems, North America, Inc. and contains confidential and proprietary information owned by Emerson Network Power, Energy Systems, North America, Inc. and contains confidential and proprietary information owned by Emerson Network Power, Energy Systems, North America, Inc. and contains confidential and proprietary information owned by Emerson Network Power, Energy Systems, North America, Inc. and contains confidential and proprietary information owned by Emerson Network Power, Energy Systems, North America, Inc. and contains confidential and proprietary information owned by Emerson Network Power, Energy Systems, North America, Inc. and contains confidential and proprietary information owned by Emerson Network Power, Energy Systems, North America, Inc. and contains confidential and proprietary information owned by Emerson Network Power, Energy Systems, North America, Inc. and contains confidential and proprietary information owned by Emerson Network Power, Energy Systems, North America, Inc. and contains confidential and proprietary information owned by Emerson Network Power, Energy Systems, North America, Inc. and contains confidential and proprietary information owned by Emerson Network Power, Energy Systems, North America, Inc. and contains confidential and proprietary information owned by Emerson Network Power, Energy Systems, North America, In

| MCA Menu<br>Tree Line No.<br>(Section<br>5886) | Message Displayed                                                        | Associated with                         | Definition                                                                                                    |
|------------------------------------------------|--------------------------------------------------------------------------|-----------------------------------------|----------------------------------------------------------------------------------------------------|
| 306                                            | ✓THE AUDIBLE ALARM<br>IS ACTIVE<br>or<br>THE AUDIBLE ALARM<br>IS ACTIVE  | Relay<br>Function<br>Definition<br>Menu | <ul> <li>This condition is selected when the ✓ (checkmark) symbol is displayed.</li> <li>This condition is deselected when a space is displayed instead of the ✓ (checkmark) symbol.</li> <li>1. Refer to "Changing a Value or Setting" in the table at the beginning of this chapter.</li> </ul> |
| 307                                            | ✓ AUDIBLE ALARMS ARE<br>SILENCED<br>or<br>AUDIBLE ALARMS ARE<br>SILENCED | Relay<br>Function<br>Definition<br>Menu | <ul> <li>This condition is selected when the ✓ (checkmark) symbol is displayed.</li> <li>This condition is deselected when a space is displayed instead of the ✓ (checkmark) symbol.</li> <li>1. Refer to "Changing a Value or Setting" in the table at the beginning of this chapter.</li> </ul> |
| 308                                            | GO TO RELAY FUNCTION<br>MENU                                             | Relay<br>Function<br>Definition<br>Menu | Press ENTER to go to this menu.                                                                                                    |
| 309                                            | GO BACK TO MENU TREE<br>BEGINNING                                        | Relay<br>Function<br>Definition<br>Menu | Press ENTER to go to the beginning of the MCA Menu Tree.                                                                                                    |

| MCA Menu<br>Tree Line No.<br>(Section<br>5886) | Message Displayed                                                                                                    | Associated<br>with          | Definition                                                                                                    |
|------------------------------------------------|----------------------------------------------------------------------------------------------------|-----------------------------|----------------------------------------------------------------------------------------------------|
| 310                                            | START RELAY FUNCTION<br>TEST<br>or<br>TIME PER FUNCTION<br>= hh:mm:ss<br>or<br>TIME PER FUNCTION<br>NO TIMEOUT<br>or<br>AUTOMATICALLY TEST<br>ALL FUNCTIONS<br>or<br>TEST RELAY FUNCTION<br>A#<br>or<br>STOP RELAY FUNCTION<br>TEST<br>OF<br>TESTING FUNCTION A#<br>= hh:mm:ss<br>or<br>TESTING FUNCTION A#<br>NO TIMEOUT | Configure<br>Menu           | <ul> <li>Set, activate, monitor, or stop the progress of the MCA Customer Alarm Relay Test Feature.</li> <li>1. With START RELAY FUNCTION TEST being displayed, press ENTER and ALARM CUTOFF (at the same time).</li> <li>2. Press the UP and DOWN ARROWS to select a time period for each Relay Function Channel test or select NO TIMEOUT.</li> <li>3. Press ENTER.</li> <li>4. Press the UP and DOWN ARROWS to select either AUTOMATICALY TEST ALL FUNCTIONS (to test all relay function channels), or TEST RELAY FUNCTION A# (to test an individual relay function channel).</li> <li>5. Press ENTER.</li> <li>6. To start the Relay Function Test; press the UP ARROW, to cancel press the DOWN ARROW.</li> <li>7. The Relay Function being tested and the remaining time are displayed.</li> <li>8. To terminate the test, press ENTER and ALARM CUTOFF (at the same time) until STOP RELAY FUNCTION TEST is displayed.</li> <li>9. To stop the test, press UP ARROW. To keep the test running, press DOWN ARROW.</li> <li>10. At the "ARE YOU SURE?" prompt, press YES / + / i.</li> </ul> |
| 311                                            | ASSIGN RELAYS TO<br>FUNCTIONS                                                                                                    | Configure<br>Menu           | Allows you to configure a relay by assigning a<br>Relay Function Channel to a specific relay.<br>Press ENTER to assign relays to functions.                                                                                                    |
| 312                                            | ASSIGN RELAY B#-P#-R#<br>FUNCTION A#                                                                                                    | Relay<br>Assignment<br>Menu | <ul> <li>Select the MCA Customer Alarm Relay to be configured, and assign a relay function channel to this relay.</li> <li>1. Press the UP and DOWN ARROWS to navigate to the desired relay. (B#-P#-R# = Bay Number-MCA Customer Alarm Relay Circuit Card Position Number-Relay Number).</li> <li>2. Refer to "Changing a Value or Setting" in the table at the beginning of this document to complete the operation.</li> <li>Note: See the table in Section 5876 (Installation Instructions) for the MCA default configuration.</li> </ul>                                                                                                    |

## Chapter 2. Navigating the MCA

| MCA Menu<br>Tree Line No.<br>(Section<br>5886) | Message Displayed                                                                                                    | Associated<br>with          | Definition                                                                                                    |
|------------------------------------------------|----------------------------------------------------------------------------------------------------|-----------------------------|----------------------------------------------------------------------------------------------------|
| 313                                            | GO TO CONFIGURE MENU                                                                                                    | Relay<br>Assignment<br>Menu | Press ENTER to go to this menu.                                                                                                    |
| 314                                            | GO BACK TO MENU TREE<br>BEGINNING                                                                                                    | Relay<br>Assignment<br>Menu | Press ENTER to go to the beginning of the MCA Menu Tree.                                                                                                    |
| 315                                            | NO TEMPERATURE<br>COMPENSATION<br>or<br>TEMPERATURE SLOPE<br>= 0.vvvV/°C/F<br>or<br>TURN OFF POWER SHARE<br>or<br>TURN OFF ALTERNATE<br>CURRENT LIMIT | Configure<br>Menu           | <ul> <li>Allows you to enable the Battery Charge<br/>Temperature Compensation feature and set<br/>the Battery Charge Temperature<br/>Compensation Slope set point, or disable the<br/>feature.</li> <li>1. Refer to "Changing a Value or Setting"<br/>in the table at the beginning of this<br/>chapter.</li> <li>Note: To disable the feature, press<br/>NO / - when in the change setting<br/>mode to scroll to NO TEMPERATURE<br/>COMPENSATION (displayed when<br/>you scroll down to "OV/ °C").</li> <li>Note: This is the voltage slope of the entire<br/>battery string, not individual cells.</li> <li>Note: The Temperature Compensation feature<br/>requires Power Share and Alternate Current<br/>Limit to be turned off. A message is displayed<br/>if Power Share or Alternate Current Limit is on.<br/>Turn Power Share or Alternate Current Limit off<br/>first then return to this menu to enable<br/>Temperature Compensation.</li> </ul> |
| 316                                            | MAXIMUM COMPENSATION<br>= vv.vvV                                                                                                    | Configure<br>Menu           | <ul> <li>Allows you to change the Maximum Voltage with Temperature Compensation set point.</li> <li>1. Refer to "Changing a Value or Setting" in the table at the beginning of this chapter.</li> </ul>                                                                                                    |
| 317                                            | MINIMUM COMPENSATION<br>= vv.vvV                                                                                                    | Configure<br>Menu           | <ul> <li>Allows you to change the Minimum Voltage with Temperature Compensation set point.</li> <li>1. Refer to "Changing a Value or Setting" in the table at the beginning of this chapter.</li> </ul>                                                                                                    |
| 318                                            | NOW DISPLAYING °C/F<br>SET TO °C/F?                                                                                                    | Configure<br>Menu           | <ul> <li>Allows you to change the temperature unit (degrees F or degrees C).</li> <li>1. Refer to "Changing a Value or Setting" in the table at the beginning of this chapter.</li> </ul>                                                                                                    |
| 319                                            | IT IS NOW hh:mm:ss<br>dd-mon-yy                                                                                                    | Configure<br>Menu           | <ul> <li>Allows you to change the time and time.</li> <li>1. Refer to "Changing a Value or Setting"<br/>in the table at the beginning of this<br/>chapter.</li> </ul>                                                                                                    |

Page 2-46

| MCA Menu<br>Tree Line No.<br>(Section<br>5886) | Message Displayed                                                                                                   | Associated with            | Definition                                                                                                    |
|------------------------------------------------|----------------------------------------------------------------------------------------------------|----------------------------|----------------------------------------------------------------------------------------------------|
| 320                                            | ERASE THE ALARM LOG                                                                                                 | Configure<br>Menu          | <ul> <li>Deletes all MCA Alarm Log entries.</li> <li>1. Refer to "Changing a Control Function"<br/>in the table at the beginning of this<br/>chapter.</li> </ul>                                                                                                    |
| 320A                                           | CHANGE NETWORK<br>ADDRESSES                                                                                         | Configure<br>Menu          | Allows you to view and change the network IP, gateway, and netmask addresses used by the LMS1000 when connecting to the network.                                                                                                    |
| 320B                                           | ##.##.##.##.##.##<br>MAC ADDRESS                                                                                    | Network<br>Address<br>Menu | Displays the Ethernet (MAC) address used by the LMS1000 when connecting to the network. <b>Note:</b> This address cannot be changed, only viewed.                                                                                                    |
| 320C                                           | ###.###.###.###<br>IP ADDRESS                                                                                       | Network<br>Address<br>Menu | Allows you to change the IP address used by the LMS1000 when connecting to the network.                                                                                                    |
| 320D                                           | ###.###.#####<br>NET MASK ADDRESS                                                                                   | Network<br>Address<br>Menu | Allows you to change the netmask address used by the LMS1000 when connecting to the network.                                                                                                    |
| 320E                                           | ###.###.###.###<br>GATEWAY ADDRESS                                                                                  | Network<br>Address<br>Menu | Allows you to change the gateway address<br>used by the LMS1000 when connecting to the<br>network.                                                                                                    |
| 320F                                           | VALIDATE THE ADDRESS<br>CHANGES?<br>or<br>UPDATE/RESTART LMS<br>WITH CHANGES?<br>or<br>THE CHANGES WERE<br>REJECTED | Network<br>Address<br>Menu | This allows you to save the address changes<br>that were made. The system must first verify<br>that the new IP, netmask, and gateway<br>addresses are compatible with each other.<br>or<br>This allows you to pass the saved addresses to<br>the LMS1000.<br><b>Note:</b> The LMS1000 will need to be restarted<br>for the address changes to take effect.<br>or<br>The new IP, netmask, and gateway addresses<br>are not compatible with each other. The<br>changes are not accepted. |
| 320G                                           | GO TO CONFIGURE MENU                                                                                                | Network<br>Address<br>Menu | Press ENTER to go to this menu.                                                                                                    |
| 320H                                           | GO BACK TO MENU TREE<br>BEGINNING                                                                                   | Network<br>Address<br>Menu | Press ENTER to go to the beginning of the MCA Menu Tree.                                                                                                    |
| 321                                            | NO FUNCTION IN THIS SYSTEI                                                                                          | Μ                          |                                                                                                    |
| 321A                                           | NO FUNCTION IN THIS SYSTEI                                                                                          | M                          |                                                                                                    |
| 321B                                           | NO FUNCTION IN THIS SYSTEI                                                                                          | М                          |                                                                                                    |
| 321C                                           | NO FUNCTION IN THIS SYSTEI                                                                                          | M                          |                                                                                                    |
| 321D                                           | NO FUNCTION IN THIS SYSTEI                                                                                          | M                          |                                                                                                    |
| 321E                                           | NO FUNCTION IN THIS SYSTEI                                                                                          | M                          |                                                                                                    |

| MCA Menu<br>Tree Line No.<br>(Section<br>5886) | Message Displayed                                                                                                    | Associated<br>with              | Definition                                                                                                    |
|------------------------------------------------|----------------------------------------------------------------------------------------------------|---------------------------------|----------------------------------------------------------------------------------------------------|
| 321F                                           | NO FUNCTION IN THIS SYSTEI                                                                                                    | M                               |                                                                                                    |
| 321G                                           | NO FUNCTION IN THIS SYSTEI                                                                                                    | M                               |                                                                                                    |
| 322                                            | GO TO FUNCTION MENU                                                                                                    | Configure<br>Menu               | Press ENTER to go to this menu.                                                                                                    |
| 322A                                           | GO BACK TO MENU TREE<br>BEGINNING                                                                                                    | Configure<br>Menu               | Press ENTER to go to the beginning of the MCA Menu Tree.                                                                                                    |
| 323                                            | VERIFY TEST, ESTOP,<br>& HVS INPUTS<br>or<br>TEST SHUTDOWN INPUT<br>IS ON<br>or<br>EMERGENCY STOP INPUT<br>IS ON<br>or<br>HI VOLTAGE SHUTDOWN<br>INPUT IS ON | Function<br>Menu                | <ul> <li>Allows you to verify the test, emergency stop, and high voltage shutdown inputs.</li> <li>1. Navigate to this menu item.</li> <li>2. Apply the Test input. Verify MCA displays <i>TEST SHUTDOWN INPUT IS ON</i>.</li> <li>3. With the Test input still applied, apply the Emergency Stop input. Verify MCA displays <i>EMERGENCY STOP INPUT IS ON</i>. Release the Emergency Stop input.</li> <li>4. With the Test input still applied, apply the High Voltage Shutdown input. Verify MCA displays <i>HI VOLTAGE SHUTDOWN INPUT IS ON</i>. Release the High Voltage Shutdown input.</li> <li>5. Release the Test input.</li> </ul> |
| 324                                            | VIEW THE ALARM LOG                                                                                                    | Function<br>Menu                | Press ENTER to view the MCA Alarm Log.                                                                                                    |
| 325                                            | dd-mon-yy hh:mm:ss♪<br>CONTROLLER<br>or<br>dd-mon-yy hh:mm:ss√<br>CONTROLLER                                                                                 | Alarm Log<br>Menu               | Displays the alarms (with date and time stamp)<br>recorded for the Controller element of the<br>system. Note that the recordable alarm<br>conditions are set by configuring MCA<br>Relay Function Channel #24. The factory<br>defaults are shown in this chart.<br>Press UP and DOWN ARROWS to scroll if<br>multiple alarms are recorded.<br>A 'music note' ( $\mathcal{I}$ ) after the date/time stamp<br>indicates the alarm went active. A 'checkmark'<br>( $\checkmark$ ) indicates the alarm retired.                                                                                                    |
| 326                                            | SYSTEM CONTROLLER<br>NO ALARMS                                                                                                    | MCA<br>Alarm Log<br>Detail Menu | Recordable MCA (Controller) event.                                                                                                    |
| 327                                            | EMERGENCY STOP<br>INPUT ACTIVE                                                                                                    | MCA<br>Alarm Log<br>Detail Menu | Recordable MCA (Controller) event.                                                                                                    |
| 328                                            | HI VOLTAGE SHUTDOWN<br>INPUT ACTIVE                                                                                                    | MCA<br>Alarm Log<br>Detail Menu | Recordable MCA (Controller) event.                                                                                                    |

| MCA Menu<br>Tree Line No.<br>(Section<br>5886) | Message Displayed                   | Associated with                 | Definition                         |
|------------------------------------------------|-------------------------------------|---------------------------------|------------------------------------|
| 328A                                           | ALTERNATE CURRENT<br>LIMIT ACTIVE   | MCA<br>Alarm Log<br>Detail Menu | Recordable MCA (Controller) event. |
| 329                                            | SYSTEM VOLTAGE IS<br>VERY LOW       | MCA<br>Alarm Log<br>Detail Menu | Recordable MCA (Controller) event. |
| 330                                            | SYSTEM BATTERY IS ON<br>DISCHARGE   | MCA<br>Alarm Log<br>Detail Menu | Recordable MCA (Controller) event. |
| 331                                            | SYSTEM HIGH VOLTAGE<br>#1 ALARM     | MCA<br>Alarm Log<br>Detail Menu | Recordable MCA (Controller) event. |
| 332                                            | SYSTEM HIGH VOLTAGE<br>#2 ALARM     | MCA<br>Alarm Log<br>Detail Menu | Recordable MCA (Controller) event. |
| 333                                            | NO PCUs ARE<br>IN INVENTORY         | MCA<br>Alarm Log<br>Detail Menu | Recordable MCA (Controller) event. |
| 334                                            | NO DIST. PANELS ARE<br>IN INVENTORY | MCA<br>Alarm Log<br>Detail Menu | Recordable MCA (Controller) event. |
| 335                                            | NO ROUTERS ARE<br>IN INVENTORY      | MCA<br>Alarm Log<br>Detail Menu | Recordable MCA (Controller) event. |
| 336                                            | NO RELAY BOARDS ARE<br>IN INVENTORY | MCA<br>Alarm Log<br>Detail Menu | Recordable MCA (Controller) event. |
| 337                                            | HIGH TEMPERATURE #1<br>ALARM        | MCA<br>Alarm Log<br>Detail Menu | Recordable MCA (Controller) event. |
| 338                                            | HIGH TEMPERATURE #2<br>ALARM        | MCA<br>Alarm Log<br>Detail Menu | Recordable MCA (Controller) event. |
| 339                                            | LOW TEMPERATURE #1<br>ALARM         | MCA<br>Alarm Log<br>Detail Menu | Recordable MCA (Controller) event. |
| 340                                            | LOW TEMPERATURE #2<br>ALARM         | MCA<br>Alarm Log<br>Detail Menu | Recordable MCA (Controller) event. |
| 341                                            | TEMPERATURE SENSOR<br>NO SIGNAL     | MCA<br>Alarm Log<br>Detail Menu | Recordable MCA (Controller) event. |
| 342                                            | MAJOR MONITORING<br>ALARM(S)        | MCA<br>Alarm Log<br>Detail Menu | Recordable MCA (Controller) event. |

| MCA Menu<br>Tree Line No.<br>(Section<br>5886) | Message Displayed                                                    | Associated<br>with              | Definition                                                                                                    |
|------------------------------------------------|----------------------------------------------------------------------|---------------------------------|----------------------------------------------------------------------------------------------------|
| 343                                            | MINOR MONITORING<br>ALARM(S)                                         | MCA<br>Alarm Log<br>Detail Menu | Recordable MCA (Controller) event.                                                                                                    |
| 344                                            | Monitoring LED<br>Messages                                           | MCA<br>Alarm Log<br>Detail Menu | Recordable MCA (Controller) event.                                                                                                    |
| 345                                            | MONITORING DOES NOT<br>RESPOND                                       | MCA<br>Alarm Log<br>Detail Menu | Recordable MCA (Controller) event.                                                                                                    |
| 346                                            | CONTROLLER FAILURE<br>####                                           | MCA<br>Alarm Log<br>Detail Menu | Recordable MCA (Controller) event.                                                                                                    |
| 347                                            | THE CONTROLLER IS<br>INITIALIZING                                    | MCA<br>Alarm Log<br>Detail Menu | Recordable MCA (Controller) event.                                                                                                    |
| 348                                            | TOTAL LOAD CURRENT<br>ALARM                                          | MCA<br>Alarm Log<br>Detail Menu | Recordable MCA (Controller) event.                                                                                                    |
| 349                                            | GROUP A LOAD CURRENT<br>ALARM                                        | MCA<br>Alarm Log<br>Detail Menu | Recordable MCA (Controller) event.                                                                                                    |
| 350                                            | GROUP B LOAD CURRENT<br>ALARM                                        | MCA<br>Alarm Log<br>Detail Menu | Recordable MCA (Controller) event.                                                                                                    |
| 351                                            | THE DISPLAY DOES NOT<br>RESPOND                                      | MCA<br>Alarm Log<br>Detail Menu | Recordable MCA (Controller) event.                                                                                                    |
| 352                                            | SYSTEM OUTPUT SENSE<br>vv.vvV                                        | MCA<br>Alarm Log<br>Detail Menu | Recordable System Data.                                                                                                    |
| 353                                            | TOTAL LOAD CURRENT<br>aaaaaA                                         | MCA<br>Alarm Log<br>Detail Menu | Recordable System Data.                                                                                                    |
| 354                                            | GO TO ALARM LOG MENU                                                 | MCA<br>Alarm Log<br>Detail Menu | Press ENTER to go to this menu.                                                                                                    |
| 355                                            | GO BACK TO MENU TREE<br>BEGINNING                                    | MCA<br>Alarm Log<br>Detail Menu | Press ENTER to go to the beginning of the MCA Menu Tree.                                                                                                    |
| 356                                            | dd-mon-yy hh:mm:ss♪<br>B#-SN#<br>or<br>dd-mon-yy hh:mm:ss√<br>B#-SN# | Alarm Log<br>Menu               | <ul> <li>Displays the alarms (with date and time stamp) recorded for the Rectifier element of the system.</li> <li>Press UP and DOWN ARROWS to scroll if multiple alarms are recorded.</li> <li>A 'music note' (♪) after the date/time stamp indicates the alarm went active. A 'checkmark' (✓) indicates the alarm retired.</li> </ul> |

Page 2-50

This document is property of Emerson Network Power, Energy Systems, North America, Inc. and contains confidential and proprietary information owned by Emerson Network Power, Energy Systems, North America, Inc. Any copying, use, or disclosure of it without the written permission of Emerson Network Power, Energy Systems, North America, Inc. and contains confidential and proprietary information owned by Emerson Network Power, Energy Systems, North America, Inc. and contains confidential and proprietary information owned by Emerson Network Power, Energy Systems, North America, Inc. and contains confidential and proprietary information owned by Emerson Network Power, Energy Systems, North America, Inc. and contains confidential and proprietary information owned by Emerson Network Power, Energy Systems, North America, Inc. and contains confidential and proprietary information owned by Emerson Network Power, Energy Systems, North America, Inc. and contains confidential and proprietary information owned by Emerson Network Power, Energy Systems, North America, Inc. and contains confidential and proprietary information owned by Emerson Network Power, Energy Systems, North America, Inc. and contains confidential and proprietary information owned by Emerson Network Power, Energy Systems, North America, Inc. and contains confidential and proprietary information owned by Emerson Network Power, Energy Systems, North America, Inc. and contains confidential and proprietary information owned by Emerson Network Power, Energy Systems, North America, Inc. and contains confidential and proprietary information owned by Emerson Network Power, Energy Systems, North America, Inc. and contains confidential and proprietary information owned by Emerson Network Power, Energy Systems, North America, Inc. and contains confidential and proprietary information owned by Emerson Network Power, Energy Systems, North America, Inc. and contains confidential and proprietary information owned by Emerson Network Power, Energy Systems, North America, In

| MCA Menu<br>Tree Line No.<br>(Section<br>5886) | Message Displayed           | Associated with                 | Definition                               |
|------------------------------------------------|-----------------------------|---------------------------------|------------------------------------------|
| 357                                            | PCU B#-SN#<br>NO ALARMS     | PCU<br>Alarm Log<br>Detail Menu | Recordable Rectifier Module (PCU) event. |
| 358                                            | PCU B#-SN#<br>EMERG. STOP   | PCU<br>Alarm Log<br>Detail Menu | Recordable Rectifier Module (PCU) event. |
| 359                                            | PCU B#-SN#<br>H.V. SHUTDOWN | PCU<br>Alarm Log<br>Detail Menu | Recordable Rectifier Module (PCU) event. |
| 360                                            | PCU B#-SN#<br>AC LINE OFF   | PCU<br>Alarm Log<br>Detail Menu | Recordable Rectifier Module (PCU) event. |
| 361                                            | PCU B#-SN#<br>AC LINE LOW   | PCU<br>Alarm Log<br>Detail Menu | Recordable Rectifier Module (PCU) event. |
| 362                                            | PCU B#-SN#<br>AC LINE HIGH  | PCU<br>Alarm Log<br>Detail Menu | Recordable Rectifier Module (PCU) event. |
| 363                                            | PCU B#-SN#<br>AC PHASE LOST | PCU<br>Alarm Log<br>Detail Menu | Recordable Rectifier Module (PCU) event. |
| 364                                            | PCU B#-SN#<br>POWER FACTOR  | PCU<br>Alarm Log<br>Detail Menu | Recordable Rectifier Module (PCU) event. |
| 365                                            | PCU B#-SN#<br>DC/DC CONV.   | PCU<br>Alarm Log<br>Detail Menu | Recordable Rectifier Module (PCU) event. |
| 366                                            | PCU B#-SN#<br>FUSE/BREAKER  | PCU<br>Alarm Log<br>Detail Menu | Recordable Rectifier Module (PCU) event. |
| 367                                            | PCU B#-SN#<br>INHIBITED     | PCU<br>Alarm Log<br>Detail Menu | Recordable Rectifier Module (PCU) event. |
| 368                                            | PCU B#-SN#<br>ON STANDBY    | PCU<br>Alarm Log<br>Detail Menu | Recordable Rectifier Module (PCU) event. |
| 369                                            | PCU B#-SN#<br>THERMAL LIMIT | PCU<br>Alarm Log<br>Detail Menu | Recordable Rectifier Module (PCU) event. |
| 370                                            | PCU B#-SN#<br>THERMAL STOP  | PCU<br>Alarm Log<br>Detail Menu | Recordable Rectifier Module (PCU) event. |
| 371                                            | PCU B#-SN#<br>HIGH AMBIENT  | PCU<br>Alarm Log<br>Detail Menu | Recordable Rectifier Module (PCU) event. |

| MCA Menu<br>Tree Line No.<br>(Section<br>5886) | Message Displayed                                                                    | Associated<br>with              | Definition                                                                                                    |
|------------------------------------------------|--------------------------------------------------------------------------------------|---------------------------------|----------------------------------------------------------------------------------------------------|
| 372                                            | PCU B#-SN#<br>LOAD SHARE                                                             | PCU<br>Alarm Log<br>Detail Menu | Recordable Rectifier Module (PCU) event.                                                                                                    |
| 373                                            | PCU B#-SN#<br>1 FAN SPEED                                                            | PCU<br>Alarm Log<br>Detail Menu | Recordable Rectifier Module (PCU) event.                                                                                                    |
| 374                                            | PCU B#-SN#<br>2+ FANS SPEED                                                          | PCU<br>Alarm Log<br>Detail Menu | Recordable Rectifier Module (PCU) event.                                                                                                    |
| 375                                            | PCU B#-SN#<br>NO VOLT SENSE                                                          | PCU<br>Alarm Log<br>Detail Menu | Recordable Rectifier Module (PCU) event.                                                                                                    |
| 376                                            | PCU B#-SN#<br>DUPLICATED                                                             | PCU<br>Alarm Log<br>Detail Menu | Recordable Rectifier Module (PCU) event.                                                                                                    |
| 377                                            | PCU B#-SN#<br>NO RESPONSE                                                            | PCU<br>Alarm Log<br>Detail Menu | Recordable Rectifier Module (PCU) event.                                                                                                    |
| 378                                            | PCU B#-SN#<br>TURNED ON<br>or<br>PCU B#-SN#<br>TURNED OFF                            | PCU<br>Alarm Log<br>Detail Menu | Recordable Rectifier Module (PCU) Data.                                                                                                    |
| 379                                            | PCU B#-SN#<br>aaaaaA                                                                 | PCU<br>Alarm Log<br>Detail Menu | Recordable Rectifier Module (PCU) Data.                                                                                                    |
| 380                                            | SYSTEM OUTPUT SENSE<br>vv.vvV                                                        | PCU<br>Alarm Log<br>Detail Menu | Recordable System Data.                                                                                                    |
| 381                                            | TOTAL LOAD CURRENT<br>aaaaaA                                                         | PCU<br>Alarm Log<br>Detail Menu | Recordable System Data.                                                                                                    |
| 382                                            | GO TO ALARM LOG MENU                                                                 | PCU<br>Alarm Log<br>Detail Menu | Press ENTER to go to this menu.                                                                                                    |
| 383                                            | GO BACK TO MENU TREE<br>BEGINNING                                                    | PCU<br>Alarm Log<br>Detail Menu | Press ENTER to go to the beginning of the MCA Menu Tree.                                                                                                    |
| 384                                            | dd-mon-yy hh:mm:ss♪<br>PANEL B#-P#A/B<br>or<br>dd-mon-yy hh:mm:ss✓<br>PANEL B#-P#A/B | Alarm Log<br>Menu               | <ul> <li>Displays the alarms (with date and time stamp) recorded for the Distribution Panel element of the system.</li> <li>Press UP and DOWN ARROWS to scroll if multiple alarms are recorded.</li> <li>A 'music note' (♪) after the date/time stamp indicates the alarm went active. A 'checkmark' (✓) indicates the alarm retired.</li> </ul> |

Page 2-52

| MCA Menu<br>Tree Line No.<br>(Section<br>5886) | Message Displayed                                                            | Associated<br>with                       | Definition                           |
|------------------------------------------------|------------------------------------------------------------------------------|------------------------------------------|--------------------------------------|
| 385                                            | DIST. PANEL B#-P#A/B<br>NO ALARMS                                            | Distribution<br>Alarm Log<br>Detail Menu | Recordable Distribution Panel event. |
| 386                                            | DIST. PANEL B#-P#A/B<br>DISCONNECTED                                         | Distribution<br>Alarm Log<br>Detail Menu | Recordable Distribution Panel event. |
| 387                                            | POSITION B#-P#A/B<br>IS OPEN                                                 | Distribution<br>Alarm Log<br>Detail Menu | Recordable Distribution Panel event. |
| 388                                            | POSITION B#-P#A/B<br>NOT FOUND<br>or<br>POSITION NOT FOUND<br>PANEL B#-P#A/B | Distribution<br>Alarm Log<br>Detail Menu | Recordable Distribution Panel event. |
| 389                                            | POSITION B#-P#A/B<br>TYPE UNKNOWN                                            | Distribution<br>Alarm Log<br>Detail Menu | Recordable Distribution Panel event. |
| 390                                            | POSITION B#-P#A/B<br>OVER CURRENT                                            | Distribution<br>Alarm Log<br>Detail Menu | Recordable Distribution Panel event. |
| 391                                            | DIST. PANEL B#-P#A/B<br>LVD FAILURE                                          | Distribution<br>Alarm Log<br>Detail Menu | Recordable Distribution Panel event. |
| 392                                            | DIST. PANEL B#-P#A/B<br>A/B CHANGED                                          | Distribution<br>Alarm Log<br>Detail Menu | Recordable Distribution Panel event. |
| 393                                            | DIST. PANEL B#-P#A/B<br>PROCESSOR                                            | Distribution<br>Alarm Log<br>Detail Menu | Recordable Distribution Panel event. |
| 394                                            | DIST. PANEL B#-P#A/B IS<br>DUPLICATED                                        | Distribution<br>Alarm Log<br>Detail Menu | Recordable Distribution Panel event. |
| 395                                            | DIST. PANEL B#-P#A/B<br>NO RESPONSE                                          | Distribution<br>Alarm Log<br>Detail Menu | Recordable Distribution Panel event. |
| 396                                            | SYSTEM OUTPUT SENSE<br>vv.vvV                                                | Distribution<br>Alarm Log<br>Detail Menu | Recordable System Data.              |
| 397                                            | TOTAL LOAD CURRENT<br>aaaaaA                                                 | Distribution<br>Alarm Log<br>Detail Menu | Recordable System Data.              |
| 398                                            | GO TO ALARM LOG MENU                                                         | Distribution<br>Alarm Log<br>Detail Menu | Press ENTER to go to this menu.      |

| MCA Menu<br>Tree Line No.<br>(Section<br>5886) | Message Displayed                                                                  | Associated<br>with                       | Definition                                                                                                    |
|------------------------------------------------|------------------------------------------------------------------------------------|------------------------------------------|----------------------------------------------------------------------------------------------------|
| 399                                            | GO BACK TO MENU TREE<br>BEGINNING                                                  | Distribution<br>Alarm Log<br>Detail Menu | Press ENTER to go to the beginning of the MCA Menu Tree.                                                                                                    |
| 400                                            | dd-mon-yy hh:mm:ss <b>♪</b><br>I/O B#-P#<br>or<br>dd-mon-yy hh:mm:ss√<br>I/O B#-P# | Alarm Log<br>Menu                        | <ul> <li>Displays the alarms (with date and time stamp) recorded for the MCA I/O element of the system.</li> <li>Press UP and DOWN ARROWS to scroll if multiple alarms are recorded.</li> <li>A 'music note' (♪) after the date/time stamp indicates the alarm went active. A 'checkmark' (✓) indicates the alarm retired.</li> </ul> |
| 401                                            | I/O BOARD B#-P#<br>NO ALARMS                                                       | I/O Board<br>Alarm Log<br>Detail Menu    | Recordable Relay event.                                                                                                    |
| 402                                            | I/O BOARD B#-P#<br>BINARY I#                                                       | I/O Board<br>Alarm Log<br>Detail Menu    | Recordable Relay event.                                                                                                    |
| 403                                            | I/O BOARD B#-P#<br>OVER CURRENT                                                    | I/O Board<br>Alarm Log<br>Detail Menu    | Recordable Relay event.                                                                                                    |
| 404                                            | I/O BOARD B#-P#<br>PROCESSOR                                                       | I/O Board<br>Alarm Log<br>Detail Menu    | Recordable Relay event.                                                                                                    |
| 405                                            | I/O BOARD B#-P#<br>IS DUPLICATED                                                   | I/O Board<br>Alarm Log<br>Detail Menu    | Recordable Relay event.                                                                                                    |
| 406                                            | I/O BOARD B#-P#<br>NO RESPONSE                                                     | I/O Board<br>Alarm Log<br>Detail Menu    | Recordable Relay event.                                                                                                    |
| 407                                            | SYSTEM OUTPUT SENSE<br>vv.vvV                                                      | I/O Board<br>Alarm Log<br>Detail Menu    | Recordable System Data.                                                                                                    |
| 408                                            | TOTAL LOAD CURRENT<br>aaaaaA                                                       | I/O Board<br>Alarm Log<br>Detail Menu    | Recordable System Data.                                                                                                    |
| 409                                            | GO TO ALARM LOG MENU                                                               | I/O Board<br>Alarm Log<br>Detail Menu    | Press ENTER to go to this menu.                                                                                                    |
| 410                                            | GO BACK TO MENU TREE<br>BEGINNING                                                  | I/O Board<br>Alarm Log<br>Detail Menu    | Press ENTER to go to the beginning of the MCA Menu Tree.                                                                                                    |

| MCA Menu<br>Tree Line No.<br>(Section<br>5886) | Message Displayed                                                          | Associated with                    | Definition                                                                                                    |
|------------------------------------------------|----------------------------------------------------------------------------|------------------------------------|----------------------------------------------------------------------------------------------------|
| 411                                            | dd-mon-yy hh:mm:ss♪<br>ROUTER B#<br>or<br>dd-mon-yy hh:mm:ss✓<br>ROUTER B# | Alarm Log<br>Menu                  | <ul> <li>Displays the alarms (with date and time stamp) recorded for the Router element of the system.</li> <li>Press UP and DOWN ARROWS to scroll if multiple alarms are recorded.</li> <li>A 'music note' (♪) after the date/time stamp indicates the alarm went active. A 'checkmark' (✓) indicates the alarm retired.</li> </ul> |
| 412                                            | ROUTER B#<br>NO ALARMS                                                     | Router<br>Alarm Log<br>Detail Menu | Recordable Router event.                                                                                                    |
| 413                                            | ROUTER B# REMOTE<br>SENSE OPEN                                             | Router<br>Alarm Log<br>Detail Menu | Recordable Router event.                                                                                                    |
| 414                                            | ROUTER B# INTERNAL<br>SENSE OPEN                                           | Router<br>Alarm Log<br>Detail Menu | Recordable Router event.                                                                                                    |
| 415                                            | ROUTER B# PROCESSOR<br>FAILURE                                             | Router<br>Alarm Log<br>Detail Menu | Recordable Router event.                                                                                                    |
| 416                                            | ROUTER B# REPORTS AN<br>ILLEGAL NODE                                       | Router<br>Alarm Log<br>Detail Menu | Recordable Router event.                                                                                                    |
| 417                                            | ROUTER B# IS<br>DUPLICATED                                                 | Router<br>Alarm Log<br>Detail Menu | Recordable Router event.                                                                                                    |
| 418                                            | ROUTER B# DOES NOT<br>RESPOND                                              | Router<br>Alarm Log<br>Detail Menu | Recordable Router event.                                                                                                    |
| 419                                            | ROUTER B# REMOTE<br>SENSE vv.vvV                                           | Router<br>Alarm Log<br>Detail Menu | Recordable Router Data.                                                                                                    |
| 420                                            | ROUTER B# INTERNAL<br>SENSE vv.vvV                                         | Router<br>Alarm Log<br>Detail Menu | Recordable Router Data.                                                                                                    |
| 421                                            | SYSTEM OUTPUT SENSE<br>vv.vvV                                              | Router<br>Alarm Log<br>Detail Menu | Recordable System Data.                                                                                                    |
| 422                                            | TOTAL LOAD CURRENT<br>aaaaaA                                               | Router<br>Alarm Log<br>Detail Menu | Recordable System Data.                                                                                                    |
| 423                                            | GO TO ALARM LOG MENU                                                       | Router<br>Alarm Log<br>Detail Menu | Press ENTER to go to this menu.                                                                                                    |
| 424                                            | GO BACK TO MENU TREE<br>BEGINNING                                          | Router<br>Alarm Log<br>Detail Menu | Press ENTER to go to the beginning of the MCA Menu Tree.                                                                                                    |

This document is property of Emerson Network Power, Energy Systems, North America, Inc. and contains confidential and proprietary information owned by Emerson Network Power, Energy Systems, North America, Inc. Any copying, use, or disclosure of it without the written permission of Emerson Network Power, Energy Systems, North America, Inc. and contains confidential and proprietary information owned by Emerson Network Power, Energy Systems, North America, Inc. and contains confidential and proprietary information owned by Emerson Network Power, Energy Systems, North America, Inc. and contains confidential and proprietary information owned by Emerson Network Power, Energy Systems, North America, Inc. and contains confidential and proprietary information owned by Emerson Network Power, Energy Systems, North America, Inc. and contains confidential and proprietary information owned by Emerson Network Power, Energy Systems, North America, Inc. and contains confidential and proprietary information owned by Emerson Network Power, Energy Systems, North America, Inc. and contains confidential and proprietary information owned by Emerson Network Power, Energy Systems, North America, Inc. is strictly prohibited.

| MCA Menu<br>Tree Line No.<br>(Section<br>5886) | Message Displayed                                                              | Associated<br>with                | Definition                                                                                                    |
|------------------------------------------------|--------------------------------------------------------------------------------|-----------------------------------|----------------------------------------------------------------------------------------------------|
| 425                                            | dd-mon-yy hh:mm:ss♪<br>RELAY B#-P#<br>or<br>dd-mon-yy hh:mm:ss✓<br>RELAY B#-P# | Alarm Log<br>Menu                 | Displays the alarms (with date and time stamp) recorded for the Relay element of the system.<br>Press UP and DOWN ARROWS to scroll if multiple alarms are recorded.<br>A 'music note' ( $\mathcal{I}$ ) after the date/time stamp indicates the alarm went active. A 'checkmark' ( $\checkmark$ ) indicates the alarm retired. |
| 426                                            | RELAY BOARD B#-P#<br>NO ALARMS                                                 | Relay<br>Alarm Log<br>Detail Menu | Recordable Relay event.                                                                                                    |
| 427                                            | RELAY B#-P#-R# IS<br>STUCK                                                     | Relay<br>Alarm Log<br>Detail Menu | Recordable Relay event.                                                                                                    |
| 428                                            | RELAY BOARD B#-P#<br>PROCESSOR                                                 | Relay<br>Alarm Log<br>Detail Menu | Recordable Relay event.                                                                                                    |
| 429                                            | RELAY BOARD B#-P# IS<br>DUPLICATED                                             | Relay<br>Alarm Log<br>Detail Menu | Recordable Relay event.                                                                                                    |
| 430                                            | RELAY BOARD B#-P#<br>NO RESPONSE                                               | Relay<br>Alarm Log<br>Detail Menu | Recordable Relay event.                                                                                                    |
| 431                                            | SYSTEM OUTPUT SENSE<br>vv.vvV                                                  | Relay<br>Alarm Log<br>Detail Menu | Recordable System Data.                                                                                                    |
| 432                                            | TOTAL LOAD CURRENT<br>aaaaaA                                                   | Relay<br>Alarm Log<br>Detail Menu | Recordable System Data.                                                                                                    |
| 433                                            | GO TO ALARM LOG MENU                                                           | Relay<br>Alarm Log<br>Detail Menu | Press ENTER to go to this menu.                                                                                                    |
| 434                                            | GO BACK TO MENU TREE<br>BEGINNING                                              | Relay<br>Alarm Log<br>Detail Menu | Press ENTER to go to the beginning of the MCA Menu Tree.                                                                                                    |
| 435                                            | GO TO FUNCTION MENU                                                            | Alarm Log<br>Menu                 | Press ENTER to go to this menu.                                                                                                    |
| 436                                            | GO BACK TO MENU TREE<br>BEGINNING                                              | Alarm Log<br>Menu                 | Press ENTER to go to the beginning of the MCA Menu Tree.                                                                                                    |

| MCA Menu<br>Tree Line No.<br>(Section<br>5886) | Message Displayed                                                                                                    | Associated<br>with     | Definition                                                                                                    |  |  |
|------------------------------------------------|----------------------------------------------------------------------------------------------------|------------------------|----------------------------------------------------------------------------------------------------|--|--|
| 437                                            | PCU B#-ID#/N#<br>RECOGNIZED<br>or<br>DSM B#-P#A/B<br>RECOGNIZED<br>or<br>I/O B#-P#<br>RECOGNIZED<br>or<br>CRM B#<br>RECOGNIZED<br>or<br>RCB B#-P#<br>RECOGNIZED | Function<br>Menu       | Lists the last item in the system that was recognized by the MCA.                                                                                                    |  |  |
| 438                                            | GO BACK TO MENU TREE<br>BEGINNING                                                                                                    | Function<br>Menu       | Press ENTER to go to the beginning of the MCA Menu Tree.                                                                                                    |  |  |
| 439                                            | NO FUNCTION IN THIS SYSTEI                                                                                                    | N                      |                                                                                                    |  |  |
| 440                                            | NO FUNCTION IN THIS SYSTEM                                                                                                    |                        |                                                                                                    |  |  |
| 441                                            | NO FUNCTION IN THIS SYSTEM                                                                                                    |                        |                                                                                                    |  |  |
| 442                                            | NO FUNCTION IN THIS SYSTEM                                                                                                    |                        |                                                                                                    |  |  |
| 443                                            | NO FUNCTION IN THIS SYSTEM                                                                                                    |                        |                                                                                                    |  |  |
| 444                                            | NO FUNCTION IN THIS SYSTEM                                                                                                    |                        |                                                                                                    |  |  |
| A                                              | ############ WAIT ##<br>V##########                                                                                                    | Initialization<br>Menu | When the system is initially started, an initialization time and MCA software version number are displayed.                                                                                             |  |  |
| В                                              | CHECK VALUES BEFORE<br>STARTING                                                                                                    | Initialization<br>Menu | <ul> <li>Allows you to view (and change) the MCA settings stored in memory before starting the system.</li> <li>1. Press the UP and DOWN ARROWS to view (change) the following MCA settings.</li> </ul> |  |  |
| С                                              | FLOAT SETPOINT<br>= vv.vvV                                                                                                    | Initialization<br>Menu | <ul> <li>Allows you to change the Float Output Voltage set point.</li> <li>1. Refer to "Changing a Value or Setting" in the table at the beginning of this chapter.</li> </ul>                          |  |  |
| D                                              | TEST/EQUALIZE<br>= vv.vvV                                                                                                    | Initialization<br>Menu | <ul> <li>Allows you to change the Test/Equalize Output<br/>Voltage set point.</li> <li>1. Refer to "Changing a Value or Setting"<br/>in the table at the beginning of this<br/>chapter.</li> </ul>      |  |  |
| E                                              | HI VOLTAGE SHUTDOWN<br>= vv.vvV                                                                                                    | Initialization<br>Menu | <ul> <li>Allows you to change the High Voltage</li> <li>Shutdown set point.</li> <li>1. Refer to "Changing a Value or Setting"<br/>in the table at the beginning of this<br/>chapter.</li> </ul>        |  |  |

## Chapter 2. Navigating the MCA

| MCA Menu<br>Tree Line No.<br>(Section<br>5886) | Message Displayed                                                       | Associated<br>with     | Definition                                                                                                    |
|------------------------------------------------|-------------------------------------------------------------------------|------------------------|----------------------------------------------------------------------------------------------------|
| F                                              | PCU CURRENT LIMIT<br>= aaaaaA<br>or<br>PCU CURRENT LIMIT<br>POWER SHARE | Initialization<br>Menu | <ul> <li>Allows you to change the Current Limit set<br/>point. aaaaaA = System current limit setting,<br/>current limit circuit on all Rectifier Modules are<br/>automatically adjusted to ensure system<br/>current does not exceed this value.</li> <li>1. Refer to "Changing a Value or Setting"<br/>in the table at the beginning of this<br/>chapter.</li> <li>Note: When Power Share is enabled, current<br/>limit is controlled by the Power Share feature.</li> </ul> |
| G                                              | SYSTEM HI VOLTAGE #1<br>= vv.vvV                                        | Initialization<br>Menu | <ul> <li>Allows you to change the System High Voltage</li> <li>#1 Alarm set point.</li> <li>1. Refer to "Changing a Value or Setting"<br/>in the table at the beginning of this<br/>chapter.</li> </ul>                                                                                                    |
| н                                              | SYSTEM HI VOLTAGE #2<br>= vv.vvV                                        | Initialization<br>Menu | <ul> <li>Allows you to change the System High Voltage #2 Alarm set point.</li> <li>1. Refer to "Changing a Value or Setting" in the table at the beginning of this chapter.</li> </ul>                                                                                                    |
| I                                              | BATTERY ON DISCHARGE<br>= vv.vvV                                        | Initialization<br>Menu | <ul> <li>Allows you to change the Battery on Discharge<br/>Alarm set point.</li> <li>1. Refer to "Changing a Value or Setting"<br/>in the table at the beginning of this<br/>chapter.</li> </ul>                                                                                                    |
| J                                              | VERY LOW VOLTAGE<br>= vv.vvV                                            | Initialization<br>Menu | <ul> <li>Allows you to change the Very Low Voltage<br/>Alarm set point.</li> <li>1. Refer to "Changing a Value or Setting"<br/>in the table at the beginning of this<br/>chapter.</li> </ul>                                                                                                    |
| К                                              | TOTAL LOAD CURRENT<br>= aaaaaA                                          | Initialization<br>Menu | <ul> <li>Allows you to change the Total Distribution</li> <li>Load Current Alarm set point.</li> <li>1. Refer to "Changing a Value or Setting"<br/>in the table at the beginning of this<br/>chapter.</li> </ul>                                                                                                    |
| L                                              | DISTRIBUTION GROUP A<br>= aaaaaA                                        | Initialization<br>Menu | <ul> <li>Allows you to change the Distribution Group A</li> <li>Load Current Alarm set point.</li> <li>1. Refer to "Changing a Value or Setting"<br/>in the table at the beginning of this<br/>chapter.</li> </ul>                                                                                                    |
| М                                              | DISTRIBUTION GROUP B<br>= aaaaaA                                        | Initialization<br>Menu | <ul> <li>Allows you to change the Distribution Group B</li> <li>Load Current Alarm set point.</li> <li>1. Refer to "Changing a Value or Setting"<br/>in the table at the beginning of this<br/>chapter.</li> </ul>                                                                                                    |

Page 2-58

| MCA Menu<br>Tree Line No.<br>(Section<br>5886) | Message Displayed                                                         | Associated with        | Definition                                                                                                    |
|------------------------------------------------|---------------------------------------------------------------------------|------------------------|----------------------------------------------------------------------------------------------------|
| Ν                                              | HIGH TEMPERATURE #1<br>= ttt°C/F<br>or<br>NO HIGH TEMPERATURE<br>#1 ALARM | Initialization<br>Menu | <ul> <li>Allows you to change the High Temperature #1</li> <li>Alarm set point, or disable the alarm.</li> <li>1. Refer to "Changing a Value or Setting"<br/>in the table at the beginning of this<br/>chapter.</li> <li>Note: To disable the feature, press<br/>YES / + / i when in the change setting<br/>mode to scroll to NO HIGH<br/>TEMPERATURE #1 ALARM<br/>(displayed when you scroll up to<br/>"100°C").</li> </ul> |
| Ο                                              | HIGH TEMPERATURE #2<br>= ttt°C/F<br>or<br>NO HIGH TEMPERATURE<br>#2 ALARM | Initialization<br>Menu | <ul> <li>Allows you to change the High Temperature #2</li> <li>Alarm set point, or disable the alarm.</li> <li>1. Refer to "Changing a Value or Setting"<br/>in the table at the beginning of this<br/>chapter.</li> <li>Note: To disable the feature, press<br/>YES / + / i when in the change setting<br/>mode to scroll to NO HIGH<br/>TEMPERATURE #2 ALARM<br/>(displayed when you scroll up to<br/>"100°C").</li> </ul> |
| Ρ                                              | LOW TEMPERATURE #1<br>= ttt°C/F<br>or<br>NO LOW TEMPERATURE<br>#1 ALARM   | Initialization<br>Menu | <ul> <li>Allows you to change the Low Temperature #1</li> <li>Alarm set point, or disable the alarm.</li> <li>1. Refer to "Changing a Value or Setting"<br/>in the table at the beginning of this<br/>chapter.</li> <li>Note: To disable the feature, press<br/>NO / - when in the change setting<br/>mode to scroll to NO LOW<br/>TEMPERATURE #1 ALARM<br/>(displayed when you scroll down to<br/>"-50°C").</li> </ul>      |
| Q                                              | LOW TEMPERATURE #2<br>= ttt°C/F<br>or<br>NO LOW TEMPERATURE<br>#2 ALARM   | Initialization<br>Menu | <ul> <li>Allows you to change the Low Temperature #2</li> <li>Alarm set point, or disable the alarm.</li> <li>1. Refer to "Changing a Value or Setting"<br/>in the table at the beginning of this<br/>chapter.</li> <li>Note: To disable the feature, press<br/>NO / - when in the change setting<br/>mode to scroll to NO LOW<br/>TEMPERATURE #2 ALARM<br/>(displayed when you scroll down to<br/>"-50°C").</li> </ul>      |

This document is property of Emerson Network Power, Energy Systems, North America, Inc. and contains confidential and proprietary information owned by Emerson Network Power, Energy Systems, North America, Inc. Any copying, use, or disclosure of it without the written permission of Emerson Network Power, Energy Systems, North America, Inc. and contains confidential and proprietary information owned by Emerson Network Power, Energy Systems, North America, Inc. and contains confidential and proprietary information owned by Emerson Network Power, Energy Systems, North America, Inc. and contains confidential and proprietary information owned by Emerson Network Power, Energy Systems, North America, Inc. and contains confidential and proprietary information owned by Emerson Network Power, Energy Systems, North America, Inc. and contains confidential and proprietary information owned by Emerson Network Power, Energy Systems, North America, Inc. and contains confidential and proprietary information owned by Emerson Network Power, Energy Systems, North America, Inc. and contains confidential and proprietary information owned by Emerson Network Power, Energy Systems, North America, Inc. and contains confidential and proprietary information owned by Emerson Network Power, Energy Systems, North America, Inc. and contains confidential and proprietary information owned by Emerson Network Power, Energy Systems, North America, Inc. and contains confidential and proprietary information owned by Emerson Network Power, Energy Systems, North America, Inc. and contains confidential and proprietary information owned by Emerson Network Power, Energy Systems, North America, Inc. and contains confidential and proprietary information owned by Emerson Network Power, Energy Systems, North America, Inc. and contains confidential and proprietary information owned by Emerson Network Power, Energy Systems, North America, Inc. and contains confidential and proprietary information owned by Emerson Network Power, Energy Systems, North America, In

Section 5877 Issue AQ, January 15, 2013

| MCA Menu<br>Tree Line No.<br>(Section<br>5886) | Message Displayed                                                                                                    | Associated with        | Definition                                                                                                    |
|------------------------------------------------|----------------------------------------------------------------------------------------------------|------------------------|----------------------------------------------------------------------------------------------------|
| R                                              | AUDIBLE SILENT TIME<br>= mm MINUTES<br>or<br>AUDIBLE ALARMS STAY<br>SILENCED                                                           | Initialization<br>Menu | <ul> <li>Allows you to enable the MCA Audible Alarm feature and set the Audible Alarm Cutoff Reset Time Period set point, or disable the feature.</li> <li>1. Refer to "Changing a Value or Setting" in the table at the beginning of this chapter.</li> <li>Note: To disable the feature, press NO / - when in the change setting mode to scroll to AUDIBLE ALARMS STAY SILENCED (displayed when you scroll down to "zero minutes").</li> </ul>                                                                                                    |
| S                                              | PCU SEQUENCING IS<br>DISABLED<br>or<br>PCU SEQUENCING DELAY<br>= SS SECONDS                                                            | Initialization<br>Menu | <ul> <li>Allows you to enable the Rectifier Sequencing feature and set the Rectifier Sequencing Delay set point, or disable the feature.</li> <li>1. Refer to "Changing a Value or Setting" in the table at the beginning of this chapter.</li> <li>Note: To disable the feature, press NO / - when in the change setting mode to scroll to <i>Rectifier</i> SEQUENCING IS DISABLED (displayed when you scroll down to "zero seconds").</li> </ul>                                                                                                    |
| т                                              | TEST EQUALIZE IS DISABLED<br>TURN OFF POWER SHARE<br>or<br>MANUAL TEST/EQUALIZE<br>= hh HOURS<br>or<br>TEST/EQUALIZE STOP<br>IS MANUAL | Initialization<br>Menu | <ul> <li>Allows you to enable the Manual Timed<br/>Test/Equalize feature and set the Timed<br/>Test/Equalize set point, or disable the feature.</li> <li>1. Refer to "Changing a Value or Setting"<br/>in the table at the beginning of this<br/>chapter.</li> <li>Note: To disable the feature, press<br/>NO / - when in the change setting<br/>mode to scroll to <i>TEST/EQUALIZE</i><br/><i>STOP IS MANUAL</i> (displayed when<br/>you scroll down to "zero hours"). This<br/>indicates the manually initiated timed<br/>test/equalize feature is disabled and<br/>the system must be manually returned<br/>to the float mode if placed in the<br/>test/equalize mode.</li> <li>When the Power Share feature is enabled, the<br/>system cannot be placed in the Test/Equalize<br/>mode.</li> <li>Note: Test/Equalize Mode requires Power<br/>Share to be turned off. A message is displayed<br/>if Power Share is on. Turn Power Share off<br/>first then return to this menu.</li> </ul> |

| MCA Menu<br>Tree Line No.<br>(Section<br>5886) | Message Displayed                                                                                        | Associated<br>with     | Definition                                                                                                    |
|------------------------------------------------|----------------------------------------------------------------------------------------------------|------------------------|----------------------------------------------------------------------------------------------------|
| U                                              | AUTO EQUALIZE IS<br>DISABLED<br>or<br>TURN OFF POWER SHARE<br>or<br>AUTO EQUALIZE FOR ##<br>x DISCHARGE  | Initialization<br>Menu | <ul> <li>Allows you to enable the Auto Test/Equalize feature and set the Auto Test/Equalize</li> <li>Multiplier set point, or disable the feature.</li> <li>1. Refer to "Changing a Value or Setting" in the table at the beginning of this chapter.</li> <li>Note: To disable the feature, press NO / - when in the change setting mode to scroll to AUTO EQUALIZE IS DISABLED (displayed when you scroll down to "zero x discharge").</li> <li>When the Power Share feature is enabled, the system cannot be placed in the Test/Equalize mode.</li> <li>Note: Test/Equalize Mode requires Power Share to be turned off. A message is displayed if Power Share is on. Turn Power Share off first then return to this menu.</li> </ul>                                                                                                    |
| V                                              | NO TEMPERATURE<br>COMPENSATION<br>or<br>TURN OFF POWER SHARE<br>or<br>TEMPERATURE SLOPE<br>= 0.vvvV/°C/F | Initialization<br>Menu | <ul> <li>Allows you to enable the Battery Charge<br/>Temperature Compensation feature and set<br/>the Battery Charge Temperature<br/>Compensation Slope set point, or disable the<br/>feature.</li> <li>1. Refer to "Changing a Value or Setting"<br/>in the table at the beginning of this<br/>chapter.</li> <li>Note: To disable the feature, press<br/>NO / - when in the change setting<br/>mode to scroll to NO TEMPERATURE<br/>COMPENSATION (displayed when<br/>you scroll down to "0V / °~").</li> <li>Note: This is the voltage slope of the entire<br/>battery string, not individual cells.</li> <li>Note: The Temperature Compensation feature<br/>requires Power Share to be turned off. A<br/>message is displayed if Power Share is on.<br/>Turn Power Share off first then return to this<br/>menu to enable Temperature Compensation.</li> </ul> |
| W                                              | MAXIMUM COMPENSATION<br>= vv.vvV                                                                         | Initialization<br>Menu | <ul> <li>Allows you to change the Maximum Voltage with Temperature Compensation set point.</li> <li>1. Refer to "Changing a Value or Setting" in the table at the beginning of this chapter.</li> </ul>                                                                                                    |
| х                                              | MINIMUM COMPENSATION<br>= vv.vvV                                                                         | Initialization<br>Menu | <ul> <li>Allows you to change the Minimum Voltage with Temperature Compensation set point.</li> <li>1. Refer to "Changing a Value or Setting" in the table at the beginning of this chapter.</li> </ul>                                                                                                    |

## Chapter 2. Navigating the MCA

This document is property of Emerson Network Power, Energy Systems, North America, Inc. and contains confidential and proprietary information owned by Emerson Network Power, Energy Systems, North America, Inc. Any copying, use, or disclosure of it without the written permission of Emerson Network Power, Energy Systems, North America, Inc. and contains confidential and proprietary information owned by Emerson Network Power, Energy Systems, North America, Inc. and contains confidential and proprietary information owned by Emerson Network Power, Energy Systems, North America, Inc. and contains confidential and proprietary information owned by Emerson Network Power, Energy Systems, North America, Inc. and contains confidential and proprietary information owned by Emerson Network Power, Energy Systems, North America, Inc. and contains confidential and proprietary information owned by Emerson Network Power, Energy Systems, North America, Inc. and contains confidential and proprietary information owned by Emerson Network Power, Energy Systems, North America, Inc. and contains confidential and proprietary information owned by Emerson Network Power, Energy Systems, North America, Inc. and contains confidential and proprietary information owned by Emerson Network Power, Energy Systems, North America, Inc. and contains confidential and proprietary information owned by Emerson Network Power, Energy Systems, North America, Inc. and contains confidential and proprietary information owned by Emerson Network Power, Energy Systems, North America, Inc. and contains confidential and proprietary information owned by Emerson Network Power, Energy Systems, North America, Inc. and contains confidential and proprietary information owned by Emerson Network Power, Energy Systems, North America, Inc. and contains confidential and proprietary information owned by Emerson Network Power, Energy Systems, North America, Inc. and contains confidential and proprietary information owned by Emerson Network Power, Energy Systems, North America, In

| MCA Menu<br>Tree Line No.<br>(Section<br>5886) | Message Displayed                 | Associated<br>with     | Definition                                                                                                    |
|------------------------------------------------|-----------------------------------|------------------------|----------------------------------------------------------------------------------------------------|
| Y                                              | IT IS NOW hh:mm:ss<br>dd-mon-yy   | Initialization<br>Menu | <ul> <li>Allows you to change the time and date.</li> <li>1. Refer to "Changing a Value or Setting"<br/>in the table at the beginning of this<br/>chapter.</li> </ul>                                     |
| Z                                              | READY TO START THE<br>SYSTEM NOW? | Initialization<br>Menu | <ul> <li>Allows you to start the system with the selected settings.</li> <li>1. Press ENTER and ALARM CUTOFF (at the same time).</li> <li>2. At the "ARE YOU SURE?" prompt, press YES / + / i.</li> </ul> |

# CHAPTER 3 SYSTEM OPERATING PROCEDURES

# TABLE OF CONTENTS

| LMS Operating Procedures                                                          | 3-2  |
|-----------------------------------------------------------------------------------|------|
| LMS Local Port                                                                    | 3-2  |
| Installing the USB Device Driver from the Furnished CD                            | 3-2  |
| Downloading the USB Driver from the Web                                           | 3-3  |
| Setting up your Computer to Access the Power System                               | 3-3  |
| Local Controls and Indicators                                                     | 3-3  |
| Location and Identification                                                       | 3-3  |
| LMS Main/Expansion CPU Circuit Card (if furnished) Controls and Indicators        | 3-3  |
| Bay LED Indicator                                                                 | 3-4  |
| Distribution Bus LED Indicator                                                    | 3-4  |
| MCA Component LED Indicator                                                       | 3-4  |
| Bay Monitoring and Control Section Indicators                                     | 3-4  |
| MCA Controls and Indicators                                                       | 3-5  |
| MCA Display                                                                       | 3-6  |
| Surge Suppression Alarms (available only if a Surge Suppression Option is         |      |
| furnished)                                                                        | 3-6  |
| Rectifier Controls and Indicators                                                 | 3-7  |
| 208V and 480V Input Rectifiers                                                    | 3-7  |
| External Alarms                                                                   | 3-8  |
| Starting and Stopping System Operation                                            | 3-8  |
| Rectifier Normal Starting Procedure                                               | 3-8  |
| Rectifier Stopping Procedure (Local)                                              | 3-8  |
| Complete Shutdown                                                                 | 3-8  |
| Local TR Shutdown                                                                 | 3-8  |
| Rectifier Stopping Procedure (Remote) (if optional LMS installed)                 | 3-8  |
| Restarting Procedures when Rectifier is Automatically or Manually Inhibited, Shut | 3-9  |
| Rectifier High Voltage Shutdown Lockout                                           |      |
| Rectifier Emergency Shutdown and Eire Alarm Disconnect                            | 3-9  |
| Remote On/Off (TR)                                                                |      |
| Output Voltage Mode of Operation Selection                                        | 3-9  |
| Placing the System into the Float Mode of Operation                               | 3-9  |
| Placing the System into the Test/Equalize Mode of Operation                       |      |
| Method 1 (Manual Test/Equalize) Procedure                                         | 3-10 |
| Method 2 (Manually Initiated Timed Test/Equalize) Procedure                       |      |
| Method 3 (Automatic Test/Equalize) Procedure                                      |      |
| Method 4 (External Test/Equalize) Procedure                                       | 3-16 |
| Setting MCA Audible Alarm Cutoff Reset Time Period                                |      |
| Procedure                                                                         |      |
| Setting Rectifier Sequencing Delay Time Period                                    | 3-18 |
| County recentor coquerioning Dolay rinter critical                                | 0 10 |

| Procedure                                                          | . 3-18 |
|--------------------------------------------------------------------|--------|
| Setting MCA Custom Text Messages (Names)                           | . 3-19 |
| Procedure                                                          | . 3-19 |
| Mapping LMS LED Channels to the MCA Display and MCA Customer Alarm |        |
| Relays                                                             | . 3-20 |
| Procedure                                                          | . 3-20 |
| Using the Alarm Relay Test Feature                                 | . 3-20 |
| MCA "Power Share" Feature                                          | . 3-21 |
| Description                                                        | . 3-21 |
| Operating Modes                                                    | . 3-21 |
| Low Load Operation                                                 | . 3-21 |
| Normal Load Operation                                              | . 3-21 |
| High Load Operation                                                | . 3-21 |
| Overload Operation                                                 | . 3-21 |
| Requirements and Conditions                                        | . 3-21 |
| Programming the MCA Power Share Feature in the New Power System    | . 3-22 |
| Enabling Power Share                                               | . 3-22 |
| Setting the Power Share Initial Capacity Limit                     | . 3-22 |
| Setting the Power Share Voltage Offset                             | . 3-23 |
| Verifying the Operation of the Power Share Feature                 | . 3-23 |
| MCA "ALTERNATE CURRENT LIMIT" FEATURE                              | . 3-25 |
| Description                                                        | . 3-25 |
| Operating Modes                                                    | . 3-25 |
| Normal Current Limit Operation                                     | . 3-25 |
| Alternate Current Limit Operation                                  | . 3-25 |
| Requirements and Conditions                                        | . 3-25 |
| Programming the MCA Alternate Current Limit Feature                | . 3-25 |
| Enabling Alternate Current Limit                                   | . 3-25 |
| Setting the Alternate Current Limit Initial Capacity Limit         | . 3-26 |

# LMS OPERATING PROCEDURES

Refer to the LMS User Instructions (Section 5847) for LMS operating procedures. Section 5847 can be accessed via the CD (Electronic Documentation Package) furnished with your system.

## LMS LOCAL PORT

The LMS Local Port is provided via a USB to RS-232 Port Adapter Unit. The proper device driver must be installed on the computer to be connected to the USB port. Use one of the following procedures to install the device driver.

## Installing the USB Device Driver from the Furnished CD

A device driver CD is supplied with the USB to RS-232 Port Adapter Unit. The proper driver must be installed on the computer to be connected to the USB port. Use the provided CD to install the driver.

This document is property of Emerson Network Power, Energy Systems, North America, Inc. and contains confidential and proprietary information owned by Emerson Network Power, Energy Systems, North America, Inc. Any copying, use, or disclosure of it without the written permission of Emerson Network Power, Energy Systems, North America, Inc. and contains confidential and proprietary information owned by Emerson Network Power, Energy Systems, North America, Inc.

## Downloading the USB Driver from the Web

- 1) Go to this link <u>http://vscom.de/downloadcenter.htm</u>.
- 2) Select "USB to Serial Drivers" from the Product Category drop-down menu.
- 3) Select your product model's "Driver and Documentation" to download the files.
- 4) Select your computer's operating system.
- 5) Run or save the application.

#### Setting up your Computer to Access the Power System

- 1) Select Hyper terminal.
- 2) Connect using one of the unused COM ports. (e.g. COM 5)
- 3) Set Bit Per Second to 19200.
- 4) Set Data Bits to 8.
- 5) Set Parity to None.
- 6) Set Stop bits to 1.
- 7) Set Flow control to Hardware.
- 8) Select OK.
- 9) In Hyper terminal press ENTER.
- 10) Enter the password 6.
- 11) Enter "?" to see commands.

## LOCAL CONTROLS AND INDICATORS

#### Location and Identification

Refer to the illustrations in Chapter 1. System Overview.

# LMS Main/Expansion CPU Circuit Card (if furnished) Controls and Indicators

Refer to the LMS User Instructions (Section 5847). Section 5847 can be accessed via the CD (Electronic Documentation Package) furnished with your system.

## Bay LED Indicator

| Green (steady)    | Bay is 'OK'                                                                                                    |
|-------------------|----------------------------------------------------------------------------------------------------|
| Red (steady)      | 'Bay Failure'<br><b>Note:</b> "Bay Failure" conditions for the Primary<br>Power/Distribution and Power Only Bays are<br>set via the MCA Relay Function Channel #24 |
|                   | configuration.                                                                                                    |
| Yellow (flashing) | Bay is being 'Identified' by MCA                                                                                                    |

Located on the top front panel of each bay.

## **Distribution Bus LED Indicator**

Located next to each Distribution Bus (on the front of each MCA Distribution Bus Monitoring circuit card hinged panel) in each bay.

| Green (steady)    | Distribution Bus is 'OK'                      |
|-------------------|-----------------------------------------------|
| Red (steady)      | 'Distribution Bus Failure'                    |
| Yellow (flashing) | Distribution Bus is being 'Identified' by MCA |

#### **MCA Component LED Indicator**

Each MCA component (i.e. Distribution Bus Monitoring Circuit Card, Bay MCA/Router Circuit Card, MCA Relay Circuit Card, MCA I/O Circuit Card) contains an LED Indicator.

| Green (steady)    | Component is 'OK'                      |
|-------------------|----------------------------------------|
| Red (steady)      | 'Component Failure'                    |
| Yellow (flashing) | Component is being 'Identified' by MCA |

#### **Bay Monitoring and Control Section Indicators**

Located in each Bay's Monitoring and Control Section (see illustrations in Chapter 1).

| Power | Illuminates <b>Green</b> when DC input power is being supplied to the Bay's 'Monitor and Control Section'.                                                                                                    |
|-------|----------------------------------------------------------------------------------------------------|
| FA    | Illuminates <b>Red</b> when any fuse on the Bay's 'Monitor<br>and Control Section' opens (i.e. input fuses to Bay's<br>MCA/Router circuit card, Bay's LMS Main/Expansion<br>CPU circuit card, and Bay's Distribution Bus<br>Monitoring circuit cards). |

## **MCA Controls and Indicators**

| Control / Indicator                                               | Description                                                                                                    |  |
|-------------------------------------------------------------------|----------------------------------------------------------------------------------------------------|--|
| FUNCTION SELECT UP<br>FUNCTION SELECT DOWN<br>(Arrow Pushbuttons) | Moves up and down, respectively, through the list of available entries in the currently displayed menu.                                                                                                    |  |
| FUNCTION SET<br>ENTER/←/→<br>(Pushbutton)                         | Used to move to another menu, as determined by the currently displayed<br>entry. Also used to lock the displayed setting or value of the currently selected<br>menu entry, when in the adjustment or change setting mode.                                                                                                    |  |
|                                                                   | <b>Note:</b> Pressing the ALARM CUTOFF pushbutton and the FUNCTION SET<br>ENTER pushbutton simultaneously, allows the User to enter the<br>adjustment or change setting mode, to change the value or setting of<br>the currently selected menu entry, if available.                                                                    |  |
|                                                                   | Used to increase or decrease the value of the currently selected menu entry when in the adjustment or change setting mode.                                                                                                    |  |
| FUNCTION SET YES (+) (i)<br>FUNCTION SET NO (-)<br>(Pushbuttons)  | <i>Note:</i> Pressing the FUNCTION SET YES (+) and NO (-) pushbuttons simultaneously moves the user to the "Initial Message" display (beginning).                                                                                                    |  |
|                                                                   | <i>Note:</i> When in the adjustment or change setting mode, depressing the FUNCTION SET YES (+) pushbutton after the "ARE YOU SURE?" prompt accepts the new value or setting, depressing the FUNCTION SET NO (-) pushbutton after the "ARE YOU SURE?" prompt cancels the adjustment or change setting mode without making any changes. |  |
|                                                                   | <i>Note:</i> You can view additional information when the MCA displays the "i" symbol by pressing this key.                                                                                                    |  |
|                                                                   | Silences the audible alarm. Any new alarms will reactivate the audible alarm.                                                                                                    |  |
| ALARM CUTOFF<br>(Pushbutton)                                      | <b>Note:</b> Pressing the ALARM CUTOFF pushbutton and the FUNCTION SET<br>ENTER pushbutton simultaneously, allows the user to enter the<br>adjustment or change setting mode, to change the value or setting of<br>the currently selected menu entry, if available.                                                                    |  |
| ALARM CUTOFF<br>(Indicator)                                       | Illuminates yellow when the MCA audible alarm has been silenced using the ALARM CUTOFF Pushbutton.                                                                                                    |  |

This document is property of Emerson Network Power, Energy Systems, North America, Inc. and contains confidential and proprietary information owned by Emerson Network Power, Energy Systems, North America, Inc. Any copying, use, or disclosure of it without the written permission of Emerson Network Power, Energy Systems, North America, Inc. and contains confidential and proprietary information owned by Emerson Network Power, Energy Systems, North America, Inc. and contains confidential and proprietary information owned by Emerson Network Power, Energy Systems, North America, Inc. and contains confidential and proprietary information owned by Emerson Network Power, Energy Systems, North America, Inc. and contains confidential and proprietary information owned by Emerson Network Power, Energy Systems, North America, Inc. and contains confidential and proprietary information owned by Emerson Network Power, Energy Systems, North America, Inc. and contains confidential and proprietary information owned by Emerson Network Power, Energy Systems, North America, Inc. and contains confidential and proprietary information owned by Emerson Network Power, Energy Systems, North America, Inc. and contains confidential and proprietary information owned by Emerson Network Power, Energy Systems, North America, Inc. and contains confidential and proprietary information owned by Emerson Network Power, Energy Systems, North America, Inc. and contains confidential and proprietary information owned by Emerson Network Power, Energy Systems, North America, Inc. and contains confidential and proprietary information owned by Emerson Network Power, Energy Systems, North America, Inc. and contains confidential and proprietary information owned by Emerson Network Power, Energy Systems, North America, Inc. and contains confidential and proprietary information owned by Emerson Network Power, Energy Systems, North America, Inc. and contains confidential and proprietary information owned by Emerson Network Power, Energy Systems, North America, In

| <b>MAJOR</b><br>(Indicator) | <ul> <li>Flashes red if any condition listed below occurs.</li> <li>AC fail on two or more Rectifiers.</li> <li>Rectifier fail alarm activates on two or more Rectifiers.</li> <li>Battery On Discharge alarm activates.</li> <li>Very Low Voltage alarm activates.</li> <li>High Voltage Alarm 1 activates.</li> <li>High Voltage Alarm 2 activates.</li> <li>Emergency Stop or Remote HVS activated.</li> <li>If any system distribution fuse or circuit breaker opens.</li> <li>Any High or Low Temperature Alarm activates.</li> <li>Any Router, Distribution, MCA Relay, or MCA I/O circuit card alarm activates.</li> <li>Duplicate Rectifier, Router, Distribution, MCA Relay, or MCA I/O circuit card reference designation.</li> <li>System component cannot be identified.</li> <li>MCA Hardware/Software failure.</li> <li>MCA Initializing.</li> </ul> |  |
|-----------------------------|----------------------------------------------------------------------------------------------------|--|
| <b>MINOR</b><br>(Indicator) | <ul> <li>Illuminates red if any condition listed below occurs.</li> <li>Rectifier fail alarm activates on any single Rectifier.</li> <li>If the over-current alarm activates.</li> <li>Loss of communication to the display or LMS.</li> </ul>                                                                                                    |  |
| AC<br>(Indicator)           | Illuminates green if AC input voltage to <u>all</u> Rectifiers is greater than the preset<br>non-adjustable low AC input voltage inhibit, less than the preset non-<br>adjustable high AC input voltage inhibit, and the Standby/Operate switch on<br>each Rectifier is in the I "operate" position. Illuminates red if AC input voltage<br>to any Rectifier decreases below or increases above the respective inhibit<br>value.<br>Danger: In standby mode, AC input power <u>IS</u> connected to the Rectifier.                                                                                                    |  |
| TEST/EQ<br>(Indicator)      | Illuminates yellow when the system is placed in the test/equalize mode, locally or remotely.                                                                                                    |  |

## **MCA** Display

Refer to Chapter 2. Navigating the MCA for MCA Display descriptions.

#### Surge Suppression Alarms (available only if a Surge Suppression Option is furnished)

If a surge suppression assembly operates, the MCA displays a "Binary Input Customer Text Message" in the I/O Board Alarm Detail Message. If you wish to change the default message, refer to the "SETTING MCA CUSTOM TEXT MESSAGES " in this chapter.

"MCA Customer Alarm Relays" may also be programmed to provide an external alarm.

Note that a Surge Suppression Alarm is active when there is NO AC power, and resets when AC power is supplied.

This document is property of Emerson Network Power, Energy Systems, North America, Inc. and contains confidential and proprietary information owned by Emerson Network Power, Energy Systems, North America, Inc. Any copying, use, or disclosure of it without the written permission of Emerson Network Power, Energy Systems, North America, Inc. and contains confidential and proprietary information owned by Emerson Network Power, Energy Systems, North America, Inc.

## **Rectifier Controls and Indicators**

#### 208V and 480V Input Rectifiers

| Control / Indicator        | Description                                                                                                    |
|----------------------------|----------------------------------------------------------------------------------------------------|
| Operate / Standby Switch   | This two positions rocker switch provides the following functions.                                                                                                    |
|                            | I (Operate): Enables the Rectifier to provide output power.                                                                                                    |
|                            | ( <b>Standby):</b> Inhibits Rectifier output.                                                                                                    |
|                            | <b>Note:</b> In standby mode, AC input power remains connected to the Rectifier.                                                                                              |
| AC / Identify Indicator    | This LED operates as follows.                                                                                                    |
|                            | <b>Steady green</b> indicates AC input voltage to the<br>Rectifier is within the specified operating range and<br>the Operate/Standby switch is in the 'Operate'<br>position. |
|                            | Blinking green indicates the Rectifier is being<br>'Identified' by MCA.                                                                                                    |
| Protection Alarm Indicator | This LED operates as follows.                                                                                                    |
|                            | Steady YELLOW indicates.                                                                                                    |
|                            | AC input under/over voltage.                                                                                                    |
|                            | Rectifier PFC output under/over voltage.                                                                                                    |
|                            | High temperature.                                                                                                    |
|                            | Current sharing imbalance.                                                                                                    |
|                            | Blinking YELLOW indicates:                                                                                                    |
|                            | Rectifier communication failure.                                                                                                    |
| Fail Alarm Indicator       | This LED operates as follows.                                                                                                    |
|                            | Steady RED indicates.                                                                                                    |
|                            | Output over-voltage.                                                                                                    |
|                            | Output fuse blown.                                                                                                    |
|                            | Rectifier ID fault.                                                                                                    |
|                            | Foulty for                                                                                                    |
|                            | Faulty Idli.                                                                                                    |
|                            | Shows the Rectifier's output current.                                                                                                    |
| Daigraph                   | in current limit (output current > 200A), the tenth LED blinks.                                                                                                    |

This document is property of Emerson Network Power, Energy Systems, North America, Inc. and contains confidential and proprietary information owned by Emerson Network Power, Energy Systems, North America, Inc. Any copying, use, or disclosure of it without the written permission of Emerson Network Power, Energy Systems, North America, Inc. and contains confidential and proprietary information owned by Emerson Network Power, Energy Systems, North America, Inc. and contains confidential and proprietary information owned by Emerson Network Power, Energy Systems, North America, Inc. and contains confidential and proprietary information owned by Emerson Network Power, Energy Systems, North America, Inc. and contains confidential and proprietary information owned by Emerson Network Power, Energy Systems, North America, Inc. and contains confidential and proprietary information owned by Emerson Network Power, Energy Systems, North America, Inc. and contains confidential and proprietary information owned by Emerson Network Power, Energy Systems, North America, Inc. and contains confidential and proprietary information owned by Emerson Network Power, Energy Systems, North America, Inc. and contains confidential and proprietary information owned by Emerson Network Power, Energy Systems, North America, Inc. and contains confidential and proprietary information owned by Emerson Network Power, Energy Systems, North America, Inc. and contains confidential and proprietary information owned by Emerson Network Power, Energy Systems, North America, Inc. and contains confidential and proprietary information owned by Emerson Network Power, Energy Systems, North America, Inc. and contains confidential and proprietary information owned by Emerson Network Power, Energy Systems, North America, Inc. and contains confidential and proprietary information owned by Emerson Network Power, Energy Systems, North America, Inc. and contains confidential and proprietary information owned by Emerson Network Power, Energy Systems, North America, In

# EXTERNAL ALARMS

MCA Customer Alarm Relay circuit cards may be installed. These alarm relays are mapped to the MCA alarms per the MCA configuration. See the table in Section 5876 (Installation Instructions) for the MCA default configuration. Another table is provided in Section 5876 (Installation Instructions) to document a custom configuration.

# STARTING AND STOPPING SYSTEM OPERATION

#### **Rectifier Normal Starting Procedure**

Place the Rectifier Standby/Operate switch in the I "operate" position.

## **Rectifier Stopping Procedure (Local)**

#### **Complete Shutdown**

1) Place the Rectifier Standby/Operate switch in the "standby" position.

#### Local TR Shutdown

- Note: When a Rectifier is shut down via the Local TR Shutdown feature, it must be manually restarted. The Local TR Shutdown feature DOES NOT automatically restart Rectifiers to deliver current in any operational or alarm state of the DC plant. The Rectifier must be manually restarted by navigating the MCA and selecting to turn the Rectifier back ON as detailed in the following procedure.
  - With SYSTEM OK being displayed on the MCA Interface Pad, press and release the FUNCTION SET ENTER key. The FUNCTION MENU is displayed. or

In the MAIN ALARM MENU, repeatedly press and release the FUNCTION SELECT DOWN arrow key until "GO TO FUNCTION MENU" is displayed. Press and release the FUNCTION SET ENTER key. The FUNCTION MENU is displayed.

- Repeatedly press and release the FUNCTION SELECT DOWN arrow key until "TURN PCU ON OR OFF" is displayed. Press and release the FUNCTION SET ENTER key.
- 3) Repeatedly press and release the FUNCTION SELECT UP or DOWN arrow key until the Rectifier to be stopped using the local TR feature is displayed.
- 4) With this Rectifier being displayed, press and release the ALARM CUTOFF and FUNCTION SET ENTER keys simultaneously.
- "ARE YOU SURE?" is displayed. Press and release the FUNCTION SET YES (+) key.
- 6) Press and release the FUNCTION SET YES (+) and NO (-) keys simultaneously, to return to the beginning of the MCA menu tree.
- 7) Repeat this procedure to restart the Rectifier.

## **Rectifier Stopping Procedure (Remote) (if optional LMS installed)**

Refer to the LMS User Instructions (Section 5847). Section 5847 can be accessed via the CD (Electronic Documentation Package) furnished with your system.

This document is property of Emerson Network Power, Energy Systems, North America, Inc. and contains confidential and proprietary information owned by Emerson Network Power, Energy Systems, North America, Inc. Any copying, use, or disclosure of it without the written permission of Emerson Network Power, Energy Systems, North America, Inc. and contains confidential and proprietary information owned by Emerson Network Power, Energy Systems, North America, Inc.

# RESTARTING PROCEDURES WHEN RECTIFIER IS AUTOMATICALLY OR MANUALLY INHIBITED, SHUT DOWN, OR LOCKED OUT

#### **Rectifier High Voltage Shutdown Lockout**

Place the Standby/Operate switch to the "standby" position, and then back to the I "operate" position.

#### **Rectifier Emergency Shutdown and Fire Alarm Disconnect**

Remove the emergency shutdown and fire alarm disconnect signal, and on each Rectifier place the Standby/Operate switch to the "standby" position and then back to the I "operate" position.

## Remote On/Off (TR)

Remove the remote on/off (TR) signal from the respective Rectifier. The signal can originate from the LMS (if installed), or via the local MCA Control Panel.

# **OUTPUT VOLTAGE MODE OF OPERATION SELECTION**

#### Placing the System into the Float Mode of Operation

Manually place the system into float mode by navigating to and activating the "TEST/EQ MODE ACTIVE. SET FLOAT?" menu item in the MCA function menu. A step-by-step procedure is provided next.

 With SYSTEM OK being displayed on the MCA Interface Pad, press and release the FUNCTION SET ENTER key. The FUNCTION MENU is displayed. or

In the MAIN ALARM MENU, repeatedly press and release the FUNCTION SELECT DOWN arrow key until "GO TO FUNCTION MENU" is displayed. Press and release the FUNCTION SET ENTER key. The FUNCTION MENU is displayed.

- **Note:** In the following step, if "FLOAT MODE IS ACTIVE. SET TEST/EQ?" is displayed, the system is already operating in the float mode. In this case, DO NOT perform steps 2) through 4), proceed with step 5).
- 2) Press and release the FUNCTION SELECT DOWN arrow key to display "TEST/EQ MODE ACTIVE. SET FLOAT?".
- 3) Press and release the ALARM CUTOFF and FUNCTION SET ENTER keys simultaneously.
- 4) "ARE YOU SURE?" is displayed. Press and release the FUNCTION SET YES (+) key.
- 5) Press and release the FUNCTION SET YES (+) and NO (-) keys simultaneously, to return to the beginning of the MCA menu tree.

#### Placing the System into the Test/Equalize Mode of Operation

#### Warning: Do not supply equalize output voltage for a longer period than necessary. Prolonged higher battery charge voltage overcharges the battery cells and reduces battery life.

Note: Test/Equalize Mode requires Power Share to be turned off.

There are four methods of placing the system from the float mode to the test/equalize mode.

#### Method 1 (Manual Test/Equalize) Procedure

In this method, a user manually places the system into the test/equalize mode via the MCA Control Panel. A user must manually return the system to the float mode via the MCA Control Panel. Follow the procedures described below.

**Setting for Manual Test/Equalize:** Set the "MANUAL TEST/EQUALIZE = hh HOURS" menu item in the MCA configure menu to below 0. The display changes to "TEST/EQUALIZE STOP IS MANUAL" to indicate manual test/equalize mode is set. A step-by-step procedure is provided next.

 With SYSTEM OK being displayed on the MCA Interface Pad, press and release the FUNCTION SET ENTER key. The FUNCTION MENU is displayed. or

In the MAIN ALARM MENU, repeatedly press and release the FUNCTION SELECT DOWN arrow key until "GO TO FUNCTION MENU" is displayed. Press and release the FUNCTION SET ENTER key. The FUNCTION MENU is displayed.

- 2) Repeatedly press and release the FUNCTION SELECT DOWN arrow key until "CHANGE CONFIGURATION PARAMETERS" is displayed. Press and release the FUNCTION SET ENTER key.
- Press and release the FUNCTION SELECT DOWN arrow key to display "MANUAL TEST/EQUALIZE = hh HOURS" or "TEST/EQUALIZE STOP IS MANUAL" is displayed.
  - **Note:** If "TEST/EQUALIZE STOP IS MANUAL" is displayed, the system is already set for manual test/equalize. In this case, proceed with step 8).
  - **Note:** If "END TEST/EQUALIZE IN hhh.hh HOURS" is displayed, the system is set for manually initiated timed test/equalize, and a timed test/equalize is in progress. In this case, you can proceed with steps 4) through 7) to cancel the timed test/equalize in progress and change the current setting, or proceed with step 8) to proceed with the timed test/equalize in progress and make no changes.
- 4) Press and release the ALARM CUTOFF and FUNCTION SET ENTER keys simultaneously.
- 5) Press the FUNCTION SET NO / key to scroll the displayed value towards 0. Release the key when "TEST/EQUALIZE STOP IS MANUAL" is displayed. This indicates the manually initiated timed test/equalize feature is disabled and the system must be manually returned to the float mode if placed in the test/equalize mode.
- 6) Press and release the FUNCTION SET ENTER key.
- 7) "ARE YOU SURE?" is displayed. Press and release the FUNCTION SET YES(+) key.

8) Press and release the FUNCTION SET YES (+) and NO (-) keys simultaneously, to return to the beginning of the MCA menu tree.

**Placing the System into Test/Equalize Mode:** Manually place the system into test/equalize mode by navigating to and activating the "FLOAT MODE IS ACTIVE. SET TEST/EQ?" menu item in the MCA function menu. The system is placed in the test/equalize mode and must be manually placed back to the float mode. A step-by-step procedure is provided next.

 With SYSTEM OK being displayed on the MCA Interface Pad, press and release the FUNCTION SET ENTER key. The FUNCTION MENU is displayed. or

In the MAIN ALARM MENU, repeatedly press and release the FUNCTION SELECT DOWN arrow key until "GO TO FUNCTION MENU" is displayed. Press and release the FUNCTION SET ENTER key. The FUNCTION MENU is displayed.

- **Note:** In the following step, if "TEST/EQ MODE ACTIVE. SET FLOAT?" is displayed, the system is already operating in the test/equalize mode. In this case, DO NOT perform steps 2) through 4), proceed with step 5).
- Press and release the FUNCTION SELECT DOWN arrow key to display "FLOAT MODE IS ACTIVE. SET TEST/EQ?".
- 3) Press and release the ALARM CUTOFF and FUNCTION SET ENTER keys simultaneously.
- 4) "ARE YOU SURE?" is displayed. Press and release the FUNCTION SET YES
   (+) key.
- 5) Press and release the FUNCTION SET YES (+) and NO (-) keys simultaneously, to return to the beginning of the MCA menu tree.

**Returning to Float Mode:** To return to float mode, navigate to and activate the "TEST/EQ MODE ACTIVE. SET FLOAT?" menu item in the MCA function menu, as previously described in this chapter.

#### Method 2 (Manually Initiated Timed Test/Equalize) Procedure

In this method, a user manually places the system into the test/equalize mode via the MCA Control Panel. The system automatically returns to the float mode after a preset programmable time period (1-99 hours, in increments of one hour). Follow the procedures described below.

**Setting for Manually Initiated Timed Test/Equalize:** Set the "MANUAL TEST/EQUALIZE = hh HOURS" menu item in the MCA configure menu to a value between 1 and 99. A step-by-step procedure is provided next.

1) With SYSTEM OK being displayed on the MCA Interface Pad, press and release the FUNCTION SET ENTER key. The FUNCTION MENU is displayed. or

In the MAIN ALARM MENU, repeatedly press and release the FUNCTION SELECT DOWN arrow key until "GO TO FUNCTION MENU" is displayed. Press and release the FUNCTION SET ENTER key. The FUNCTION MENU is displayed.

- Repeatedly press and release the FUNCTION SELECT DOWN arrow key until "CHANGE CONFIGURATION PARAMETERS" is displayed. Press and release the FUNCTION SET ENTER key.
- Press and release the FUNCTION SELECT DOWN arrow key to display "MANUAL TEST/EQUALIZE = hh HOURS" or "TEST/EQUALIZE STOP IS MANUAL" is displayed.
  - **Note:** If "MANUAL TEST/EQUALIZE = hh HOURS" is displayed, the system is already set for manually initiated timed test/equalize. In this case, you can proceed with steps 4) through 7) to change the current setting, or proceed with step 8) if no changes are required.
  - **Note:** If "END TEST/EQUALIZE IN hhh.hh HOURS" is displayed, the system is already set for manually initiated timed test/equalize, and a timed test/equalize is in progress. In this case, you can proceed with steps 4) through 7) to cancel the timed test/equalize in progress and change the current setting, or proceed with step 8) to proceed with the timed test/equalize in progress and make no changes.
- 4) Press and release the ALARM CUTOFF and FUNCTION SET ENTER keys simultaneously.
- Press the FUNCTION SET YES (+) or FUNCTION SET NO (-) key until the desired value is displayed, then release the key. Note that as you scroll BELOW 0, "TEST/EQUALIZE STOP IS MANUAL" is displayed. Scroll back up to redisplay "MANUAL TEST/EQUALIZE =".
- 6) Press and release the ALARM CUTOFF and FUNCTION SET ENTER keys simultaneously.
- 7) "ARE YOU SURE?" is displayed. Press and release the FUNCTION SET YES(+) key.
- 8) Press and release the FUNCTION SET YES (+) and NO (-) keys simultaneously, to return to the beginning of the MCA menu tree.

**Placing the System into Test/Equalize Mode:** Manually place the system into test/equalize mode by navigating to and activating the "FLOAT MODE ACTIVE. SET TEST/EQ?" menu item in the MCA function menu. The system is placed in the test/equalize mode for the time period set in "MANUAL TEST/EQUALIZE = hh HOURS". The system automatically returns to the float mode when this time period expires. A step-by-step procedure is provided next.

This document is property of Emerson Network Power, Energy Systems, North America, Inc. and contains confidential and proprietary information owned by Emerson Network Power, Energy Systems, North America, Inc. Any copying, use, or disclosure of it without the written permission of Emerson Network Power, Energy Systems, North America, Inc. and contains confidential and proprietary information owned by Emerson Network Power, Energy Systems, North America, Inc.
With SYSTEM OK being displayed on the MCA Interface Pad, press and release the FUNCTION SET ENTER key. The FUNCTION MENU is displayed. or

In the MAIN ALARM MENU, repeatedly press and release the FUNCTION SELECT DOWN arrow key until "GO TO FUNCTION MENU" is displayed. Press and release the FUNCTION SET ENTER key. The FUNCTION MENU is displayed.

- **Note:** In the following step, if "TEST/EQ MODE ACTIVE. SET FLOAT?" is displayed, the system is already operating in the test/equalize mode. In this case, DO NOT perform steps 2) through 4), proceed with step 5).
- Press and release the FUNCTION SELECT DOWN arrow key to display "FLOAT MODE IS ACTIVE. SET TEST/EQ?".
- 3) Press and release the ALARM CUTOFF and FUNCTION SET ENTER keys simultaneously.
- 4) "ARE YOU SURE?" is displayed. Press and release the FUNCTION SET YES (+) key.
- 5) Press and release the FUNCTION SET YES (+) and NO (-) keys simultaneously, to return to the beginning of the MCA menu tree.

**Returning to Float Mode:** The system automatically returns to float mode when the "timed test/equalize period" expires.

- **Note:** Navigating to "END TEST/EQUALIZE IN hhh.hh HOURS" of the MCA configure menu displays the hours remaining in the timed test/equalize period.
- **Note:** Timed test/equalize is canceled and the system is placed in the float mode if any of the following occurs.
  - Manually placing the system in the float mode by navigating to and activating "TEST/EQ MODE ACTIVE. SET FLOAT?" menu item in the MCA function menu, as previously described in this chapter.
  - Resetting the "MANUAL TEST/EQUALIZE = hh HOURS" value in the MCA configure menu when "END TEST/EQUALIZE IN hhh.hh HOURS" is being displayed, as described in the previous procedure
  - 3) Applying an external test/equalize signal as described in the next procedure.

### Method 3 (Automatic Test/Equalize) Procedure

In this method, a user enables the Automatic Equalize feature via the MCA Control Panel. The system is automatically placed in the equalize mode and automatically returns to float mode for the conditions as described above. Follow the procedures described below.

**Note:** The automatic equalize feature is intended for use only with wet cell batteries. Using this feature with valve regulated batteries is <u>not</u> recommended.

#### Description

This feature can be enabled or disabled by a user via the MCA. The default state is disabled.

The Automatic Equalize feature is a time based function which is controlled by a customer selectable multiplier and by the "System Battery is on Discharge" alarm setpoint. The MCA's default setting is for a multiplier of zero, which disables the Automatic Equalize feature.

When the Automatic Equalize feature is enabled, if system voltage drops to less than the "System Battery is on Discharge" alarm setpoint, the MCA initiates a timing cycle to measure the discharge time period. The MCA requires at least 15 minutes of continuous "System Battery is on Discharge" alarm in order to prevent nuisance equalization cycles. When system voltage rises to above the "System Battery is on Discharge" alarm setpoint, the MCA ends the discharge timing cycle and (assuming a minimum of 15 minutes has elapsed) places the Rectifiers into the equalize mode for a customer selectable multiple of the discharge time period (the discharge time period includes the initial 15 minutes).

The equalize time period can be set for 0 to 15 times the discharge time period, up to a maximum of 300 hours. A zero (0) setting disables the feature.

When the Automatic Equalize feature is enabled, the MCA prevents a user from setting the equalize value lower than the float setpoint. If the equalize value is set first, the MCA automatically sets the Automatic Equalize Multiplier to zero (0), disabling the feature.

Manually setting the system to float or equalize mode cancels the automatic function, if active.

**Note:** Equalization is only effective if the correct multiplier is entered to allow the battery to charge to capacity. It makes no sense to end the equalize cycle before battery capacity has been restored. To determine the multiplier, load current and system capacity must be known. For example, consider a system with 200 amps of Rectifier capacity and 150 amps of load. If there is a 2-hour outage of AC power, 300 amp-hours (150 x 2) will be drained from the battery. When AC power is restored, the battery charge current will be 50 amps (200-150), and it will take at least 6 hours (300/50) to replace the battery capacity. In this scenario, the multiplier must be set greater than 3 for the Automatic Equalize feature to have any effect.

**Enabling and Disabling the Automatic Equalize Feature:** To enable, set the "AUTO EQUALIZE FOR ## x DISCHARGE" menu item in the MCA Configure Menu to a value between 0 and 15. To disable, set the "AUTO EQUALIZE FOR ## x DISCHARGE" menu item in the MCA Configure Menu to 0. A step-by-step procedure is provided next.

 With SYSTEM OK being displayed on the MCA Interface Pad, press and release the FUNCTION SET ENTER key. The FUNCTION MENU is displayed. or In the MAIN ALARM MENU, repeatedly press and release the FUNCTION

SELECT DOWN arrow key until "GO TO FUNCTION MENU" is displayed. Press

and release the FUNCTION SET ENTER key. The FUNCTION MENU is displayed.

- 2) Repeatedly press and release the FUNCTION SELECT DOWN arrow key until "CHANGE CONFIGURATION PARAMETERS" is displayed. Press and release the FUNCTION SET ENTER key.
- Repeatedly press and release the FUNCTION SELECT DOWN arrow key until "AUTO EQUALIZE FOR ## x DISCHARGE" or "AUTO EQUALIZE IS DISABLED" is displayed.
- **Note:** If "AUTO EQUALIZE FOR ## x DISCHARGE" is displayed, the system is already set for Automatic Equalize. In this case, you can proceed with steps 4) through 7) to change the current setting, or proceed with step 8) if no changes are required.
- **Note:** If "END AUTO EQUALIZE IN hhh.hh HOURS" is displayed, the system is already set for Automatic Equalize, and an Automatic Equalize is in progress. In this case, you can proceed with steps 4) through 7) to cancel the Automatic Equalize in progress and change the current setting, or proceed with step 8) to proceed with the Automatic Equalize in progress and make no changes.
- 4) Press and release the ALARM CUTOFF and FUNCTION SET ENTER keys simultaneously.
- 5) Press the FUNCTION SET YES (+) or FUNCTION SET NO (-) key until the desired value is displayed, then release the key. Note that as you scroll below 1, "AUTO EQUALIZE IS DISABLED" is displayed. Scroll back up to redisplay "AUTO EQUALIZE FOR ##".
- 6) Press and release the ALARM CUTOFF and FUNCTION SET ENTER keys simultaneously.
- 7) "ARE YOU SURE?" is displayed. Press and release the FUNCTION SET YES(+) key.
- 8) Press and release the FUNCTION SET YES (+) and NO (-) keys simultaneously, to return to the beginning of the MCA menu tree.

**Placing the System into Test/Equalize Mode:** The MCA automatically does this for the conditions as previously described.

**Returning to Float Mode:** The MCA automatically does this for the conditions as previously described.

- **Note:** Navigating to "END AUTO EQUALIZE IN hhh.hh HOURS" of the MCA Configure Menu displays the hours remaining in an automatic equalize period, if active.
- **Note:** Auto Equalize is canceled and the system is placed in the float mode if any of the following occurs.
  - 1) Manually placing the system in the float mode by navigating to and activating "TEST/EQUALIZE MODE ACTIVE. SET FLOAT?" menu item in the MCA Function Menu.
  - Resetting the "AUTO EQUALIZE FOR ## x DISCHARGE" value in the MCA Configure Menu when "END AUTO hhh.hh HR" is being displayed, as described in the previous procedure
  - 3) Applying an external test/equalize signal.

### Method 4 (External Test/Equalize) Procedure

In this method, a user (or external equipment) places the system in the test/equalize mode by applying an external signal to the system. The system returns to the float mode when the external signal is removed. This method overrides the other three methods.

**Placing the System into Test/Equalize Mode:** Apply an external test/equalize loop closure to the system's remote equalize terminals.

**Returning to Float Mode:** Remove the external test/equalize loop closure from the system's remote equalize terminals.

**Note:** If a manual test/equalize, manually initiated timed test/equalize ,or automatic equalize is in process; it is canceled and the system returns to float mode when system ground is removed from the test/equalize terminal.

### SETTING MCA AUDIBLE ALARM CUTOFF RESET TIME PERIOD

An audible alarm device is located on the MCA Control Panel. This alarm sounds when any alarm condition monitored by the MCA occurs. The alarm can be manually silenced (cut off) by pressing a local key. A local indicator illuminates when the audible alarm has been cut off. The alarm remains silenced for the current alarm condition only. If another alarm condition occurs, the audible alarm again sounds.

A programmable audible alarm cutoff reset feature is provided. Once an audible alarm has been cut off, it automatically resets (and sounds if the alarm condition is still present) after the time period programmed expires. If another alarm condition occurs, the audible alarm again sounds.

The MCA Audible Alarm Cutoff Reset feature is active when an "AUDIBLE SILENT TIME = mm MINUTES" value is selected.

The MCA Audible Alarm Cutoff Reset feature is inactive when "AUDIBLE ALARMS STAY SILENCED" is selected.

#### Procedure

 With SYSTEM OK being displayed on the MCA Interface Pad, press and release the FUNCTION SET ENTER key. The FUNCTION MENU is displayed. or In the MAIN ALARM MENU, repeatedly press and release the FUNCTION

In the MAIN ALARM MENU, repeatedly press and release the FUNCTION SELECT DOWN arrow key until "GO TO FUNCTION MENU" is displayed. Press and release the FUNCTION SET ENTER key. The FUNCTION MENU is displayed.

- Repeatedly press and release the FUNCTION SELECT DOWN arrow key until "CHANGE CONFIGURATION PARAMETERS" is displayed. Press and release the FUNCTION SET ENTER key.
- 3) "AUDIBLE SILENT TIME = mm MINUTES" or "AUDIBLE ALARMS STAY SILENCED" is displayed.
- 4) Press and release the ALARM CUTOFF and FUNCTION SET ENTER keys simultaneously.
- 5) Observe the value displayed. Press and hold the FUNCTION SET YES (+) or NO (-) key until the desired value or "AUDIBLE ALARMS STAY SILENCED" is displayed. Release the key.
- 6) With the desired value or "AUDIBLE ALARMS STAY SILENCED" being displayed, press and release the FUNCTION SET ENTER key.
- 7) "ARE YOU SURE?" is displayed. Press and release the FUNCTION SET YES(+) key.
  - **Note:** The audible alarm cutoff reset time period will not be changed and the adjustment mode will be exited if the FUNCTION SET YES (+) key is not pressed within 10 seconds of the "ARE YOU SURE?" prompt.
- 8) To return to the beginning of the MCA Logic Tree, press and release the FUNCTION SET YES (+) and NO (-) keys simultaneously.

### SETTING RECTIFIER SEQUENCING DELAY TIME PERIOD

The MCA can be set to provide Rectifier Sequencing. When the MCA senses an "AC POWER IS OFF TO All PCUs" alarm, it turns off all Rectifiers. When the "AC POWER IS OFF TO ALL PCUs" alarm clears, the MCA turns on Rectifier #1, then turns on the other Rectifiers starting with Rectifier #2 every *n* seconds (*n* is user programmable from 1 to 20 seconds). If the MCA fails or the communication link is broken during a Rectifier Sequencing routine, all Rectifiers turn on immediately.

The time delay between turning individual Rectifiers on is adjustable from 1 to 20 seconds, or you can set the feature to be disabled. Refer to the following procedure.

#### Procedure

- With SYSTEM OK being displayed on the MCA Interface Pad, press and release the FUNCTION SET ENTER key. The FUNCTION MENU is displayed. or In the MAIN ALARM MENU, repeatedly press and release the FUNCTION SELECT DOWN arrow key until "GO TO FUNCTION MENU" is displayed. Press and release the FUNCTION SET ENTER key. The FUNCTION MENU is displayed.
- Repeatedly press and release the FUNCTION SELECT DOWN arrow key until "CHANGE CONFIGURATION PARAMETERS" is displayed. Press and release the FUNCTION SET ENTER key.
- Press and release the FUNCTION SELECT DOWN arrow key until "PCU SEQUENCE DELAY = ss SECONDS" or "PCU SEQUENCING IS DISABLED" is displayed.
- 4) Press and release the ALARM CUTOFF and FUNCTION SET ENTER keys simultaneously.
- Observe the value displayed. Press and hold the FUNCTION SET YES (+) or NO (-) key until the desired value or "PCU SEQUENCING IS DISABLED" is displayed. Release the key.
- 6) With the desired value or "PCU SEQUENCING IS DISABLED" being displayed, press and release the FUNCTION SET ENTER key.
- 7) "ARE YOU SURE?" is displayed. Press and release the FUNCTION SET YES(+) key.
  - **Note:** The Rectifier sequencing feature will not be changed and the adjustment mode will be exited if the FUNCTION SET YES (+) key is not pressed within 10 seconds of the "ARE YOU SURE?" prompt.
- 8) To return to the beginning of the MCA Logic Tree, press and release the FUNCTION SET YES (+) and NO (-) keys simultaneously.

## SETTING MCA CUSTOM TEXT MESSAGES (NAMES)

You can set a custom text message (name) to be displayed for the following MCA items...

MCA, Router (Bay), Rectifier, Distribution Bus, Individual Distribution Points, MCA Customer Alarm Relay Cards, Individual MCA Relays, MCA I/O Card Binary Alarms.

Whenever the MCA is displaying specific information pertaining to a specific MCA item, an *i* (information available) is also displayed on the fourth line. Pressing the **FUNCTION SET YES (+) (i)** key toggles the name of the displayed MCA item between the normal MCA naming convention and a custom test message (if set).

To enter or change a custom text message, perform the following procedure.

| Procedure |                                                                                                    |
|-----------|----------------------------------------------------------------------------------------------------|
| 1)        | Navigate to an MCA menu item that displays information about the particular MCA item you want to set a custom text message for. Note that the <i>i</i> is displayed on the fourth line. |
| 2)        | Press the FUNCTION SET YES (+) (i) key to display the text message.                                                                                                    |

- 3) Press and release the ALARM CUTOFF and FUNCTION SET ENTER keys simultaneously.
- 4) An underline appears below the first character. Repeatedly, press and release the FUNCTION SET YES (+) or NO (-) keys to enter the desired character.
- 5) Press the FUNCTION SET ENTER key to lock the character and to move to the next character.
- 6) You can enter up to 32 characters for the custom text message in this fashion. If the custom text message contains less then 32 characters, simply repeatedly press the FUNCTION SET ENTER key until you exit the text change mode.

### MAPPING LMS LED CHANNELS TO THE MCA DISPLAY AND MCA CUSTOMER ALARM RELAYS

You can set the MCA to display a message if an LMS LED channel activates. You can then map an MCA Customer Alarm Relay to also activate.

#### Procedure

- 1) Map the LMS LED Channel to one of the MCA Relay Function Channels by adding the *Monitoring LED \* Message* condition to the MCA Relay Function Channel definition. Refer to *Setting and Testing MCA Customer Alarm Relays* in Chapter 5 of the separate INSTALLATION INSTRUCTIONS (Section 5876) for a procedure. (Note that if you add the LMS LED Channel condition to the default MCA Relay Function Channel **#1**, the condition will be mapped and displayed as an MCA **Major** Alarm condition. Note that if you add the LMS LED Channel condition to the default MCA Relay Function Channel **#2**, the condition will be mapped and displayed as an MCA **Minor** Alarm condition. Note that if you add the LMS LED Channel condition to any other MCA Relay Function Channel, the condition will be mapped and displayed as an MCA **Info** condition.)
- 2) Now you can map an MCA Customer Alarm Relay to activate when the LMS LED Channel activates by assigning the MCA Relay Function Channel defined above to a particular MCA Relay. Refer to Setting and Testing MCA Customer Alarm Relays in "Chapter 5. Installing the Rectifiers and Initially Starting the System" in the separate INSTALLATION INSTRUCTIONS (Section 5876) for a procedure.

### **USING THE ALARM RELAY TEST FEATURE**

Refer to Setting and Testing MCA Customer Alarm Relays in "Chapter 5. Installing the Rectifiers and Initially Starting the System" in the separate INSTALLATION INSTRUCTIONS (Section 5876).

## MCA "POWER SHARE" FEATURE

### Description

The MCA Power Share feature allows you to connect a Spec. No. 582140000 Power System (referred to as "New Power System" in this document) to an existing DC power system (referred to as "Existing Power System" in this document) instead of extending or completely replacing the Existing Power System.

The MCA Power Share feature provides for the sharing of the total load in a controlled manner.

When Power Share is programmed, the MCA in the New Power System adjusts Rectifier output voltage per load demands to ensure proper sharing between the New and Existing Power Systems.

### **Operating Modes**

Depending on the systems' configurations, their Rectifier capacities, their distribution load capacities, and the Power Share configuration; four operating modes can occur.

### Low Load Operation

When the total load current demand is lower than the programmed percentage value of the total capacity of the New Power System that will initially feed the load **(PS Initial Capacity Limit**), the New Power System voltage will be increased by the programmed **PS Voltage Offset** forcing the New Power System to carry the load. Make sure that the output voltage does not exceed the battery float range recommended by the manufacturer. In this operating mode, no current will be delivered by the Existing Power System.

### **Normal Load Operation**

When the total load current demand reaches the **PS Initial Capacity Limit**, the New Power System output voltage will be decreased by the **PS Voltage Offset**, allowing the Existing Power System to deliver the remaining current up to the New Power System's maximum capacity. Both New and Existing Power Systems are now providing current to the load.

### High Load Operation

When the total load current demand exceeds the sum of the maximum capacity of the Existing Power System and the **PS Initial Capacity Limit** of the New Power System, the New Power System will deliver the remaining current up to the maximum of its capacity. The two systems will then reach their maximum capacities. This operation may occur when the batteries are being recharged, after a commercial AC failure for example.

#### **Overload Operation**

When the total load current demand is higher than the sum of the maximum capacity of the Existing Power System and the maximum capacity of the New Power System, both Existing and New Power Systems and the batteries will feed the load. The output voltage will depend on the conditions of the batteries. This operation occurs if the total capacity of the PCUs (rectifiers) is too low in relation to the need for increased current.

### **Requirements and Conditions**

The two DC power systems must be connected in parallel as described in the *Installation Instructions* (Section 5776).

### Programming the MCA Power Share Feature in the New Power System

After a New Power System has been connected to an Existing Power System and both systems set for the same float voltage, you will have to configure the Power Share parameters in the MCA of the New Power System.

- **Note:** The "Power Share" feature is not compatible with the temperature compensation feature. If temperature compensation is programmed ON, then "Turn Off Temperature Compensation" is displayed in the Power Share menu. If Power Share is programmed ON, then "Turn Off Power Share" is displayed in the temperature compensation menu.
- **Note:** The Rectifier current limit menu item setting is ignored when Power Share is enabled. When Power Share is enabled, the message "PCU Current Limit Power Share" is displayed in the PCU Current Limit menu.

### **Enabling Power Share**

- With SYSTEM OK being displayed on the MCA Interface Pad, press and release the FUNCTION SET ENTER key. The FUNCTION MENU is displayed. or In the MAIN ALARM MENU, repeatedly press and release the FUNCTION SELECT DOWN arrow key until "GO TO FUNCTION MENU" is displayed. Press and release the FUNCTION SET ENTER key. The FUNCTION MENU is displayed.
- 2) Repeatedly press and release the FUNCTION SELECT DOWN arrow key until "ADJUST THE SYSTEM VOLTS & AMPS" is displayed.
- 3) Press and release the FUNCTION SET ENTER key.
- 4) Repeatedly press and release the FUNCTION SELECT DOWN arrow key until "POWER SHARE IS OFF, TURN IT ON?" is displayed.
  - **Note:** If "TURN OFF TEMPERATURE COMPENSATION" is displayed, the MCA is set for temperature compensation. Disable temperature compensation and then return to this procedure.
- 5) Press and release the ALARM CUTOFF and FUNCTION SET ENTER keys simultaneously. "ARE YOU SURE?" is displayed. Press and release the FUNCTION SET YES (+) key.
- 6) Continue with the next procedure.

#### Setting the Power Share Initial Capacity Limit

- From the previous procedure, press and release the FUNCTION SELECT DOWN arrow key to display "PS INITIAL CAPACITY LIMIT = ##%".
- 2) Press and release the ALARM CUTOFF and FUNCTION SET ENTER keys simultaneously.
- 3) Press and hold the FUNCTION SET YES (+) or NO (-) key to change this setting as required. Release the key when the desired value is displayed.
  - **Note:** Enter the percentage value of the total capacity of the New Power System that will initially feed the load. This value must be set to ensure that the current delivered by the New Power System is lower than the total load current from the existing and New Power Systems.

(Adjustable from 20% to 90%, factory set at 80%.)

- 4) With the desired value being displayed, press and release the FUNCTION SET ENTER key.
- 5) "ARE YOU SURE?" is displayed. Press and release the FUNCTION SET YES (+) key.
- 6) Continue with the next procedure.

### Setting the Power Share Voltage Offset

- 1) From the previous procedure, press and release the FUNCTION SELECT DOWN arrow key to display "PS VOLTAGE OFFSET = v.vV".
- 2) Press and release the ALARM CUTOFF and FUNCTION SET ENTER keys simultaneously.
- 3) Press and hold the FUNCTION SET YES (+) or NO (-) key to change this setting as required. Release the key when the desired value is displayed.
  - **Note:** Enter the value that will be added to the float voltage to ensure the New Power System will initially carry the load. This value must be higher than the sum of the voltage drop in the cables connecting the two systems in parallel and the output voltage regulation specific to the rectifiers of the Existing Power System. If the sense leads are connected to the same sensing points as the Existing Power System, the Voltage Offset should take into consideration the output voltage regulation only.

(Adjustable from 0.1V to 1.0V, factory set at 0.1V.)

- 4) With the desired value being displayed, press and release the FUNCTION SET ENTER key.
- "ARE YOU SURE?" is displayed. Press and release the FUNCTION SET YES (+) key.
- 6) Press and release the FUNCTION SET YES (+) and NO (-) keys simultaneously, to return to the beginning of the MCA menu tree.

### Verifying the Operation of the Power Share Feature

After programming the "Power Share" feature, verify its operation as follows.

- a) In a Power Share application where the New Power System is taking all of the load and the rectifiers in the Existing Power System are all in the standby mode, use an external dry load bank of sufficient capacity to increase the load on the New Power System over the "PS Initial Capacity Limit".
  - 1) Verify that the New Power System limits the total output of its (PCUs) rectifiers to the current equivalent to this programmed percentage.
  - 2) Verify that the New Power System lowers its output voltage by the value of the programmed "PS Voltage Offset".
  - 3) Verify that the rectifiers in the Existing Power System take the additional load as the load increases pass the "PS Initial Capacity Limit".
  - 4) Further increase the load in order to exceed the total capacity of the rectifiers in the Existing Power System (or shut down some of the rectifiers in the Existing Power System if the capacity of the external dry load bank is not sufficient). Verify that the New Power System starts taking the additional load as soon as the total capacity of the rectifiers in the Existing Power System is exceeded.

- b) In a Power Share application where the New Power System is taking only part of the load (operating continuously at the current level equivalent to the programmed "PS Initial Capacity Limit" percentage) and the rectifiers in the Existing Power System are taking the rest of the load, use an external dry load bank of sufficient capacity to increase the load in order to exceed the total capacity of the rectifiers in the Existing Power System (or shut down some of the rectifiers in the Existing Power System if the capacity of the external dry load bank is not sufficient).
  - Verify that the New Power System starts taking the additional load as soon as the total capacity of the rectifiers in the Existing Power System is exceeded.

## MCA "ALTERNATE CURRENT LIMIT" FEATURE

### Description

The MCA Alternate Current Limit feature provides the means to automatically change the current limit operation of power system's rectifiers (PCUs) when an external event/condition occurs.

### **Operating Modes**

### **Normal Current Limit Operation**

When the signal connected to the "Alternate Current Limit Input" is inactive, the system's PCUs current limiting feature operates at the value based on the "PCU Current Limit" parameter setting.

### Alternate Current Limit Operation

When the signal connected to the "Alternate Current Limit Input" is active, the system's PCUs current limiting feature operates at the value based on the "Alternate Current Limit Capacity" parameter setting.

### **Requirements and Conditions**

The system must have an MCA I/O circuit card installed.

Binary input #4 must be connected to a signal that will indicate to the MCA to place the rectifiers into the "Alternate Current Limit" mode.

### **Programming the MCA Alternate Current Limit Feature**

When the Alternate Current Limit is first enabled, the "Alternate Current Limit Capacity" parameter defaults to a value of 100% of available capacity.

- **Note:** The "Alternate Current Limit" feature is not compatible with the Power Share feature. If Power Share is programmed ON, then "Turn Off Power Share" is displayed in the Alternate Current Limit menu.
- **Note:** The PCU current limit menu item setting is ignored when Alternate Current Limit is enabled AND the Alternate Current Limit Input is active. When this occurs, the message "ALT. LIMIT" is displayed in the PCU Current Limit menu.

#### Enabling Alternate Current Limit

 With SYSTEM OK being displayed on the MCA Interface Pad, press and release the FUNCTION SET ENTER key. The FUNCTION MENU is displayed. or In the MAIN ALARM MENU, repeatedly press and release the FUNCTION

In the MAIN ALARM MENU, repeatedly press and release the FUNCTION SELECT DOWN arrow key until "GO TO FUNCTION MENU" is displayed. Press and release the FUNCTION SET ENTER key. The FUNCTION MENU is displayed.

- 2) Repeatedly press and release the FUNCTION SELECT DOWN arrow key until "ADJUST THE SYSTEM VOLTS & AMPS" is displayed.
- 3) Press and release the FUNCTION SET ENTER key.
- 4) Repeatedly press and release the FUNCTION SELECT DOWN arrow key until "ALT. LIMIT IS OFF, TURN IT ON?" is displayed.
- 5) Press and release the ALARM CUTOFF and FUNCTION SET ENTER keys simultaneously. "ARE YOU SURE?" is displayed. Press and release the FUNCTION SET YES (+) key.

6) Continue with the next procedure.

#### Setting the Alternate Current Limit Initial Capacity Limit

- From the previous procedure, press and release the FUNCTION SELECT DOWN arrow key to display "ALTERNATE CURRENT LIMIT = ##%".
- 2) Press and release the ALARM CUTOFF and FUNCTION SET ENTER keys simultaneously.
- 3) Press and hold the FUNCTION SET YES (+) or NO (-) key to change this setting as required. Release the key when the desired value is displayed.
  - **Note:** Enter the percentage value of the total PCU output capacity at which the system will current limit when the "Alternate Current Limit Input" becomes active.

(Adjustable from 10% to 110%, factory set at 100%.)

- With the desired value being displayed, press and release the FUNCTION SET ENTER key.
- "ARE YOU SURE?" is displayed. Press and release the FUNCTION SET YES (+) key.
- 6) Press and release the FUNCTION SET YES (+) and NO (-) keys simultaneously, to return to the beginning of the MCA menu tree.

# CHAPTER 4 MCA SYSTEM ADJUSTMENTS TABLE OF CONTENTS

| Adjustment Location and Identification 4-2                                                                                     |
|----------------------------------------------------------------------------------------------------|
| Adjusting Float Output Voltage 4-3                                                                                             |
| Adjusting Test/Equalize Output Voltage 4-4                                                                                     |
| Adjusting High Voltage Shutdown 4-5                                                                                            |
| Adjusting Rectifier Current Limit                                                                                              |
| Adjusting System High Voltage Alarm 1 4-7                                                                                      |
| Adjusting System High Voltage Alarm 2 4-8                                                                                      |
| Adjusting System Battery On Discharge Alarm 4-9                                                                                |
| Adjusting System Very Low Voltage Alarm 4-10                                                                                   |
| Adjusting Total Distribution Load Alarm 4-11                                                                                   |
| Adjusting Distribution Group A Load Alarm                                                                                      |
| Adjusting Distribution Group B Load Alarm                                                                                      |
| Adjusting Battery Ambient High Temperature #1 Alarm (if Battery Charge Digital<br>Temperature Compensation Probe is installed) |
| Adjusting Battery Ambient High Temperature #2 Alarm (if Battery Charge Digital Temperature Compensation Probe is installed)    |
| Adjusting Battery Ambient Low Temperature #1 Alarm (if Battery Charge Digital Temperature Compensation Probe is installed)     |
| Adjusting Battery Ambient Low Temperature #2 Alarm (if Battery Charge Digital Temperature Compensation Probe is installed)     |
| Configuring Battery Charge Digital Temperature Compensation Slope 4-18                                                         |
| Configuring Battery Charge Digital Temperature Compensation Maximum                                                            |
| Voltage                                                                                                    |
| Configuring Battery Charge Digital Temperature Compensation Minimum Voltage 4-20                                               |
| Configuring Degree Units Displayed (°F or °C) 4-21                                                                             |
| Configuring the System Date and Time 4-22                                                                                      |
| Configuring MCA I/O Circuit Card Analog Input(s) 4-23                                                                          |
| Configuring MCA I/O Circuit Card Analog Output(s) 4-25                                                                         |
| Configuring MCA I/O Circuit Card Binary Input(s) 4-26                                                                          |
| MCA Audible Alarm Cutoff Reset Time Period 4-27                                                                                |
| MCA Rectifier Sequencing Feature 4-27                                                                                          |
| Manually Initiated Timed Test/Equalize Feature 4-27                                                                            |
| Automatic Test/Equalize Feature 4-27                                                                                           |
| MCA Power Share Feature 4-27                                                                                                   |
| Alarm Relay Test Feature 4-27                                                                                                  |
| MCA "Alternate Current Limit" Feature 4-27                                                                                     |

### ADJUSTMENT LOCATION AND IDENTIFICATION

All system alarm and control circuits intended for customer adjustment are accessible via the MCA Control Panel. Unless otherwise stated, these circuits have been factory set to the values listed in the System Application Guide. If readjustment is necessary, perform the appropriate adjustment procedure detailed below.

These adjustments can also be done remotely via the LMS (if furnished). To adjust the system via the optional LMS system, refer to the LMS User Instructions (Section 5847). Section 5847 can be accessed via the CD (Electronic Documentation Package) furnished with your system.

Refer to the illustrations in *Chapter 1. System Overview* for local adjustment controls locations.

This document is property of Emerson Network Power, Energy Systems, North America, Inc. and contains confidential and proprietary information owned by Emerson Network Power, Energy Systems, North America, Inc. Any copying, use, or disclosure of it without the written permission of Emerson Network Power, Energy Systems, North America, Inc. and contains confidential and proprietary information owned by Emerson Network Power, Energy Systems, North America, Inc. and contains confidential and proprietary information owned by Emerson Network Power, Energy Systems, North America, Inc. and contains confidential and proprietary information owned by Emerson Network Power, Energy Systems, North America, Inc. and contains confidential and proprietary information owned by Emerson Network Power, Energy Systems, North America, Inc. is strictly prohibited.

## ADJUSTING FLOAT OUTPUT VOLTAGE

- 1) All controls are located on the MCA Interface Pad.
- 2) With SYSTEM OK being displayed on the MCA Interface Pad, press and release the FUNCTION SET ENTER key. The FUNCTION MENU is displayed. or

In the MAIN ALARM MENU, repeatedly press and release the FUNCTION SELECT DOWN arrow key until "GO TO FUNCTION MENU" is displayed. Press and release the FUNCTION SET ENTER key. The FUNCTION MENU is displayed.

- 3) Repeatedly press and release the FUNCTION SELECT DOWN arrow key until "ADJUST THE SYSTEM VOLTS & AMPS" is displayed.
- Press and release the FUNCTION SET ENTER key. "FLOAT SETPOINT = vv.vvV" is displayed.
- 5) Press and release the ALARM CUTOFF and FUNCTION SET ENTER keys simultaneously.
- 6) Observe the value displayed. This is the float voltage setting for all Rectifiers. If the system is used with a battery charge digital temperature compensation probe, this value is the float voltage setting at 25°C. To change this value, press and hold the FUNCTION SET YES (+) or NO (-) key. Release the key when the desired value is displayed.
  - **Note:** The float voltage value is prevented from being adjusted higher than 1V below the high voltage shutdown setting. When used with a Battery Charge Digital Temperature Compensation Probe, float voltage is prevented from being adjusted higher than the Maximum Voltage with Temperature Compensation setting, or lower than the Minimum Voltage with Temperature Compensation setting.
- 7) With the desired float voltage value being displayed, press and release the FUNCTION SET ENTER key.
- "ARE YOU SURE?" is displayed. Press and release the FUNCTION SET YES (+) key.

Note: The Rectifiers will assume the new value at their prevailing load current.

- **Note:** The float voltage will not be changed and the adjustment mode will be exited if the FUNCTION SET YES (+) key is not pressed within 10 seconds of the "ARE YOU SURE?" prompt.
- 9) Press and release the FUNCTION SET YES (+) and NO (-) keys simultaneously, to return to the beginning of the MCA menu tree.

## ADJUSTING TEST/EQUALIZE OUTPUT VOLTAGE

- 1) All controls are located on the MCA Interface Pad.
- 2) With SYSTEM OK being displayed on the MCA Interface Pad, press and release the FUNCTION SET ENTER key. The FUNCTION MENU is displayed. or In the MAIN ALARM MENU, repeatedly press and release the FUNCTION

In the MAIN ALARM MENU, repeatedly press and release the FUNCTION SELECT DOWN arrow key until "GO TO FUNCTION MENU" is displayed. Press and release the FUNCTION SET ENTER key. The FUNCTION MENU is displayed.

- 3) Repeatedly press and release the FUNCTION SELECT DOWN arrow key until "ADJUST THE SYSTEM VOLTS & AMPS" is displayed.
- 4) Press and release the FUNCTION SET ENTER key.
- 5) Press and release the FUNCTION SELECT DOWN arrow key to display "TEST/EQUALIZE = vv.vvV".
- 6) Press and release the ALARM CUTOFF and FUNCTION SET ENTER keys simultaneously.
- Observe the value displayed. This is the test/equalize voltage setting for all Rectifiers. To change this value, press and hold the FUNCTION SET YES (+) or NO (-) key. Release the key when the desired value is displayed.
  - **Note:** The test/equalize voltage value is prevented from being adjusted higher than 1V below the high voltage shutdown setting. When used with a Battery Charge Digital Temperature Compensation Probe, test/equalize voltage is prevented from being adjusted higher than the Maximum Voltage with Temperature Compensation setting, or lower than the Minimum Voltage with Temperature Compensation setting.
- 8) With the desired test/equalize voltage value being displayed, press and release the FUNCTION SET ENTER key.
- "ARE YOU SURE?" is displayed. Press and release the FUNCTION SET YES (+) key.

Note: The Rectifiers will assume the new value at their prevailing load current.

- **Note:** The test/equalize voltage will not be changed and the adjustment mode will be exited if the FUNCTION SET YES (+) key is not pressed within 10 seconds of the "ARE YOU SURE?" prompt.
- 10) Press and release the FUNCTION SET YES (+) and NO (-) keys simultaneously, to return to the beginning of the MCA menu tree.

## ADJUSTING HIGH VOLTAGE SHUTDOWN

- 1) All controls are located on the MCA Interface Pad.
- 2) With SYSTEM OK being displayed on the MCA Interface Pad, press and release the FUNCTION SET ENTER key. The FUNCTION MENU is displayed. or

In the MAIN ALARM MENU, repeatedly press and release the FUNCTION SELECT DOWN arrow key until "GO TO FUNCTION MENU" is displayed. Press and release the FUNCTION SET ENTER key. The FUNCTION MENU is displayed.

- 3) Repeatedly press and release the FUNCTION SELECT DOWN arrow key until "ADJUST THE SYSTEM VOLTS & AMPS" is displayed.
- 4) Press and release the FUNCTION SET ENTER key.
- 5) Repeatedly press and release the FUNCTION SELECT DOWN arrow key until "HI VOLTAGE SHUTDOWN = vv.vvV" is displayed.
- 6) Press and release the ALARM CUTOFF and FUNCTION SET ENTER keys simultaneously.
- Observe the value displayed. This is the high voltage shutdown setting for all Rectifiers. To change this value, press and hold the FUNCTION SET YES (+) or NO (-) key. Release the key when the desired value is displayed.
  - **Note:** The system will not allow a value higher than 59.5 to be entered. Also, the high voltage shutdown value is prevented from being adjusted lower than 1V above the higher of the float or test/equalize setting. When used with a Battery Charge Digital Temperature Compensation Probe, high voltage shutdown is prevented from being adjusted lower than 1V above the Maximum Voltage with Temperature Compensation setting.
- 8) With the desired high voltage shutdown value being displayed, press and release the FUNCTION SET ENTER key.
- "ARE YOU SURE?" is displayed. Press and release the FUNCTION SET YES (+) key.
  - **Note:** The high voltage shutdown value will not be changed and the adjustment mode will be exited if the FUNCTION SET YES (+) key is not pressed within 10 seconds of the "ARE YOU SURE?" prompt.
- 10) Press and release the FUNCTION SET YES (+) and NO (-) keys simultaneously, to return to the beginning of the MCA menu tree.

## ADJUSTING RECTIFIER CURRENT LIMIT

- 1) All controls are located on the MCA Interface Pad.
- 2) With SYSTEM OK being displayed on the MCA Interface Pad, press and release the FUNCTION SET ENTER key. The FUNCTION MENU is displayed. or In the MAIN ALARM MENU, repeatedly press and release the FUNCTION

SELECT DOWN arrow key until "GO TO FUNCTION MENU" is displayed. Press and release the FUNCTION SET ENTER key. The FUNCTION MENU is displayed.

- 3) Repeatedly press and release the FUNCTION SELECT DOWN arrow key until "ADJUST THE SYSTEM VOLTS & AMPS" is displayed.
- 4) Press and release the FUNCTION SET ENTER key.
- Repeatedly press and release the FUNCTION SELECT DOWN arrow key until "PCU CURRENT LIMIT = aaaaaA" or "PCU CURRENT LIMIT = aaaaaMAX" is displayed.
- 6) Press and release the ALARM CUTOFF and FUNCTION SET ENTER keys simultaneously.
- 7) Observe the value displayed. This is the system current limit setting. Each Rectifier's current limit circuit will be automatically adjusted to ensure that system current does not exceed this value. To change this value, press and hold the FUNCTION SET YES (+) or NO (-) key. Release the key when the desired value is displayed.
  - **Note:** PCU current limit = aaaaaMAX indicates system current limit is set to the sum of the maximum current capacities of all Rectifier Modules installed in the system.
- 8) With the desired current limiting value being displayed, press and release the FUNCTION SET ENTER key.
- "ARE YOU SURE?" is displayed. Press and release the FUNCTION SET YES (+) key.
  - **Note:** The system current limit value will not be changed and the adjustment mode will be exited if the FUNCTION SET YES (+) key is not pressed within 10 seconds of the "ARE YOU SURE?" prompt.
- 10) Press and release the FUNCTION SET YES (+) and NO (-) keys simultaneously, to return to the beginning of the MCA menu tree.

## ADJUSTING SYSTEM HIGH VOLTAGE ALARM 1

- 1) All controls are located on the MCA Interface Pad.
- 2) With SYSTEM OK being displayed on the MCA Interface Pad, press and release the FUNCTION SET ENTER key. The FUNCTION MENU is displayed. or In the MAIN ALARM MENU. repeatedly press and release the FUNCTION

In the MAIN ALARM MENU, repeatedly press and release the FUNCTION SELECT DOWN arrow key until "GO TO FUNCTION MENU" is displayed. Press and release the FUNCTION SET ENTER key. The FUNCTION MENU is displayed.

- 3) Repeatedly press and release the FUNCTION SELECT DOWN arrow key until "ADJUST THE ALARM SETPOINTS" is displayed.
- 4) Press and release the FUNCTION SET ENTER key.
- 5) "SYSTEM HI VOLTAGE #1 = vv.vvV" is displayed.
- 6) Press and release the ALARM CUTOFF and FUNCTION SET ENTER keys simultaneously.
- 7) Observe the value displayed. This is the high voltage alarm 1 setting. To change this value, press and hold the FUNCTION SET YES (+) or NO (-) key. Release the key when the desired value is displayed.
- 8) With the desired high voltage alarm 1 value being displayed, press and release the FUNCTION SET ENTER key.
- "ARE YOU SURE?" is displayed. Press and release the FUNCTION SET YES (+) key.
  - **Note:** The high voltage alarm 1 value will not be changed and the adjustment mode will be exited if the FUNCTION SET YES (+) key is not pressed within 10 seconds of the "ARE YOU SURE?" prompt.
- 10) Press and release the FUNCTION SET YES (+) and NO (-) keys simultaneously, to return to the beginning of the MCA menu tree.

## ADJUSTING SYSTEM HIGH VOLTAGE ALARM 2

- 1) All controls are located on the MCA Interface Pad.
- 2) With SYSTEM OK being displayed on the MCA Interface Pad, press and release the FUNCTION SET ENTER key. The FUNCTION MENU is displayed. or In the MAIN ALARM MENU, repeatedly press and release the FUNCTION

In the MAIN ALARM MENU, repeatedly press and release the FUNCTION SELECT DOWN arrow key until "GO TO FUNCTION MENU" is displayed. Press and release the FUNCTION SET ENTER key. The FUNCTION MENU is displayed.

- 3) Repeatedly press and release the FUNCTION SELECT DOWN arrow key until "ADJUST THE ALARM SETPOINTS" is displayed.
- 4) Press and release the FUNCTION SET ENTER key.
- 5) Press and release the FUNCTION SELECT DOWN arrow key to display "SYSTEM HI VOLTAGE #2 = vv.vvV".
- 6) Press and release the ALARM CUTOFF and FUNCTION SET ENTER keys simultaneously.
- 7) Observe the value displayed. This is the high voltage alarm 2 setting. To change this value, press and hold the FUNCTION SET YES (+) or NO (-) key. Release the key when the desired value is displayed.
- 8) With the desired high voltage alarm 2 value being displayed, press and release the FUNCTION SET ENTER key.
- 9) "ARE YOU SURE?" is displayed. Press and release the FUNCTION SET YES (+) key.
  - **Note:** The high voltage alarm 2 value will not be changed and the adjustment mode will be exited if the FUNCTION SET YES (+) key is not pressed within 10 seconds of the "ARE YOU SURE?" prompt.
- 10) Press and release the FUNCTION SET YES (+) and NO (-) keys simultaneously, to return to the beginning of the MCA menu tree.

## ADJUSTING SYSTEM BATTERY ON DISCHARGE ALARM

- 1) All controls are located on the MCA Interface Pad.
- 2) With SYSTEM OK being displayed on the MCA Interface Pad, press and release the FUNCTION SET ENTER key. The FUNCTION MENU is displayed. or

In the MAIN ALARM MENU, repeatedly press and release the FUNCTION SELECT DOWN arrow key until "GO TO FUNCTION MENU" is displayed. Press and release the FUNCTION SET ENTER key. The FUNCTION MENU is displayed.

- 3) Repeatedly press and release the FUNCTION SELECT DOWN arrow key until "ADJUST THE ALARM SETPOINTS" is displayed.
- 4) Press and release the FUNCTION SET ENTER key.
- 5) Repeatedly press and release the FUNCTION SELECT DOWN arrow key until "BATTERY ON DISCHARGE = vv.vvV" is displayed.
- 6) Press and release the ALARM CUTOFF and FUNCTION SET ENTER keys simultaneously.
- 7) Observe the value displayed. This is the battery on discharge alarm setting. To change this value, press and hold the FUNCTION SET YES (+) or NO (-) key. Release the key when the desired value is displayed.
- 8) With the desired battery on discharge alarm value being displayed, press and release the FUNCTION SET ENTER key.
- 9) "ARE YOU SURE?" is displayed. Press and release the FUNCTION SET YES (+) key.
  - **Note:** The battery on discharge value will not be changed and the adjustment mode will be exited if the FUNCTION SET YES (+) key is not pressed within 10 seconds of the "ARE YOU SURE?" prompt.
- 10) Press and release the FUNCTION SET YES (+) and NO (-) keys simultaneously, to return to the beginning of the MCA menu tree.

## ADJUSTING SYSTEM VERY LOW VOLTAGE ALARM

- 1) All controls are located on the MCA Interface Pad.
- 2) With SYSTEM OK being displayed on the MCA Interface Pad, press and release the FUNCTION SET ENTER key. The FUNCTION MENU is displayed. or In the MAIN ALARM MENU, repeatedly press and release the FUNCTION

SELECT DOWN arrow key until "GO TO FUNCTION MENU" is displayed. Press and release the FUNCTION SET ENTER key. The FUNCTION MENU is displayed.

- 3) Repeatedly press and release the FUNCTION SELECT DOWN arrow key until "ADJUST THE ALARM SETPOINTS" is displayed.
- 4) Press and release the FUNCTION SET ENTER key.
- 5) Repeatedly press and release the FUNCTION SELECT DOWN arrow key until "VERY LOW VOLTAGE = vv.vvV" is displayed.
- 6) Press and release the ALARM CUTOFF and FUNCTION SET ENTER keys simultaneously.
- 7) Observe the value displayed. This is the very low voltage alarm setting. To change this value, press and hold the FUNCTION SET YES (+) or NO (-) key. Release the key when the desired value is displayed.
- 8) With the desired very low voltage alarm value being displayed, press and release the FUNCTION SET ENTER key.
- 9) "ARE YOU SURE?" is displayed. Press and release the FUNCTION SET YES (+) key.
  - **Note:** The very low voltage alarm value will not be changed and the adjustment mode will be exited if the FUNCTION SET YES (+) key is not pressed within 10 seconds of the "ARE YOU SURE?" prompt.
- 10) Press and release the FUNCTION SET YES (+) and NO (-) keys simultaneously, to return to the beginning of the MCA menu tree.

This document is property of Emerson Network Power, Energy Systems, North America, Inc. and contains confidential and proprietary information owned by Emerson Network Power, Energy Systems, North America, Inc. Any copying, use, or disclosure of it without the written permission of Emerson Network Power, Energy Systems, North America, Inc. and contains confidential and proprietary information owned by Emerson Network Power, Energy Systems, North America, Inc. and contains confidential and proprietary information owned by Emerson Network Power, Energy Systems, North America, Inc. and contains confidential and proprietary information owned by Emerson Network Power, Energy Systems, North America, Inc. and contains confidential and proprietary information owned by Emerson Network Power, Energy Systems, North America, Inc. is strictly prohibited.

## ADJUSTING TOTAL DISTRIBUTION LOAD ALARM

- 1) All controls are located on the MCA Interface Pad.
- 2) With SYSTEM OK being displayed on the MCA Interface Pad, press and release the FUNCTION SET ENTER key. The FUNCTION MENU is displayed. or in the MAIN ALARM MENUL repeatedly press and release the FUNCTION

In the MAIN ALARM MENU, repeatedly press and release the FUNCTION SELECT DOWN arrow key until "GO TO FUNCTION MENU" is displayed. Press and release the FUNCTION SET ENTER key. The FUNCTION MENU is displayed.

- 3) Repeatedly press and release the FUNCTION SELECT DOWN arrow key until "ADJUST THE ALARM SETPOINTS" is displayed.
- 4) Press and release the FUNCTION SET ENTER key.
- 5) Repeatedly press and release the FUNCTION SELECT DOWN arrow key until "TOTAL DISTRIBUTION = aaaaaA" is displayed.
- 6) Press and release the ALARM CUTOFF and FUNCTION SET ENTER keys simultaneously.
- 7) Observe the value displayed. This is the system current alarm setting. To change this value, press and hold the FUNCTION SET YES (+) or NO (-) key. Release the key when the desired value is displayed.
- 8) With the desired system current alarm value being displayed, press and release the FUNCTION SET ENTER key.
- 9) "ARE YOU SURE?" is displayed. Press and release the FUNCTION SET YES (+) key.
  - **Note:** The system current alarm value will not be changed and the adjustment mode will be exited if the FUNCTION SET YES (+) key is not pressed within 10 seconds of the "ARE YOU SURE?" prompt.
- 10) Press and release the FUNCTION SET YES (+) and NO (-) keys simultaneously, to return to the beginning of the MCA menu tree.

This document is property of Emerson Network Power, Energy Systems, North America, Inc. and contains confidential and proprietary information owned by Emerson Network Power, Energy Systems, North America, Inc. Any copying, use, or disclosure of it without the written permission of Emerson Network Power, Energy Systems, North America, Inc. is strictly prohibited.

## ADJUSTING DISTRIBUTION GROUP A LOAD ALARM

- 1) All controls are located on the MCA Interface Pad.
- 2) With SYSTEM OK being displayed on the MCA Interface Pad, press and release the FUNCTION SET ENTER key. The FUNCTION MENU is displayed. or In the MAIN ALARM MENU, repeatedly press and release the FUNCTION

In the MAIN ALARM MENU, repeatedly press and release the FUNCTION SELECT DOWN arrow key until "GO TO FUNCTION MENU" is displayed. Press and release the FUNCTION SET ENTER key. The FUNCTION MENU is displayed.

- 3) Repeatedly press and release the FUNCTION SELECT DOWN arrow key until "ADJUST THE ALARM SETPOINTS" is displayed.
- 4) Press and release the FUNCTION SET ENTER key.
- 5) Repeatedly press and release the FUNCTION SELECT DOWN arrow key until "DISTRIBUTION GROUP A = aaaaaA" is displayed.
- 6) Press and release the ALARM CUTOFF and FUNCTION SET ENTER keys simultaneously.
- 7) Observe the value displayed. This is the Group A Load Current alarm setting. To change this value, press and hold the FUNCTION SET YES (+) or NO (-) key. Release the key when the desired value is displayed.
- 8) With the desired Group A Load Current alarm value being displayed, press and release the FUNCTION SET ENTER key.
- 9) "ARE YOU SURE?" is displayed. Press and release the FUNCTION SET YES (+) key.
  - **Note:** The Group A Load Current alarm value will not be changed and the adjustment mode will be exited if the FUNCTION SET YES (+) key is not pressed within 10 seconds of the "ARE YOU SURE?" prompt.
- 10) Press and release the FUNCTION SET YES (+) and NO (-) keys simultaneously, to return to the beginning of the MCA menu tree.

## ADJUSTING DISTRIBUTION GROUP B LOAD ALARM

- 1) All controls are located on the MCA Interface Pad.
- 2) With SYSTEM OK being displayed on the MCA Interface Pad, press and release the FUNCTION SET ENTER key. The FUNCTION MENU is displayed. or in the MAIN ALARM MENUL repeatedly press and release the FUNCTION

In the MAIN ALARM MENU, repeatedly press and release the FUNCTION SELECT DOWN arrow key until "GO TO FUNCTION MENU" is displayed. Press and release the FUNCTION SET ENTER key. The FUNCTION MENU is displayed.

- 3) Repeatedly press and release the FUNCTION SELECT DOWN arrow key until "ADJUST THE ALARM SETPOINTS" is displayed.
- 4) Press and release the FUNCTION SET ENTER key.
- 5) Repeatedly press and release the FUNCTION SELECT DOWN arrow key until "DISTRIBUTION GROUP B = aaaaaA" is displayed.
- 6) Press and release the ALARM CUTOFF and FUNCTION SET ENTER keys simultaneously.
- 7) Observe the value displayed. This is the Group B Load Current alarm setting. To change this value, press and hold the FUNCTION SET YES (+) or NO (-) key. Release the key when the desired value is displayed.
- 8) With the desired Group B Load Current alarm value being displayed, press and release the FUNCTION SET ENTER key.
- 9) "ARE YOU SURE?" is displayed. Press and release the FUNCTION SET YES (+) key.
  - **Note:** The Group B Load Current alarm value will not be changed and the adjustment mode will be exited if the FUNCTION SET YES (+) key is not pressed within 10 seconds of the "ARE YOU SURE?" prompt.
- 10) Press and release the FUNCTION SET YES (+) and NO (-) keys simultaneously, to return to the beginning of the MCA menu tree.

This document is property of Emerson Network Power, Energy Systems, North America, Inc. and contains confidential and proprietary information owned by Emerson Network Power, Energy Systems, North America, Inc. Any copying, use, or disclosure of it without the written permission of Emerson Network Power, Energy Systems, North America, Inc. is strictly prohibited.

### ADJUSTING BATTERY AMBIENT HIGH TEMPERATURE #1 ALARM (IF BATTERY CHARGE DIGITAL TEMPERATURE COMPENSATION PROBE IS INSTALLED)

- 1) All controls are located on the MCA Interface Pad.
- With SYSTEM OK being displayed on the MCA Interface Pad, press and release the FUNCTION SET ENTER key. The FUNCTION MENU is displayed. or

In the MAIN ALARM MENU, repeatedly press and release the FUNCTION SELECT DOWN arrow key until "GO TO FUNCTION MENU" is displayed. Press and release the FUNCTION SET ENTER key. The FUNCTION MENU is displayed.

- 3) Repeatedly press and release the FUNCTION SELECT DOWN arrow key until "ADJUST THE ALARM SETPOINTS" is displayed.
- 4) Press and release the FUNCTION SET ENTER key.
- Repeatedly press and release the FUNCTION SELECT DOWN arrow key until "NO HIGH TEMPERATURE #1 ALARM" or "HIGH TEMPERATURE #1 = ttt°C/F" is displayed.
- 6) Press and release the ALARM CUTOFF and FUNCTION SET ENTER keys simultaneously.
- 7) Observe the value displayed. This is the high temperature #1 alarm setting. To change this value, press and hold the FUNCTION SET YES (+) or NO (-) key. Release the key when the desired value is displayed.
- 8) With the desired high temperature #1 alarm value being displayed, press and release the FUNCTION SET ENTER key.
- 9) "ARE YOU SURE?" is displayed. Press and release the FUNCTION SET YES (+) key.

**Note:** The high temperature #1 alarm value will not be changed and the adjustment mode will be exited if the FUNCTION SET YES (+) key is not pressed within 10 seconds of the "ARE YOU SURE?" prompt.

10) Press and release the FUNCTION SET YES (+) and NO (-) keys simultaneously, to return to the beginning of the MCA menu tree.

### ADJUSTING BATTERY AMBIENT HIGH TEMPERATURE #2 ALARM (IF BATTERY CHARGE DIGITAL TEMPERATURE COMPENSATION PROBE IS INSTALLED)

- 1) All controls are located on the MCA Interface Pad.
- With SYSTEM OK being displayed on the MCA Interface Pad, press and release the FUNCTION SET ENTER key. The FUNCTION MENU is displayed. or

In the MAIN ALARM MENU, repeatedly press and release the FUNCTION SELECT DOWN arrow key until "GO TO FUNCTION MENU" is displayed. Press and release the FUNCTION SET ENTER key. The FUNCTION MENU is displayed.

- 3) Repeatedly press and release the FUNCTION SELECT DOWN arrow key until "ADJUST THE ALARM SETPOINTS" is displayed.
- 4) Press and release the FUNCTION SET ENTER key.
- Repeatedly press and release the FUNCTION SELECT DOWN arrow key until "NO HIGH TEMPERATURE #2 ALARM" or "HIGH TEMPERATURE #2 = ttt°C/F" is displayed.
- 6) Press and release the ALARM CUTOFF and FUNCTION SET ENTER keys simultaneously.
- 7) Observe the value displayed. This is the high temperature #2 alarm setting. To change this value, press and hold the FUNCTION SET YES (+) or NO (-) key. Release the key when the desired value is displayed.
- 8) With the desired high temperature #2 alarm value being displayed, press and release the FUNCTION SET ENTER key.
- 9) "ARE YOU SURE?" is displayed. Press and release the FUNCTION SET YES (+) key.

**Note:** The high temperature #2 alarm value will not be changed and the adjustment mode will be exited if the FUNCTION SET YES (+) key is not pressed within 10 seconds of the "ARE YOU SURE?" prompt.

10) Press and release the FUNCTION SET YES (+) and NO (-) keys simultaneously, to return to the beginning of the MCA menu tree.

This document is property of Emerson Network Power, Energy Systems, North America, Inc. and contains confidential and proprietary information owned by Emerson Network Power, Energy Systems, North America, Inc. Any copying, use, or disclosure of it without the written permission of Emerson Network Power, Energy Systems, North America, Inc. and contains confidential and proprietary information owned by Emerson Network Power, Energy Systems, North America, Inc.

### ADJUSTING BATTERY AMBIENT LOW TEMPERATURE #1 ALARM (IF BATTERY CHARGE DIGITAL TEMPERATURE COMPENSATION PROBE IS INSTALLED)

- 1) All controls are located on the MCA Interface Pad.
- With SYSTEM OK being displayed on the MCA Interface Pad, press and release the FUNCTION SET ENTER key. The FUNCTION MENU is displayed. or

In the MAIN ALARM MENU, repeatedly press and release the FUNCTION SELECT DOWN arrow key until "GO TO FUNCTION MENU" is displayed. Press and release the FUNCTION SET ENTER key. The FUNCTION MENU is displayed.

- 3) Repeatedly press and release the FUNCTION SELECT DOWN arrow key until "ADJUST THE ALARM SETPOINTS" is displayed.
- 4) Press and release the FUNCTION SET ENTER key.
- Repeatedly press and release the FUNCTION SELECT DOWN arrow key until "NO LOW TEMPERATURE #1 ALARM" or "LOW TEMPERATURE #1 = ttt°C/F" is displayed.
- 6) Press and release the ALARM CUTOFF and FUNCTION SET ENTER keys simultaneously.
- 7) Observe the value displayed. This is the low temperature #1 alarm setting. To change this value, press and hold the FUNCTION SET YES (+) or NO (-) key. Release the key when the desired value is displayed.
- 8) With the desired low temperature #1 alarm value being displayed, press and release the FUNCTION SET ENTER key.
- 9) "ARE YOU SURE?" is displayed. Press and release the FUNCTION SET YES (+) key.

**Note:** The low temperature #1 alarm value will not be changed and the adjustment mode will be exited if the FUNCTION SET YES (+) key is not pressed within 10 seconds of the "ARE YOU SURE?" prompt.

10) Press and release the FUNCTION SET YES (+) and NO (-) keys simultaneously, to return to the beginning of the MCA menu tree.

### ADJUSTING BATTERY AMBIENT LOW TEMPERATURE #2 ALARM (IF BATTERY CHARGE DIGITAL TEMPERATURE COMPENSATION PROBE IS INSTALLED)

- 1) All controls are located on the MCA Interface Pad.
- With SYSTEM OK being displayed on the MCA Interface Pad, press and release the FUNCTION SET ENTER key. The FUNCTION MENU is displayed. or

In the MAIN ALARM MENU, repeatedly press and release the FUNCTION SELECT DOWN arrow key until "GO TO FUNCTION MENU" is displayed. Press and release the FUNCTION SET ENTER key. The FUNCTION MENU is displayed.

- 3) Repeatedly press and release the FUNCTION SELECT DOWN arrow key until "ADJUST THE ALARM SETPOINTS" is displayed.
- 4) Press and release the FUNCTION SET ENTER key.
- Repeatedly press and release the FUNCTION SELECT DOWN arrow key until "NO LOW TEMPERATURE #2 ALARM" or "LOW TEMPERATURE #2 = ttt°C/F" is displayed.
- 6) Press and release the ALARM CUTOFF and FUNCTION SET ENTER keys simultaneously.
- 7) Observe the value displayed. This is the low temperature #2 alarm setting. To change this value, press and hold the FUNCTION SET YES (+) or NO (-) key. Release the key when the desired value is displayed.
- 8) With the desired low temperature #2 alarm value being displayed, press and release the FUNCTION SET ENTER key.
- 9) "ARE YOU SURE?" is displayed. Press and release the FUNCTION SET YES (+) key.

**Note:** The low temperature #2 alarm value will not be changed and the adjustment mode will be exited if the FUNCTION SET YES (+) key is not pressed within 10 seconds of the "ARE YOU SURE?" prompt.

10) Press and release the FUNCTION SET YES (+) and NO (-) keys simultaneously, to return to the beginning of the MCA menu tree.

### CONFIGURING BATTERY CHARGE DIGITAL TEMPERATURE COMPENSATION SLOPE

- Note: The Temperature Compensation feature requires Power Share to be turned off.
  - 1) All controls are located on the MCA Interface Pad.
  - 2) With SYSTEM OK being displayed on the MCA Interface Pad, press and release the FUNCTION SET ENTER key. The FUNCTION MENU is displayed. or

In the MAIN ALARM MENU, repeatedly press and release the FUNCTION SELECT DOWN arrow key until "GO TO FUNCTION MENU" is displayed. Press and release the FUNCTION SET ENTER key. The FUNCTION MENU is displayed.

- 3) Repeatedly press and release the FUNCTION SELECT DOWN arrow key until "CHANGE CONFIGURATION PARAMETERS" is displayed.
- 4) Press and release the FUNCTION SET ENTER key.
- Repeatedly press and release the FUNCTION SELECT DOWN arrow key until "NO TEMPERATURE COMPENSATION" or "TEMPERATURE SLOPE = 0.vvvV°C/F" is displayed.
- 6) Press and release the ALARM CUTOFF and FUNCTION SET ENTER keys simultaneously.
- 7) Observe the value displayed. This is the Battery Charge Digital Temperature Compensation slope setting. To change this value, press and hold the FUNCTION SET YES (+) or NO (-) key. Release the key when the desired value is displayed.

**Note:** Refer to Battery and Equipment Manufacturers' recommendations or site requirements for the value. Note that this is the compensation for the entire battery string, not per battery cell.

- 8) With the desired slope value being displayed, press and release the FUNCTION SET ENTER key.
- 9) "ARE YOU SURE?" is displayed. Press and release the FUNCTION SET YES (+) key.
  - **Note:** The slope value will not be changed and the adjustment mode will be exited if the FUNCTION SET YES (+) key is not pressed within 10 seconds of the "ARE YOU SURE?" prompt.
- 10) Press and release the FUNCTION SET YES (+) and NO (-) keys simultaneously, to return to the beginning of the MCA menu tree.

### CONFIGURING BATTERY CHARGE DIGITAL TEMPERATURE COMPENSATION MAXIMUM VOLTAGE

- 1) All controls are located on the MCA Interface Pad.
- 2) With SYSTEM OK being displayed on the MCA Interface Pad, press and release the FUNCTION SET ENTER key. The FUNCTION MENU is displayed. or in the MAIN ALARM MENU, repeatedly press and release the FUNCTION

In the MAIN ALARM MENU, repeatedly press and release the FUNCTION SELECT DOWN arrow key until "GO TO FUNCTION MENU" is displayed. Press and release the FUNCTION SET ENTER key. The FUNCTION MENU is displayed.

- 3) Repeatedly press and release the FUNCTION SELECT DOWN arrow key until "CHANGE CONFIGURATION PARAMETERS" is displayed.
- 4) Press and release the FUNCTION SET ENTER key.
- 5) Repeatedly press and release the FUNCTION SELECT DOWN arrow key until "MAXIMUM COMPENSATION = vv.vvV" is displayed.
- 6) Press and release the ALARM CUTOFF and FUNCTION SET ENTER keys simultaneously.
- 7) Observe the value displayed. This is the Battery Charge Digital Temperature Compensation maximum voltage setting. To change this value, press and hold the FUNCTION SET YES (+) or NO (-) key. Release the key when the desired value is displayed.
  - **Note:** Refer to Battery and Equipment Manufacturers' recommendations or site requirements for the value.
  - **Note:** Maximum Voltage with Temperature Compensation is prevented from being adjusted higher than 1.0V below the High Voltage Shutdown setting, or lower than the float voltage setting.
- 8) With the desired maximum voltage with temperature compensation value being displayed, press and release the FUNCTION SET ENTER key.
- 9) "ARE YOU SURE?" is displayed. Press and release the FUNCTION SET YES (+) key.
  - **Note:** The maximum voltage with temperature compensation value will not be changed and the adjustment mode will be exited if the FUNCTION SET YES (+) key is not pressed within 10 seconds of the "ARE YOU SURE?" prompt.
- 10) Press and release the FUNCTION SET YES (+) and NO (-) keys simultaneously, to return to the beginning of the MCA menu tree.

### CONFIGURING BATTERY CHARGE DIGITAL TEMPERATURE COMPENSATION MINIMUM VOLTAGE

- 1) All controls are located on the MCA Interface Pad.
- 2) With SYSTEM OK being displayed on the MCA Interface Pad, press and release the FUNCTION SET ENTER key. The FUNCTION MENU is displayed. or In the MAIN ALARM MENU, repeatedly press and release the FUNCTION

SELECT DOWN arrow key until "GO TO FUNCTION MENU" is displayed. Press and release the FUNCTION SET ENTER key. The FUNCTION MENU is displayed.

- 3) Repeatedly press and release the FUNCTION SELECT DOWN arrow key until "CHANGE CONFIGURATION PARAMETERS" is displayed.
- 4) Press and release the FUNCTION SET ENTER key.
- 5) Repeatedly press and release the FUNCTION SELECT DOWN arrow key until "MINIMUM COMPENSATION = vv.vvV" is displayed.
- 6) Press and release the ALARM CUTOFF and FUNCTION SET ENTER keys simultaneously.
- 7) Observe the value displayed. This is the Battery Charge Digital Temperature Compensation minimum voltage setting. To change this value, press and hold the FUNCTION SET YES (+) or NO (-) key. Release the key when the desired value is displayed.
  - **Note:** Refer to Battery and Equipment Manufacturers' recommendations or site requirements for the value.
- 8) With the desired minimum voltage with temperature compensation value being displayed, press and release the FUNCTION SET ENTER key.
- 9) "ARE YOU SURE?" is displayed. Press and release the FUNCTION SET YES (+) key.
  - **Note:** The minimum voltage with temperature compensation value will not be changed and the adjustment mode will be exited if the FUNCTION SET YES (+) key is not pressed within 10 seconds of the "ARE YOU SURE?" prompt.
- 10) Press and release the FUNCTION SET YES (+) and NO (-) keys simultaneously, to return to the beginning of the MCA menu tree.

## CONFIGURING DEGREE UNITS DISPLAYED (°F OR °C)

- 1) All controls are located on the MCA Interface Pad.
- 2) With SYSTEM OK being displayed on the MCA Interface Pad, press and release the FUNCTION SET ENTER key. The FUNCTION MENU is displayed. or

In the MAIN ALARM MENU, repeatedly press and release the FUNCTION SELECT DOWN arrow key until "GO TO FUNCTION MENU" is displayed. Press and release the FUNCTION SET ENTER key. The FUNCTION MENU is displayed.

- 3) Repeatedly press and release the FUNCTION SELECT DOWN arrow key until "CHANGE CONFIGURATION PARAMETERS" is displayed.
- 4) Press and release the FUNCTION SET ENTER key.
- 5) Repeatedly press and release the FUNCTION SELECT DOWN arrow key until "NOW DISPLAYING  $\circ$  (*C or F*) SET TO  $\circ$  (*F or C*)" is displayed.
- 6) To toggle the degree units being displayed, press and release the ALARM CUTOFF and FUNCTION SET ENTER keys simultaneously.
- 7) "ARE YOU SURE?" is displayed. Press and release the FUNCTION SET YES (+) key.
  - **Note:** The minimum voltage with temperature compensation value will not be changed and the adjustment mode will be exited if the FUNCTION SET YES (+) key is not pressed within 10 seconds of the "ARE YOU SURE?" prompt.
- 8) Press and release the FUNCTION SET YES (+) and NO (-) keys simultaneously, to return to the beginning of the MCA menu tree.

## CONFIGURING THE SYSTEM DATE AND TIME

displayed.

- 1) All controls are located on the MCA Interface Pad.
- 2) With SYSTEM OK being displayed on the MCA Interface Pad, press and release the FUNCTION SET ENTER key. The FUNCTION MENU is displayed. or In the MAIN ALARM MENU, repeatedly press and release the FUNCTION SELECT DOWN arrow key until "GO TO FUNCTION MENU" is displayed. Press and release the FUNCTION SET ENTER key. The FUNCTION MENU is
- 3) Repeatedly press and release the FUNCTION SELECT DOWN arrow key until "CHANGE CONFIGURATION PARAMETERS" is displayed.
- 4) Press and release the FUNCTION SET ENTER key.
- 5) Repeatedly press and release the FUNCTION SELECT DOWN arrow key until "IT IS NOW hh:mm:ss dd-mon-yy" is displayed.
- 6) Press and release the ALARM CUTOFF and FUNCTION SET ENTER keys simultaneously. The day of the month is underlined.
- 7) Press FUNCTION SET YES (+) and NO (-) keys to change the day of month.
- 8) Press FUNCTION SET ENTER key. Month is underlined.
- 9) Press FUNCTION SET YES (+) and NO (-) keys to change the month.
- 10) Press FUNCTION SET ENTER key. Year is underlined.
- 11) Press FUNCTION SET YES (+) and NO (-) keys to change the year.
- 12) Press FUNCTION SET ENTER key. Hour is underlined.
- 13) Press FUNCTION SET YES (+) and NO (-) keys to change the hour.
- 14) Press FUNCTION SET ENTER key. Minutes is underlined.
- 15) Press FUNCTION SET YES (+) and NO (-) keys to change the minutes.
- 16) Press FUNCTION SET ENTER key.

This document is property of Emerson Network Power, Energy Systems, North America, Inc. and contains confidential and proprietary information owned by Emerson Network Power, Energy Systems, North America, Inc. Any copying, use, or disclosure of it without the written permission of Emerson Network Power, Energy Systems, North America, Inc. and contains confidential and proprietary information owned by Emerson Network Power, Energy Systems, North America, Inc. and contains confidential and proprietary information owned by Emerson Network Power, Energy Systems, North America, Inc. and contains confidential and proprietary information owned by Emerson Network Power, Energy Systems, North America, Inc. and contains confidential and proprietary information owned by Emerson Network Power, Energy Systems, North America, Inc. is strictly prohibited.
## CONFIGURING MCA I/O CIRCUIT CARD ANALOG INPUT(S)

- 1) All controls are located on the MCA Interface Pad.
- 2) With SYSTEM OK being displayed on the MCA Interface Pad, press and release the FUNCTION SET ENTER key. The FUNCTION MENU is displayed. or

In the MAIN ALARM MENU, repeatedly press and release the FUNCTION SELECT DOWN arrow key until "GO TO FUNCTION MENU" is displayed. Press and release the FUNCTION SET ENTER key. The FUNCTION MENU is displayed.

- 3) Repeatedly press and release the FUNCTION SELECT DOWN arrow key until "CHANGE CONFIGURATION PARAMETERS" is displayed.
- 4) Press and release the FUNCTION SET ENTER key.
- 5) CHANGE I/O BOARD PARAMETERS is displayed. Press and release the FUNCTION SET ENTER key.
- ANALOG INPUT B#-P# IS DISTRIBUTION or ANALOG INPUT B#-P# IS AUXILIARY is displayed (B#-P# = Bay Number – MCA I/O Circuit Card Position Number).

# This setting determines if the monitored input appears in the MCA DISTRIBUTION MEASUREMENT menus or in separate MCA AUXILIARY MEASUREMENT menus.

To toggle the setting, press and release the ALARM CUTOFF and FUNCTION SET ENTER keys simultaneously.

"ARE YOU SURE?" is displayed. Press and release the FUNCTION SET YES (+) key.

To select another analog input (if available), press the FUNCTION SELECT DOWN arrow key.

7) When the last MCA I/O circuit card with an analog input is selected, press the FUNCTION SELECT DOWN arrow key to display ANALOG INPUT B#-P# 50mV = aaaaA (B#-P# = Bay Number – MCA I/O Circuit Card Position Number).

This sets the scale factor for the analog input.

Press and release the ALARM CUTOFF and FUNCTION SET ENTER keys simultaneously.

Observe the value displayed. To change this value, press and hold the FUNCTION SET YES (+) or NO (-) key. Release the key when the desired value is displayed.

With the desired value being displayed, press and release the FUNCTION SET ENTER key.

"ARE YOU SURE?" is displayed. Press and release the FUNCTION SET YES (+) key.

To select another analog input (if available), press the FUNCTION SELECT DOWN arrow key.

Chapter 4. MCA System Adjustments

8) Press and release the FUNCTION SET YES (+) and NO (-) keys simultaneously, to return to the beginning of the MCA menu tree.

## CONFIGURING MCA I/O CIRCUIT CARD ANALOG OUTPUT(S)

- 1) All controls are located on the MCA Interface Pad.
- 2) With SYSTEM OK being displayed on the MCA Interface Pad, press and release the FUNCTION SET ENTER key. The FUNCTION MENU is displayed. or in the MAIN ALARM MENUL repeatedly press and release the FUNCTION

In the MAIN ALARM MENU, repeatedly press and release the FUNCTION SELECT DOWN arrow key until "GO TO FUNCTION MENU" is displayed. Press and release the FUNCTION SET ENTER key. The FUNCTION MENU is displayed.

- 3) Repeatedly press and release the FUNCTION SELECT DOWN arrow key until "CHANGE CONFIGURATION PARAMETERS" is displayed.
- 4) Press and release the FUNCTION SET ENTER key.
- 5) CHANGE I/O BOARD PARAMETERS is displayed. Press and release the FUNCTION SET ENTER key.
- Repeatedly press and release the FUNCTION SELECT DOWN arrow key until ANALOG OUTPUT B#-P# 50mV = aaaaA (B#-P# = Bay Number – MCA I/O Circuit Card Position Number).

#### This sets the scale factor for the analog output.

Press and release the ALARM CUTOFF and FUNCTION SET ENTER keys simultaneously.

Observe the value displayed. To change this value, press and hold the FUNCTION SET YES (+) or NO (-) key. Release the key when the desired value is displayed.

With the desired value being displayed, press and release the FUNCTION SET ENTER key.

"ARE YOU SURE?" is displayed. Press and release the FUNCTION SET YES (+) key.

To select another analog output (if available), press the FUNCTION SELECT DOWN arrow key.

7) Press and release the FUNCTION SET YES (+) and NO (-) keys simultaneously, to return to the beginning of the MCA menu tree.

## CONFIGURING MCA I/O CIRCUIT CARD BINARY INPUT(S)

- 1) All controls are located on the MCA Interface Pad.
- 2) With SYSTEM OK being displayed on the MCA Interface Pad, press and release the FUNCTION SET ENTER key. The FUNCTION MENU is displayed. or in the MAIN ALARM MENUL repeatedly press and release the FUNCTION

In the MAIN ALARM MENU, repeatedly press and release the FUNCTION SELECT DOWN arrow key until "GO TO FUNCTION MENU" is displayed. Press and release the FUNCTION SET ENTER key. The FUNCTION MENU is displayed.

- 3) Repeatedly press and release the FUNCTION SELECT DOWN arrow key until "CHANGE CONFIGURATION PARAMETERS" is displayed.
- 4) Press and release the FUNCTION SET ENTER key.
- 5) CHANGE I/O BOARD PARAMETERS is displayed. Press and release the FUNCTION SET ENTER key.
- 6) Repeatedly press and release the FUNCTION SELECT DOWN arrow key until BINARY INPUT B#-P#-I# IS ALARM = CLOSED or BINARY INPUT B#-P#-I# IS ALARM = OPEN is displayed (B#-P#-I# = Bay Number – MCA I/O Circuit Card Position Number – Binary Input Number).

#### This setting determines the alarm state of the monitored binary input.

To toggle the setting press and release the ALARM CUTOFF and FUNCTION SET ENTER keys simultaneously.

"ARE YOU SURE?" is displayed. Press and release the FUNCTION SET YES (+) key.

To select another binary input located on the card, press the FUNCTION SELECT DOWN arrow key. When the last binary input is selected, pressing the FUNCTION SELECT DOWN arrow key displays the next MCA I/O circuit card with binary inputs (if available).

- 7) Press and release the FUNCTION SET YES (+) and NO (-) keys simultaneously, to return to the beginning of the MCA menu tree.
  - **Note:** If a binary input alarms, the MCA displays a "Binary Input Customer Text Message" in the I/O Board Alarm Detail Message. If you wish to change the default message, refer to 'Chapter 3. System Operating Procedures' for an adjustment procedure.

## MCA AUDIBLE ALARM CUTOFF RESET TIME PERIOD

Refer to Chapter 3. System Operating Procedures for an adjustment procedure.

## MCA RECTIFIER SEQUENCING FEATURE

Refer to Chapter 3. System Operating Procedures for an adjustment procedure.

## MANUALLY INITIATED TIMED TEST/EQUALIZE FEATURE

Refer to Chapter 3. System Operating Procedures for an adjustment procedure.

## AUTOMATIC TEST/EQUALIZE FEATURE

Refer to Chapter 3. System Operating Procedures for an adjustment procedure.

## MCA POWER SHARE FEATURE

Refer to Chapter 3. System Operating Procedures for an adjustment procedure.

## ALARM RELAY TEST FEATURE

Refer to Setting and Testing MCA Customer Alarm Relays in "Chapter 5. Installing the Rectifiers and Initially Starting the System" in the separate INSTALLATION INSTRUCTIONS (Section 5876).

## MCA "ALTERNATE CURRENT LIMIT" FEATURE

Refer to Chapter 3. System Operating Procedures for an adjustment procedure.

This Page Intentionally Left Blank

# CHAPTER 5 SYSTEM MAINTENANCE

## TABLE OF CONTENTS

| Admonishments                 | 5-2 |
|-------------------------------|-----|
| General Safety                | 5-2 |
| Voltages                      | 5-2 |
| MS Maintenance Procedures     | 5-2 |
| System Maintenance Procedures | 5-3 |
| Adding a Rectifier            | 5-8 |

Chapter 5. System Maintenance

## ADMONISHMENTS

#### **General Safety**

#### Danger: SERVICE PERSONNEL MUST FOLLOW APPROVED SAFETY PROCEDURES.

Performing the following procedures may expose service personnel to hazards. These procedures should be performed by qualified service personnel familiar with the hazards associated with this type of equipment. These hazards may include shock, energy, and/or burns. To avoid these hazards:

- a) The tasks should be performed in the order indicated.
- b) Remove watches, rings, and other jewelry.
- c) Prior to contacting any uninsulated surface or termination, use a voltmeter to verify that no voltage or the expected voltage is present.
- d) Wear eye protection, and use recommended tools.
- e) Use insulated tools.

(To avoid danger to the installer or damage to the equipment, the tools used in this procedure should have insulated grips. All exposed metal shafts, extensions, handles, etc. should be completely insulated with a minimum of three half-lapped layers of electrical tape. Ensure that wrenches with more than one working end have only one end exposed.)

#### Voltages

**AC Input Voltages** 

Danger: This system operates from AC voltage capable of producing fatal electrical shock.

#### DC Input/Output Voltages

Danger: This system produces DC Power and requires battery to be connected to it. Although the DC voltage is not hazardously high, the rectifier modules and/or battery can deliver large amounts of current. Exercise extreme caution not to inadvertently contact or have any tool inadvertently contact a battery terminal or exposed wire connected to a battery terminal. NEVER allow a metal object, such as a tool, to contact more than one termination at a time, or to simultaneously contact a termination and a grounded object. Even a momentary short circuit can cause explosion and injury.

## LMS MAINTENANCE PROCEDURES

Refer to the LMS User Instructions (Section 5847) for LMS maintenance procedures. Section 5847 can be accessed via the CD (Electronic Documentation Package) furnished with your system.

## SYSTEM MAINTENANCE PROCEDURES

The maintenance procedures listed in Table 5-1 should be performed and recorded at the recommended interval to ensure continual system operation.

The procedures listed in Table 5-2 <u>may</u> be performed and recorded at the recommended interval to track system operation. Table 5-2 procedures <u>ARE NOT</u> necessary for continual system operation. They are recommended <u>only</u> to provide a service record for the system.

The tables reference specific chapters in these **User Instructions (Section 5877)** or the separate **Installation Instructions (Section 5876)** that help in performing these procedures.

| PROCEDURE                                                                             | REFERENCED IN                                                    | COMPLETED (√) |
|---------------------------------------------------------------------------------------|------------------------------------------------------------------|---------------|
| Check Ventilation Openings<br>for Obstructions such as Dust,<br>Papers, Manuals, etc. |                                                                  |               |
| Inspect and Tighten All<br>Installer's Connections                                    | Section 5876,<br>Chapter 4.<br>Making Electrical<br>Connections. |               |

**Note:** This table may be reproduced as necessary to record and document system performance.

Table 5-1Maintenance Procedures to be Performed at 6-Month Intervals

| PROCEDURE                                                                                                    | REFERENCED IN                                                                                                    | VALUE |
|----------------------------------------------------------------------------------------------------|----------------------------------------------------------------------------------------------------|-------|
| Measure and Record<br>System Float<br>(Output) Voltage                                                                          | Section 5877, <i>Chapter 2.</i><br><i>Navigating the MCA,</i><br>(Line #133) to Place in<br>Float Mode,<br>if required.                                                                                                    |       |
| Compare MCA<br>Display Voltage with<br>Reference Meter                                                                          | Record System Output Voltage<br>as Shown on the MCA Display.<br>Record also Reference Meter Voltage<br>Connected to System Output Busbars.                                                                                                    |       |
| Measure and Record<br>System Test/Equalize<br>(Output) Voltage<br>and<br>Compare MCA<br>Display Voltage with<br>Reference Meter | Section 5877, Chapter 2.<br>Navigating the MCA,<br>(Line #133) to Place in<br>Test/Equalize Mode.<br>Record System Output Voltage<br>as Shown on the MCA Display.<br>Record also Reference Meter Voltage<br>Connected to System Output Busbars.<br>Section 5877, Chapter 2.<br>Navigating the MCA,<br>(Line #133) to Return to Float Mode. |       |
| Measure and Record<br>Total System Output<br>Current                                                                            | Record System Output Current as Shown on the MCA Display.                                                                                                    |       |
| Measure and Record<br>Total Rectifier Output<br>Current                                                                         | Section 5877, Chapter 2<br>Navigating the MCA,<br>(Line #125).                                                                                                    |       |

Table 5-2 (cont'd on next page) Procedures that <u>MAY</u> be Performed at 12-Month Intervals to Track System Operation

| PROCEDURE                                       | REFERENCED IN                                                      | Rectifier                 | VALUE |
|-------------------------------------------------|--------------------------------------------------------------------|---------------------------|-------|
|                                                 | Section 5877,<br>Chapter 2.<br>Navigating the MCA,<br>(Line #126). | Bay # (),<br>Rectifier 1  |       |
|                                                 |                                                                    | Bay # (),<br>Rectifier 2  |       |
|                                                 |                                                                    | Bay # (),<br>Rectifier 3  |       |
|                                                 |                                                                    | Bay # (),<br>Rectifier 4  |       |
| Measure and Record                              |                                                                    | Bay # (),<br>Rectifier 5  |       |
| Individual Rectifier                            |                                                                    | Bay # (),<br>Rectifier 6  |       |
|                                                 |                                                                    | Bay # (),<br>Rectifier 7  |       |
|                                                 |                                                                    | Bay # (),<br>Rectifier 8  |       |
|                                                 |                                                                    | Bay # (),<br>Rectifier 9  |       |
|                                                 |                                                                    | Bay # (),<br>Rectifier 10 |       |
| Record Rectifier High<br>Voltage Shutdown Value | Section 5877,<br>Chapter 2.<br>Navigating the MCA,<br>(Line #219). |                           |       |
| Record Rectifier Current<br>Limit Value         | Section 5877,<br>Chapter 2.<br>Navigating the MCA,<br>(Line #221). |                           |       |

Table 5-2 (cont'd from previous page, cont'd on next page)Procedures that MAY be Performed at 12-MonthIntervals to Track System Operation

| PROCEDURE                                                                                                    | REFERENCED IN                                                                                                    | VALUE |
|----------------------------------------------------------------------------------------------------|----------------------------------------------------------------------------------------------------|-------|
| Record System High<br>Voltage 1 Alarm Value<br>or<br>Record and Check System<br>High Voltage 1 Alarm Value                | Section 5877, Chapter 2.<br>Navigating the MCA,<br>(Line #226).<br>or<br>Section 5876,<br>Chapter 5.<br>Installing the Rectifiers<br>and Initially Starting the<br>Power System. |       |
| Record System High<br>Voltage 2 Alarm Value<br>or<br>Record and Check System<br>High Voltage 2 Alarm Value                | Section 5877, Chapter 2.<br>Navigating the MCA,<br>(Line #227).<br>or<br>Section 5876,<br>Chapter 5.<br>Installing the Rectifiers<br>and Initially Starting the<br>Power System. |       |
| Record System Battery On<br>Discharge Alarm Value<br>or<br>Record and Check System<br>Battery On Discharge<br>Alarm Value | Section 5877, Chapter 2.<br>Navigating the MCA,<br>(Line #228).<br>or<br>Section 5876,<br>Chapter 5.<br>Installing the Rectifiers<br>and Initially Starting the<br>Power System. |       |
| Record System Very Low<br>Voltage Alarm Value<br>or<br>Record and Check System<br>Very Low Voltage Alarm<br>Value         | Section 5877, Chapter 2.<br>Navigating the MCA,<br>(Line #229).<br>or<br>Section 5876,<br>Chapter 5.<br>Installing the Rectifiers<br>and Initially Starting the<br>Power System. |       |

Table 5-2 (cont'd from previous page, cont'd on next page)Procedures that MAY be Performed at 12-MonthIntervals to Track System Operation

This document is property of Emerson Network Power, Energy Systems, North America, Inc. and contains confidential and proprietary information owned by Emerson Network Power, Energy Systems, North America, Inc. Any copying, use, or disclosure of it without the written permission of Emerson Network Power, Energy Systems, North America, Inc. and contains confidential and proprietary information owned by Emerson Network Power, Energy Systems, North America, Inc. and contains confidential and proprietary information owned by Emerson Network Power, Energy Systems, North America, Inc. and contains confidential and proprietary information owned by Emerson Network Power, Energy Systems, North America, Inc. and contains confidential and proprietary information owned by Emerson Network Power, Energy Systems, North America, Inc. is strictly prohibited.

| PROCEDURE                                                                                                    | REFERENCED IN                                                                                                    | VALUE |
|----------------------------------------------------------------------------------------------------|----------------------------------------------------------------------------------------------------|-------|
| Record System Total<br>Distribution Load Current<br>Alarm Value<br>or<br>Record and Check Total<br>Distribution Load Current<br>Alarm Value | Section 5877, Chapter 2.<br>Navigating the MCA,<br>(Line #230).<br>or<br>Section 5876,<br>Chapter 5.<br>Installing the Rectifiers<br>and Initially Starting the<br>Power System. |       |
| Record Distribution Group<br>A Load Current Alarm<br>Value<br>or<br>Record and Check<br>Distribution Group A Load<br>Current Alarm Value    | Section 5877, Chapter 2.<br>Navigating the MCA,<br>(Line #231).<br>or<br>Section 5876,<br>Chapter 5.<br>Installing the Rectifiers<br>and Initially Starting the<br>Power System. |       |
| Record Distribution Group<br>B Load Current Alarm<br>Value<br>or<br>Record and Check<br>Distribution Group B Load<br>Current Alarm Value    | Section 5877, Chapter 2.<br>Navigating the MCA,<br>(Line #232).<br>or<br>Section 5876,<br>Chapter 5.<br>Installing the Rectifiers<br>and Initially Starting the<br>Power System. |       |

Table 5-2 (cont'd from previous page, cont'd on next page)Procedures that MAY be Performed at 12-MonthIntervals to Track System Operation

## ADDING A RECTIFIER

To increase system current capacity, an additional Rectifier can easily be installed in an existing bay that contains an empty Rectifier mounting position. Follow the procedure detailed below. A Rectifier may be installed in a live system.

The Rectifier weighs approximately 40 lbs.

Rectifiers can be inserted or removed with power applied (hot swappable).

#### Procedure

- 1) Remove the blank panel from the Rectifier mounting position. Save this panel. The panel must be re-installed if a Rectifier is removed.
- 2) Ensure that the Standby/Operate switch on the Rectifier to be installed is in the "standby" position.
- **Note:** In the next step, a safety latch is present on the left-hand (as viewed from the front) side panel of each Rectifier. The latch is designed to prevent the Rectifier from inadvertently being removed completely from the Bay once it has been installed. It should not be necessary to depress the safety latch release when installing the Rectifier.
- Install the Rectifier into the bay by sliding it evenly into its mounting position. Secure the Rectifier to the bay by tightening the captive fasteners on the Rectifier.
- Place the Standby/Operate switch on the Rectifier installed to the I "operate" position.
- 5) The MCA automatically adds the capacity of the new Rectifier to the current limit and displays the new current limit setting.
- If the current limit setting is correct, go to step 10). If the current limit setting is not correct, press and release the ALARM CUTOFF and FUNCTION SET ENTER pushbuttons simultaneously.
- 7) Observe the value displayed. This is the system current limit setting. Reset this value to the new current limit setting. Each Rectifier's current limit circuit will be automatically adjusted to ensure that system current does not exceed this value. To change this value, press and hold the FUNCTION SET YES (+) or NO (-) pushbutton. Release the pushbutton when the desired value is displayed.
- 8) With the desired current limiting value being displayed, press and release the FUNCTION SET ENTER pushbutton.
- 9) "ARE YOU SURE?" is displayed. Press and release the FUNCTION SET YES
  (+) pushbutton.
  - **Note:** The system current limit value will not be changed and the adjustment mode will be exited if the FUNCTION SET YES (+) pushbutton is not pressed within 10 seconds of the "ARE YOU SURE?" prompt.
- 10) Press and release the FUNCTION SET YES (+) and NO (-) pushbuttons simultaneously, to return to the beginning of the MCA menu tree.
- 11) Ensure that there are no local or remote alarms activated on the system.

## CHAPTER 6 SYSTEM TROUBLESHOOTING AND REPAIR

## **CONTACT INFORMATION**

Support contact information is provided on the inside of the back cover of this document.

## **TABLE OF CONTENTS**

| Contact Information                                                     | 6-1  |
|-------------------------------------------------------------------------|------|
| Admonishments                                                           | 6-2  |
| General Safety                                                          | 6-2  |
| Voltages                                                                | 6-2  |
| Circuit Card Handling                                                   | 6-3  |
| LMS Troubleshooting Procedures                                          | 6-3  |
| Troubleshooting Information                                             | 6-4  |
| General                                                                 | 6-4  |
| Adjustments                                                             | 6-4  |
| MCA Messages                                                            | 6-4  |
| Rectifier Current Sharing Unbalance                                     | 6-5  |
| Rectifier Module Fault Symptoms and Troubleshooting                     | 6-6  |
| Updating the Inventory after Changes to the System Have Been Made       | 6-7  |
| Replacement Information                                                 | 6-8  |
| Replacement Assemblies                                                  | 6-8  |
| Replacement Cables                                                      | 6-8  |
| Replacement Procedures                                                  | 6-9  |
| Rectifier Replacement                                                   | 6-9  |
| MCA Circuit Card Replacement                                            | 6-11 |
| Router Circuit Card Replacement                                         | 6-15 |
| Distribution Bus Monitoring Circuit Card Replacement                    | 6-18 |
| MCA Customer Alarm Relay Circuit Card Replacement                       | 6-21 |
| MCA I/O Circuit Card Replacement                                        | 6-21 |
| Alarm, Reference, and Control Fuse Replacement                          | 6-22 |
| Rectifier Fan Replacement                                               | 6-25 |
| Adding a Battery Charge Digital Temperature Compensation Probe to a     |      |
| Previously Operated System                                              | 6-26 |
| Removing a Battery Charge Digital Temperature Compensation Probe from a | o    |
| Previously Operated System                                              | 6-27 |

## ADMONISHMENTS

#### **General Safety**

#### Danger: SERVICE PERSONNEL MUST FOLLOW APPROVED SAFETY PROCEDURES.

Performing the following procedures may expose service personnel to hazards. These procedures should be performed by qualified service personnel familiar with the hazards associated with this type of equipment. These hazards may include shock, energy, and/or burns. To avoid these hazards:

- a) The tasks should be performed in the order indicated.
- b) Remove watches, rings, and other jewelry.
- c) Prior to contacting any uninsulated surface or termination, use a voltmeter to verify that no voltage or the expected voltage is present.
- d) Wear eye protection, and use recommended tools.
- e) Use insulated tools.

(To avoid danger to the installer or damage to the equipment, the tools used in this procedure should have insulated grips. All exposed metal shafts, extensions, handles, etc. should be completely insulated with a minimum of three half-lapped layers of electrical tape. Ensure that wrenches with more than one working end have only one end exposed.)

#### Voltages

**AC Input Voltages** 

Danger: This system operates from AC voltage capable of producing fatal electrical shock.

#### DC Input/Output Voltages

- Danger: This system produces DC Power and requires battery to be connected to it. Although the DC voltage is not hazardously high, the rectifier Modules and/or battery can deliver large amounts of current. Exercise extreme caution not to inadvertently contact or have any tool inadvertently contact a battery terminal or exposed wire connected to a battery terminal. NEVER allow a metal object, such as a tool, to contact more than one termination at a time, or to simultaneously contact a termination and a grounded object. Even a momentary short circuit can cause explosion and injury.
- Caution: Performing the following procedures may interrupt power to the loads, if battery reserve is not sufficient.

This document is property of Emerson Network Power, Energy Systems, North America, Inc. and contains confidential and proprietary information owned by Emerson Network Power, Energy Systems, North America, Inc. Any copying, use, or disclosure of it without the written permission of Emerson Network Power, Energy Systems, North America, Inc. and contains confidential and proprietary information owned by Emerson Network Power, Energy Systems, North America, Inc. and contains confidential and proprietary information owned by Emerson Network Power, Energy Systems, North America, Inc. and contains confidential and proprietary information owned by Emerson Network Power, Energy Systems, North America, Inc. and contains confidential and proprietary information owned by Emerson Network Power, Energy Systems, North America, Inc. is strictly prohibited.

#### **Circuit Card Handling**

Warning: Installation or removal of the circuit cards requires careful handling. Before handling any circuit card, read and follow the instructions contained on the Static Warning Page located at the beginning of this manual.

*DC input power should always be removed from a circuit card before inserting or removing a circuit card.* 

To avoid possibility of circuit card damage from static discharge, a static wrist strap grounded through a one megohm resistor should always be worn when handling the circuit cards.

## LMS TROUBLESHOOTING PROCEDURES

Refer to the LMS User Instructions (Section 5847) for LMS troubleshooting procedures. Section 5847 can be accessed via the CD (Electronic Documentation Package) furnished with your system.

## TROUBLESHOOTING INFORMATION

#### General

This system is designed for ease in troubleshooting and repair. The various indicators, as described in *Chapter 3. System Operating Procedures*, are designed to isolate a failure to a specific element. Once the faulty element has been identified, refer to the next sections, "Replacement Information" and "Replacement Procedures".

The procedures listed in *Chapter 5. System Maintenance*, can also be used by servicing personnel in identification and/or prevention of trouble symptoms in the system.

#### Adjustments

If the suspected cause of a trouble symptom is an out of adjustment condition, that particular adjustment setting should be checked or reset using the appropriate adjustment procedure detailed in *Chapter 4. MCA System Adjustments*. If a failed Rectifier or circuit card is suspected, the adjustment procedures can also be used to verify the setpoints as well as the operation of the Rectifier or circuit card.

#### **MCA Messages**

An MCA Menu Tree (Section 5886) is provided in the separate *INSTALLATION MANUAL* and the *CD CARRIER MANUAL* (it is also provided on the CD). Each line in the MCA Menu Tree contains a number. This number is referenced in a chart provided in *Chapter 2. Navigating the MCA.* This chart provides a description of each line listed on the MCA Menu Tree.

If the MCA displays an alarm message, find the line in the MCA Menu Tree showing this message. For an explanation of this alarm, locate the corresponding MCA Menu Tree Line Number in the chart provided in *Chapter 2. Navigating the MCA*.

- **Note:** If the MCA is replaced with an MCA previously used in another power system, the MCA may reflect inventory items not in the current power system and may display alarms. In this case, update the inventory as detailed in this chapter. Also, if you remove an inventory item (a component) from the power system, you must update the inventory to clear alarms.
- **Note:** If you remove a Battery Charge Digital Temperature Compensation Probe, alarms are displayed. Manually set the Battery Charge Digital Temperature Compensation feature to off as described in "Chapter 4. MCA System Adjustments" to clear the alarms.

This document is property of Emerson Network Power, Energy Systems, North America, Inc. and contains confidential and proprietary information owned by Emerson Network Power, Energy Systems, North America, Inc. Any copying, use, or disclosure of it without the written permission of Emerson Network Power, Energy Systems, North America, Inc. and contains confidential and proprietary information owned by Emerson Network Power, Energy Systems, North America, Inc. and contains confidential and proprietary information owned by Emerson Network Power, Energy Systems, North America, Inc. and contains confidential and proprietary information owned by Emerson Network Power, Energy Systems, North America, Inc. and contains confidential and proprietary information owned by Emerson Network Power, Energy Systems, North America, Inc. is strictly prohibited.

## **Rectifier Current Sharing Unbalance**

When multiple rectifiers are operating in parallel and the current sharing unbalance among them is greater than 3%, check if the communications cables are correctly connected.

If the current sharing unbalance still persists, following the verification suggested above, then replace the rectifier which has had its current sharing function disabled.

## **Rectifier Module Fault Symptoms and Troubleshooting**

The fault indicators that can be displayed by the rectifier are as follows: Power indicator (green) off, Protection indicator (yellow) on, Protection indicator (yellow) flashing, Alarm indicator (red) on, and Alarm indicator (red) flashing. Refer to Table 6-1 for a list of possible causes and corrective actions.

| Symptom                                         | Possible Cause(s)                                                              | Suggested Action(s)                                                                                                    |  |
|-------------------------------------------------|--------------------------------------------------------------------------------|----------------------------------------------------------------------------------------------------|--|
| Power                                           | No input voltage.                                                              | Make sure there is input voltage.                                                                                                    |  |
| Indicator<br>(Green) Off                        | Input polarity reversed or input fuse blown.                                   | Replace the fuse with a new one of<br>the same capacity or reconnect the<br>input power correctly.                                                      |  |
|                                                 | AC input voltage outside the normal range.                                     | Ensure that the AC input voltage is within the acceptable range.                                                                                        |  |
|                                                 | PFC over-voltage.                                                              | Replace the rectifier.                                                                                                    |  |
|                                                 | Current sharing function is disabled.                                          | Replace the rectifier.                                                                                                    |  |
| Protection                                      | Rectifier not inserted into the slot completely.                               | nsert the rectifier again properly.                                                                                                    |  |
| Indicator                                       | Rectifier over-temperature protection                                          | n, which could be caused by:                                                                                                    |  |
|                                                 | 1. Fan blocked.                                                                | 1. Remove any object that may be blocking the fan.                                                                                                    |  |
|                                                 | 2. Ventilation blocked (inlet or outlet).                                      | 2. Remove any object that may be blocking the inlet or outlet.                                                                                          |  |
|                                                 | 3. Ambient temperature too high or rectifier inlet too close to a heat source. | 3. Lower the ambient temperature, relocate the heat source.                                                                                             |  |
| Protection<br>Indicator<br>(Yellow)<br>Flashing | Rectifier communication failure.                                               | Check the communication cables.                                                                                                    |  |
| Alarm<br>Indicator<br>(Red) On                  | Rectifier over-voltage.                                                        | Remove the rectifier from the DC<br>power system, restart the rectifier,<br>and replace the rectifier if the over-<br>voltage condition still persists. |  |
| Alarm<br>Indicator<br>(Red) Flashing            | Fan not operating.                                                             | Replace the rectifier.                                                                                                    |  |

Table 6-1 Rectifier Module Troubleshooting

# Updating the Inventory after Changes to the System Have Been Made

When an inventory item is removed from the system, an alarm will be reported until the following procedure is performed.

Example, if a Rectifier is removed from the system, the Rectifier will not be removed from the MCA's inventory until "VIEW THE SYSTEM INVENTORY" is entered and the "UPDATE THE INVENTORY" operation is completed.

#### Procedure

1) With SYSTEM OK being displayed on the MCA Interface Pad, press and release the FUNCTION SET ENTER key. The FUNCTION MENU is displayed. or

In the MAIN ALARM MENU, repeatedly press and release the FUNCTION SELECT DOWN arrow key until "GO TO FUNCTION MENU" is displayed. Press and release the FUNCTION SET ENTER key. The FUNCTION MENU is displayed.

- 2) Repeatedly press and release the FUNCTION SELECT DOWN arrow key until "VIEW THE SYSTEM INVENTORY" is displayed.
- 3) Press and release the FUNCTION SET ENTER key.
- 4) Repeatedly press and release the FUNCTION SELECT DOWN arrow key until "UPDATE THE INVENTORY" is displayed.
- 5) Press and release the ALARM CUTOFF and FUNCTION SET ENTER keys simultaneously.
- 6) "ARE YOU SURE?" is displayed. Press and release the FUNCTION SET YES(+) key.
- 7) Press and release the FUNCTION SET YES (+) and NO (-) keys simultaneously, to return to the beginning of the MCA menu tree.

## **REPLACEMENT INFORMATION**

#### **Replacement Assemblies**

When a trouble symptom is localized to a faulty Rectifier or circuit card, that particular Rectifier or circuit card should be replaced in its entirety. No attempt should be made to troubleshoot or repair individual components on any Rectifier or circuit card.

Refer to SAG582140000 (System Application Guide) for replacement part numbers. The SAG can be accessed via the CD (Electronic Documentation Package) furnished with your system.

#### **Replacement Cables**

Refer to SAG582140000 (System Application Guide) for replacement part numbers. The SAG can be accessed via the CD (Electronic Documentation Package) furnished with your system.

## **REPLACEMENT PROCEDURES**

#### **Rectifier Replacement**

#### Danger: Observe the instructions on top of the Rectifier as you remove it.

**Note:** If a Rectifier is removed without being replaced, perform the UPDATE INVENTORY procedure found in this chapter to clear alarms.

The Rectifier weighs approximately 40 lbs.

Rectifiers can be inserted or removed with power applied (hot swappable).

#### Procedure

- 1) Observe the admonishments presented at the beginning of this chapter, and those encountered in this procedure.
- Performing this procedure may activate external alarms. Do one of the following. If possible, disable these alarms. If these alarms cannot be easily disabled, notify the appropriate personnel to disregard any future alarms associated with this system.
- 3) On the Rectifier to be removed, place the Standby/Operate switch to the "standby" position.
- **Note:** In the next step, a safety latch is present on the left-hand (as viewed from the front) side panel of each Rectifier. The latch is designed to prevent the Rectifier from inadvertently being removed completely from the Bay once it has been installed. It should not be necessary to depress the safety latch release when installing the Rectifier.
- 4) Loosen the captive fasteners on the front of the Rectifier to be removed. Use the handle provided on the front of the Rectifier, and pull the Rectifier out until it is stopped by a safety latch located on the left-hand side panel of the Rectifier. Refer to Figure 6-1 for latch and release location. Depress and hold the latch release, and remove the Rectifier from the shelf. Support the bottom of the Rectifier as you pull it out. Observe the instructions on top of the Rectifier as you remove it.
- 5) Ensure that the Standby/Operate switch on the replacement Rectifier is in the "standby" position.
- 6) Slide the replacement Rectifier evenly into its mounting position. It should not be necessary to depress the safety latch release. Secure the Rectifier to the bay by tightening the captive fasteners located on the Rectifier.
- 7) Place the Standby/Operate switch on this Rectifier to the I "operate" position.
- 8) Enable the external alarms, or notify appropriate personnel that this procedure is finished.
- 9) Ensure that there are no local or remote alarms active on the system.

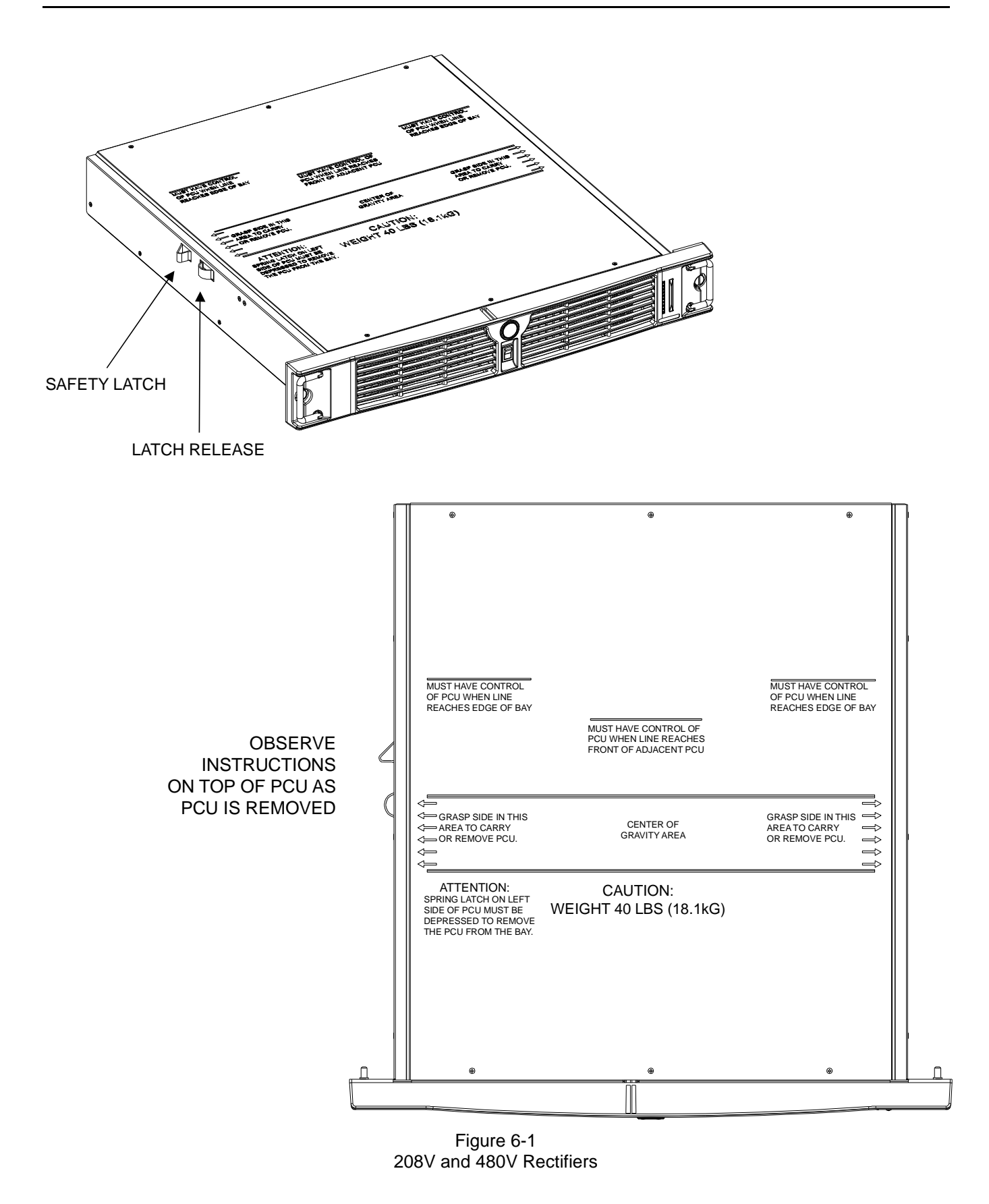

#### Chapter 6. System Troubleshooting and Repair

#### **MCA Circuit Card Replacement**

The MCA circuit card is installed in the Primary Power/Distribution Bay and Primary Power Only Bay. Router circuit cards are installed in the Secondary Power/Distribution Bays, Secondary Power Only Bays, and Distribution Only Bays.

Note: Refer to Figure 6-2 as this procedure is performed.

#### Procedure

- 1) Observe the admonishments presented at the beginning of this chapter, and those encountered in this procedure.
- Performing this procedure may activate external alarms. Do one of the following. If possible, disable these alarms. If these alarms cannot be easily disabled, notify the appropriate personnel to disregard any future alarms associated with this system.
- Replacing the MCA circuit card <u>WILL</u> result in all MCA settings being returned to their factory default values. In Table 6-2 and Table 6-3, either manually record all existing MCA settings or record the required settings for your site from your company's DC Plant Set Points specifications (standards).
  - **Note:** The MCA configuration can be saved by downloading the configuration using the LMS Monitoring System (if installed).

Refer to the MCA Menu Tree (Section 5886) and *Chapter 2. Navigating the MCA to manually record MCA settings*. The MCA Menu Tree is provided in the separate *INSTALLATION MANUAL* and the *CD CARRIER MANUAL* (it is also provided on the CD).

4) Open the bay's front door to access the MCA circuit card mounting position.

# Warning: Damage to the MCA circuit card may result if the next step is not followed.

- 5) Connect an approved grounding strap to your wrist. Attach the other end to a suitable ground.
- 6) Remove fuse F3 that supplies input power to the MCA circuit card. Refer to Figure 6-7 for location.
- 7) With an external voltmeter, verify plant voltage is correct (MCA is powered down at this point).
- 8) Remove any network cables from the circuit card, noting their locations for reassembly.
- 9) Remove the alarm cable connector TB1 from the circuit card. Note that terminal block TB1 consists of two pieces snapped together. The two pieces can be separated by first loosening the two screws; then gently pulling the one half from the other.
- 10) Loosen the circuit card retaining screw.
- 11) Remove the circuit card.
- 12) Set the switches of S1 on the replacement circuit card to match the settings of the removed circuit card.
- 13) Slide the replacement circuit card into its mounting location, ensuring the rear edge connector is firmly seated.
- 14) Secure the circuit card by tightening the circuit card retaining screw .

- 15) Replace fuse F3 which supplies input power to the MCA circuit card. Refer to Figure 6-7 for location.
- 16) The MCA goes through an initialization routine (as detailed in *Chapter 5. Installing the Rectifiers and Initially Starting the System* of the INSTALLATION INSTRUCTIONS [Section 5877]). During this initialization routine, check (and if required change) the MCA settings for your Site. In lieu of manually entering new MCA settings, if the old MCA configuration was downloaded via the LMS; upload the configuration. Refer to the LMS User Instructions for a procedure.
- 17) Remove the grounding wrist strap.
- 18) Close the bay's front door.
- 19) Enable the external alarms, or notify appropriate personnel that this procedure is finished.
- 20) Ensure that there are no local or remote alarms active on the system.

| Setting                                                       | Factory<br>Default Setting | Required<br>Site Setting |
|---------------------------------------------------------------|----------------------------|--------------------------|
| Float Output Voltage                                          | 52.00V                     |                          |
| Test/Equalize Output Voltage                                  | 52.00V                     |                          |
| High Voltage Shutdown                                         | 57.50V                     |                          |
| Rectifier Current Limit                                       | 100% of Rated<br>Full Load |                          |
| High Voltage #1 Alarm                                         | 55.50V                     |                          |
| High Voltage #2 Alarm                                         | 56.50V                     |                          |
| Battery On Discharge Alarm                                    | 51.00V                     |                          |
| Very Low Voltage Alarm                                        | 47.00V                     |                          |
| Total Distribution Load Alarm                                 | 2000A                      |                          |
| Distribution Group A Load<br>Alarm                            | 2000A                      |                          |
| Distribution Group B Load<br>Alarm                            | 2000A                      |                          |
| High Battery Ambient<br>Temperature #1 Alarm                  | Off                        |                          |
| High Battery Ambient<br>Temperature #2 Alarm                  | Off                        |                          |
| Low Battery Ambient<br>Temperature #1 Alarm                   | Off                        |                          |
| Low Battery Ambient<br>Temperature #2 Alarm                   | Off                        |                          |
| Digital Temperature<br>Compensation (Slope)                   | Off<br>(0V/°C)             |                          |
| Digital Temperature<br>Compensation (Maximum<br>Compensation) | 56.50V                     |                          |
| Digital Temperature<br>Compensation (Minimum<br>Compensation) | 50.00V                     |                          |

Table 6-2 MCA Basic Settings

Chapter 6. System Troubleshooting and Repair

| Setting                                           | Factory<br>Default Setting | Required<br>Site Setting |
|---------------------------------------------------|----------------------------|--------------------------|
| MCA Audible Alarm<br>Silent Time Period           | 15 Minutes                 |                          |
| Manually Initiated Timed<br>Test/Equalize Feature | 1 Hour                     |                          |
| Automatic<br>Test/Equalize Feature                | Disabled                   |                          |
| Alarm Relay<br>Test Feature                       | 45 Seconds                 |                          |
| MCA Customer<br>Alarm Relays                      |                            | Program as required.     |

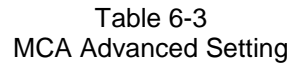

#### **Router Circuit Card Replacement**

The MCA circuit card is installed in the Primary Power/Distribution Bay and Primary Power Only Bay. Router circuit cards are installed in the Secondary Power/Distribution Bays, Secondary Power Only Bays, and Distribution Only Bays.

Note: Refer to Figure 6-2 and Figure 6-3 as this procedure is performed.

#### Procedure

- 1) Observe the admonishments presented at the beginning of this chapter, and those encountered in this procedure.
- Performing this procedure may activate external alarms. Do one of the following. If possible, disable these alarms. If these alarms cannot be easily disabled, notify the appropriate personnel to disregard any future alarms associated with this system.
- 3) Open the bay's front door to access the Router circuit card mounting position.

# Warning: Damage to the Router circuit card may result if the next step is not followed.

- 4) Connect an approved grounding strap to your wrist. Attach the other end to a suitable ground.
- 5) Remove the fuse which supplies input power to the Router circuit card. Refer to Figure 6-7 and Figure 6-8 for location.
- 6) Remove any network cables from the circuit card, noting their locations for reassembly.
- 7) Loosen the circuit card retaining screw.
- 8) Remove the circuit card.
- 9) Slide the replacement circuit card into its mounting location, ensuring the rear edge connector is firmly seated.
- 10) Secure the circuit card by tightening the circuit card retaining screw.
- 11) Replace the fuse which supplies input power to the Router circuit card. Refer to Figure 6-7 and Figure 6-8 for location.
- 12) Remove the grounding wrist strap.
- 13) Close the bay's front door.
- 14) Enable the external alarms, or notify appropriate personnel that this procedure is finished.
- 15) Ensure that there are no local or remote alarms active on the system.

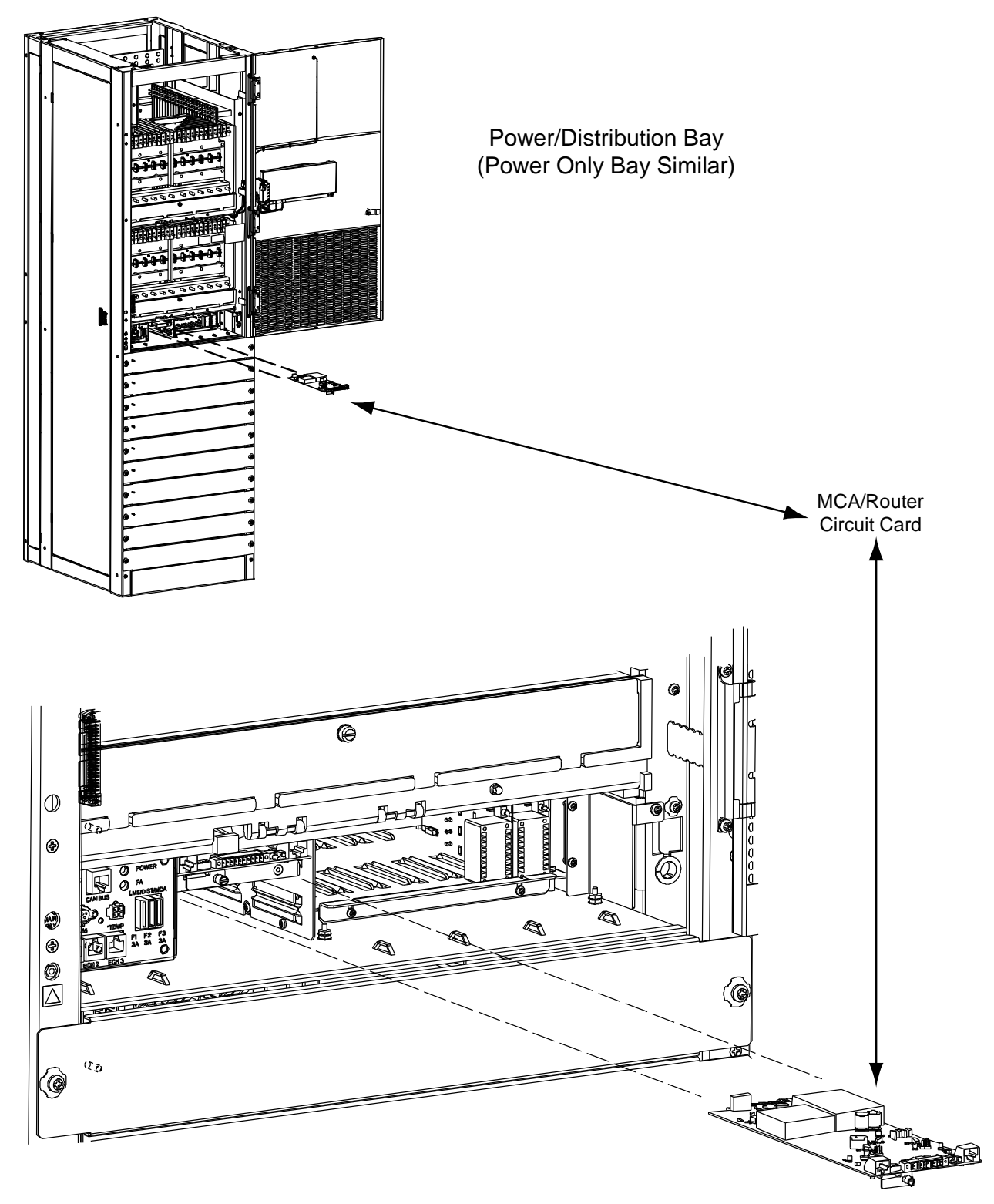

Figure 6-2 Power/Distribution Bay MCA/Router Circuit Card Replacement (Power Only Bay Similar)

Page 6-16

#### Chapter 6. System Troubleshooting and Repair

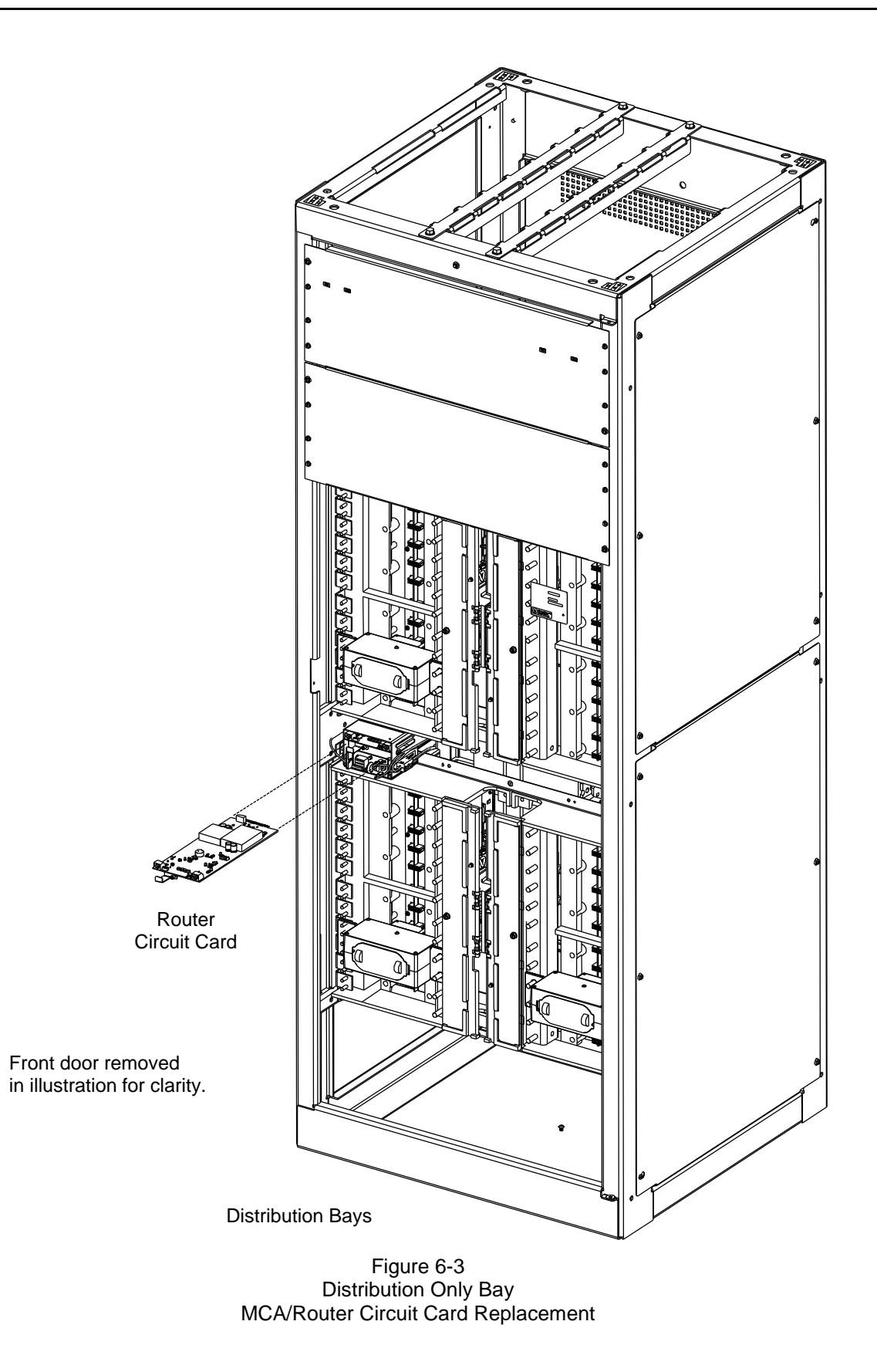

#### Distribution Bus Monitoring Circuit Card Replacement

Two Distribution Bus Monitoring circuit cards are installed in each Power/Distribution Bay.

Four Distribution Bus Monitoring circuit cards are installed in each Distribution Only Bay.

Note: Refer to Figure 6-4 and Figure 6-5 as this procedure is performed.

#### Procedure

- 1) Observe the admonishments presented at the beginning of this chapter, and those encountered in this procedure.
- Performing this procedure may activate external alarms. Do one of the following. If possible, disable these alarms. If these alarms cannot be easily disabled, notify the appropriate personnel to disregard any future alarms associated with this system.
- 3) Open the bay's front door to access the Distribution Bus Monitoring circuit card mounting positions.

# Warning: Damage to the Distribution Bus Monitoring circuit card may result if the next step is not followed.

- 4) Connect an approved grounding strap to your wrist. Attach the other end to a suitable ground.
- 5) Remove the fuse that supplies input power to the Distribution Bus Monitoring circuit card. Refer to Figure 6-7 and Figure 6-8 for location.
- 6) Open the hinged panel to access to Distribution Bus Monitoring circuit card.
- 7) Remove the circuit card.
- 8) Slide the replacement circuit card into its mounting location, ensuring the rear edge connector is firmly seated.
- 9) Close the hinged panel.
- 10) Replace the fuse which supplies input power to the Distribution Bus Monitoring circuit card. Refer to Figure 6-7 and Figure 6-8 for location.
- 11) Remove the grounding wrist strap.
- 12) Close the bay's front door.
- 13) Enable the external alarms, or notify appropriate personnel that this procedure is finished.
- 14) Ensure that there are no local or remote alarms active on the system.

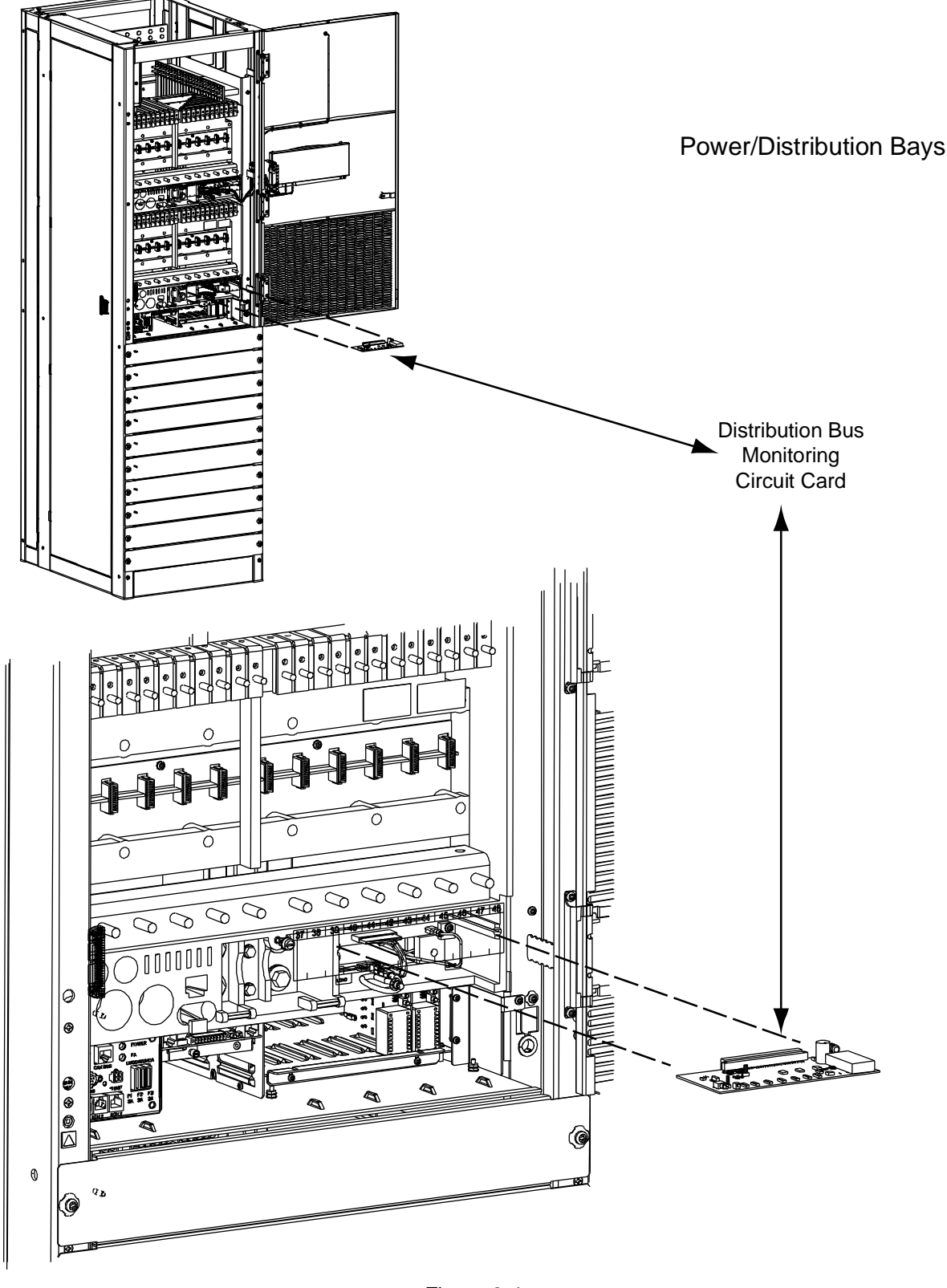

Figure 6-4 Power/Distribution Bay Distribution Bus Monitoring Circuit Card Replacement

#### Chapter 6. System Troubleshooting and Repair

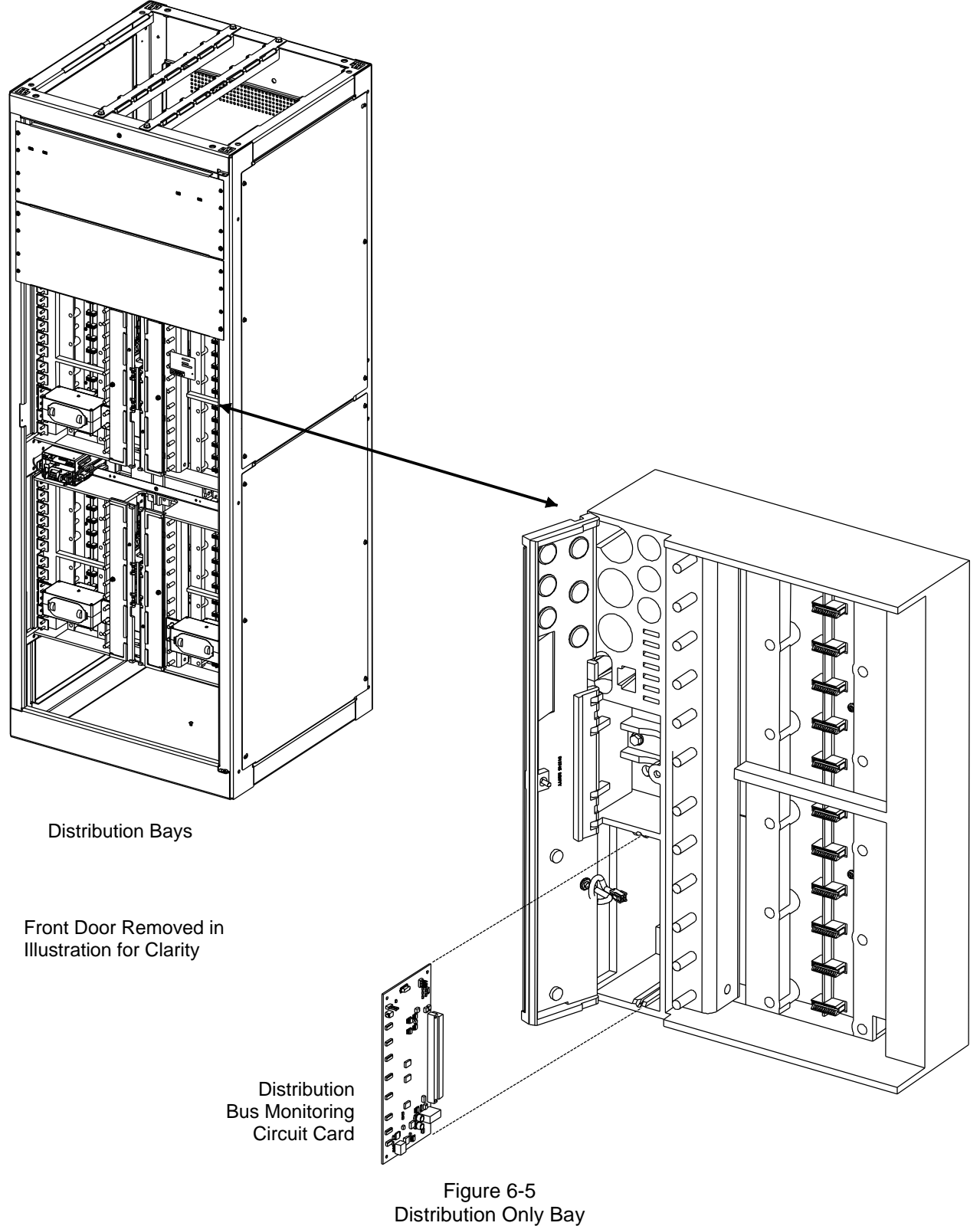

Distribution Bus Monitoring Circuit Card Replacement

Page 6-20

#### Chapter 6. System Troubleshooting and Repair

## MCA Customer Alarm Relay Circuit Card Replacement

Refer to the Installation Procedure detailed in the Installation Instructions (Section 5876).

## MCA I/O Circuit Card Replacement

Refer to the Installation Procedure detailed in the Installation Instructions (Section 5876).

#### Alarm, Reference, and Control Fuse Replacement

If an alarm, reference, or control fuse opens; replace with the same type and rating, or equivalent. Refer to SAG582140000 for fuse replacement part numbers. Refer to Figure 6-7 and Figure 6-8 for alarm, reference, and control fuse locations.

**Rectifier:** The input of each Rectifier contains double pole/neutral fusing. This fusing is not customer replaceable. If a fuse opens, replace the entire Rectifier. An open fuse causes the Rectifiers Rectifier fail alarm circuit to activate. The input fuses have higher amperage ratings than the recommended external branch circuit protection.

**Distribution Fuses:** If a distribution fuse opens, the associated alarm-type fuse opens to activate the fuse alarm circuit. Replace the distribution fuse before replacing the alarm-type fuse.

**Safety Fuse Covers:** Safety fuse covers are provided for all alarm-type fuses installed in the system. These covers snap onto the fuses and provide protection from exposed electrical terminations when a fuse opens. Insure that the safety fuse cover is installed after replacing a fuse. Refer to Figure 6-6 for installation details. Note that there are different types of safety fuse covers for the different brand alarm-type fuses.

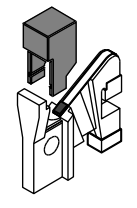

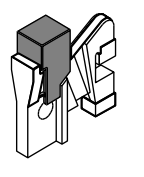

Safety Fuse Cover P/N 248898600 (SAN-O SAX-1)

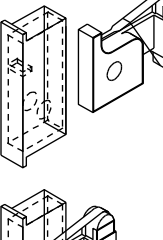

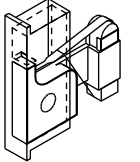

Safety Fuse Cover P/N 248898700 (BUSSMANN GMT-X)

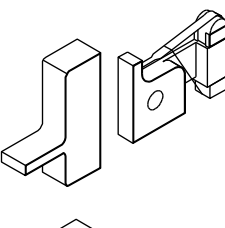

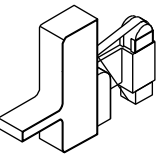

Safety Fuse Cover P/N 102774 (BUSSMANN GMT-Y)

Figure 6-6 Installation of Safety Fuse Covers
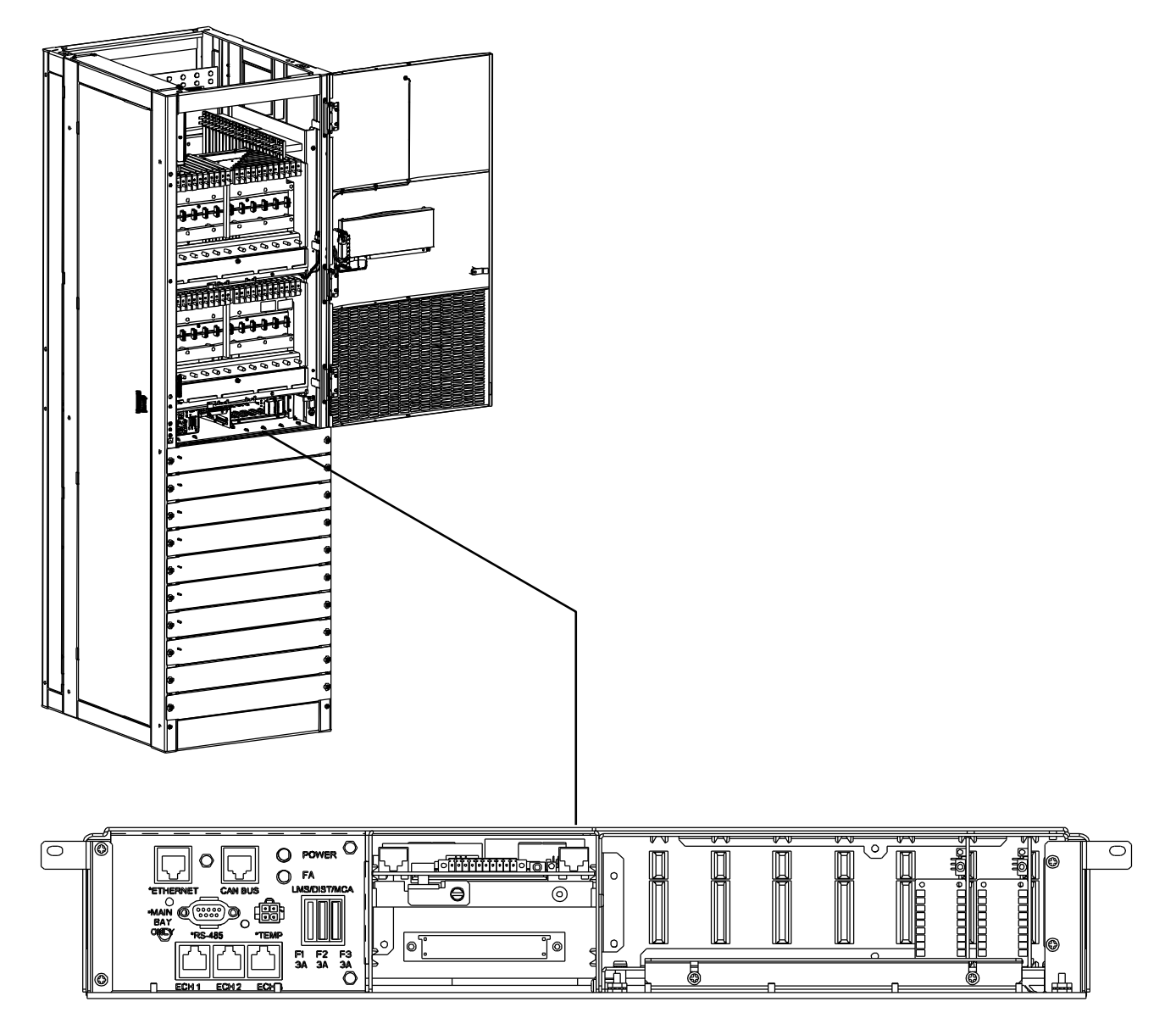

LMS / DIST / MCA

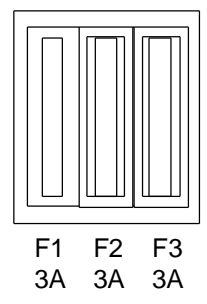

Figure 6-7 Power/Distribution Bay Fuse Locations (Power Only Bay Similar)

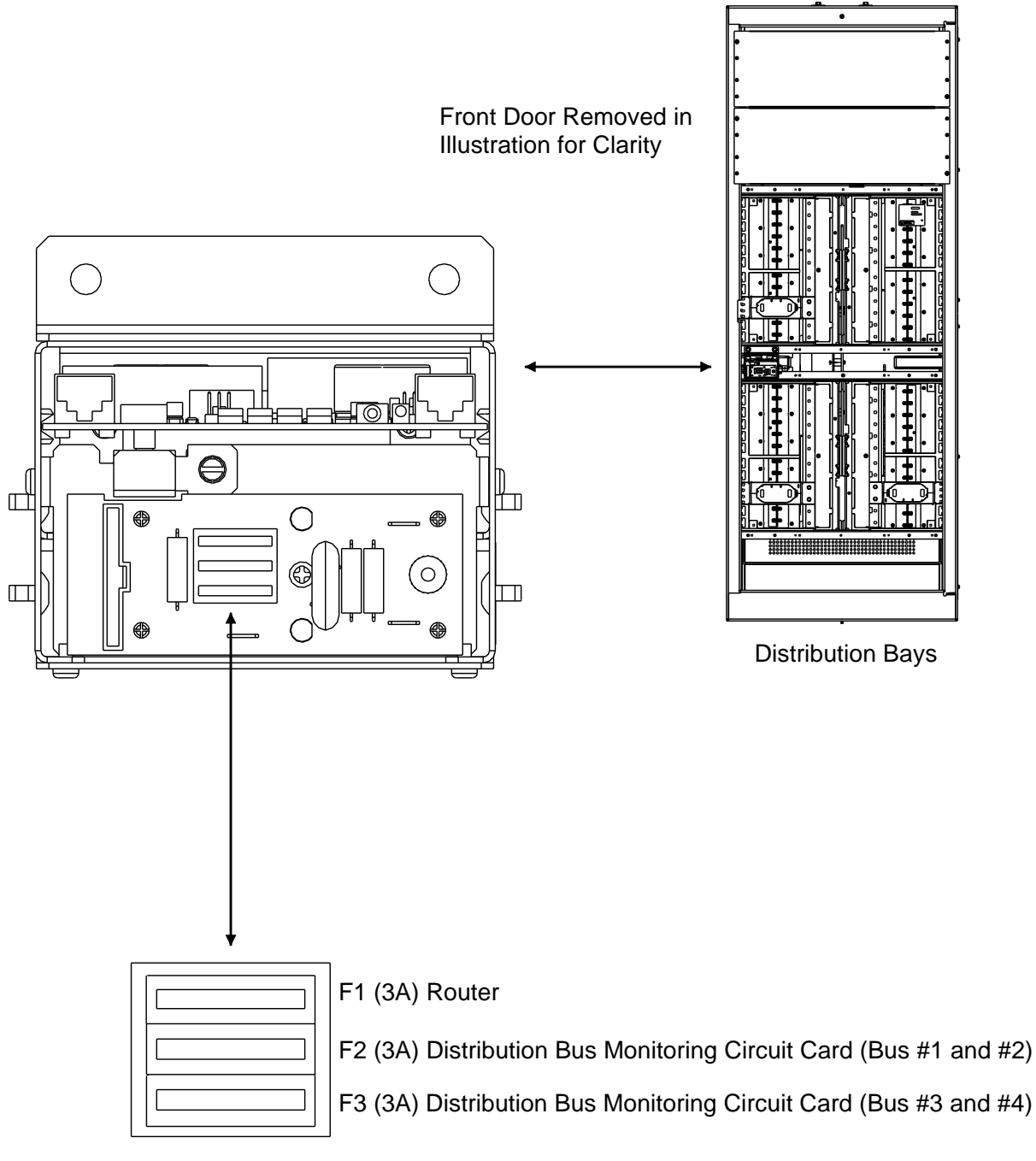

Figure 6-8 Distribution Only Bay Fuse Locations

## **Rectifier Fan Replacement**

The rectifier fans are not field-replaceable. If a fan fails, replace the rectifier as described in this chapter.

Caution: In a system with NO redundant Rectifier Module, battery must have sufficient reserve to power the load(s) while the Rectifier Module is removed.

# ADDING A BATTERY CHARGE DIGITAL TEMPERATURE COMPENSATION PROBE TO A PREVIOUSLY OPERATED SYSTEM

This procedure details the steps to add a Battery Charge Digital Temperature Compensation Probe to a system that has been previously started, configured, and checked.

### Procedure

- 1) Refer to the separate **Installation Manual**, "*Chapter 3. Making Electrical Connections*", and mount the Battery Charge Digital Temperature Compensation Probe near the batteries.
- 2) Refer to the separate Installation Manual, "Chapter 3. Making Electrical Connections", and connect the Battery Charge Digital Temperature Compensation Probe to the system. The MCA automatically detects the probe and adds it to the inventory without any alarms. The default slope setting is NO TEMPERATURE COMPENSATION.
- 3) Refer to "*Chapter 4. MCA System Adjustments*" of these instructions, and set the following digital battery charge temperature compensation parameters: SLOPE, MAXIMUM COMPENSATION, and MINIMUM COMPENSATION.
- 4) Refer to "Chapter 4. MCA System Adjustments" of these instructions, and set the following alarm parameters: HIGH TEMPERATURE #1 ALARM, HIGH TEMPERATURE #2 ALARM, LOW TEMPERATURE #1 ALARM, and LOW TEMPERATURE #2 ALARM.
- 5) Verify that battery charge temperature compensation has begun by comparing the SYSTEM voltage reading versus the FLOAT setting. Depending on the battery ambient temperature, the SYSTEM voltage should be higher or lower than the FLOAT setting by the amount of slope V/°C (note that SYSTEM voltage will also vary from the FLOAT setpoint depending on the load).
  - **Note:** At 25°C, the battery charge temperature compensated SYSTEM voltage equals the FLOAT voltage setting.
  - **Note:** If the probe is disconnected or fails, a major alarm (local and extended) activates and the system returns to the FLOAT voltage setting.

This document is property of Emerson Network Power, Energy Systems, North America, Inc. and contains confidential and proprietary information owned by Emerson Network Power, Energy Systems, North America, Inc. Any copying, use, or disclosure of it without the written permission of Emerson Network Power, Energy Systems, North America, Inc. and contains confidential and proprietary information owned by Emerson Network Power, Energy Systems, North America, Inc. and contains confidential and proprietary information owned by Emerson Network Power, Energy Systems, North America, Inc. and contains confidential and proprietary information owned by Emerson Network Power, Energy Systems, North America, Inc. and contains confidential and proprietary information owned by Emerson Network Power, Energy Systems, North America, Inc. is strictly prohibited.

# REMOVING A BATTERY CHARGE DIGITAL TEMPERATURE COMPENSATION PROBE FROM A PREVIOUSLY OPERATED SYSTEM

This procedure details the steps to remove a Battery Charge Digital Temperature Compensation Probe from a system that has been previously started, configured, and checked.

### Procedure

- In the Configure Menu, set the SLOPE = 0.vvvV°C/F to NO TEMPERATURE COMPENSATION. Temperature Compensation stops and the System returns to the FLOAT voltage setting.
- 2) Remove the probe. The Major Alarm activates. Update inventory to clear this alarm, as described in this chapter.

### **REVISION RECORD**

| Issue | Change<br>Number<br>(ECO) | Description of Change                                                                                                    |  |
|-------|---------------------------|----------------------------------------------------------------------------------------------------|--|
| AA    | LLP035201                 | New                                                                                                    |  |
| AB    | LLP203036                 | LMS 12-Input Analog card added. MCA version 1.1.0 features added. MCA I/O cards added.                                                                    |  |
| AC    | LLP203895                 | Alarm, Reference, and Control Fuse Replacement section in TROUBLESHOOTING chapter updated.                                                                |  |
| AD    | LLP205577                 | PDSC Surge Suppression Alarms added to "Local Controls and Indicators" section.                                                                           |  |
| AE    | LLP209720                 | Distribution Only Bay Added.                                                                                                    |  |
| AF    | LLP210933                 | Updated for MCA version 2.0.0.19 (relay test feature enhanced, Power Share feature added [legacy rectifier interface]).                                   |  |
| AG    | LLP211532                 | Model number changed, 480V Rectifier changed.                                                                                                    |  |
| AH    | LLP212313                 | LMS Dual MCA Option Added. Updates for latest MCA version.                                                                                                |  |
| AJ    | LLP213082                 | Updates for LMS Firmware 9.1 and MCA version 2.2.                                                                                                    |  |
| AK    | LLP215440                 | Implementation of new spiral bound covers.                                                                                                    |  |
| AL    | LLP214855                 | Updated for MCA version 2.3.0.5. Corrected part number of LMS CPU card.                                                                                   |  |
| AM    | LLP216269                 | Input redesigned. LMS Local Port on front door now USB (was RS-232).<br>Distribution Only Bay Options deleted.                                            |  |
| AN    | LLP215965                 | Update USB to Serial illustration label; add instructions to download and install USB driver to customer computer; added 582140000 distribution only bay. |  |
| AP    | LLP217313                 | Distribution Only Bay model number changed to 802NL-B.                                                                                                    |  |
| AQ    | LLP217720                 | PCU current limit = aaaaaMAX added. Power Only Bay added.                                                                                                 |  |

## NetPerform<sup>™</sup> Optimization Services

At Emerson Network Power, we understand the importance of reliable equipment – it's critical to both your business and your bottom line. That is why we offer a wide array of services to meet all of your network infrastructure needs.

| Technical Support |                                                      |                                                                                                    |  |  |
|-------------------|------------------------------------------------------|----------------------------------------------------------------------------------------------------|--|--|
| Email             | DCpower.TAC@Emerson.com<br>OSP.TAC@Emerson.com       | Answers technical product and system questions; determines status of warranties and contractual agreements for repair.                                                                         |  |  |
| Phone             | 1.800.800.5260                                       |                                                                                                    |  |  |
|                   |                                                      |                                                                                                    |  |  |
| Services -        | Design, Deployment & Optim                           | hization                                                                                                    |  |  |
| Email             | ES.Services@Emerson.com                              | Provides quotes and bid responses, order<br>placement and scheduling for design, and<br>deployment and optimization services.<br>Download service & maintenance reports<br>online.             |  |  |
| Phone             | 1.800.800.1280, option 7                             |                                                                                                    |  |  |
| FreedomCare       | Secure.EmersonNetworkPower.com                       |                                                                                                    |  |  |
|                   |                                                      |                                                                                                    |  |  |
|                   |                                                      |                                                                                                    |  |  |
| Spare Part        | S                                                    |                                                                                                    |  |  |
| Email             | DCpower.Spares@Emerson.com<br>OSP.Spares@Emerson.com | Pricing and PO processing of spare parts,<br>including but not limited to breakers, cables,<br>fuses, rectifier fans, misc. breaker and fuse<br>panels, enclosure fans, doors & switches, etc. |  |  |
| Phone             | 1.800.800.1280, option 5                             |                                                                                                    |  |  |
|                   |                                                      |                                                                                                    |  |  |
| DC Power          | Depot Repair                                         |                                                                                                    |  |  |
| Email             | DCpower.Repair@Emerson.com                           | Creates and processes RMAs, determines<br>lead times and pricing, provides repair                                                                                                    |  |  |
| Phone             | 1.800.800.1280, option 6                             |                                                                                                    |  |  |

| DC Power Product Training |                              |                                          |  |  |
|---------------------------|------------------------------|------------------------------------------|--|--|
| Email                     | DCpower.Training@Emerson.com | Requests for quotes, order placement and |  |  |
| Phone                     | 1.800.800.1280, option 8     | scheduling.                              |  |  |

shipping information and status.

## **For More Information**

To learn more about service offerings from Emerson Network Power, please contact your sales representative, call 1-800-800-1280 option 7, email <u>ES.Services@Emerson.com</u> or visit <u>www.EmersonNetworkPower.com/EnergySystems</u>.

Emerson (NYSE: EMR), based in St. Louis, Missouri (USA), is a global leader in bringing technology and engineering together to provide innovative solutions for customers in industrial, commercial, and consumer markets through its network power, process management, industrial automation, climate technologies, and tools and storage businesses. For more information, visit: Emerson.com.

Emerson Network Power, a business of Emerson (NYSE:EMR), is the global leader in enabling Business-Critical Continuity" from grid to chip for telecommunication networks, data centers, health care and industrial facilities. Emerson Network Power provides innovative solutions and expertise in areas including AC and DC power, precision cooling, embedded computing and power, integrated racks and enclosures, power switching and controls, infrastructure management, and connectivity. All solutions are supported globally by local Emerson Network Power service technicians. For more information on Emerson Network Power's full suite of solutions specifically supporting the communications network infrastructure, including NetSpan<sup>™</sup>, NetReach<sup>™</sup> and NetXtend<sup>™</sup> outside plant enclosures and equipment, NetSure<sup>™</sup>DC power systems, and NetPerform<sup>™</sup> Optimization, Design & Deployment services, visit: EmersonNetworkPower.com/EnergySystems.

Learn more about Emerson Network Power products and services at: EmersonNetworkPower.com

#### **Emerson Network Power Energy Systems, North America** 4350 Weaver Parkway, Warrenville, IL 60555 Toll Free: 800-800-1280 (USA and Canada) Telephone: 440-246-6999 Fax: 440-246-4876 Web: EmersonNetworkPower.com/EnergySystems EnergyNet: Secure.EmersonNetworkPower.com

#### **Emerson Network Power.**

The global leader in enabling Business-Critical Continuity<sup>M</sup>.

AC Power Embedded Computing

Connectivity Embedded Power

DC Power

Infrastructure Management & Monitoring

Outside Plant Power Switching & Controls Precision Cooling

EmersonNetworkPower.com

**Racks & Integrated Cabinets** Services Surge Protection